# Instrukcja obsługi urządzenia Nokia E50

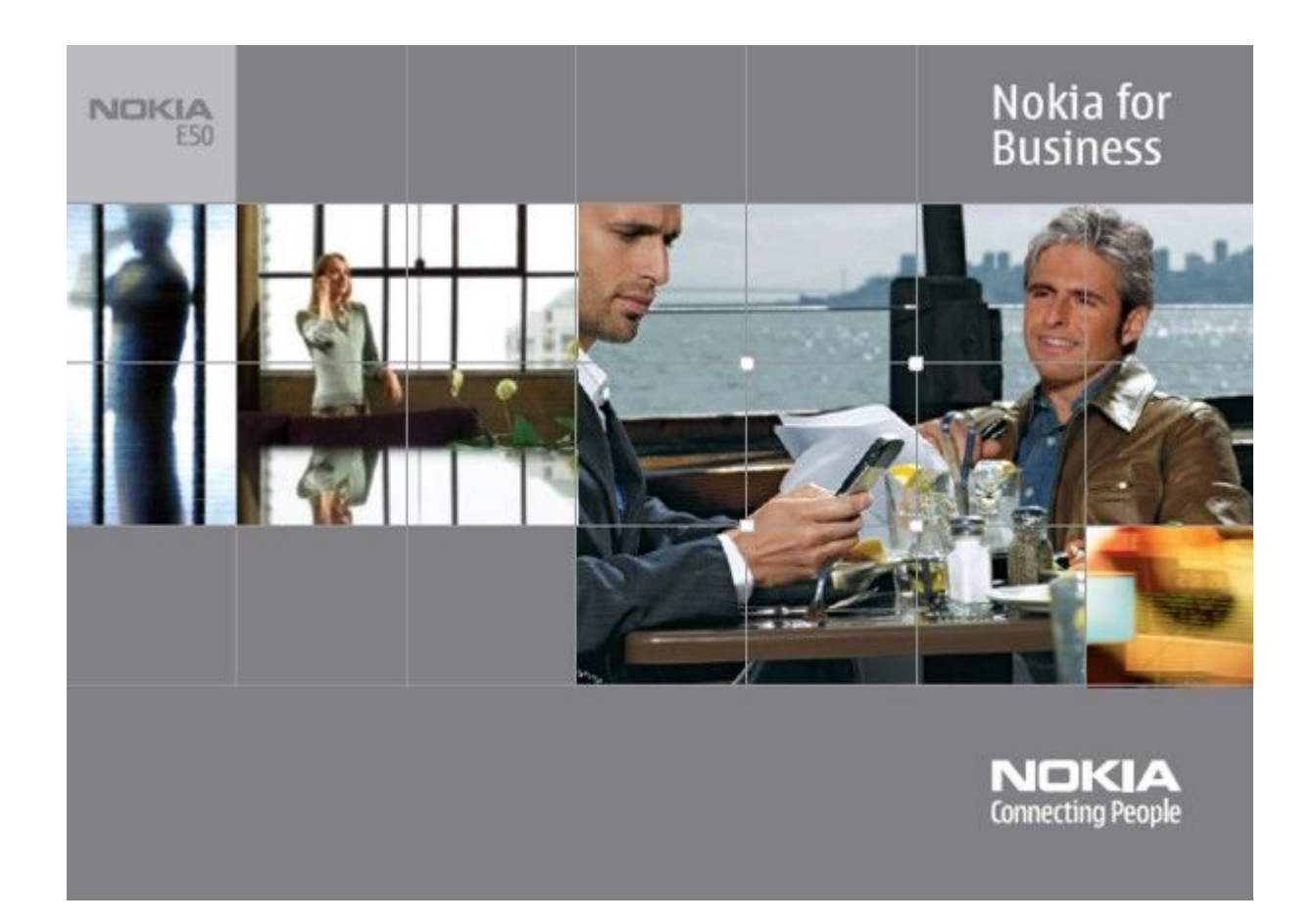

9248813 Wydanie 1

#### DEKLARACIA ZGODNOŚCI

Ninejszym, NOKIA CORPORATION, oświadcza, że RM-170 / RM-171 jest zgodny z zasadniczymi wymogami oraz pozostałymi stosownymi postanowieniami Dyrektywy 1999/5/WE. Kopię "Deklaracji zgodności" znajdziesz pod adresem http://www.nokia.com/phones/declaration\_of\_conformity/.

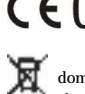

CE0434 To urządzenie jest oznaczone zgodnie z Dyrektywą Europejską 2002/96/WE oraz polską Ustawą o zużytym sprzęcie elektrycznym i elektronicznym symbolem przekreślonego kontenera na odpady.

Takie oznakowanie informuje, że sprzęt ten, po okresie jego użytkowania nie może być umieszczany łącznie z innymi odpadami pochodzącymi z gospodarstwa domowego. Użytkownik jest zobowiązany do oddania go prowadzącym zbieranie zużytego sprzętu elektrycznego i elektronicznego. Prowadzący zbieranie, w tym lokalne punkty zbiórki, sklepy oraz gminne jednostki, tworzą odpowiedni system umożliwiający oddanie tego sprzętu.

Właściwe postępowanie ze zużytym sprzętem elektrycznym i elektronicznym przyczynia się do uniknięcia szkodliwych dla zdrowia ludzi i środowiska naturalnego konsekwencji, wynikających z obecności składników niebezpiecznych oraz niewłaściwego składowania i przetwarzania takiego sprzętu.

Szczegółowe dane dotyczące masy sprzętu marki Nokia znajdują się na stronie internetowej: www.nokia.com.pl

Copyright © 2006 Nokia, Wszelkie prawa zastrzeżone,

Powielanie, przekazywanie, dystrybucja oraz przechowywanie elektronicznej kopii części lub całości tego dokumentu w jakiejkolwiek formie bez uprzedniej pisemnej zgody firmy Nokia są zabronione

Nokia, Nokia Connecting People, X-press-on i Pop-Port sq znakami towarowymi lub zarejestrowanymi znakami towarowymi firmy Nokia Corporation. Inne nazwy produktów i firm wymienione w niniejszym dokumencie mogą być znakami towarowymi lub nazwami handlowymi ich właścicieli.

Nokia tune jest znakiem towarowym firmy Nokia Corporation.

symbian Produkt ten zawiera oprogramowanie licencjonowane przez firmę Symbian Software Ltd (c) 1998-2004. Symbian i Symbian OS są znakami towarowymi firmy Symbian Ltd. Patent amerykański nr 5818437 i inne patenty w trakcie przyznawania. Oprogramowanie T9 do wprowadzania tekstu chronione prawami autorskimi (Copyright (C) 1997-2004) przyznanymi firmie Tegic Communications, Inc. Wszelkie prawa zastrzeżone

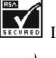

Includes RSA BSAFE cryptographic or security protocol software from RSA Security.

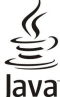

POWERED Java i wszystkie znaki związane z technologią Java są znakami towarowymi lub zarejestrowanymi znakami towarowymi firmy Sun Microsystems, Inc.

This product is licensed under the MPEG-4 Visual Patent Portfolio License (i) for personal and noncommercial use in connection with information which has been encoded in compliance with the MPEG-4 Visual Standard by a consumer engaged in a personal and noncommercial activity and (ii) for use in connection with MPEG-4 video provided by a licensed video provider. No license is granted or shall be implied for any other use. Additional information, including that related to promotional, internal, and commercial uses, may be obtained from MPEG LA, LLC. See http:// www.mpegla.com.

Ten produkt podlega licencji MPEG-4 Visual Patent Portfolio, która upoważnia do (i) korzystania z niego w prywatnych i niekomercyjnych celach w związku z informacjami zakodowanymi zgodnie ze standardem MPEC-4 przez konsumenta w toku jego działań o charakterze prywatnym i niekomercyjnym oraz do (ii) używania go w związku z nagraniami wideo w formacie MPEC-4, dostarczonymi przez licencjonowanego dostawcę takich nagrań. Na wykorzystanie produktu w innym zakresie licencja nie jest udzielana ani nie może być domniemywana. Dodatkowe informacje, w tym dotyczące zastosowań produktu w celach promocyjnych, wewnętrznych i komercyjnych, można otrzymać od firmy MPEG LA, LLC. Patrz http://www.mpegla.com

Firma Nokia promuje politykę nieustannego rozwoju. Firma Nokia zastrzega sobie prawo do wprowadzania zmian i usprawnień we wszelkich produktach opisanych w tym dokumencie bez uprzedniego powiadomienia.

W żadnych okolicznościach firma Nokia nie ponosi odpowiedzialności za jakąkolwiek utratę danych lub zysków czy też za wszelkie szczególne, przypadkowe, wynikowe lub pośrednie szkody spowodowane w dowolny sposób.

Zawartość tego dokumentu przedstawiona jest "tak jak jest - as is". Nie udziela się jakichkolwiek gwarancji, zarówno wyraźnych jak i dorozumianych, włączając w to, lecz nie ograniczając tego do, jakichkolwiek dorozumianych gwarancji użyteczności handlowej lub przydatności do określonego celu, chyba że takowe wymagane są przez przepisy prawa. Firma Nokia zastrzega sobie prawo do dokonywania zmian w tym dokumencie lub wycofania go w dowolnym czasie bez uprzedniego powiadomienia.

Dostępność poszczególnych produktów może się różnić w zależności od regionu. Szczegóły można uzyskać u najbliższego sprzedawcy firmy Nokia.

#### KONTROLA EKSPORTOWA

Urządzenie to może zawierać elementy, technologie lub oprogramowanie podlegające obowiązującym w USA i innych krająch przepisom eksportowym. Odstępstwa od tych przepisów są zabronione.

9248813/Wydanie 1

## Spis treści

| Dla własnego heznieczeństwa 6                                                                                                    |
|----------------------------------------------------------------------------------------------------|
| Informacie o urządzeniu                                                                                                    |
| USŁUGI SIECIOWE                                                                                                    |
| Akcesoria, baterie i ładowarki7                                                                                                    |
| 1 Diamana lunalai                                                                                                    |
| I. Plerwsze Krokl                                                                                                    |
| Wkładanie karty namieci 9                                                                                                    |
| Wyimowanie karty pamięci                                                                                                    |
| Ładowanie baterii                                                                                                    |
| Włączanie urządzenia10                                                                                                    |
| Klawisze i części                                                                                                    |
| Złacza 11                                                                                                    |
| Anteny                                                                                                    |
| Wyświetlacz — informacje12                                                                                                    |
| Wskaźniki na wyświetlaczu12                                                                                                    |
| Informacje dotyczące pomocy technicznej i kontaktu z firmą                                                                                                    |
| Покіа                                                                                                    |
| 2. Twoie urzadzenie14                                                                                                    |
| Klawisz Menu i joystick                                                                                                    |
| Tryby gotowości14                                                                                                    |
| Aktywny tryb gotowości14                                                                                                    |
| Iryb gotowości                                                                                                    |
| Działania wspólne dla wszystkich anlikaciji 15                                                                                                    |
| Szukanie w urządzeniu                                                                                                    |
| Wprowadzanie tekstu15                                                                                                    |
| Tradycyjna metoda wprowadzania tekstu15                                                                                                    |
| Słownikowa metoda wprowadzania tekstu                                                                                                    |
| Topiowanie tekstu do schowka                                                                                                    |
| Regulacja głośności                                                                                                    |
| Profile                                                                                                    |
| Wybieranie dźwięków dzwonka17                                                                                                    |
| Zmiana ustawień akcesorium                                                                                                    |
| Iematy                                                                                                    |
| Przesyłanie danych za pomoca interfeisu Bluetooth lub                                                                                                    |
| podczerwieni                                                                                                    |
| Synchronizowanie danych z innym urządzeniem18                                                                                                    |
| Pamięć                                                                                                    |
| Pamięć urządzenia                                                                                                    |
| Szczegóły pamieci 19                                                                                                    |
| Karta pamięci                                                                                                    |
| Karta pamięci MicroSD19                                                                                                    |
| Ilżywanie karty namieci 19                                                                                                    |
| ozywane kurty pannęci.                                                                                                    |
| Formatowanie karty pamięci                                                                                                    |
| Formatowanie karty pamięci                                                                                                    |
| Formatowanie karty pamięci                                                                                                    |
| Formatowanie karty pamięci                                                                                                    |
| Formatowanie karty pamięci.       19         Zabezpieczenie karty pamięci.       20         Odblokowywanie karty pamięci.       20         Pomoc i Samouczek.       20         Pomoc w urządzeniu.       20         Samouczek.       20         Samouczek.       20                                                                                                    |
| Formatowanie karty pamięci.       19         Zabezpieczenie karty pamięci.       20         Odblokowywanie karty pamięci.       20         Pomoc i Samouczek.       20         Pomoc w urządzeniu.       20         Samouczek.       20         Oprogramowanie Nokia PC Suite.       20                                                                                                    |
| Formatowanie karty pamięci.       19         Zabezpieczenie karty pamięci.       20         Odblokowywanie karty pamięci.       20         Pomoc i Samouczek.       20         Pomoc w urządzeniu.       20         Samouczek.       20         Oprogramowanie Nokia PC Suite.       20         3 Połaczenia i anlikacie głosowe       21                                                                                                    |
| Formatowanie karty pamięci.       19         Zabezpieczenie karty pamięci.       20         Odblokowywanie karty pamięci.       20         Pomoc i Samouczek.       20         Pomoc w urządzeniu.       20         Samouczek.       20         Oprogramowanie Nokia PC Suite.       20         3. Połączenia i aplikacje głosowe.       21         Nawiazywanie połaczeń.       21                                                                                                    |
| Formatowanie karty pamięci.       19         Zabezpieczenie karty pamięci.       20         Odblokowywanie karty pamięci.       20         Pomoc i Samouczek.       20         Pomoc w urządzeniu.       20         Samouczek.       20         Oprogramowanie Nokia PC Suite.       20 <b>3. Połączenia i aplikacje głosowe.       21         Nawiązywanie połączeń.       21         Proste wybier.       21   </b>                                                                                                    |
| Formatowanie karty pamięci.       19         Zabezpieczenie karty pamięci.       20         Odblokowywanie karty pamięci.       20         Pomoc i Samouczek.       20         Pomoc w urządzeniu.       20         Samouczek.       20         Oprogramowanie Nokia PC Suite.       20 <b>3. Połączenia i aplikacje głosowe.       21         Nawiązywanie połączeń.       21         Porste wybier.       21         Odbieranie połączenia.       21   </b>                                                                                                    |
| Formatowanie karty pamięci.       19         Zabezpieczenie karty pamięci.       20         Odblokowywanie karty pamięci.       20         Pomoc i Samouczek.       20         Pomoc w urządzeniu.       20         Samouczek.       20         Oprogramowanie Nokia PC Suite.       20 <b>3. Połączenia i aplikacje głosowe.       21         Nawiązywanie połączeń       21         Proste wybier.       21         Odbieranie połączenia.       21         Opcje dostępne podczas połączenia.       21   </b>                                                                                                    |
| Formatowanie karty pamięci.       19         Zabezpieczenie karty pamięci.       20         Odblokowywanie karty pamięci.       20         Pomoc i Samouczek.       20         Pomoc w urządzeniu.       20         Samouczek.       20         Oprogramowanie Nokia PC Suite.       20 <b>3. Połączenia i aplikacje głosowe.       21         Nawiązywanie połączeń.       21         Proste wybier.       21         Odbieranie połączenia.       21         Opcje dostępne podczas połączenia.       21         Przekazywanie połączeń.       22         Przekazywanie połączeń.       22   </b>                                                                                                    |
| Formatowanie karty pamięci.       19         Zabezpieczenie karty pamięci.       20         Odblokowywanie karty pamięci.       20         Pomoc i Samouczek.       20         Pomoc w urządzeniu.       20         Samouczek.       20         Oprogramowanie Nokia PC Suite.       20 <b>3. Połączenia i aplikacje głosowe.       21         Nawiązywanie połączeń.       21         Porste wybier.       21         Odbieranie połączenia.       21         Opcje dostępne podczas połączenia.       21         Przekazywanie połączeń.       22         Zakazywanie połączeń.       22         Zakazywanie połączeń.       22         Wysykanie sygnałów DTMF       23   </b>                                                                                                    |
| Formatowanie karty pamięci.       19         Zabezpieczenie karty pamięci.       20         Odblokowywanie karty pamięci.       20         Pomoc i Samouczek.       20         Pomoc w urządzeniu.       20         Samouczek.       20         Oprogramowanie Nokia PC Suite.       20 <b>3. Połączenia i aplikacje głosowe.       21         Nawiązywanie połączeń.       21         Porste wybier.       21         Odbieranie połączenia.       21         Opcje dostępne podczas połączenia.       21         Przekazywanie połączeń.       22         Zakazywanie połączeń.       22         Zakazywanie sygnałów DTMF.       23         Rejestr.       23   </b>                                                                                                    |
| Formatowanie karty pamięci.       19         Zabezpieczenie karty pamięci.       20         Odblokowywanie karty pamięci.       20         Pomoc i Samouczek.       20         Pomoc w urządzeniu.       20         Samouczek.       20         Oprogramowanie Nokia PC Suite.       20 <b>3. Połączenia i aplikacje głosowe.       21         Nawiązywanie połączeń.       21         Proste wybier.       21         Odbieranie połączenia.       21         Opcję dostępne podczas połączenia.       21         Przekazywanie połączeń.       22         Zakazywanie połączeń.       22         Zakazywanie sygnałów DTMF.       23         Ustawienia w aplikacji Rejestr.       23   </b>                                                                                                    |
| Formatowanie karty pamięci.       19         Zabezpieczenie karty pamięci.       20         Odblokowywanie karty pamięci.       20         Pomoc i Samouczek.       20         Pomoc w urządzeniu.       20         Samouczek.       20         Oprogramowanie Nokia PC Suite.       20 <b>3. Połączenia i aplikacje głosowe.       21         Nawiązywanie połączeń.       21         Proste wybier.       21         Odbieranie połączenia.       21         Opcję dostępne podczas połączenia.       21         Przekazywanie połączeń.       22         Zakazywanie połączeń.       22         Zakazywanie połączeń.       22         Justawienia w aplikacji Rejestr.       23         Vistawienia w aplikacji Rejestr.       23   </b>                                                                                                    |
| Formatowanie karty pamięci.       19         Zabezpieczenie karty pamięci.       20         Odblokowywanie karty pamięci.       20         Pomoc i Samouczek.       20         Pomoc w urządzeniu.       20         Samouczek.       20         Oprogramowanie Nokia PC Suite.       20 <b>3. Połączenia i aplikacje głosowe.       21         Nawiązywanie połączeń.       21         Proste wybier.       21         Odbieranie połączenia.       21         Opcję dostępne podczas połączenia.       21         Przekazywanie połączeń.       22         Zakazywanie połączeń.       22         Zakazywanie połączeń.       23         Ustawienia w aplikacji Rejestr.       23         Naciśnij i mów.       23         Naciśnij i mów.       23   </b>                                                                                                    |
| Formatowanie karty pamięci.       19         Zabezpieczenie karty pamięci.       20         Odblokowywanie karty pamięci.       20         Pomoc i Samouczek.       20         Pomoc w urządzeniu.       20         Samouczek.       20         Oprogramowanie Nokia PC Suite.       20 <b>3. Połączenia i aplikacje głosowe.       21         Nawiązywanie połączeń.       21         Porste wybier.       21         Odbieranie połączenia.       21         Opcję dostępne podczas połączenia.       21         Przekazywanie połączeń.       22         Zakazywanie połączeń.       22         Zakazywanie połączeń.       22         Mysyłanie sygnałów DTMF.       23         Naciśnij i mów.       23         Naciśnij i mów.       23         Ustawienia użytkownika.       23         Ustawienia użytkownika.       23         Ustawienia użytkownika.       23   </b>           |
| Formatowanie karty pamięci.       19         Zabezpieczenie karty pamięci.       20         Odblokowywanie karty pamięci.       20         Pomoc i Samouczek.       20         Pomoc w urządzeniu.       20         Samouczek.       20         Oprogramowanie Nokia PC Suite.       20 <b>3. Połączenia i aplikacje głosowe.       21         Nawiązywanie połączeń.       21         Porste wybier.       21         Odbieranie połączenia.       21         Odbieranie połączenia.       21         Odbieranie połączeń.       22         Zakazywanie połączeń.       22         Zakazywanie połączeń.       22         Wysyłanie sygnałów DTMF.       23         Ustawienia w aplikacji Rejestr.       23         Ustawienia użytkownika.       23         Ustawienia użytkownika.       23         Ustawienia połączeń.       24         Logowanie się w usłudze NIM       24   </b> |

|                                                                                                    | 24                                                                                                    |
|----------------------------------------------------------------------------------------------------|----------------------------------------------------------------------------------------------------|
| Tworzenie kanału                                                                                                    | 25                                                                                                    |
| Rejestrowanie kanałów NIM                                                                                                    | 25                                                                                                    |
| Dołączanie kanału                                                                                                    | 25                                                                                                    |
| Kejestr NIM                                                                                                    |                                                                                                    |
| 7aboznioczonia urządzonia                                                                                                    | 20                                                                                                    |
| Zabezpieczenia urzączenia<br>Konfigurowanie ustawień zabeznieczeń                                                                                                    | 25                                                                                                    |
| Zmiana hasta zakazu notaczeń                                                                                                    | 26                                                                                                    |
| Wybieranie ustalone                                                                                                    | 26                                                                                                    |
| Poczta głosowa                                                                                                    | 20<br>26                                                                                                    |
| Polecenia głosowe                                                                                                    | 27                                                                                                    |
| Nawiazywanie połaczenia                                                                                                    | 27                                                                                                    |
| Uruchamianie aplikacii                                                                                                    | 27                                                                                                    |
| Zmiana profili                                                                                                    |                                                                                                    |
| Ustawienia poleceń głosowych                                                                                                    | 27                                                                                                    |
| Pomoc głosowa                                                                                                    | 27                                                                                                    |
| Dyktafon                                                                                                    | 28                                                                                                    |
| Odtwarzanie nagrania głosowego                                                                                                    | 28                                                                                                    |
| Tekst mowy                                                                                                    | 28                                                                                                    |
| Czyt. wiad                                                                                                    | 28                                                                                                    |
| Mowa                                                                                                    | 28                                                                                                    |
| Właściwości głosu                                                                                                    | 28                                                                                                    |
| Zarządzanie głosem                                                                                                    | 28                                                                                                    |
|                                                                                                    |                                                                                                    |
| 4. Kontakty                                                                                                    | 29                                                                                                    |
| Wykonywanie operacji na grupach kontaktów                                                                                                    | 29                                                                                                    |
| Porządkowanie domyślnych informacji                                                                                                    | 29                                                                                                    |
| Kopiowanie kontaktów między kartą SIM a pamięcią                                                                                                    |                                                                                                    |
| urządzenia                                                                                                    | 30                                                                                                    |
| Wybieranie dźwięków dzwonka dla kontaktów                                                                                                    | 30                                                                                                    |
| Wizytówki                                                                                                    | 30                                                                                                    |
| ~ ~ 1 1                                                                                                    | ~ 4                                                                                                    |
| 5. Kalendarz                                                                                                    | 31                                                                                                    |
| Tworzenie pozycji kalendarza                                                                                                    | 31                                                                                                    |
| Zadania                                                                                                    | - 31                                                                                                    |
|                                                                                                    |                                                                                                    |
| Ustawienia kalendarza                                                                                                    | 31                                                                                                    |
| Ustawienia kalendarza<br>Widoki kalendarza                                                                                                    | 31                                                                                                    |
| Ustawienia kalendarza<br>Widoki kalendarza<br>Wysyłanie pozycji kalendarza<br>podowonie odobronej pozwii do kolendarze.                                                                                                    | 31<br>32<br>32                                                                                                    |
| Ustawienia kalendarza<br>Widoki kalendarza<br>Wysyłanie pozycji kalendarza<br>Dodawanie odebranej pozycji do kalendarza                                                                                                    | 31<br>32<br>32<br>32                                                                                                    |
| Ustawienia kalendarza<br>Widoki kalendarza<br>Wysyłanie pozycji kalendarza<br>Dodawanie odebranej pozycji do kalendarza<br>6 Wiadomości                                                                                                    | 31<br>32<br>32<br>32<br>32                                                                                                    |
| Ustawienia kalendarza<br>Widoki kalendarza<br>Wysyłanie pozycji kalendarza<br>Dodawanie odebranej pozycji do kalendarza<br>6. Wiadomości<br>Porzadkowanie wiadomości                                                                                                    | 31<br>32<br>32<br>32<br>32                                                                                                    |
| Ustawienia kalendarza<br>Widoki kalendarza<br>Wysyłanie pozycji kalendarza<br>Dodawanie odebranej pozycji do kalendarza<br><b>6. Wiadomości</b><br>Porządkowanie wiadomości                                                                                                    | 31<br>32<br>32<br>32<br>32<br>33                                                                                                    |
| Ustawienia kalendarza<br>Widoki kalendarza<br>Wysyłanie pozycji kalendarza<br>Dodawanie odebranej pozycji do kalendarza<br><b>6. Wiadomości</b><br>Porządkowanie wiadomości<br>Wyszukiwanie wiadomości<br>Skrzynka odbiorcza                                                                    | 31<br>32<br>32<br>32<br>33<br>33<br>33<br>33                                                                                                    |
| Ustawienia kalendarza<br>Widoki kalendarza<br>Wysyłanie pozycji kalendarza<br>Dodawanie odebranej pozycji do kalendarza<br><b>6. Wiadomości</b><br>Porządkowanie wiadomości<br>Wyszukiwanie wiadomości<br>Skrzynka odbiorcza<br>Moje foldery                                                    | 31<br>32<br>32<br>32<br>33<br>33<br>33<br>33<br>33<br>33                                                                                                    |
| Ustawienia kalendarza<br>Widoki kalendarza<br>Wysyłanie pozycji kalendarza<br>Dodawanie odebranej pozycji do kalendarza<br><b>6. Wiadomości.</b><br>Porządkowanie wiadomości<br>Wyszukiwanie wiadomości<br>Skrzynka odbiorcza<br>Moje foldery<br>Wiadomości robocze                             | 31<br>32<br>32<br>32<br>33<br>33<br>33<br>33<br>33<br>33<br>33                                                                                                    |
| Ustawienia kalendarza<br>Widoki kalendarza<br>Wysyłanie pozycji kalendarza<br>Dodawanie odebranej pozycji do kalendarza<br><b>6. Wiadomości.</b><br>Porządkowanie wiadomości<br>Wyszukiwanie wiadomości<br>Skrzynka odbiorcza<br>Moje foldery<br>Wiadomości robocze<br>Wiadomości wysłane.      | 31<br>32<br>32<br>33<br>33<br>33<br>33<br>33<br>34<br>34                                                                                                    |
| Ustawienia kalendarza<br>Widoki kalendarza<br>Wysyłanie pozycji kalendarza<br>Dodawanie odebranej pozycji do kalendarza<br><b>6. Wiadomości.</b><br>Porządkowanie wiadomości<br>Wyszukiwanie wiadomości<br>Skrzynka odbiorcza<br>Wiadomości robocze<br>Wiadomości wysłane<br>Skrzynka nadawcza. | 31<br>32<br>32<br>33<br>33<br>33<br>33<br>33<br>33<br>34<br>34<br>34                                                                                                    |
| Ustawienia kalendarza                                                                                                    | 31<br>32<br>32<br>32<br>33<br>33<br>33<br>33<br>33<br>34<br>34<br>34<br>34<br>34                                                                                                    |
| Ustawienia kalendarza                                                                                                    | 31<br>32<br>32<br>32<br>33<br>33<br>33<br>33<br>33<br>33<br>33<br>34<br>34<br>34<br>34<br>34                                                                                                    |
| Ustawienia kalendarza                                                                                                    |                                                                                                    |
| Ustawienia kalendarza                                                                                                    |                                                                                                    |
| Ustawienia kalendarza                                                                                                    |                                                                                                    |
| Ustawienia kalendarza                                                                                                    |                                                                                                    |
| Ustawienia kalendarza                                                                                                    |                                                                                                    |
| Ustawienia kalendarza                                                                                                    |                                                                                                    |
| Ustawienia kalendarza                                                                                                    |                                                                                                    |
| Ustawienia kalendarza                                                                                                    |                                                                                                    |
| Ustawienia kalendarza                                                                                                    |                                                                                                    |
| Ustawienia kalendarza                                                                                                    |                                                                                                    |
| Ustawienia kalendarza                                                                                                    |                                                                                                    |
| Ustawienia kalendarza                                                                                                    |                                                                                                    |
| Ustawienia kalendarza                                                                                                    |                                                                                                    |
| Ustawienia kalendarza                                                                                                    |                                                                                                    |
| Ustawienia kalendarza                                                                                                    |                                                                                                    |
| Ustawienia kalendarza                                                                                                    |                                                                                                    |
| Ustawienia kalendarza                                                                                                    |                                                                                                    |
| Ustawienia kalendarza                                                                                                    | 31<br>32<br>32<br>33<br>33<br>33<br>33<br>33<br>33<br>33<br>33<br>33<br>34<br>34<br>34<br>34<br>34<br>35<br>35<br>35<br>35<br>35<br>35<br>35<br>36<br>36<br>36<br>36<br>37<br>37 |
| Ustawienia kalendarza                                                                                                    |                                                                                                    |

## Spis treści

| Wiadomości e-mail                                                                                                    | 39                                                                                                    |
|----------------------------------------------------------------------------------------------------|----------------------------------------------------------------------------------------------------|
| Konfigurowanie konta e-mail                                                                                                    | 39                                                                                                    |
| Łączenie ze skrzynką pocztową                                                                                                    | 40                                                                                                    |
| Czytanie wiadomości e-mail i wysyłanie odpowiedzi                                                                                                    | 4040<br>10                                                                                                    |
| Usuwanie wiadomości                                                                                                    | 41                                                                                                    |
| Foldery poczty e-mail                                                                                                    | 41                                                                                                    |
| Pisanie i wysyłanie wiadomości e-mail                                                                                                    | 41                                                                                                    |
| Ustawienia konta e-mail                                                                                                    | 41                                                                                                    |
| Ustawienia użytkownika                                                                                                    | 42                                                                                                    |
| Ustawienia pobierania                                                                                                    | 42                                                                                                    |
| Ustawienia automatycznego pobierania                                                                                                    | 42                                                                                                    |
| LZat                                                                                                    | 43                                                                                                    |
| Wyszukiwanie pojedynczych użytkowników lub grup                                                                                                    | 43                                                                                                    |
| czatu                                                                                                    | 43                                                                                                    |
| Rozmowa z indywidualnym użytkownikiem czatu                                                                                                    | 43                                                                                                    |
| Grupy czatu                                                                                                    | 44                                                                                                    |
| Grupowa sesja czatu                                                                                                    | 44                                                                                                    |
| Ustawienia grupy czatu                                                                                                    | 44                                                                                                    |
| Uprawnienia do edycji grupy                                                                                                    | 44                                                                                                    |
| Blokowanie grup                                                                                                    | 45                                                                                                    |
| Kontakty czatu                                                                                                    | 45                                                                                                    |
| Kontakty zabiokowane                                                                                                    | 45                                                                                                    |
| Nagrywanie wiadomości                                                                                                    | 45<br>15                                                                                                    |
| Ustawienia                                                                                                    | 46                                                                                                    |
| Ustawienia serwera czatu.                                                                                                    | 46                                                                                                    |
| Wiadomości specjalne                                                                                                    | 46                                                                                                    |
| Wysyłanie poleceń obsługi                                                                                                    | 46                                                                                                    |
|                                                                                                    |                                                                                                    |
| 7. Pakiet do pracy zespołowej                                                                                                    | 47                                                                                                    |
| Pakiet do pracy zespołowej ustawienia                                                                                                    | 47                                                                                                    |
| 9 Anlikasia hiumowa                                                                                                    | 40                                                                                                    |
| o. Apiikacje Diurowe                                                                                                    | <b>40</b><br>۱۷                                                                                                    |
| Notatki                                                                                                    | 40<br>18                                                                                                    |
| Konwerter                                                                                                    | 40                                                                                                    |
| Przeliczanie miar                                                                                                    | 48                                                                                                    |
| Określanie waluty bazowej i kursu wymiany                                                                                                    | 48                                                                                                    |
| Menedżer plików                                                                                                    | 49                                                                                                    |
| Porządkowanie plików                                                                                                    | 49                                                                                                    |
| Wyszukiwanie plików                                                                                                    | 49                                                                                                    |
| Quickoffice                                                                                                    | 49                                                                                                    |
| Quickshoot                                                                                                    | 49<br>50                                                                                                    |
| Quickpoint                                                                                                    | 50                                                                                                    |
| PDF reader                                                                                                    | 50                                                                                                    |
| Menedżer archiwum ZIP                                                                                                    | 50                                                                                                    |
| Zegar                                                                                                    | 50                                                                                                    |
| Ūstawienia zegara                                                                                                    | 51                                                                                                    |
|                                                                                                    | F 1                                                                                                    |
| Legar Swiatowy                                                                                                    |                                                                                                    |
| Zegar swiatowy                                                                                                    | 51<br>E0                                                                                                    |
| 2. Equation 2. Second 2. Second 2. S | 51<br><b>52</b>                                                                                                    |
| 2. 2. 2. 2. 2. 2. 2. 2. 2. 2. 2. 2. 2. 2                                                                                                    | 51<br>52<br>52                                                                                                    |
| 2egar swiatowy<br>9. Łącza<br>Punkty dostępu do internetu<br>Konfigurowanie punktu dostępu do internetu dla transmis<br>danych                                                                                                    | 51<br>52<br>52<br>ji<br>52                                                                                                  |
| 2egar swiatowy<br>9. Łącza<br>Punkty dostępu do internetu<br>Konfigurowanie punktu dostępu do internetu dla transmis<br>danych<br>Zaawansowane ustawienia punktu dostępu do internetu dl                                                                                                    | 51<br>52<br>ji<br>52<br>a                                                                                                   |
| 2egar swiatowy<br>9. Łącza<br>Punkty dostępu do internetu<br>Konfigurowanie punktu dostępu do internetu dla transmisi<br>danych<br>Zaawansowane ustawienia punktu dostępu do internetu dl<br>transmisji danych                                                                                                    | 51<br>52<br>ji<br>52<br>a<br>52                                                                                             |
| 2egar swiatowy<br>9. Łącza<br>Punkty dostępu do internetu<br>Konfigurowanie punktu dostępu do internetu dla transmisi<br>danych<br>Zaawansowane ustawienia punktu dostępu do internetu dl<br>transmisji danych<br>Konfigurowanie punktu dostępu do internetu dla połączej                                                                                                    | 51<br>52<br>ji<br>52<br>a<br>52<br>1                                                                                        |
| 2egar swiatowy<br>9. Łącza<br>Punkty dostępu do internetu<br>Konfigurowanie punktu dostępu do internetu dla transmisi<br>danych<br>Zaawansowane ustawienia punktu dostępu do internetu dl<br>transmisji danych<br>Konfigurowanie punktu dostępu do internetu dla połączeu<br>pakietowych (GPRS)                                                                                                    | 51<br>52<br>ji<br>52<br>a<br>52<br>î<br>53                                                                                  |
| <ul> <li>9. Łącza</li></ul>                                                                                                    | 51<br>52<br>ji<br>52<br>a<br>52<br>1<br>53<br>a                                                                             |
| <ul> <li>2. 2. 2. 2. 2. 2. 2. 2. 2. 2. 2. 2. 2. 2</li></ul>                                                                                                    | 51<br>52<br>ji<br>52<br>a<br>52<br>a<br>52<br>1<br>53<br>a<br>53                                                            |
| <ul> <li>2. 2. 2. 2. 2. 2. 2. 2. 2. 2. 2. 2. 2. 2</li></ul>                                                                                                    | 51<br>52<br>52<br>ji<br>52<br>a<br>53<br>a<br>53<br>a<br>53                                                                 |
| <ul> <li>2. 2. 2. 2. 2. 2. 2. 2. 2. 2. 2. 2. 2. 2</li></ul>                                                                                                    | 51<br>52<br>ji<br>52<br>a<br>52<br>a<br>53<br>a<br>53<br>a<br>53<br>54<br>54                                                |
| <ul> <li>2. 2. 2. 2. 2. 2. 2. 2. 2. 2. 2. 2. 2. 2</li></ul>                                                                                                    | 51<br>52<br>ji<br>52<br>a<br>52<br>a<br>53<br>a<br>53<br>53<br>54<br>54<br>54<br>54                                         |
| <ul> <li>2. 2. 2. 2. 2. 2. 2. 2. 2. 2. 2. 2. 2. 2</li></ul>                                                                                                    | 51<br>52<br>ji<br>52<br>a<br>52<br>a<br>52<br>i<br>53<br>a<br>53<br>54<br>54<br>54<br>54                                    |
| <ul> <li>2. 2. 2. 2. 2. 2. 2. 2. 2. 2. 2. 2. 2. 2</li></ul>                                                                                                    | 51<br>52<br>52<br>a<br>52<br>a<br>53<br>a53<br>53<br>54<br>54<br>54<br>54<br>54                                             |
| <ul> <li>2. Jegar Swiatowy</li></ul>                                                                                                    | 51<br>52<br>ji<br>52<br>a<br>52<br>a<br>52<br>a<br>53<br>a<br>53<br>54<br>54<br>54<br>54<br>55                              |
| <ul> <li>2. Jegar Swiatowy</li></ul>                                                                                                    | 51<br>52<br>ji<br>52<br>a<br>52<br>a<br>52<br>a<br>52<br>a<br>53<br>a<br>53<br>54<br>54<br>54<br>54<br>55<br>55             |
| 2egar swiatowy                                                                                                    | 51<br>52<br>ji<br>52<br>ji<br>52<br>a<br>52<br>a<br>53<br>a<br>53<br>53<br>54<br>54<br>54<br>55<br>55<br>55                 |
| <ul> <li>2egar swiatowy</li></ul>                                                                                                    | 51<br>52<br>ji<br>52<br>a<br>52<br>a<br>53<br>a<br>53<br>a<br>53<br>54<br>54<br>54<br>55<br>55<br>55<br>55                  |
| <ul> <li>2egar Swiatowy</li></ul>                                                                                                    | 51<br>52<br>52<br>52<br>a<br>53<br>a<br>53<br>53<br>54<br>54<br>554<br>555<br>555<br>556<br>56<br>56                        |
| 2egar swiatowy                                                                                                    | 51<br>52<br>ji<br>52<br>a<br>52<br>a<br>52<br>a<br>53<br>a<br>53<br>a<br>53<br>55<br>55<br>55<br>55<br>56<br>56<br>56<br>56 |

| Połączenia pakietowe                                                                                                    | 57                                                                                                    |
|----------------------------------------------------------------------------------------------------|----------------------------------------------------------------------------------------------------|
| Menedżer połączeń                                                                                                    | 57                                                                                                    |
| Wyświetlanie i kończenie aktywnych połączeń                                                                                                    | 57                                                                                                    |
| Modem                                                                                                    | 57                                                                                                    |
| Zarządzanie siecia VPN                                                                                                    |                                                                                                    |
| Zarządzanie siecią v rywania zarządzanie regułami VPN                                                                                                    | 58                                                                                                    |
| WyŚwietlanie rejestru VPN                                                                                                    | 59                                                                                                    |
| Synchronizacja danych                                                                                                    | 59                                                                                                    |
| Tworzenie profilu synchronizacji                                                                                                    | 59                                                                                                    |
| Profile synchronizacji                                                                                                    | 59                                                                                                    |
| Ustawienia połączenia synchronizacji                                                                                                    | 59                                                                                                    |
| Kontakty                                                                                                    | 60                                                                                                    |
| Określanie ustawień synchronizacii dla aplikacii                                                                                                    | 00                                                                                                    |
| Kalendarz                                                                                                    | 60                                                                                                    |
| Określanie ustawień synchronizacji dla aplikacji                                                                                                    |                                                                                                    |
| Notatki                                                                                                    | 60                                                                                                    |
| 10 W I                                                                                                    | 01                                                                                                    |
| 10. WeD                                                                                                    | 61                                                                                                    |
| Przogladanie internetu                                                                                                    | 10<br>61                                                                                                    |
| 7akładki                                                                                                    | 61                                                                                                    |
| Kończenie połaczenia                                                                                                    | 62                                                                                                    |
| Czyszczenie pamięci cache                                                                                                    | 62                                                                                                    |
| Kanały newsów i blogi                                                                                                    | 62                                                                                                    |
| Ustawienia w aplikacji Web                                                                                                    | 62                                                                                                    |
| Usługi                                                                                                    | 62                                                                                                    |
|                                                                                                    | ~ ^                                                                                                    |
| 11. Foto-Wid                                                                                                    | 64                                                                                                    |
| Robienie zdjęc                                                                                                    | 64                                                                                                    |
| Nagrywanie plikow wideo                                                                                                    | 64                                                                                                    |
| Wstawianie zujęcia do wiadomości.<br>Wstawianie plików wideo do wiadomości                                                                                                    | 64                                                                                                    |
| Ilstawienia                                                                                                    |                                                                                                    |
| obta wienita                                                                                                    |                                                                                                    |
| 12. Aplikacje multimedialne                                                                                                    | 66                                                                                                    |
| Galeria                                                                                                    | 66                                                                                                    |
|                                                                                                    |                                                                                                    |
| Zdjęcia                                                                                                    | 66                                                                                                    |
| Zdjęcia.<br>Zarządzanie plikami zdjęć                                                                                                    | 66<br>66                                                                                                    |
| Zdjęcia<br>Zarządzanie plikami zdjęć<br>Porządkowanie zdjęć                                                                                                    | 66<br>66<br>67                                                                                                    |
| Zdjęcia<br>Zarządzanie plikami zdjęć<br>Porządkowanie zdjęć<br>RealPlayer                                                                                                    | 66<br>66<br>67<br>67                                                                                                    |
| Zdjęcia<br>Zarządzanie plikami zdjęć<br>Porządkowanie zdjęć<br>RealPlayer<br>Odtwarzanie plików wideo i transmisji<br>strumieniowych                                                                                                    | 66<br>67<br>67<br>67                                                                                                    |
| Zdjęcia<br>Zarządzanie plikami zdjęć<br>Porządkowanie zdjęć<br>RealPlayer<br>Odtwarzanie plików wideo i transmisji<br>strumieniowych<br>Wysyłanie plików audio i wideo.                                                                                                    | 66<br>67<br>67<br>67<br>67                                                                                                    |
| Zdjęcia<br>Zarządzanie plikami zdjęć<br>Porządkowanie zdjęć<br>RealPlayer<br>Odtwarzanie plików wideo i transmisji<br>strumieniowych<br>Wysyłanie plików audio i wideo<br>Odbiór wideo                                                                                                    | 66<br>67<br>67<br>67<br>67<br>67<br>68                                                                                                    |
| Zdjęcia<br>Zarządzanie plikami zdjęć<br>Porządkowanie zdjęć<br>RealPlayer<br>Odtwarzanie plików wideo i transmisji<br>strumieniowych<br>Wysyłanie plików audio i wideo<br>Odbiór wideo<br>Wyświetlanie informacji na temat pliku                                                                                                    | 66<br>67<br>67<br>67<br>67<br>67                                                                                                    |
| Zdjęcia<br>Zarządzanie plikami zdjęć<br>Porządkowanie zdjęć<br>RealPlayer<br>Odtwarzanie plików wideo i transmisji<br>strumieniowych<br>Wysyłanie plików audio i wideo<br>Odbiór wideo<br>Wyświetlanie informacji na temat pliku<br>multimedialnego                                                                                                    | 66<br>67<br>67<br>67<br>67<br>67<br>68                                                                                                    |
| Zdjęcia<br>Zarządzanie plikami zdjęć<br>Porządkowanie zdjęć<br>RealPlayer<br>Odtwarzanie plików wideo i transmisji<br>strumieniowych<br>Wysyłanie plików audio i wideo<br>Odbiór wideo<br>Wyświetlanie informacji na temat pliku<br>multimedialnego<br>Ustawienia                                                                                                    | 66<br>67<br>67<br>67<br>67<br>67<br>68<br>68                                                                                                    |
| Zdjęcia<br>Zarządzanie plikami zdjęć<br>Porządkowanie zdjęć<br>RealPlayer<br>Odtwarzanie plików wideo i transmisji<br>strumieniowych<br>Wysyłanie plików audio i wideo<br>Odbiór wideo<br>Wyświetlanie informacji na temat pliku<br>multimedialnego<br>Ustawienia wideo                                                                                                    | 66<br>67<br>67<br>67<br>67<br>67<br>68<br>68<br>68                                                                                                    |
| Zdjęcia<br>Zarządzanie plikami zdjęć<br>Porządkowanie zdjęć<br>RealPlayer<br>Odtwarzanie plików wideo i transmisji<br>strumieniowych<br>Wysyłanie plików audio i wideo<br>Odbiór wideo<br>Wyświetlanie informacji na temat pliku<br>multimedialnego<br>Ustawienia wideo<br>Ustawienia wideo<br>Ustawienia połączeń                                                                                                    | 66<br>67<br>67<br>67<br>67<br>67<br>68<br>68<br>68<br>68                                                                                                    |
| Zdjęcia<br>Zarządzanie plikami zdjęć<br>Porządkowanie zdjęć<br>RealPlayer<br>Odtwarzanie plików wideo i transmisji<br>strumieniowych<br>Wysyłanie plików audio i wideo<br>Odbiór wideo<br>Wyświetlanie informacji na temat pliku<br>multimedialnego<br>Ustawienia informacji na temat pliku<br>multimedialnego<br>Ustawienia wideo<br>Ustawienia wideo<br>Ustawienia połączeń<br>Ustawienia servera proxy<br>Ustawienia servera proxy                                                                                                    | 66<br>67<br>67<br>67<br>67<br>68<br>68<br>68<br>68<br>68<br>68                                                                                                    |
| Zdjęcia<br>Zarządzanie plikami zdjęć<br>Porządkowanie zdjęć<br>RealPlayer<br>Odtwarzanie plików wideo i transmisji<br>strumieniowych<br>Wysyłanie plików audio i wideo<br>Odbiór wideo<br>Wyświetlanie informacji na temat pliku<br>multimedialnego<br>Ustawienia informacji na temat pliku<br>multimedialnego<br>Ustawienia wideo<br>Ustawienia wideo<br>Ustawienia połączeń<br>Ustawienia serwera proxy<br>Ustawienia sieci<br>Zaawansowane ustawienia sieci                                                                                                    | 66<br>67<br>67<br>67<br>67<br>67<br>68<br>68<br>68<br>68<br>68<br>68<br>68                                                                                                    |
| Zdjęcia<br>Zarządzanie plikami zdjęć<br>Porządkowanie zdjęć<br>RealPlayer<br>Odtwarzanie plików wideo i transmisji<br>strumieniowych<br>Wysyłanie plików audio i wideo<br>Odbiór wideo<br>Wyświetlanie informacji na temat pliku<br>multimedialnego<br>Ustawienia informacji na temat pliku<br>multimedialnego<br>Ustawienia wideo<br>Ustawienia wideo<br>Ustawienia połączeń<br>Ustawienia serwera proxy<br>Ustawienia sieci<br>Zaawansowane ustawienia sieci<br>Cyfrowy odtwarzacz muzyczny.                                                                                                    | 66<br>67<br>67<br>67<br>67<br>68<br>68<br>68<br>68<br>68<br>68<br>68<br>68<br>68<br>68<br>68<br>68                                                                                                    |
| Zdjęcia<br>Zarządzanie plikami zdjęć<br>Porządkowanie zdjęć<br>RealPlayer<br>Odtwarzanie plików wideo i transmisji<br>strumieniowych<br>Wysyłanie plików audio i wideo<br>Odbiór wideo<br>Wyświetlanie informacji na temat pliku<br>multimedialnego<br>Ustawienia informacji na temat pliku<br>multimedialnego<br>Ustawienia wideo<br>Ustawienia wideo<br>Ustawienia połączeń<br>Ustawienia serwera proxy<br>Ustawienia sieci<br>Zaawansowane ustawienia sieci<br>Cyfrowy odtwarzacz muzyczny.                                                                                                    | 66<br>67<br>67<br>67<br>67<br>68<br>68<br>68<br>68<br>68<br>68<br>68<br>68<br>68<br>68<br>68<br>69<br>69<br>69                                                                                                    |
| Zdjęcia<br>Zarządzanie plikami zdjęć<br>Porządkowanie zdjęć<br>RealPlayer<br>Odtwarzanie plików wideo i transmisji<br>strumieniowych<br>Wysyłanie plików audio i wideo<br>Odbiór wideo<br>Wyświetlanie informacji na temat pliku<br>multimedialnego<br>Ustawienia informacji na temat pliku<br>multimedialnego<br>Ustawienia wideo<br>Ustawienia wideo<br>Ustawienia połączeń<br>Ustawienia serwera proxy<br>Ustawienia sieci<br>Zaawansowane ustawienia sieci<br>Cyfrowy odtwarzacz muzyczny<br>Słuchanie muzyki<br>Regulowanie głośności muzyki                                                                                                    | 66<br>67<br>67<br>67<br>67<br>68<br>68<br>68<br>68<br>68<br>68<br>68<br>68<br>68<br>68<br>69<br>69<br>69<br>                                                                                                    |
| Zdjęcia<br>Zarządzanie plikami zdjęć<br>Porządkowanie zdjęć<br>RealPlayer<br>Odtwarzanie plików wideo i transmisji<br>strumieniowych<br>Wysyłanie plików audio i wideo<br>Odbiór wideo<br>Wyświetlanie informacji na temat pliku<br>multimedialnego<br>Ustawienia informacji na temat pliku<br>multimedialnego<br>Ustawienia wideo<br>Ustawienia wideo<br>Ustawienia połączeń<br>Ustawienia serwera proxy<br>Ustawienia sieci<br>Zaawansowane ustawienia sieci<br>Cyfrowy odtwarzacz muzyczny.<br>Słuchanie muzyki<br>Regulowanie głośności muzyki<br>Listy utworów                                                                                                    | 66<br>67<br>67<br>67<br>67<br>68<br>68<br>68<br>68<br>68<br>68<br>68<br>68<br>68<br>68<br>69<br>69<br>69<br>69<br>69                                                                                                    |
| Zdjęcia<br>Zarządzanie plikami zdjęć<br>Porządkowanie zdjęć<br>RealPlayer<br>Odtwarzanie plików wideo i transmisji<br>strumieniowych<br>Wysyłanie plików audio i wideo<br>Odbiór wideo.<br>Ustawienia informacji na temat pliku<br>multimedialnego<br>Ustawienia wideo.<br>Ustawienia wideo.<br>Ustawienia połączeń<br>Ustawienia serwera proxy<br>Ustawienia sieci.<br>Zaawansowane ustawienia sieci<br>Cyfrowy odtwarzacz muzyczny<br>Słuchanie muzyki.<br>Regulowanie głośności muzyki.<br>Listy utworów<br>Korektor                                                                                                    | 66<br>67<br>67<br>67<br>67<br>68<br>68<br>68<br>68<br>68<br>68<br>68<br>68<br>68<br>68<br>69<br>69<br>69<br>69<br>69                                                                                                    |
| Zdjęcia<br>Zarządzanie plikami zdjęć<br>Porządkowanie zdjęć<br>RealPlayer<br>Odtwarzanie plików wideo i transmisji<br>strumieniowych<br>Wysyłanie plików audio i wideo<br>Odbiór wideo<br>Wyświetlanie informacji na temat pliku<br>multimedialnego<br>Ustawienia wideo<br>Ustawienia wideo<br>Ustawienia połączeń<br>Ustawienia serwera proxy<br>Ustawienia sieci.<br>Zaawansowane ustawienia sieci<br>Cyfrowy odtwarzacz muzyczny<br>Słuchanie muzyki<br>Regulowanie głośności muzyki.<br>Listy utworów<br>Korektor<br>Odtwarzacz animacji flash.                                                                                                    | 66<br>67<br>67<br>67<br>67<br>68<br>68<br>68<br>68<br>68<br>68<br>68<br>68<br>68<br>68<br>69<br>69<br>69<br>69<br>69<br>69                                                                                                    |
| Zdjęcia<br>Zarządzanie plikami zdjęć<br>Porządkowanie zdjęć<br>RealPlayer<br>Odtwarzanie plików wideo i transmisji<br>strumieniowych<br>Wysyłanie plików audio i wideo<br>Odbiór wideo<br>Wyświetlanie informacji na temat pliku<br>multimedialnego<br>Ustawienia wideo.<br>Ustawienia wideo.<br>Ustawienia wideo.<br>Ustawienia połączeń<br>Ustawienia serwera proxy<br>Ustawienia sieci.<br>Zaawansowane ustawienia sieci<br>Zaawansowane ustawienia sieci<br>Cyfrowy odtwarzacz muzyczny<br>Słuchanie muzyki<br>Regulowanie głośności muzyki.<br>Listy utworów<br>Korektor<br>Odtwarzacz animacji flash.<br>Nokia Catalogs                                                                                                    | 66<br>67<br>67<br>67<br>67<br>68<br>68<br>68<br>68<br>68<br>68<br>68<br>68<br>68<br>69<br>69<br>69<br>69<br>69<br>69<br>69<br>70                                                                                                    |
| Zdjęcia<br>Zarządzanie plikami zdjęć<br>Porządkowanie zdjęć<br>RealPlayer<br>Odtwarzanie plików wideo i transmisji<br>strumieniowych<br>Wysyłanie plików audio i wideo<br>Odbiór wideo<br>Wyświetlanie informacji na temat pliku<br>multimedialnego<br>Ustawienia wideo<br>Ustawienia wideo<br>Ustawienia połączeń<br>Ustawienia serwera proxy<br>Ustawienia sieci.<br>Zaawansowane ustawienia sieci<br>Cyfrowy odtwarzacz muzyczny<br>Słuchanie muzyki<br>Regulowanie głośności muzyki.<br>Listy utworów<br>Korektor<br>Odtwarzacz animacji flash.<br>Nokia Catalogs<br>Otwieranie katalogu<br>Otwieranie katalogu                                                                                                    | 66<br>67<br>67<br>67<br>67<br>68<br>68<br>68<br>68<br>68<br>68<br>68<br>68<br>68<br>69<br>69<br>69<br>69<br>69<br>70<br>70 |
| Zdjęcia<br>Zarządzanie plikami zdjęć<br>Porządkowanie zdjęć<br>RealPlayer<br>Odtwarzanie plików wideo i transmisji<br>strumieniowych<br>Wysyłanie plików audio i wideo<br>Odbiór wideo<br>Wyświetlanie informacji na temat pliku<br>multimedialnego<br>Ustawienia wideo.<br>Ustawienia wideo.<br>Ustawienia połączeń<br>Ustawienia serwera proxy<br>Ustawienia sieci.<br>Zaawansowane ustawienia sieci<br>Zfrowy odtwarzacz muzyczny<br>Słuchanie muzyki<br>Regulowanie głośności muzyki.<br>Listy utworów<br>Korektor<br>Odtwarzacz animacji flash.<br>Nokia Catalogs<br>Otwieranie katalogu<br>Otwieranie folderu<br>Ustawienia katalogów                                                                                                    | 66<br>67<br>67<br>67<br>67<br>68<br>68<br>68<br>68<br>68<br>68<br>68<br>69<br>69<br>69<br>69<br>69<br>70<br>70<br>70<br>70<br>71                                                                                                    |
| Zdjęcia<br>Zarządzanie plikami zdjęć<br>Porządkowanie zdjęć<br>RealPlayer<br>Odtwarzanie plików wideo i transmisji<br>strumieniowych<br>Wysyłanie plików audio i wideo<br>Odbiór wideo<br>Wyświetlanie informacji na temat pliku<br>multimedialnego<br>Ustawienia wideo.<br>Ustawienia wideo.<br>Ustawienia połączeń<br>Ustawienia serwera proxy<br>Ustawienia sieci.<br>Zaawansowane ustawienia sieci<br>Zfrowy odtwarzacz muzyczny<br>Słuchanie muzyki<br>Regulowanie głośności muzyki.<br>Listy utworów<br>Korektor<br>Odtwarzacz animacji flash.<br>Nokia Catalogs<br>Otwieranie folderu<br>Ustawienia katalogów                                                                                                    | 66<br>67<br>67<br>67<br>68<br>68<br>68<br>68<br>68<br>68<br>68<br>69<br>69<br>69<br>69<br>70<br>70<br>71                                                                                                    |
| Zdjęcia.<br>Zarządzanie plikami zdjęć.<br>Porządkowanie zdjęć.<br>RealPlayer .<br>Odtwarzanie plików wideo i transmisji<br>strumieniowych.<br>Wysyłanie plików audio i wideo.<br>Odbiór wideo.<br>Wyświetlanie informacji na temat pliku<br>multimedialnego.<br>Ustawienia wideo.<br>Ustawienia wideo.<br>Ustawienia połączeń.<br>Ustawienia serwera proxy.<br>Ustawienia sieci.<br>Zaawansowane ustawienia sieci.<br>Zaawansowane ustawienia sieci.<br>Cyfrowy odtwarzacz muzyczny.<br>Słuchanie muzyki.<br>Regulowanie głośności muzyki.<br>Listy utworów.<br>Korektor.<br>Odtwarzacz animacji flash.<br>Nokia Catalogs.<br>Otwieranie folderu.<br>Ustawienia katalogów.<br><b>13. Ustawienia.</b>                                                                                                    | 66<br>66<br>67<br>67<br>67<br>68<br>68<br>68<br>68<br>68<br>68<br>68<br>68<br>68<br>68<br>69<br>69<br>69<br>                                                                                                    |
| Zdjęcia.<br>Zarządzanie plikami zdjęć.<br>Porządkowanie zdjęć.<br>RealPlayer .<br>Odtwarzanie plików wideo i transmisji<br>strumieniowych.<br>Wysyłanie plików audio i wideo.<br>Odbiór wideo.<br>Wyświetlanie informacji na temat pliku<br>multimedialnego.<br>Ustawienia wideo.<br>Ustawienia wideo.<br>Ustawienia połączeń.<br>Ustawienia serwera proxy.<br>Ustawienia sieci.<br>Zaawansowane ustawienia sieci.<br>Cyfrowy odtwarzacz muzyczny.<br>Słuchanie muzyki.<br>Regulowanie głośności muzyki.<br>Listy utworów.<br>Korektor.<br>Odtwarzacz animacji flash.<br>Nokia Catalogs.<br>Otwieranie katalogu.<br>Otwieranie folderu.<br>Ustawienia katalogów.<br><b>13. Ustawienia</b> .                                                                                                    | 66<br>66<br>67<br>67<br>67<br>68<br>68<br>68<br>68<br>68<br>68<br>68<br>68<br>68<br>68<br>69<br>69<br>70<br>70<br>70<br>71<br><b>72</b><br>72                                                                                                    |
| Zdjęcia<br>Zarządzanie plikami zdjęć<br>Porządkowanie zdjęć<br>RealPlayer<br>Odtwarzanie plików wideo i transmisji<br>strumieniowych<br>Wysyłanie plików audio i wideo<br>Odbiór wideo<br>Wyświetlanie informacji na temat pliku<br>multimedialnego<br>Ustawienia wideo<br>Ustawienia wideo<br>Ustawienia połączeń<br>Ustawienia serwera proxy<br>Ustawienia sieci.<br>Zaawansowane ustawienia sieci<br>Cyfrowy odtwarzacz muzyczny<br>Słuchanie muzyki<br>Regulowanie głośności muzyki.<br>Listy utworów<br>Korektor<br>Odtwarzacz animacji flash<br>Nokia Catalogs<br>Otwieranie katalogu<br>Otwieranie folderu<br>Ustawienia katalogów<br><b>13. Ustawienia</b><br>Ogólne ustawienia                                                                                                    | 66<br>67<br>67<br>67<br>67<br>68<br>68<br>68<br>68<br>68<br>68<br>68<br>68<br>68<br>68<br>69<br>69<br>70<br>70<br>70<br>71<br><b>72</b><br>72<br>72                                                                                                    |
| Zdjęcia<br>Zarządzanie plikami zdjęć<br>Porządkowanie zdjęć<br>RealPlayer                                                                                                    | 666<br>67<br>67<br>67<br>67<br>68<br>68<br>68<br>68<br>68<br>68<br>68<br>68<br>68<br>68<br>68<br>69<br>69<br>70<br>70<br>70<br>71<br><b>72</b><br>72<br>72                                                                                                    |
| Zdjęcia<br>Zarządzanie plikami zdjęć<br>Porządkowanie zdjęć                                                                                                    | 666<br>67<br>67<br>67<br>67<br>68<br>68<br>68<br>68<br>68<br>68<br>68<br>68<br>68<br>68<br>68<br>68<br>69<br>69<br>69<br>70<br>70<br>70<br>71<br><b>72</b><br>72<br>72<br>72<br>72<br>72                                                                                                    |
| Zdjęcia<br>Zarządzanie plikami zdjęć                                                                                                    | 66<br>66<br>67<br>67<br>67<br>67<br>68<br>68<br>68<br>68<br>68<br>68<br>68<br>68<br>68<br>68<br>69<br>69<br>70<br>70<br>70<br>70<br>71<br><b>72</b><br>72<br>72                                                                                                    |
| Zdjęcia.<br>Zarządzanie plikami zdjęć.<br>Porządkowanie zdjęć.<br>RealPlayer .<br>Odtwarzanie plików wideo i transmisji<br>strumieniowych.<br>Wysyłanie plików audio i wideo.<br>Odbiór wideo.<br>Wyświetlanie informacji na temat pliku<br>multimedialnego.<br>Ustawienia.<br>Ustawienia wideo.<br>Ustawienia połączeń.<br>Ustawienia połączeń.<br>Ustawienia sieci.<br>Zaawansowane ustawienia sieci.<br>Cyfrowy odtwarzacz muzyczny.<br>Słuchanie muzyki.<br>Regulowanie głośności muzyki.<br>Listy utworów.<br>Korektor.<br>Odtwarzacz animacji flash.<br>Nokia Catalogs.<br>Otwieranie katalogu.<br>Otwieranie folderu.<br>Ustawienia telefonu.<br>Ogólne ustawienia.<br>Wskaźnik powiadamiania.<br>Ustawienia trybu gotowości.<br>Ustawienia połączeń.<br>Ustawienia tybu gotowości.<br>Ustawienia połączeń.<br>Ustawienia połączeń.<br>Ustawienia tybu gotowości.<br>Ustawienia połączeń.<br>Ustawienia połączeń.                               | 66<br>66<br>67<br>67<br>67<br>67<br>68<br>68<br>68<br>68<br>68<br>68<br>68<br>68<br>68<br>68<br>69<br>69<br>70<br>70<br>70<br>70<br>71<br><b>72</b><br>72<br>72<br>72<br>72<br>73<br>73<br>73<br>73<br>73                                                                                                    |
| Zdjęcia.<br>Zarządzanie plikami zdjęć.<br>Porządkowanie zdjęć.<br>RealPlayer .<br>Odtwarzanie plików wideo i transmisji<br>strumieniowych.<br>Wysyłanie plików audio i wideo.<br>Odbiór wideo.<br>Wyświetlanie informacji na temat pliku<br>multimedialnego.<br>Ustawienia.<br>Ustawienia wideo.<br>Ustawienia połączeń.<br>Ustawienia połączeń.<br>Ustawienia sieci.<br>Zaawansowane ustawienia sieci.<br>Cyfrowy odtwarzacz muzyczny.<br>Słuchanie muzyki.<br>Regulowanie głośności muzyki.<br>Listy utworów.<br>Korektor.<br>Odtwarzacz animacji flash.<br>Nokia Catalogs.<br>Otwieranie katalogu.<br>Otwieranie folderu.<br>Ustawienia telefonu.<br>Ogólne ustawienia.<br>Ustawienia telefonu.<br>Ogólne ustawienia.<br>Ustawienia tybu gotowości.<br>Ustawienia trybu gotowości.<br>Ustawienia połączeń.<br>Punkty dostępu.                                                                                                    | 666<br>67<br>67<br>67<br>67<br>68<br>68<br>68<br>68<br>68<br>68<br>68<br>68<br>68<br>68<br>68<br>68<br>68<br>69<br>69<br>70<br>70<br>70<br>70<br>71<br><b>72</b><br>72<br>72<br>72<br>72<br>73<br>73<br>73<br>73                                                                                                    |
| Zdjęcia.<br>Zarządzanie plikami zdjęć.<br>Porządkowanie zdjęć.<br>RealPlayer .<br>Odtwarzanie plików wideo i transmisji<br>strumieniowych.<br>Wysyłanie plików audio i wideo.<br>Odbiór wideo.<br>Wyświetlanie informacji na temat pliku<br>multimedialnego.<br>Ustawienia.<br>Ustawienia wideo.<br>Ustawienia połączeń.<br>Ustawienia serwera proxy.<br>Ustawienia sieci.<br>Zaawansowane ustawienia sieci.<br>Cyfrowy odtwarzacz muzyczny.<br>Słuchanie muzyki.<br>Regulowanie głośności muzyki.<br>Listy utworów.<br>Korektor.<br>Odtwarzacz animacji flash.<br>Nokia Catalogs<br>Otwieranie katalogu.<br>Otwieranie folderu.<br>Ustawienia katalogów.<br><b>13. Ustawienia</b> .<br>Ustawienia telefonu.<br>Ogólne ustawienia.<br>Ustawienia tybu gotowości.<br>Ustawienia trybu gotowości.<br>Ustawienia połączeń.<br>Ustawienia tybu gotowości.<br>Ustawienia połączeń.<br>Punkty dostępu.<br>Połączenia pakietowe.                              | 666<br>67<br>67<br>67<br>67<br>68<br>68<br>68<br>68<br>68<br>68<br>68<br>68<br>68<br>68<br>68<br>68<br>69<br>69<br>70<br>70<br>70<br>70<br>71<br><b>72</b><br>72<br>72<br>72<br>72<br>73<br>73<br>73<br>73                                                                                                    |
| Zdjęcia.<br>Zarządzanie plikami zdjęć.<br>Porządkowanie zdjęć.<br>RealPlayer .<br>Odtwarzanie plików wideo i transmisji<br>strumieniowych.<br>Wysyłanie plików audio i wideo.<br>Odbiór wideo.<br>Wyświetlanie informacji na temat pliku<br>multimedialnego.<br>Ustawienia.<br>Ustawienia wideo.<br>Ustawienia połączeń.<br>Ustawienia serwera proxy.<br>Ustawienia sieci.<br>Zaawansowane ustawienia sieci.<br>Cyfrowy odtwarzacz muzyczny.<br>Słuchanie muzyki.<br>Regulowanie głośności muzyki.<br>Listy utworów.<br>Korektor.<br>Odtwarzacz animacji flash.<br>Nokia Catalogs<br>Otwieranie katalogu.<br>Otwieranie folderu.<br>Ustawienia telefonu.<br>Ogólne ustawienia.<br>Ustawienia telefonu.<br>Ogólne ustawienia.<br>Ustawienia trybu gotowości.<br>Ustawienia trybu gotowości.<br>Ustawienia myświetlacza.<br>Ustawienia połączeń.<br>Ustawienia połączeń.<br>Punkty dostępu.<br>Połączenia pakietowe.<br>Ustawienia połączeń pakietowych. | 666<br>67<br>67<br>67<br>67<br>68<br>68<br>68<br>68<br>68<br>68<br>68<br>68<br>68<br>68<br>68<br>68<br>68<br>69<br>69<br>70<br>70<br>70<br>70<br>70<br>71<br><b>72</b><br>72<br>72<br>72<br>72<br>73<br>73<br>73<br>73<br>74                                                                                                    |

## Spis treści

| Edytowanie profilów SIP                             | 74 |
|-----------------------------------------------------|----|
| Edytowanie serwerów proxy SIP                       | 74 |
| Edytowanie serwerów rejestracji                     | 74 |
| Ustawienia transmisji danych                        | 75 |
| VPN                                                 | 75 |
| punkty dostepu VPN                                  | 75 |
| Ustawienia punktu dostepu VPN                       | 75 |
| Konfiguracie                                        | 75 |
| Ustawienia daty i godziny                           | 75 |
| Ustawienia zabezpieczeń                             | 75 |
| Ustawienia sieci                                    | 75 |
| Ustawienia akcesoriów                               | 76 |
| Ustawienia w aplikacji Telefon tekstowy             | 76 |
| 1 5 5                                               |    |
| 14. Narzędzia                                       | 77 |
| Lokalizowanie                                       | 77 |
| Nawigator                                           | 77 |
| Widok nawigacji                                     | 77 |
| Widok Pozycja                                       | 77 |
| Widok Długość trasy                                 | 77 |
| Zarządzanie lokacjami                               | 78 |
| Ustawienia nawigatora                               | 78 |
| Punkty orientacyjne                                 | 78 |
| Kategorie punktów orientacyjnych                    | 78 |
| Edytowanie kategorii punktów orientacyjnych         | 79 |
| Edytowanie punktów orientacyjnych                   | 79 |
| Odbieranie punktów orientacyjnych                   | 79 |
| Kreator ust                                         | 79 |
| E-mail                                              | 79 |
| Operator                                            | 80 |
| Menedżer aplikacji                                  | 80 |
| Instalowanie aplikacji i oprogramowania             | 80 |
| Przeglądanie i usuwanie oprogramowania              | 80 |
| Przeglądanie rejestru instalacji                    | 80 |
| Ustawienia                                          | 80 |
| Konfigurowanie ustawień zabezpieczeń aplikacji Java | 81 |
| Menedzer certyfikatów                               | 81 |
| Porządkowanie certyfikatów osobistych               | 81 |
| Porządkowanie certyfikatów uwierzytelnienia         | 81 |
| Wyświetlanie szczegółów certyfikatu                 | 82 |
| Ustawienia zabezpieczeń certyfikatu                 | 82 |
| 1 5                                                 |    |
| 15. Zarządzanie urządzeniem                         | 83 |

| <b>15. Zarządzanie urządzeniem.</b><br>Ustawienia profilu serwera<br>Zdalna konfiguracja (usługa sieciowa)<br>Ustawienia zdalnej konfiguracji<br>Tworzenie profilu konfiguracji                                                                        | 83<br>83<br>83<br>83<br>83 |
|----------------------------------------------------------------------------------------------------|----------------------------|
| Informacje o bateriach<br>Sprawdzanie oryginalności baterii firmy Nokia<br>Hologram identyfikacyjny<br>Co zrobić, jeśli bateria nie jest oryginalna?                                                                                                   | 85<br>85<br>85<br>86       |
| Eksploatacja i konserwacja                                                                                                    | 87                         |
|                                                                                                    |                            |
| Dodatkowe informacje o bezpieczeństwie<br>Środowisko pracy                                                                                                    |                            |
| Dodatkowe informacje o bezpieczeństwie<br>Środowisko pracy<br>Aparatura medyczna<br>Stymulatory serca<br>Aparaty słuchowe<br>Pojazdy mechaniczne                                                                                                    |                            |
| Dodatkowe informacje o bezpieczeństwie<br>Środowisko pracy<br>Aparatura medyczna<br>Stymulatory serca<br>Aparaty słuchowe<br>Pojazdy mechaniczne<br>Warunki fizykochemiczne grożące eksplozją<br>Telefony alarmowe<br>INFORMACJE O CERTYFIKATACH (SAR) | <b>88</b><br>              |

## Dla własnego bezpieczeństwa

Zapoznaj się uważnie z poniższymi skróconymi wskazówkami. Nieprzestrzeganie tych wskazówek może być niebezpieczne lub niezgodne z prawem. Więcej informacji uzyskasz zapoznając się z pełną instrukcją użytkownika.

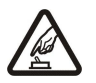

#### NIE RYZYKUJ

Nie włączaj urządzenia w miejscach, w których zabrania się korzystać z telefonów komórkowych lub tam gdzie może on spowodować zakłócenia lub inne zagrożenia.

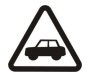

## NAJWAŻNIEJSZE JEST BEZPIECZEŃSTWO W RUCHU DROGOWYM

Stosuj się do wszystkich lokalnie obowiązujących przepisów. Prowadząc samochód, nie zajmuj rąk niczym innym. W trakcie jazdy miej przede wszystkim na uwadze bezpieczeństwo na drodze.

## ZAKŁÓCENIA

Wszystkie urządzenia bezprzewodowe mogą być podatne na zakłócenia, które z kolei mogą wywierać wpływ na jakość połączeń.

#### WYŁĄCZ TELEFON, GDY ZNAJDZIESZ SIĘ NA TERENIE SZPITALA

Przestrzegaj wszystkich ograniczeń. Wyłącz urządzenie w pobliżu aparatury medycznej.

#### WYŁĄCZ URZĄDZENIE, GDY ZNAJDZIESZ SIĘ W SAMOLOCIE

Przestrzegaj wszystkich ograniczeń. Urządzenia bezprzewodowe mogą być źródłem zakłóceń w samolocie.

#### WYŁĄCZ URZĄDZENIE, GDY TANKUJESZ PALIWO

Nie używaj urządzenia na stacjach benzynowych. Nie używaj go też w pobliżu składów paliw i chemikaliów.

#### WYŁĄCZ URZĄDZENIE W REJONIE PRZEPROWADZANIA WYBUCHÓW

Przestrzegaj wszystkich ograniczeń. Nie używaj urządzenia w rejonie odpalania ładunków wybuchowych.

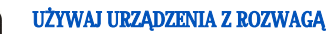

Urządzenia używaj w normalnej pozycji i zgodnie z jego dokumentacją. Nie dotykaj bez potrzeby anten urządzenia.

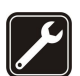

## PROFESJONALNY SERWIS

Instalować i naprawiać ten produkt może wyłącznie wykwalifikowany personel.

#### **BATERIE I AKCESORIA**

Używaj jedynie zatwierdzonych do użytku baterii i akcesoriów. Nie podłączaj niekompatybilnych produktów.

#### WODOODPORNOŚĆ

To urządzenie nie jest wodoodporne. Chroń je przed wilgocią.

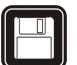

#### **KOPIE ZAPASOWE**

Pamiętaj o robieniu zapasowych kopii ważnych informacji lub prowadź ich pisemny zapis.

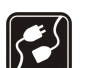

sos

### PODŁĄCZANIE INNYCH URZĄDZEŃ

Zanim podłączysz dodatkowe urządzenie, zapoznaj się z instrukcją jego obsługi i przepisami bezpieczeństwa. Nie podłączaj niekompatybilnych produktów.

#### **TELEFONY ALARMOWE**

Upewnij się, że funkcja telefonu w urządzeniu jest włączona i że telefon ma kontakt z siecią komórkową. Naciśnij klawisz zakończenia tyle razy, ile potrzeba, aby usunąć z wyświetlacza wszystkie wprowadzone znaki i wrócić do trybu gotowości. Wprowadź numer alarmowy i naciśnij klawisz połączeń. Podaj miejsce pobytu. Nie przerywaj połączenia, dopóki nie otrzymasz na to zgody.

## Informacje o urządzeniu

Opisane w tej instrukcji urządzenie bezprzewodowe zostało zatwierdzone do użytku w sieciach EGSM 850/900/1800/1900. Więcej na temat sieci można się dowiedzieć od usługodawcy.

Korzystając z funkcji tego urządzenia, stosuj się do wszystkich obowiązujących przepisów i szanuj prywatność oraz uzasadnione prawa innych osób.

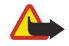

**Ostrzeżenie:** Wszystkie funkcje tego urządzenia (z wyjątkiem budzika) działają dopiero po jego włączeniu. Nie należy włączać urządzenia w miejscach, w których może ono spowodować zakłócenia lub inne zagrożenia.

## USŁUGI SIECIOWE

Aby używać telefonu, trzeba mieć dostęp do usług świadczonych przez usługodawców. Działanie wielu funkcji tego urządzenia zależy od charakterystyki sieci komórkowej. Poszczególne usługi sieciowe mogą nie być dostępne we wszystkich sieciach, a w niektórych przypadkach

#### Dla własnego bezpieczeństwa

korzystanie z usług sieciowych może być uwarunkowane zawarciem właściwej umowy z usługodawcą. O sposobie korzystania z usług sieciowych i związanych z nimi opłatach można się dowiedzieć od usługodawcy. W niektórych sieciach mogą obowiązywać ograniczenia wpływające na sposób korzystania z usług sieciowych. Niektóre sieci mogą na przykład nie udostępniać pewnych usług lub specyficznych dla danego języka znaków.

Usługodawca może zablokować pewne funkcje lub uniemożliwić ich włączenie w urządzeniu. Takie funkcje nie będą wówczas dostępne w menu urządzenia. Urządzenie może też być specjalnie skonfigurowane. Taka konfiguracja może obejmować zmiany nazw menu, ich kolejności oraz ikon. Więcej informacji na ten temat uzyskasz od usługodawcy.

Urządzenie to korzysta z protokołów WAP 2.0 (HTTP i SSL), które bazują na protokołach TCP/IP. Niektóre funkcje tego urządzenia, takie jak wiadomości MMS, przeglądanie zasobów internetowych, poczta e-mail i pobieranie zawartości przy użyciu przeglądarki lub przez MMS, działają tylko wtedy, gdy sieć komórkowa udostępnia potrzebne do tego technologie.

## Akcesoria, baterie i ładowarki

Przed użyciem ładowarki należy sprawdzić nazwę i numer jej modelu. Do ładowania baterii tego urządzenia przeznaczone są ładowarki AC-4 i DC-4.

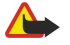

**Ostrzeżenie:** korzystaj wyłącznie z baterii, ładowarek i innych akcesoriów zatwierdzonych przez firmę Nokia do użytku z tym właśnie modelem urządzenia. Stosowanie akcesoriów innego typu unieważni gwarancję, a może być nawet niebezpieczne.

Informacje o dostępności zatwierdzonych akcesoriów uzyskasz u sprzedawców. Odłączając przewód któregokolwiek z akcesoriów, chwytaj za wtyczkę — nie za przewód.

Urządzenie i jego akcesoria mogą mieć części o niewielkich rozmiarach. Należy je przechowywać w miejscu niedostępnym dla małych dzieci.

## 1. Pierwsze kroki

**Uwaga:** Usługodawca może zablokować pewne funkcje lub uniemożliwić ich włączenie w urządzeniu. Takie funkcje nie będą wówczas dostępne w menu urządzenia. Urządzenie może też być specjalnie skonfigurowane pod kątem operatora sieci. Taka konfiguracja może polegać na zmianie nazw menu i ich kolejności oraz na zmianie wyglądu ikon. Więcej na ten temat można się dowiedzieć od usługodawcy.

Numery modelu: Nokia E50-1 (RM-170 z kamerą) i Nokia E50-2 (RM-171 bez kamery).

Nazywany w dalszej części dokumentu Nokia E50.

## Wkładanie karty SIM i baterii

Wszystkie karty SIM przechowuj w miejscu niedostępnym dla małych dzieci.

W sprawie dostępności i sposobu korzystania z usług karty SIM skontaktuj się ze sprzedawcą tej karty. Może nim być usługodawca, operator sieci lub inny sprzedawca.

1. Przed każdym wyjęciem baterii należy urządzenie wyłączyć i odłączyć je od ładowarki.

Odwróć urządzenie i naciśnij przycisk zwalniający (1). Otwórz obudowę. Unieś obudowę w kierunku wskazywanym przez strzałkę (2).

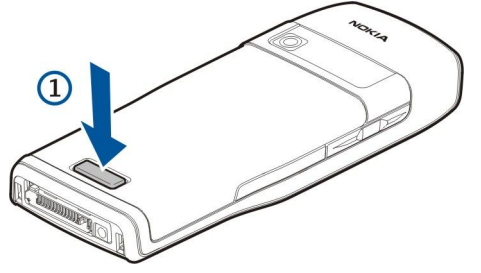

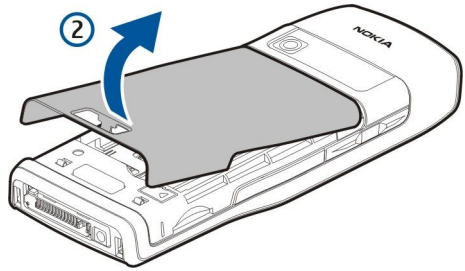

- 2. Wysuń zaczepy górnej części obudowy baterii z ich otworów.
- 3. Jeżeli bateria jest zainstalowana, podnieś ją w kierunku pokazanym przez strzałkę.

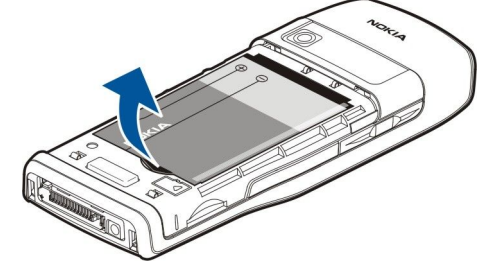

- 4. Aby zwolnić uchwyt karty SIM, naciśnij go, a następnie delikatnie przesuń go do góry.
- 5. Włóż kartę SIM. Złącza na karcie muszą być skierowane w stronę styków w urządzeniu, a jej ścięty róg ku górze urządzenia. Zamknij uchwyt, a następnie przesuń go do góry i zablokuj.

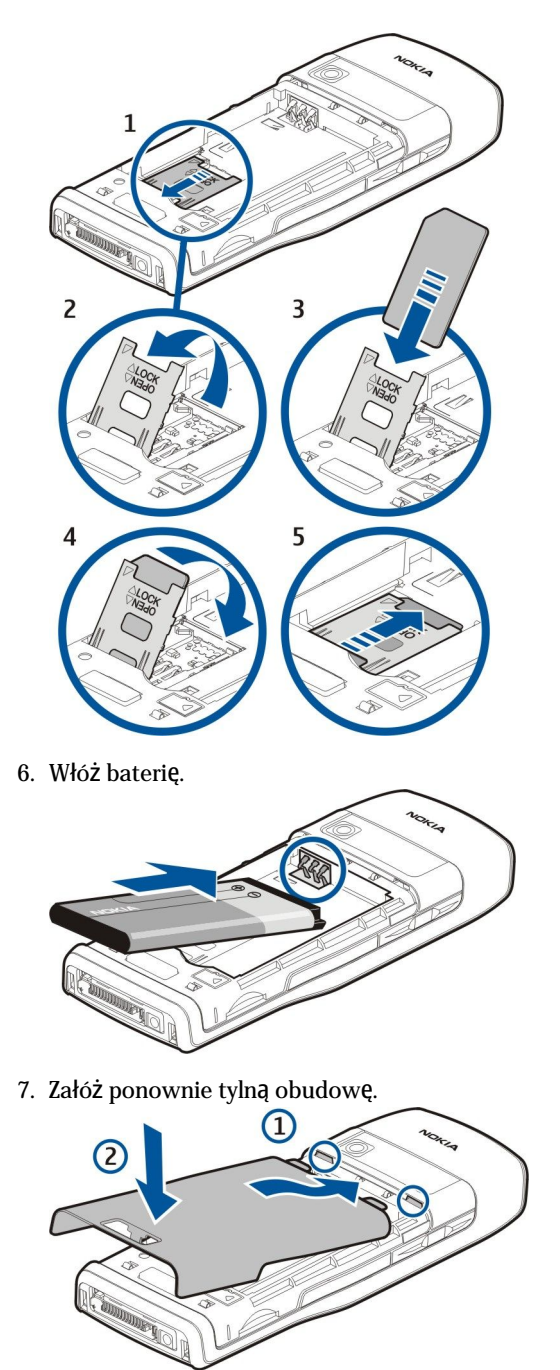

## ■ Wkładanie karty pamięci

Używaj jedynie kart microSD zatwierdzonych przez firmę Nokia do użytku z tym urządzeniem. Firma Nokia stosuje uznane standardy kart pamięci, jednak nie wszystkie karty innych producentów będą działać z tym urządzeniem poprawnie lub będą z nim w pełni kompatybilne.

Używając kart pamięci, oszczędza się pamięć urządzenia. Można również utworzyć kopię zapasową danych zapisanych na karcie pamięci urządzenia. Karty pamięci należy przechowywać w miejscu niedostępnym dla małych dzieci.

Ten pakiet sprzedażny może nie zawierać karty pamięci. Karty pamięci dostępne są jako oddzielne akcesoria.

## Patrz "Pamięć", str. 18.

- 1. Zdejmij tylną obudowę.
- 2. Włóż kartę pamięci do jej gniazda. Sprawdź, czy złącza karty skierowane są ku przedniej obudowie urządzenia.

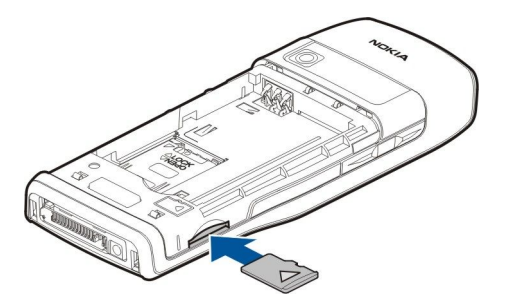

- 3. Włóż kartę do gniazda. Usłyszysz kliknięcie, gdy karta zatrzaśnie się na jej miejscu.
- 4. Załóż pokrywę komory baterii.

### Wyjmowanie karty pamięci

- **Ważne:** Nigdy nie wyjmuj karty pamięci w trakcie wykonywania operacji na tej karcie. Wyjęcie karty w takim momencie może spowodować uszkodzenie samej karty pamięci, jak również urządzenia. Uszkodzeniu mogą też ulec zapisane na karcie dane.
- 1. Wybierz Menu > Narzędzia > Karta pamięci > Opcje > Wyjmij kartę pam..
- 2. Zdejmij tylną obudowę.
- 3. Naciśnij na koniec karty pamięci, aby zwolnić jej zatrzask.
- 4. Załóż pokrywę komory baterii.

#### Ładowanie baterii

- 1. Kompatybilną ładowarkę podłącz do gniazdka sieci elektrycznej.
- 2. Przewód ładowarki podłącz do urządzenia. Jeśli bateria była całkowicie rozładowana, może upłynąć trochę czasu, zanim wskaźnik ładowania zacznie się przesuwać.

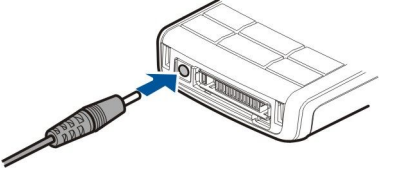

- 3. Po zakończeniu ładowania baterii odłącz ładowarkę od urządzenia, a następnie od gniazda sieci elektrycznej.
- Wskazówka: Jeśli posiadasz stare, kompatybilne ładowarki firmy Nokia, możesz je używać do ładowania urządzenia Nokia E50, podłączając do takiej ładowarki adapter AC-44. Adapter jest zawarty w zestawie.

#### ■ Włączanie urządzenia

1. Naciśnij i przytrzymaj klawisz wyłącznika.

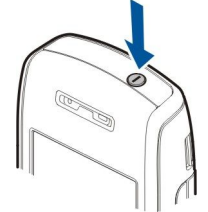

- 2. Jeśli pojawi się żądanie podania kodu PIN lub kodu blokady, wprowadź właściwy kod i wybierz OK.
- 3. Przy pierwszym włączeniu urządzenia, pojawi się żądanie podania godziny, daty i miasta pobytu. Aby zmienić czas w formacie 12-godzinnym na przed południem lub po południu (a.m./p.m.), przejdź w dół. Aby znaleźć miasto, wprowadź kilka pierwszych liter jego nazwy. Wybór właściwego miasta jest ważny, ponieważ utworzone przez użytkownika zaplanowane pozycje kalendarza mogą ulec zmianie, jeśli nowe miasto pobytu leży w innej strefie czasowej.

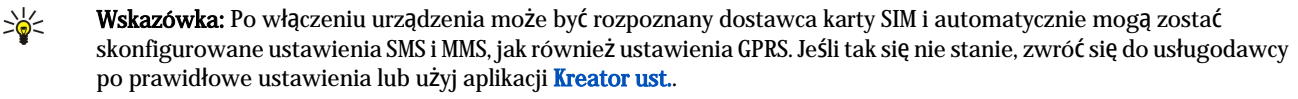

Jeśli nie została włożona karta SIM lub został wybrany profil Offline, można używać urządzenia bez sieciowych funkcji telefonu.

## ■ Klawisze i części

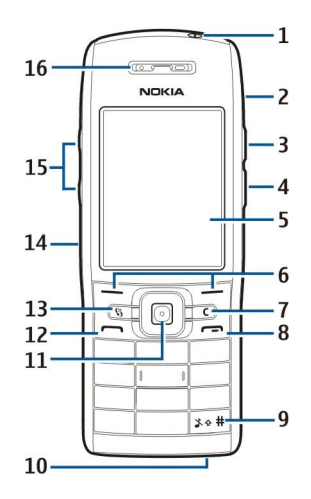

- 1 Klawisz wyłącznika
- 2 Wbudowany głośnik
- 3 Naciśnij ten klawisz, aby otworzyć Kontakty lub inną aplikację określoną przez operatora.
- 4 Klawisz edycji
- 5 WyŚwietlacz
- 6 Klawisze wyboru. Naciśnij dowolny klawisz wyboru, aby wykonać funkcję wyświetlaną nad nim na wyświetlaczu.
- 7 Klawisz usuwania

8 — Klawisz zakończenia. Naciśnij klawisz zakończenia, aby odrzucić nadchodzące połączenie, zakończyć aktywne połączenia i wstrzymane połączenia, zamknąć aplikacje, a przy długim naciśnięciu — przerwać transmisję danych (GPRS, transmisja danych).

9 — Przytrzymaj ten klawisz przez kilka sekund, aby przełączyć się z profilu Milczący na Ogólny lub odwrotnie.

10 — Mikrofon

11 — Joystick. Używaj joysticka do wybierania opcji, przewijania w lewo, w prawo, w górę, w dół lub do poruszania się po ekranie. Podświetlenie joysticka miga, gdy na przykład masz nieodebrane połączenie lub gdy otrzymasz wiadomość.

12 — Klawisz połączenia

13 — Klawisz Menu. Naciśnij klawisz Menu, aby uzyskać dostęp do aplikacji w urządzeniu. Określenie "wybierz Menu" w instrukcji obsługi oznacza naciśnięcie tego klawisza.

- 14 Port podczerwieni
- 15 Klawisze głośności
- 16 Słuchawka

Aby zobaczyć etykietę typu, zdejmij pokrywę baterii i wyjmij baterię.

## Blokowanie klawiatury

Nawet gdy klawiatura jest zablokowana, można się połączyć z oficjalnym, zaprogramowanym w urządzeniu numerem alarmowym.

Blokada klawiatury zapobiega przypadkowemu naciśnięciu klawiatury urządzenia.

Aby zablokować klawiaturę w trybie gotowości, naciśnij lewy klawisz wyboru i \*. Aby odblokować, naciśnij ponownie lewy klawisz wyboru i \*.

Wskazówka: Aby zablokować klawiaturę w Menu lub w otwartej aplikacji, naciśnij krótko klawisz wyłącznika i wybierz Zablokuj klawiaturę. Aby odblokować, naciśnij lewy klawisz wyboru i \*.

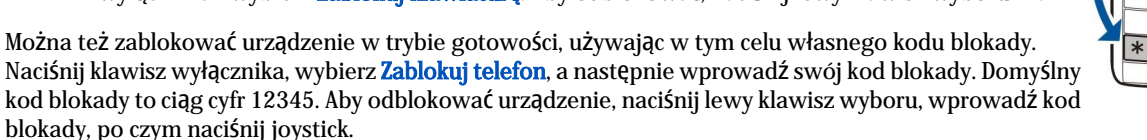

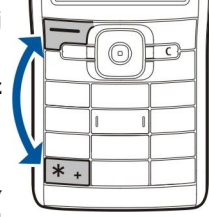

## Złącza

**Ostrzeżenie:** w czasie korzystania z zestawu słuchawkowego słyszalność dźwięków z otoczenia może być ograniczona. Nie używaj zestawu słuchawkowego, jeśli może to zagrażać Twojemu bezpieczeństwu.

#### Pierwsze kroki

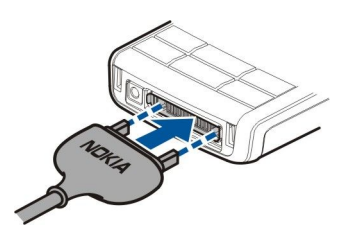

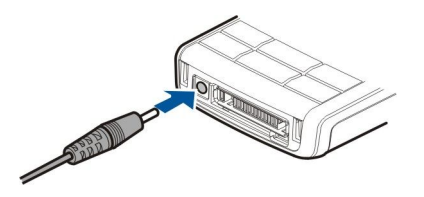

Złącze Pop-Port™ zestawu słuchawkowego i innych akcesoriów

## Anteny

Urządzenie to ma antenę wewnętrzną.

**Uwaga:** tak jak w przypadku każdego innego urządzenia nadawczo-odbiorczego, nie dotykaj bez potrzeby anteny włączonego urządzenia. Dotykanie anteny niekorzystnie wpływa na jakość połączeń i może przyczyniać się do niepotrzebnego wzrostu pobieranej przez urządzenie energii. Unikanie kontaktu z anteną podczas korzystania z urządzenia pozwala w sposób optymalny wykorzystać parametry anteny i żywotność baterii.

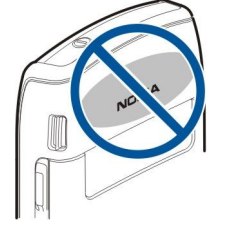

Na rysunku pokazano sposób korzystanie z urządzenia w połączeniach głosowych.

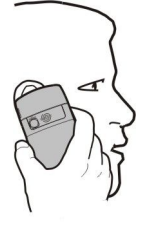

## ■ Wyświetlacz — informacje

Na ekranie może znajdować się pewna niewielka liczba bezbarwnych lub jasnych punktów. Jest to charakterystyczna cecha tego typu wyświetlaczy. Na niektórych wyświetlaczach można zobaczyć stale świecące albo stale zgaszone punkty lub piksele. Jest to normalne i nie uważa się tego za wadę.

## Wskaźniki na wyświetlaczu

Vrządzenie jest używane w sieci GSM. Paski obok ikony wskazują moc sygnału sieci w danym miejscu. Im wyższy pasek, tym silniejszy sygnał.

📋 Poziom naładowania baterii. Wyższy pasek oznacza większy poziom naładowania baterii.

- ビ Użytkownik ma jedną lub więcej nieprzeczytanych wiadomości w podfolderze Sk. odbiorcza w folderze Wiadom.
- @ W zdalnej skrzynce pocztowej została odebrana nowa wiadomość e-mail.
- ↓ Nie odebrano jednego lub większej liczby połączeń.

🐼 Alarm jest aktywny.

💥 Wybrano profil "milczy". Urządzenie nie będzie generowało dźwięku po nadejściu połączenia lub wiadomości.

Moduł Bluetooth jest aktywny.

Połączenie w podczerwieni jest aktywne. Jeśli wskaźnik miga, urządzenie próbuje nawiązać połączenie z innym urządzeniem lub połączenie zostało przerwane.

📱 Połączenie transmisji pakietowej GPRS jest dostępne.

📱 Połączenie transmisji pakietowej GPRS jest aktywne.

🧏 Połączenie transmisji pakietowej GPRS jest zawieszone.

Złącze ładowarki baterii

#### Pierwsze kroki

5. Połączenie transmisji pakietowej EGPRS jest dostępne.

E Połączenie EGPRS jest aktywne.

5 Połączenie transmisji pakietowej EGPRS jest zawieszone.

Luządzenie jest podłączone do komputera kablem USB do transmisji danych.

1 i 2 Wskazują wybraną linię telefoniczną, jeśli używane są dwie linie telefoniczne (usługa sieciowa).

\_\_\_\_ Wszystkie połączenia są przekazywane na inny numer.

O Do urządzenia jest podłączony zestaw słuchawkowy.

N Połączenie z zestawem słuchawkowym Bluetooth zostało przerwane.

Do urządzenia jest podłączony samochodowy zestaw głośnomówiący.

Do urządzenia jest podłączona pętla indukcyjna.

Do urządzenia jest podłączony Telefon tekstowy.

🤣 Urządzenie jest w trakcie synchronizacji.

Trwa połączenie "Naciśnij i mów".

## Informacje dotyczące pomocy technicznej i kontaktu z firmą Nokia

Najnowszą wersję tej instrukcji, dodatkowe informacje, pliki do pobrania i usługi związane z tym produktem firmy Nokia można znaleźć w witrynie www.nokia.com/support lub w lokalnej witrynie internetowej firmy Nokia.

Informacje dotyczące korzystania z produktów i usług firmy Nokia można znaleźć w witrynie internetowej. Jeśli zaistnieje potrzeba skontaktowania się z biurem obsługi klienta, należy przejrzeć listę lokalnych centrów kontaktowych Nokia pod adresem www.nokia.com/customerservice.

Informacje o usługach konserwacyjnych można uzyskać w najbliższym punkcie usług Nokia. Lista punktów usług znajduje się pod adresem www.nokia.com/repair.

## **Klawisz Menu i joystick**

Aby uzyskać dostęp do aplikacji w urządzeniu, w trybie gotowości naciśnij klawisz **Menu**. Aby wrócić do **Menu**, pozostawiając otwartą aplikację w tle, naciśnij klawisz **Menu**. Do przeglądania listy aplikacji i przełączania się między nimi użyj klawisza **Menu**. Wystarczy go nacisnąć i przytrzymać. Aplikacje działające w tle podczas korzystania z innych funkcji zwiększają zapotrzebowanie na energię baterii i skracają jej żywotność.

W tej instrukcji słowo "wybierz Menu" oznacza, że trzeba nacisnąć klawisz Menu.

Joystick może służyć do wyboru pozycji i do poruszania się po nich. Można go używać do poruszania się w górę, w dół, w lewo i w prawo w obszarze Menu, w różnych aplikacjach i listach. Naciskając joystick można otwierać aplikacje, pliki lub edytować ustawienia.

## Tryby gotowości

Urządzenie może pracować w dwóch różnych trybach gotowości: w aktywnym trybie gotowości i w zwykłym w trybie gotowości.

## Aktywny tryb gotowości

Po włączeniu urządzenia jest ono gotowe do użycia. Jeśli jednak nie wprowadzono żadnego znaku ani nie wybrano żadnej opcji, znajduje się ono w aktywnym trybie gotowości. W aktywnym trybie gotowości wyświetlane są informacje o sieci i usługodawcy, różne wskaźniki, na przykład wskaźniki alarmów, oraz aplikacje, do których użytkownik chce mieć szybki dostęp.

Aby wybrać aplikacje dostępne w aktywnym trybie gotowości, wybierz Menu > Narzędzia > Ustawienia > Telefon > Tryb gotowości > Apl. trybu gotowości. Przewiń do innych ustawień skrótów i naciśnij joystick. Przewiń do wybranej aplikacji i naciśnij joystick.

Aby korzystać z podstawowego trybu gotowości, wybierz Menu > Narzędzia > Ustawienia > Telefon > Tryb gotowości > Aktywny tryb gotow. > Nie.

Wskazówka: W aktywnym trybie gotowości można także sprawdzić wiadomości w folderach wiadomości, takich jak skrzynka odbiorcza czy poczta. Wybierz Menu > Wiadom. > Opcje > Ustawienia > Inne i foldery w trybie Akt. tryb gotowości.

## Tryb gotowości

W trybie gotowości wyświetlane są różne informacje, takie jak nazwa usługodawcy, godzina, a także wskaźniki, np. wskaźniki alarmów. Skróty joysticka nie są dostępne w aktywnym trybie gotowości, w którym joystick używany jest do przewijania.

#### Skróty w trybie gotowości

Aby wyświetlić ostatnio wybierane numery, naciśnij klawisz połączenia. Przewiń do numeru lub nazwy i ponownie naciśnij klawisz połączenia, aby wybrać numer.

Aby połączyć się z pocztą głosową (usługa sieciowa), naciśnij i przytrzymaj 1.

Aby wyświetlić informacje kalendarza, przewijaj w prawo.

Aby napisać i wysłać informacje tekstowe, przewijaj w lewo.

Aby otworzyć Kontakty, naciśnij górny klawisz boczny.

Aby zmienić profil, naciśnij krótko klawisz wyłącznika, przewiń do wybranego profilu i naciśnij joystick w celu uaktywnienia profilu.

Aby otworzyć Usługi i połączyć się z internetem, naciśnij i przytrzymaj 0.

Aby zmienić te skróty, wybierz Menu > Narzędzia > Ustawienia > Telefon > Tryb gotowości.

## Menu

**Menu** umożliwia dostęp do wszystkich aplikacji w urządzeniu i na karcie pamięci. Aplikacje i foldery **Menu** są pogrupowane tematycznie w podmenu. Aby przewijać ekran w górę i w dół, użyj joysticka.

Instalowane aplikacje są domyślnie zapisywane w folderze Instalacje.

Aby otworzyć aplikację, przewiń do niej i naciśnij joystick.

Aby wyświetlić listę aplikacji, wybierz **Opcje** > **Zmień widok** > **Lista**. Aby powrócić do widoku siatki, wybierz **Opcje** > **Zmień widok** > **Tabela**.

Aby wyświetlić ilość pamięci zajmowanej przez różne aplikacje i dane przechowywane w pamięci urządzenia lub na karcie pamięci, a także ilość pozostałej wolnej pamięci, wybierz **Opcje** > **Szczegóły pamięci** oraz pamięć.

Aby zmienić folder, przewiń do nazwy aplikacji, którą chcesz przenieść, i wybierz **Opcje** > **Przenieś**. Przy aplikacji zostanie wyświetlony znacznik. Przewiń do nowej lokalizacji i wybierz **OK**.

Aby przenieść aplikację do innego folderu, przewiń do aplikacji, która ma zostać przeniesiona do innego folderu, i wybierz **Opcje** > **Przenieś do folderu**, nowy folder oraz **OK**.

Aby pobrać aplikacje z internetu, wybierz Opcje > Pobieranie aplikacji.

Aby utworzyć nowy folder, wybierz **Opcje** > **Nowy folder**. Tworzenie podfolderów nie jest możliwe.

Aby zmienić nazwę folderu, wybierz Opcje > Zmień nazwę.

>₩<

**Wskazówka:** Aby przełączyć się między otwartymi aplikacjami, naciśnij i przytrzymaj klawisz menu. Pojawi się okno przełączania aplikacji z otwartymi aplikacjami. Wskaż aplikację i naciśnij joystick, aby do niej przejść.

## Działania wspólne dla wszystkich aplikacji

Następujące działania są wspólne dla wszystkich aplikacji:

Aby zmienić profil, wyłączyć lub zablokować urządzenie, naciśnij krótko klawisz wyłącznika.

Aby zapisać plik, wybierz Opcje > Zapisz. Istnieją różne opcje zapisywania, a zależą one od używanej aplikacji.

Aby wysłać plik, wybierz **Opcje** > **Wyślij**. Plik można wysłać jako wiadomość e-mail lub MMS, ale można to zrobić też przez podczerwień lub przez Bluetooth.

Aby skopiować tekst, naciśnij i przytrzymaj klawisz edycji, po czym joystickiem zaznacz tekst do skopiowania. Naciśnij i przytrzymaj klawisz edycji, a następnie wybierz **Kopiuj**. Aby wkleić tekst, wskaż miejsce wklejenia, naciśnij i przytrzymaj klawisz edycji, i wybierz **Wklej**.

Aby usunąć plik, naciśnij klawisz usuwania lub wybierz Opcje > Usuń.

Aby wybierać różne pozycje (wiadomości, pliki lub kontakty), przejdź w górę, w dół, w prawo lub w lewo i podświetl żądaną pozycję. Wybierz **Opcje** > **Zaznacz/Usuń zazn.** > **Zaznacz lub Opcje** > **Zaznacz/Usuń zazn.** > **Zaznacz wszystko**, aby odpowiednio zaznaczyć jedną lub wszystkie pozycje.

≥₩<

Wskazówka: Aby zaznaczyć większość pozycji, wybierz Opcje > Zaznacz/Usuń zazn. > Zaznacz wszystko, po czym zaznacz niechciane pozycje i naciśnij Opcje > Zaznacz/Usuń zazn. > Usuń zaznaczenie.

Aby wybrać jakiś obiekt (np. załącznik dokumentu) wskaż go i wyodrębnij ten obiekt ramką złożoną z kwadratowych znaczników.

## Szukanie w urządzeniu

Potrzebnych Ci informacji możesz szukać w kontaktach, notatkach, w kalendarzu spotkań, na listach spraw do załatwienia, w wiadomościach e-mail i SMS. Szukać też możesz plików w pamięci urządzenia i na karcie pamięci, posługując się nazwami tych plików.

Wybierz Menu > Biuro > Szukanie w urządzeniu.

Wybierz typ obiektu, którego szukasz. Chcąc zmienić wybrany typ, dokonaj ponownego wyboru. Aby uwzględnić wszystkie typy obiektów, wybierz Wszystkie. Wprowadź słowo kluczowe lub tylko początek takiego słowa. Wybierz Znajdź.

>₩<

**Wskazówka:** Przy wyszukiwaniu pozycji bardzo pomocne są symbole wieloznaczne. Użyty w słowie kluczowym znak ? zastępuje pojedynczą literę, a znak \* zastępuje zero lub więcej sąsiadujących ze sobą liter.

Gdy wprowadzasz dwa słowa kluczowe, oddziel je znakiem spacji. Znajdziesz wtedy tylko te pozycje, które zawierają oba słowa kluczowe.

Aby znaleźć odpowiedniki pasujące do całej frazy, ujmij ją w znaki cudzysłowu.

Aby zobaczyć wyniki poprzedniego wyszukiwania, wybierz Opcje > Poprzednie wyniki.

## Wprowadzanie tekstu

#### Tradycyjna metoda wprowadzania tekstu

Symbol Abc widoczny u góry wyŚwietlacza informuje o używaniu tradycyjnej metody wprowadzania tekstu.

Symbole **ABC** i **abc** informują o wielkości liter. **Abc** oznacza, że pierwsza litera zdania będzie rozpoczynać się wielką literą, a pozostałe litery będą małe. Symbol **123** informuje o trybie numerycznym.

- Naciskaj klawisz numeryczny 1–9, aż pojawi się żądany znak. Znaki widoczne na klawiszu nie wyczerpują wszystkich, jakie można wprowadzić za jego pomocą.
- Aby wstawić cyfrę, naciśnij i przytrzymaj właściwy klawisz numeryczny.

- Aby zmienić tryb znakowy na numeryczny lub odwrotnie, naciśnij #.
- Jeśli kolejna litera przypisana jest do tego samego klawisza, co litera właśnie wprowadzona, poczekaj na pojawienie się kursora i wprowadź tę literę.
- Aby usunąć znak, naciśnij klawisz usuwania. Chcąc usunąć więcej znaków, naciśnij i przytrzymaj ten klawisz.
- Aby wstawić znak interpunkcyjny, naciśnij 1. Naciskaj 1, aż pojawi się żądany znak. Aby otworzyć listę znaków specjalnych, naciśnij \*. Wybierz za pomocą joysticka żądany znak.
- Aby wprowadzić spację, naciśnij 0. Chcąc przenieść kursor do następnego wiersza, naciśnij trzykrotnie 0.
- Do przełączania trybów wielkości liter służy #.

## Słownikowa metoda wprowadzania tekstu

- 1. Aby włączyć metodę słownikową, naciśnij klawisz edycji, po czym wybierz **Włącz przewid. tekstu**. Metoda słownikowa zostanie uaktywniona we wszystkich edytorach urządzenia. Symbol <u>widoczny u góry wyświetlacza informuje o używaniu słownikowej metody wprowadzania tekstu.</u>
- 2. Aby wprowadzić słowo, naciśnij klawisz 2–9. Każdy klawisz naciskaj tylko raz dla danej litery.
- Gdy już wpiszesz słowo i sprawdzisz jego poprawność, naciśnij 0, aby je zatwierdzić przez wprowadzenie spacji. Jeśli słownik błędnie rozpoznał wyraz, naciskaj \*, aby przejrzeć w słowniku wyrazy podobne do szukanego słowa (jeden po drugim).

Gdy na końcu wpisanego słowa pojawi się znak "?", będzie to oznaczać, że takiego słowa nie ma w słowniku. Aby dodać słowo do słownika, wybierz Literuj, wprowadź słowo (do 32 znaków), używając metody tradycyjnej, po czym wybierz OK. Słowo zostanie dodane do słownika. Gdy pojemność słownika zostanie wyczerpana, każde nowo dodane słowo zastąpi najstarsze z już wprowadzonych.

4. Zacznij wpisywać kolejny wyraz.

Wskazówka: Aby szybko włączyć lub wyłączyć metodę słownikową, naciśnij dwukrotnie #.

Wprowadź pierwszą część słowa i zatwierdź je, przewijając w prawo. Następnie wprowadź drugą część wyrazu. Aby zakończyć wprowadzanie wyrazu złożonego, naciśnij **0** w celu wstawienia spacji.

Aby wyłączyć metodą słownikową we wszystkich edytorach w urządzeniu, naciśnij klawisz edycji i wybierz **Przewidywanie** tekstu > Wyłącz.

#### Kopiowanie tekstu do schowka

- 1. Aby wybrać litery i słowa, naciśnij i przytrzymaj klawisz edycji. Jednocześnie przewiń w odpowiednim kierunku, aby podświetlić słowo, fragment tekstu lub wiersz, który chcesz skopiować. Tekst jest podświetlany wraz z przemieszczaniem kursora.
- 2. Aby skopiować tekst do schowka, naciśnij **Kopiuj**, trzymając jednocześnie klawisz edycji. Aby wstawić tekst do dokumentu, naciśnij i przytrzymaj klawisz edycji, a następnie wybierz **Wklej**.

## Zmiana języka wprowadzania tekstu

W trakcie wprowadzania tekstu, można zmienić jego język. Jeśli kilkakrotnie naciśniesz klawisz **6**, żeby dojść do żądanego znaku, to przez zmianę języka tekstów uzyskasz dostęp do innych znaków i ustawionych w innym porządku.

Jeśli podczas wprowadzania tekstu przy użyciu alfabetu innego niż łaciński chcesz użyć znaku alfabetu łacińskiego, na przykład w celu wprowadzenia adresu e-mail lub adresu internetowego, musisz zmienić język wprowadzania tekstu. Aby zmienić język pisanych tekstów, naciśnij klawisz edycji, wybierz Język tekstów, po czym wskaż język, w którego alfabecie są litery łacińskie.

## Regulacja głośności

**Ostrzeżenie:** gdy używasz głośnika, nie trzymaj urządzenia przy uchu, ponieważ dźwięki mogą być nadzwyczaj głośne.

Aby podczas połączenia ustawić głośność, naciśnij klawisz regulacji głośności.

Do ustawienia głośności w głośniku użyj klawiszy regulacji głośności.

## Profile

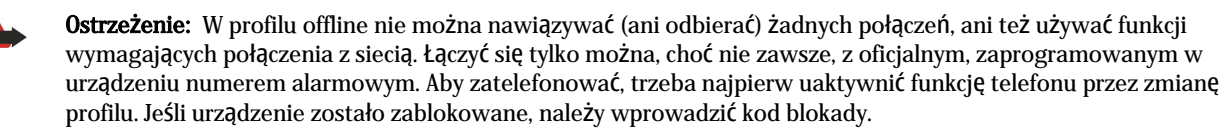

Wybierz Menu > Narzędzia > Profile.

Możesz dostosowywać dźwięki dzwonków, alarmów oraz inne dźwięki przypisane do różnych zdarzeń, otoczenia lub grup abonentów.

Aby dostosować profil, wskaż go na liście i wybierz $\ensuremath{\textbf{Opcje}}\xspace > \ensuremath{\textbf{Przystosuj}}\xspace.$ 

Określ następujące ustawienia:

- Dźwięk dzwonka Wybierz dźwięk dzwonka z listy lub wybierz Pobieranie dźw., aby otworzyć folder z zakładkami do stron z dźwiękami dzwonka, które można pobrać za pomocą przeglądarki. Aby odsłuchać wybrany dźwięk, wybierz Odtwórz. Jeśli masz abonament na dwie linie telefoniczne, możesz przypisać osobny dzwonek do każdej z nich.
- Powiedz, kto dzwoni Włącza funkcję syntezatora mowy. Gdy zadzwoni osoba zapisana na liście kontaktów, jako dźwięk dzwonka urządzenie wyemituje opis kontaktu oraz wybrany dźwięk dzwonka.
- Rodzaj dzwonka Umożliwia wybór rodzaju dzwonka.
- Głośność dzwonka Umożliwia wybór poziomu głośności dzwonka.
- Sygnał odbioru wiad. Umożliwia wybór dźwięku sygnalizującego otrzymanie wiadomości SMS.
- Alert e-mail Umożliwia wybór dźwięku sygnalizującego otrzymanie wiadomości e-mail.
- Sygnal. wibracjami Umożliwia wybór, czy dźwiękowi dzwonka mają towarzyszyć wibracje.
- Dźwięki klawiatury Pozwala ustawić poziom głośności dźwięków towarzyszących naciśnięciom klawiszy.
- Dźwięki ostrzeżeń Pozwala włączyć lub wyłączyć dźwięki ostrzeżeń.
- Sygnał alarmu dla Umożliwia ustawienie urządzenia, aby dzwoniło ono tylko w przypadku połączeń przychodzących od abonentów z wybranej grupy kontaktów. Połączenia przychodzące od osób spoza danej grupy nie będą sygnalizowane dźwiękiem.
- Nazwa profilu Umożliwia nadanie nazwy nowemu profilowi lub zmianę nazwy istniejącego profilu. Nazw profili Ogólny i Offline nie można zmienić.

Profil Offline zabezpiecza urządzenie przed przypadkowym włączeniem, wysyłaniem bądź odbieraniem wiadomości oraz użyciem funkcji Bluetooth. Gdy aktywny jest ten profil, zamykane są wszystkie połączenia z internetem.

Aby zmienić profil, wskaż go na liście i wybierz Opcje > Uaktywnij.

Aby utworzyć nowy profil, wybierz **Opcje** > **Utwórz nowy** i zdefiniuj ustawienia.

## Wybieranie dźwięków dzwonka

Aby ustawić dźwięk dzwonka, wskaż profil i wybierz **Opcje** > **Przystosuj** > **Dźwięk dzwonka**. Wybierz dźwięk dzwonka z listy lub wybierz **Pobieranie dźw.**, aby otworzyć folder z zakładkami do stron z dźwiękami dzwonka, które można pobrać za pomocą przeglądarki. Wszystkie pobierane dźwięki są zapisywane w menu **Galeria**.

Aby dźwiękiem dzwonka sygnalizowane były tylko połączenia od wybranej grupy kontaktów, przejdź do profilu, wybierz **Opcje** > **Przystosuj** > **Sygnał alarmu dla**, a następnie wskaż żądaną grupę. Połączenia przychodzące od osób spoza danej grupy nie będą sygnalizowane dźwiękiem.

Chcąc przeglądać w poszukiwaniu dźwięku sygnalizującego odbiór wiadomości, wskaż profil i wybierz **Opcje** > **Przystosuj** > **Sygnał odbioru wiad**..

Aby odsłuchać wybrany dźwięk dzwonka, wybierz dźwięk z listy i poczekaj, aż rozpocznie się jego odtwarzanie.

#### Zmiana ustawień akcesorium

Wskaż żądane akcesorium i wybierz **Opcje** > **Otwórz**.

Zmień domyślny profil dla akcesorium.

Aby zmienić ustawienia akcesorium, wskaż akcesorium i wybierz Opcje > Otwórz.

## Tematy

#### Wybierz Menu > Narzędzia > Tematy.

Tematy umożliwiają zmianę wyglądu wyświetlacza urządzenia. Możesz na przykład zmienić tło i kolory wyświetlacza.

Więcej informacji można znaleźć w rozszerzonej wersji instrukcji obsługi dostępnej w internecie.

Aby zmienić wygląd wyświetlacza, zaznacz temat, którego chcesz użyć i wybierz Opcje > Zastosuj.

Aby dokonać edycji tematu, zaznacz go i wybierz **Opcje** > **Edytuj**. Wybierz **Tapeta**, aby zmienić obraz tła wyświetlany w trybach gotowości, lub **Wygaszacz**, aby użyć tekstu albo daty i godziny jako wygaszacza ekranu, wyświetlanego po określonym czasie nieaktywności klawiatury.

Aby pobrać temat, należy nawiązać połączenie sieciowe, które umożliwia pobranie z serwisów internetowych tematów zgodnych z urządzeniem.

Aby pobrać temat, wybierz **Pobier. tematów**. Wpisz adres internetowy, z którego chcesz pobrać temat. Po pobraniu tematu możesz wyświetlić jego podgląd, uaktywnić go lub poddać edycji.

Aby wyświetlić podgląd tematu, zaznacz go i wybierz Opcje > Podgląd. Wybierz Zastosuj, by rozpocząć używanie nowego tematu.

## Przesyłanie treści między urządzeniami

Istnieje możliwość przesyłania danych, takich jak kontakty, z kompatybilnego urządzenia firmy Nokia do urządzenia Nokia E50 przy użyciu połączenia Bluetooth lub podczerwieni. Typ danych, które można przesyłać, zależy od modelu telefonu. Jeśli drugie urządzenie umożliwia synchronizację, można również synchronizować dane między takim urządzeniem a urządzeniem Nokia E50.

## Przesyłanie danych za pomocą interfejsu Bluetooth lub podczerwieni

Aby rozpocząć przesyłanie danych z kompatybilnego urządzenia, wybierz Menu > Narzędzia > Transfer.

## Połączenie Bluetooth

- 1. W widoku informacji wybierz Kontynuuj.
- 2. Wybierz Przez Bluetooth. Wybrany typ połączenia musi być dostępny w obu urządzeniach.
- 3. Uaktywnij technologię Bluetooth w drugim urządzeniu, a w urządzeniu Nokia E60 wybierz Kontynuuj w celu rozpoczęcia wyszukiwania urządzeń z włączoną funkcją Bluetooth.
- 4. Po znalezieniu drugiego urządzenia wybierz w urządzeniu Nokia E50 Stop.
- 5. Wybierz z listy drugie urządzenie. W urządzeniu Nokia E50 wyświetlony zostanie monit o wprowadzenie hasła (od 1 do 16 cyfr). Hasło to zostanie użyte tylko raz do zatwierdzenia tego połączenia.
- 6. Wprowadź w urządzeniu Nokia E50 kod i wybierz OK. Wprowadź to hasło w drugim urządzeniu i wybierz OK. Urządzenia są teraz powiązane. Patrz "Powiązanie urządzeń", str. 55.

W przypadku niektórych modeli telefonów do drugiego urządzenia jest wysyłana w postaci wiadomości aplikacja **Dane** transferu. Aby zainstalować aplikację **Dane** transferu w drugim urządzeniu, otwórz tę wiadomość, a następnie postępuj zgodnie z instrukcjami na wyświetlaczu.

7. Wybierz w urządzeniu Nokia E50 dane, które chcesz przesłać z drugiego urządzenia, a następnie OK.

#### Połączenie za pomocą podczerwieni

- 1. W widoku informacji wybierz Kontynuuj.
- 2. Wybierz Przez podczerwień. Wybrany typ połączenia musi być dostępny w obu urządzeniach.
- 3. Połącz oba urządzenia. Patrz "Podczerwień", str. 56.
- 4. Wybierz w urządzeniu Nokia E50 dane, które chcesz przesłać z drugiego urządzenia, a następnie OK.

Dane te są kopiowane z pamięci drugiego urządzenia do odpowiadającego im położenia w używanym urządzeniu. Czas kopiowania zależy od ilości danych, które są przesyłane. Operację można także anulować lub wznowić ją później.

Kroki wymagane do przesłania danych mogą się różnić w zależności od urządzenia, a także tego, czy wcześniej przerwano już taką operację. To, jakie elementy można przesłać, zależy od drugiego urządzenia.

### Synchronizowanie danych z innym urządzeniem

Jeśli wcześniej przesyłano do urządzenia Nokia E50 dane, a drugie urządzenie umożliwia synchronizację, w celu aktualizacji danych między tymi urządzeniami można użyć funkcji Transfer.

- 1. Wybierz Telefony i naciśnij klawisz nawigacji.
- 2. Przewiń do urządzenia, z którego przesłano dane, i naciśnij joystick.
- 3. Wybierz Synchronizuj i naciśnij joystick. Urządzenia rozpoczną synchronizację za pomocą tego samego typu połączenia, który został wybrany podczas początkowego przesyłania danych. Zostaną zsynchronizowane tylko dane początkowo wybrane do przesłania.

Aby zmodyfikować ustawienia transmisji danych i synchronizacji, wybierz **Synchronizuj**, wskaż urządzenie, naciśnij joystick i wybierz **Edytuj**.

## Pamięć

Istnieją dwa rodzaje pamięci, w której można przechowywać dane i instalować aplikacje: pamięć urządzenia i pamięć wymienna.

## Pamięć urządzenia

Pamięć wbudowana w urządzenie jest dynamiczną pulą pamięci, z której wspólnie korzysta wiele aplikacji. Ilość dostępnej pamięci wewnętrznej może być różna, ale nie może ona przekroczyć fabrycznie ustawionej wartości maksymalnej. Dane przechowywane w urządzeniu, takie jak aplikacje, zdjęcia czy muzyka, zajmują jego pamięć.

#### Pamięć wymienna

Pamięć wymienna to pamięć, która nie jest wbudowana w urządzenie, taka jak karta SIM lub karta pamięci. Na karcie SIM są przechowywane różne informacje, np. dane operatora sieci i kontakty. Karta pamięci służy jako zewnętrzny nośnik do przechowywania aplikacji, zdjęć, muzyki, kontaktów, informacji tekstowych i innych informacji w postaci cyfrowej. Dostępne są karty pamięci o dużej pojemności.

## Szczegóły pamięci

#### Wybierz Menu, a następnie Opcje > Szczegóły pamięci i Pam. telefonu lub Karta pamięci.

Można sprawdzić ilość aktualnie używanej pamięci, ilość pozostałej wolnej pamięci, a także ilość pamięci zajętej przez każdy typ danych. Można na przykład wyświetlić informacje o tym, ile pamięci zajmują wiadomości e-mail, dokumenty tekstowe lub terminy kalendarza.

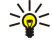

**Wskazówka:** Aby zapewnić wystarczającą ilość wolnej pamięci, należy regularnie usuwać dane lub przesyłać je na kartę pamięci lub do komputera.

## Karta pamięci

Urządzenie Nokia obsługuje na kartach pamięci systemy plików FAT16 i FAT32. W przypadku używania karty pamięci innego urządzenia lub w celu zapewnienia zgodności karty pamięci z używanym urządzeniem Nokia konieczne może okazać się sformatowanie karty pamięci w urządzeniu Nokia. Jednak w przypadku formatowania karty pamięci wszystkie zapisane na niej dane zostaną trwale usunięte.

Zaleca się regularne tworzenie kopii zapasowej pamięci urządzenia na karcie pamięci. Umożliwia to późniejsze przywrócenie danych do pamięci urządzenia. Aby utworzyć kopię zapasową pamięci urządzenia na karcie pamięci, wybierz Menu > Narzędzia > Karta pamięci > Opcje > Utw. kopię pam. tel. Aby przywrócić informacje z karty pamięci do pamięci urządzenia, wybierz Menu > Narzędzia > Karta pamięci > Opcje > Przywróć z karty.

Nie należy wyjmować karty pamięci w czasie, gdy jest ona używana. Wyjęcie karty w takim momencie może spowodować uszkodzenie samej karty pamięci, jak również urządzenia. Uszkodzeniu mogą też ulec zapisane na karcie dane.

Jeśli karta pamięci nie działa w urządzeniu, typ karty pamięci może być nieprawidłowy, karta może nie być sformatowana lub system plików na karcie pamięci może być uszkodzony.

Wskazówka: Wkładanie i wyjmowanie karty pamięci nie wymaga wyjmowania baterii ani wyłączania urządzenia.

#### Karta pamięci MicroSD

Używaj jedynie kart microSD zatwierdzonych przez firmę Nokia do użytku z tym urządzeniem. Firma Nokia stosuje uznane standardy kart pamięci, jednak nie wszystkie karty innych producentów będą działać z tym urządzeniem poprawnie lub będą z nim w pełni kompatybilne.

To urządzenie jest przystosowane do kart pamięci microSD.

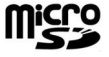

W tym urządzeniu używać można tylko kompatybilnych kart microSD. Kompatybilność karty microSD z urządzeniem można sprawdzić u jej producenta lub sprzedawcy. Inne karty pamięci nie są kompatybilne z tym urządzeniem. Użycie niekompatybilnej karty pamięci może spowodować uszkodzenie karty i samego urządzenia oraz uszkodzenie danych zapisanych na takiej niekompatybilnej karcie. Karty pamięci należy przechowywać w miejscu niedostępnym dla małych dzieci.

#### Używanie karty pamięci

Wybierz Menu > Narzędzia > Karta pamięci > Opcje, a następnie wybierz spośród następujących opcji:

- Wyjmij kartę pam. Bezpieczne wyjmowanie karty pamięci.
- Utw. kopię pam. tel. Tworzenie na karcie pamięci kopii zapasowej ważnych informacji, takich jak pozycje kalendarza lub kontakty.
- Przywróć z karty Przywracanie kopii zapasowej z karty pamięci do pamięci urządzenia.
- Format. kartę pam. Formatowanie karty pamięci do użytku z urządzeniem.
- Nazwa karty pam. Zmiana nazwy karty pamięci.
- Przypisz hasło Tworzenie hasła dla karty pamięci.
- Przegląd pamięci Monitorowanie wykorzystania pamięci przez aplikacje i dane.

#### Formatowanie karty pamięci

W czasie formatowania karty pamięci wszystkie zapisane na niej dane zostaną trwale usunięte. Zapytaj sprzedawcę, czy przed użyciem karty pamięci trzeba ją sformatować. Aby sformatować kartę pamięci, wybierz **Opcje** > **Format. kartę pam.** Po sformatowaniu karty pamięci wprowadź jej nazwę.

#### Zabezpieczenie karty pamięci

Kartę pamięci można zabezpieczyć przed nieautoryzowanym dostępem za pomocą hasła. Aby ustawić hasło, wybierz **Opcje** > **Przypisz hasło**. Hasło może mieć do 8 znaków i są w nim rozróżniane wielkie i małe litery. Hasło jest przechowywane w urządzeniu. Nie trzeba wprowadzać go ponownie, gdy karta pamięci jest używana w tym samym urządzeniu. Jeśli karta pamięci zostanie umieszczona w innym urządzeniu, pojawi się pytanie o hasło. Nie wszystkie karty obsługują zabezpieczenie za pomocą hasła.

Aby usunąć hasło karty pamięci, wybierz Opcje > Usuń hasło. Po usunięciu hasła dane na karcie pamięci nie są chronione przed dostępem osób nieupoważnionych.

#### Odblokowywanie karty pamięci

Aby otworzyć zablokowaną kartę pamięci, wybierz Opcje > Odblokuj kartę pam. Wprowadź hasło.

## Pomoc i Samouczek

Korzystając z tego urządzenia można uzyskać potrzebne informacje na temat jego obsługi bez konieczności zaglądania do instrukcji obsługi, ponieważ urządzenie zawiera pomoc kontekstową dotyczącą odpowiednich zadań i samouczek.

Sigent Wskazówka: Kontekstowość dotycząca zadań oznacza, że użytkownik ma dostęp do instrukcji z list Opcje.

#### Pomoc w urządzeniu

Aby przeczytać instrukcje dotyczące bieżącego widoku otwartej aplikacji, wybierz Opcje > Pomoc.

Wskazówka: Możesz też wybrać Menu > Narzędzia > Pomoc, aby przeglądać tematy pomocy i przeszukiwać jej zawartość.

**Pomoc** umożliwia wybieranie kategorii, dla których mają być wyświetlone informacje. Przewiń do kategorii, np. do Wiadomości, i naciśnij joystick, aby zobaczyć instrukcje (tematy pomocy) dostępne dla tej kategorii. Czytając temat pomocy, można użyć przewijania w lewo lub w prawo, aby zobaczyć inne tematy w tej kategorii.

Czytając tekst pomocy, możesz przełączać się między pomocą a otwartą w tle aplikacją, naciskając i przytrzymując klawisz menu.

## Samouczek

Samouczek udostępnia informacje o urządzeniu i pokazuje, jak z niego korzystać.

Aby otworzyć samouczek z menu, wybierz Menu > Narzędzia > Samouczek, a następnie wybierz sekcję, którą chcesz przeglądać.

## Oprogramowanie Nokia PC Suite

Oprogramowanie Nokia PC Suite można zainstalować z dysku CD-ROM lub pobrać je z internetu. Nokia PC Suite działa tylko w systemach Windows 2000 i Windows XP. Za pomocą oprogramowania Nokia PC Suite można tworzyć kopie zapasowe, synchronizować urządzenie z kompatybilnym komputerem, przenosić pliki między urządzeniem a kompatybilnym komputerem i używać urządzenia jako modemu.

## 3. Połączenia i aplikacje głosowe

Nawet gdy urządzenie jest zablokowane, możliwe jest połączenie z oficjalnym numerem alarmowym zaprogramowanym w urządzeniu.

## Nawiązywanie połączeń

W profilu offline trzeba zwykle wprowadzić kod blokady i uaktywnić profil połączeń, żeby móc zadzwonić pod jakikolwiek numer, w tym również numer alarmowy.

Aby można było nawiązywać i odbierać połączenia, urządzenie musi być włączone i musi być w nim zainstalowana działająca karta SIM, a użytkownik musi znajdować się w zasięgu sieci komórkowej.

Wpisz numer telefonu, łącznie z numerem kierunkowym, i naciśnij klawisz połączenia. W przypadku wpisania błędnego znaku naciśnij klawisz usuwania.

Wskazówka: W przypadku rozmowy międzynarodowej naciśnij dwukrotnie klawisz \*, aby dodać znak + zastępujący międzynarodowy kod dostępu, po czym wpisz kod kraju, numer kierunkowy (w razie potrzeby pomiń początkowe 0) i numer telefonu.

Aby zakończyć rozmowę lub anulować próbę nawiązania połączenia, naciśnij klawisz zakończenia połączenia.

Aby nawiązać połączenie przy użyciu zapisanych kontaktów, w trybie gotowości wybierz Kontakty. Wpisz pierwsze litery nazwy, przewiń do nazwy, a następnie naciśnij klawisz połączenia. Patrz "Kontakty", str. 29.

Naciśnięcie klawisza połączenia powoduje wyświetlenie do 20 numerów, z którymi ostatnio próbowano się skutecznie lub nieskutecznie połączyć. Przewiń do żądanego numeru lub nazwy i naciśnij klawisz połączenia. Numer zostanie wybrany. <u>Patrz</u> <u>"Rejestr", str. 23.</u>

Użyj klawiszy głośności, aby wyregulować głośność aktywnego połączenia.

Aby nawiązać połączenie ze skrzynką poczty głosowej (usługa sieciowa) w trybie gotowości, naciśnij i przytrzymaj klawisz **1** lub naciśnij kolejno klawisz **1** i klawisz połączenia.

## ■ Proste wybier.

Proste wybieranie pozwala nawiązać połączenie przez naciśnięcie i przytrzymanie klawisza numerycznego.

Aby używać prostego wybierania, należy wybrać Menu > Narzędzia > Ustawienia > Rozmowy > Proste wybieranie > Włączone.

Aby przypisać klawisz numeryczny do numeru telefonu, wybierz **Menu** > **Narzędzia** > **Proste wybier**. Przewiń na ekranie do klawisza numerycznego (2–9) i wybierz **Opcje** > **Przypisz**. Wybierz żądany numer z katalogu **Kontakty**.

Aby usunąć numer telefonu przypisany do klawisza numerycznego, przewiń do klawisza prostego wybierania i wybierz Opcje > Usuń.

Aby zmodyfikować numer telefonu przypisany do klawisza numerycznego, przewiń do klawisza prostego wybierania i wybierz Opcje > Zmień.

## Odbieranie połączenia

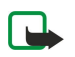

**Uwaga:** rzeczywista kwota na fakturze za połączenia telefoniczne i usługi sieciowe może zależeć od charakterystyki sieci, sposobu zliczania czasu połączeń, podatków itp.

Aby odebrać połączenie, naciśnij klawisz połączenia.

Aby odrzucić połączenie, naciśnij klawisz zakończenia połączenia.

Aby wyciszyć dźwięk dzwonka zamiast odebrać połączenie, wybierz Wycisz.

Aby przy włączonej funkcji **Połącz. oczekujące** odebrać nowe połączenie podczas trwania poprzedniego, naciśnij klawisz połączenia. Pierwsze połączenie zostanie zawieszone. Aby zakończyć aktywne połączenie, naciśnij klawisz zakończenia połączenia.

## Opcje dostępne podczas połączenia

Jeśli w trakcie połączenia wybierzesz **Opcje**, uzyskasz dostęp do następujących opcji:

- Wycisz Możesz słuchać aktywnej rozmowy, ale Twój głos nie będzie słyszany przez pozostałych uczestników.
- Włącz dźwięk Twój głos będzie słyszany przez pozostałych uczestników rozmowy.
- Odłącz Usuwanie uczestnika rozmowy.
- Zakończ poł. aktyw. Kończenie aktywnego połączenia.
- Menu Wyświetlanie menu aplikacji urządzenia.

#### Połączenia i aplikacje głosowe

- Zawieś Zawieszanie aktywnego połączenia.
- Wznów Anulowanie zawieszenia aktywnego połączenia.
- Nowe połączenie Wykonywanie nowego połączenia w trakcie innego połączenia (pod warunkiem, że jest włączona sieciowa usługa połączeń konferencyjnych).
- Odbierz Odbieranie przychodzącego połączenia w trakcie innego połączenia (pod warunkiem, że jest włączona usługa Połącz. oczekujące).
- Odrzuć Odrzucanie przychodzącego połączenia w trakcie innego połączenia (pod warunkiem, że jest włączona usługa Połącz. oczekujące).
- Zablokuj klawiaturę Blokowanie klawiatury telefonu w trakcie połączenia.
- Konferencja Scalanie połączenia aktywnego i połączenia wstrzymanego w jedno połączenie konferencyjne (usługa sieciowa).
- Rozmowa poufna Prywatna rozmowa z wybranym uczestnikiem podczas połączenia konferencyjnego (usługa sieciowa).
- Zamień Przełączanie połączenia aktywnego i wstrzymanego (usługa sieciowa).
- Wyślij DTMF Wysyłanie ciągu sygnałów DTMF (dual tone multi-frequency), na przykład hasła. Wpisz ciąg znaków DTMF lub poszukaj go na liście Kontakty, a następnie wybierz DTMF.
- Przen. połączenie Łączenie wstrzymanego połączenia z aktywnym połączeniem i rozłączanie się z połączenia (usługa sieciowa).

Niektóre opcje mogą być niedostępne.

## Przekazywanie połączeń

#### Wybierz Menu > Narzędzia > Ustawienia > Przekaz. poł..

Połączenia przychodzące mogą być przekazywane na inny numer (np. numer poczty głosowej). Szczegółowe informacje można uzyskać od usługodawcy.

1. Wskaż jeden z następujących typów połączeń:

- Połączenia głosowe Przychodzące połączenia głosowe.
- Połączenia danych Przychodzące transmisje danych.
- Faksy Przychodzące połączenia faksowe.
- 2. Wybierz jedną z następujących opcji przekazywania połączeń:
  - Wszyst. poł. głosowe, Wszyst. poł. danych lub Wszystkie faksy. Przekaz wszystkich przychodzących połączeń głosowych, faksowych i transmisji danych.
  - Gdy zajęty Przekaz przychodzących połączeń w trakcie aktywnego połączenia.
  - Gdy nie odbieram Przekaz przychodzących połączeń, które nie zostaną odebrane po określonym czasie. W polu Czas zwłoki: można określić czas, po upływie którego połączenie zostanie przekazane.
  - Gdy nieosiągalny Przekaz połączeń, gdy urządzenie jest wyłączone lub poza zasięgiem sieci.
  - Gdy niedostępny Przekaz połączeń w każdej z ostatnich trzech sytuacji. W tej opcji połączenie zostanie przekazane, gdy urządzenie będzie zajęte, znajdzie się poza zasięgiem sieci lub gdy to połączenie nie zostanie odebrane.
- 3. Wybierz Uaktywnij.

Aby sprawdzić stan przekazywania połączeń, przejdź do opcji przekazywania i wybierz Opcje > Sprawdź stan.

Aby anulować przekazywanie połączeń głosowych, wskaż opcję przekazywania i wybierz Opcje > Anuluj.

## Zakazywanie połączeń

Funkcje blokady połączeń i przekazywania połączeń nie mogą być uaktywnione w tym samym czasie.

Nawet przy włączonej funkcji blokady połączeń możliwe jest połączenie z niektórymi oficjalnymi numerami alarmowymi. Wybierz Menu > Narzędzia > Ustawienia > Zakaz połącz.

Istnieje możliwość zakazania połączeń wykonywanych lub odbieranych za pomocą urządzenia (usługa sieciowa). Chcąc zmienić ustawienia tej usługi, należy podać hasło zakazu otrzymane od usługodawcy. Zakaz połączeń dotyczy wszystkich połączeń, także transmisji danych.

Aby zakazać połączeń, wybierz Zakaz połącz. komórk., a następnie wybierz jedną z następujących opcji:

- Połączenia wychodzące Uniemożliwienie nawiązywania połączeń głosowych za pomocą urządzenia.
- Połącz. przychodzące Uniemożliwienie odbierania połączeń przychodzących.
- Połącz. międzynar. Uniemożliwienie nawiązywania połączeń z innymi państwami lub regionami.
- Poł. przych. za granicą Uniemożliwienie odbierania połączeń przychodzących podczas pobytu za granicą.
- Zagr., nie z wł. krajem Uniemożliwienie nawiązywania połączeń z innymi państwami lub regionami przy zezwoleniu na połączenia z krajem ojczystym.

Aby sprawdzić stan zakazu połączeń głosowych, przewiń do opcji zakazu i wybierz Opcje > Sprawdź status.

Aby anulować wszystkie zakazy połączeń głosowych, przewiń do opcji zakazu i wybierz Opcje > Anuluj wszystkie.

## Wysyłanie sygnałów DTMF

Podczas aktywnego połączenia można wysyłać sygnały DTMF (dual tone multi-frequency), aby sterować usługą poczty głosowej lub innymi zautomatyzowanymi usługami telefonicznymi.

Aby wysłać sekwencję sygnałów DTMF, rozpocznij nawiązywanie połączenia i poczekaj na jego odebranie. Wybierz Menu > Opcje > Wyślij DTMF. Wpisz sekwencję sygnałów DTMF lub wybierz wcześniej zdefiniowaną sekwencję.

Aby dołączyć sekwencje sygnałów DTMF do wizytówek, wybierz **Menu** > **Kontakty**. Otwórz kontakt i wybierz **Opcje** > **Edytuj** > **Opcje** > **Dodaj element** > **DTMF**. Wprowadź sekwencję sygnałów. Naciśnij trzykrotnie \*, aby przed lub pomiędzy sygnałami DTMF wstawić **p**, czyli pauzę długości około 2 sekund. Wybierz **Gotowe**. W celu ustawienia urządzenia tak, aby sygnały DTMF były wysyłane podczas połączenia tylko po wybraniu **Wyślij DTMF**, wybierz znak **w**, naciskając czterokrotnie \*.

## Rejestr

#### Wybierz Menu > Rejestr.

W aplikacji Rejestr można wyświetlić informacje dotyczące historii połączeń.

Aby wyświetlić rejestry ostatnich połączeń głosowych, ich przybliżony czas trwania oraz rejestry połączeń transmisji danych, wybierz Ost. połączenia, Czas połączeń lub Pakiety danych, a następnie naciśnij joystick.

Aby posortować zdarzenia według typu lub kierunku, przewiń w prawo, a następnie wybierz **Opcje** > **Filtr**. Przewiń do typu filtru i naciśnij joystick. Wybierz typ lub kierunek i naciśnij joystick.

Aby określić, kiedy ma być czyszczony rejestr zdarzeń komunikacyjnych, wybierz **Opcje** > **Ustawienia** > **Czas trw. rejestru**, jedną z dostępnych opcji, a następnie **OK**.

Aby usunąć połączenia nieodebrane i odebrane oraz numery wybrane, wybierz Ost. połączenia > Opcje > Usuń ostatnie poł.

Aby odpowiedzieć na telefon przez wysłanie wiadomości, wybierz Ost. połączenia > Poł. nieod. > Opcje > Utwórz wiadomość. Można wysyłać wiadomości tekstowe i multimedialne.

Aby dodać abonenta lub nadawcę wiadomości do listy **Kontakty**, zaznacz abonenta lub nadawcę wiadomości i wybierz **Ost. połączenia** > **Poł. nieod.** > **Opcje** > **Dodaj do Kontaktów**.

Aby wyświetlić ilość danych wysłanych lub odebranych za pośrednictwem połączenia GPRS, wybierz Pakiety danych.

Aby wyczyścić liczniki GPRS, wybierz Opcje > Zeruj liczniki. Wprowadź kod blokady i wybierz OK.

#### Ustawienia w aplikacji Rejestr

Aby ustawić czas przechowywania wszystkich zdarzeń komunikacyjnych w aplikacji **Rejestr**, wybierz **Opcje** > **Ustawienia** > **Czas trw. rejestru**, odpowiednią opcję z listy i **OK**.

Aby w trakcie połączenia wyświetlić czas jego trwania, wybierz Opcje > Ustawienia > Pokaż czas połączeń > Tak.

## Naciśnij i mów

#### Wybierz Menu > Łącza > NIM'.

Funkcja "Naciśnij i mów" (PTT, z ang. Push To Talk) (usługa sieciowa) umożliwia bezpośrednią komunikację głosową po naciśnięciu klawisza. W efekcie urządzenie przypomina swoim działaniem typowe urządzenie walkie-talkie.

## Naciśnij i mów

Usługa ta umożliwia prowadzenie rozmowy z jedną osobą, z grupą osób lub przyłączenie się do kanału. Kanał jest podobny do pokoju na czacie: możesz się z nim połączyć i sprawdzić stan online kontaktów. Uczestnicy kanału nie otrzymują żadnych powiadomień. Nawiązują połączenie z kanałem i rozpoczynają rozmowę z innymi uczestnikami.

W komunikacji "Naciśnij i mów" jedna osoba mówi, podczas gdy każdy z pozostałych uczestników rozmowy słucha tej wypowiedzi przez wbudowany w telefonie głośnik. Po jej zakończeniu głos może zabrać inny uczestnik. Ponieważ tylko jeden uczestnik może w danej chwili mówić, czas wypowiedzi jest ograniczony. W sprawie limitowania czasu trwania wypowiedzi skontaktuj się z operatorem sieci lub usługodawcą.

W czasie rozmowy NIM trzymaj urządzenie przed sobą, tak żeby widzieć jego wyświetlacz. Mów do mikrofonu i nie zasłaniaj dłonią głośnika.

Połączenia telefoniczne mają pierwszeństwo w stosunku do połączeń NIM.

Chcąc używać usługi "Naciśnij i mów", trzeba określić punkt dostępu do tej usługi i skonfigurować jej ustawienia. Ustawienia te można odebrać w postaci specjalnej wiadomości tekstowej, wysłanej przez operatora sieci lub usługodawcę, który oferuje omawianą usługę.

#### Ustawienia użytkownika

Wybierz Opcje > Ustawienia > Ustaw. użytkownika.

#### Połączenia i aplikacje głosowe

Ustal następujące parametry:

- Przychodzące poł. 'NIM' Wybierz Powiadamiaj, jeśli chcesz odbierać powiadomienia o przychodzących połączeniach. Wybierz Autoakceptacja, jeśli połączenie NIM ma być odbierane automatycznie. Wybierz Niedozwolone, jeśli połączenie NIM ma być odrzucane automatycznie.
- Dźwięk sygnału 'NIM' Wybierz Ustaw. przez profil, jeśli połączenie przychodzące NIM ma być sygnalizowane dźwiękiem takim jak w ustawieniach profilu. Jeśli ustawiono profil "Milczy", telefon Twój nie będzie dostępny dla innych użytkowników NIM (chyba że chodzi o żądanie oddzwonienia).
- Dźwięk żąd. oddzwon. Umożliwia wybór dźwięku dzwonka dla żądania oddzwonienia.
- Włączenie aplikacji Wybierz, jeśli chcesz, żeby po włączeniu telefon sam łączył się z usługą NIM.
- **Pseudonim domyślny** Wprowadź swój domyślny pseudonim (maksymalnie 20 znaków), który będzie wyświetlany w telefonach innych użytkowników.
- Pokaż mój adr. 'NIM' Ustaw, jeśli chcesz, aby Twój adres NIM był widoczny. Możesz zdecydować, czy adres ma być pokazywany wszystkim, tylko w połączeniach indywidualnych lub uczestnikom kanału. Możesz także ukryć adres przed wszystkimi.
- Pokaż mój status log. Zdecyduj, czy Twoje logowanie do serwera NIM ma być widoczne dla innych użytkowników, czy nie.

#### Ustawienia połączeń

Wybierz Opcje > Ustawienia > Ustawienia połączeń.

Ustal następujące parametry:

- Domena Wprowadź otrzymaną od usługodawcy nazwę domeny.
- Nazwa punktu dostępu Określ punkt dostępu do usługi NIM.
- · Adres serwera Wprowadź otrzymany od usługodawcy adres IP lub nazwę domeny serwera usługi NIM.
- Nazwa użytkownika Wprowadź swoją nazwę użytkownika otrzymaną od usługodawcy.
- Hasło Wprowadź hasło jeśli jest ono wymagane podczas logowania się do usługi NIM. Hasło jest udostępniane przez usługodawcę.

#### Logowanie się w usłudze NIM

Jeśli funkcja **Włączenie aplikacji** dostępna w menu **Ustaw. użytkownika** została włączona, logowanie w usłudze NIM będzie odbywać się automatycznie. W przeciwnym razie, należy zalogować się ręcznie.

Aby zalogować się w usłudze NIM, wybierz **Opcje** > **Ustawienia** > **Ustawienia połączeń** i wprowadź następujące dane: **Nazwa użytkownika**, **Hasło**, **Domena**, **Adres serwera** oraz **Nazwa punktu dostępu**. Wybierz **Opcje** > **Włącz funkcję** '**NIM**'.

Jeśli funkcja **Rodzaj dzwonka** ustawiona jest na **Krótki dźwięk, Milczący** lub połączenie jest aktywne, nie można nawiązywać ani odbierać połączeń NIM.

#### Połączenia NIM

**Ostrzeżenie:** gdy używasz głośnika, nie trzymaj urządzenia przy uchu, ponieważ dźwięki mogą być nadzwyczaj głośne.

#### Wybierz Opcje > Kontakty 'NIM'.

Aby nawiązać połączenie NIM, wybierz z listy jeden lub kilka kontaktów i naciśnij klawisz poleceń głosowych. W czasie rozmowy NIM trzymaj urządzenie przed sobą, tak żeby widzieć jego wyświetlacz. Na wyświetlaczu pojawi się komunikat informujący o możliwości wypowiedzi. Mów do mikrofonu i nie zasłaniaj dłonią głośnika. Przez cały czas gdy mówisz, trzymaj naciśnięty klawisz poleceń głosowych. Zwolnij naciśniety klawisz na znak zakończenia wypowiedzi.

Aby zakończyć połączenie NIM, naciśnij klawisz zakończenia.

Jeśli nadejdzie połączenie NIM, naciśnij klawisz połączenia, aby je odebrać lub klawisz zakończenia, aby je zignorować.

#### Żądania oddzwonienia

Aby wysłać żądanie oddzwonienia, wybierz **Opcje** > **Kontakty** '**NIM**', wskaż żądany kontakt i naciśnij **Opcje** > **Wyślij żądanie oddzw**..

Aby odebrać żądanie oddzwonienia, wybierz **Pokaż**, aby je otworzyć. Aby nawiązać połączenie NIM z nadawcą tego żądania, naciśnij klawisz poleceń głosowych.

#### Widok kontaktów

Aby wyświetlać, dodawać, modyfikować, usuwać lub nawiązywać połączenia z kontaktami, wybierz Opcje > Kontakty 'NIM'. Pojawi się lista opisów z aplikacji Kontakty ze statusem logowania kontaktu.

Aby nawiązać połączenie z wybranym kontaktem, wybierz **Opcje** > **Rozmowa 1 do 1**. Aby nawiązać połączenie grupowe, wybierz **Opcje** > **Utw. grup. poł. 'NIM**'.

Aby wysłać żądanie oddzwonienia, wybierz Opcje > Wyślij żądanie oddzw.

### Tworzenie kanału

Kanał jest podobny do pokoju na czacie: możesz się z nim połączyć i sprawdzić stan online kontaktów. Uczestnicy kanału nie otrzymują żadnych powiadomień. Nawiązują połączenie z kanałem i rozpoczynają rozmowę z innymi uczestnikami.

Aby utworzyć kanał, wybierz **Opcje** > **Nowy kanał** > **Utwórz nowy**.

Wybierz **Opcje**, a następnie wskaż jedną z następujących opcji:

- Nazwa kanału Aby wprowadzić nazwę kanału.
- Prywatność kanału Wybierz Prywatny lub Publiczny.
- Pseudonim w kanale Aby wprowadź swój pseudonim (maksymalnie 20 znaków), który będzie wyświetlany w telefonach innych użytkowników.
- Miniatura kanału Aby wstawić zdjęcie charakteryzujące kanał.

Aby usunąć kanał, naciśnij klawisz usuwania.

Po zalogowaniu się w usłudze, automatycznie zostaną nawiązane połączenia z kanałami, które były aktywne przy ostatnim zamykaniu aplikacji.

#### Rejestrowanie kanałów NIM

Aby zarejestrować kanał w usłudze NIM, wybierz Opcje > Zarejestruj.

Aby edytować szczegóły kanału, wybierz Opcje > Edytuj.

## Dołączanie kanału

Aby dołączyć kanał, wybierz **Opcje** > **Kanały** '**NIM**'. Wskaż kanał, z którym chcesz nawiązać połączenie i naciśnij klawisz poleceń głosowych. W czasie rozmowy NIM trzymaj urządzenie przed sobą, tak żeby widzieć jego wyświetlacz. Na wyświetlaczu pojawi się komunikat informujący o możliwości wypowiedzi. Mów do mikrofonu i nie zasłaniaj dłonią głośnika. Przez cały czas gdy mówisz, trzymaj naciśnięty klawisz poleceń głosowych. Zwolnij naciśniety klawisz na znak zakończenia wypowiedzi.

Aby w trakcie kilku połączeń, przełączać się między kanałami, wybierz Zamień. Aktywny kanał zostanie podświetlony.

Aby wyŚwietlić aktywnych uczestników kanału, wybierz Opcje > Aktywni uczestnicy.

Aby zaprosić uczestnika do kanału, wybierz Opcje > Wyślij zaproszenie.

#### **Rejestr NIM**

Aby otworzyć rejestr usługi NIM, wybierz **Opcje** > **Rejestr** '**NIM**'. Rejestr zawiera datę, godzinę, czas trwania oraz inne szczegóły dotyczące połączeń NIM.

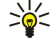

Wskazówka: Aby nawiązać połączenie indywidualne, z menu Rejestr 'NIM', wybierz zarejestrowane zdarzenie, a następnie naciśnij klawisz poleceń głosowych.

#### Wyjście z usługi NIM

Wybierz Opcje > Wyjdź. Wybierz Tak, aby wylogować się i wyjść z usługi. Wybierz Nie, aby utrzymać aplikację aktywną w tle.

## Zabezpieczenia urządzenia

#### Wybierz Menu > Narzędzia > Ustawienia > Zabezpieczen. > Telefon i karta SIM.

Ustawienia kodu PIN, automatycznej blokady i wymiany karty SIM, a także kody i hasła można zmieniać samodzielnie. Aby zapobiec przypadkowemu wywołaniu numeru alarmowego, należy unikać używania kodów podobnych do numerów alarmowych.

Kody są wyświetlane jako gwiazdki. Przy zmianie kodu najpierw wpisujesz bieżący kod, po czym dwukrotnie nowy kod.

#### Konfigurowanie ustawień zabezpieczeń

Aby skonfigurować ustawienia urządzenia i karty SIM, zaznacz żądane ustawienie, a następnie wybierz **Opcje** > **Zmień**. Nawet gdy połączenia są ograniczone do zamkniętej grupy użytkowników, można się połączyć z oficjalnym, zaprogramowanym w urządzeniu numerem alarmowym.

Określ następujące ustawienia:

- Żądanie kodu PIN Wybierz Włączone, jeśli po każdym włączeniu urządzenia ma być wymagane wpisanie kodu PIN. Wartości ustawienia nie można zmienić przy wyłączonym urządzeniu. Niektóre karty SIM nie zezwalają na wyłączanie mechanizmu żądania kodu PIN.
- Kod PIN Zmiana kodu PIN. Kod PIN musi zawierać od 4 do 8 cyfr. Kod chroni kartę SIM przed nieautoryzowanym dostępem i jest dostarczany razem z kartą SIM. Po wprowadzeniu nieprawidłowego kodu PIN trzy razy pod rząd zostaje on zablokowany. Aby można było ponownie skorzystać z karty SIM, należy go odblokować przy użyciu kodu PUK.

#### Połączenia i aplikacje głosowe

- Kod PIN2 Zmiana kodu PIN2. Kod PIN2 musi zawierać od 4 do 8 cyfr. Podanie kodu jest niezbędne w celu uzyskania dostępu do niektórych funkcji urządzenia. Kod jest dostarczany razem z kartą SIM. Po wprowadzeniu nieprawidłowego kodu PIN2 trzy razy pod rząd zostaje on zablokowany. Aby można było ponownie skorzystać z karty SIM, należy go odblokować przy użyciu kodu PUK2.
- Czas do autoblokady Ustawianie limitu czasu, po którym urządzenie będzie automatycznie blokowane. Dalsze użytkowanie będzie możliwe dopiero po wprowadzeniu poprawnego kodu blokady. Wpisz liczbę minut lub wybierz Brak, aby wyłączyć funkcję automatycznego blokowania po wskazanym czasie. Gdy urządzenie jest zablokowane, można nadal odbierać połączenia przychodzące oraz nawiązywać połączenia z numerami alarmowymi zaprogramowanymi w urządzeniu.
- Kod blokady Nowy kod może mieć długość od 4 do 255 znaków. Można używać cyfr i liter, zarówno dużych jak i małych. Jeśli kod blokady ma nieprawidłowy format, urządzenie powiadamia użytkownika o tym fakcie.
- Zablokuj po zm. SIM Włączenie tej opcji spowoduje, że po włożeniu nieznanej karty SIM do urządzenia trzeba będzie podać kod blokady. Urządzenie przechowuje listę kart SIM, które są rozpoznawane jako karty właściciela urządzenia.
- Zezwól na zdal. blokow. Jeśli ta opcja zostanie włączona, urządzenie można zablokować przez wysłanie do niego wstępnie określonej wiadomości tekstowej z innego telefonu. Jeśli ta opcja zostanie włączona, trzeba wprowadzić zdalną wiadomość blokującą i potwierdzić ją. Wiadomość musi zawierać co najmniej 5 znaków.
- Zamkn. grupa użytk. (usługa sieciowa) Określenie grupy osób, z którymi można nawiązywać połączenia i które mogą nawiązywać połączenia z danym użytkownikiem.
- Potwierdź usługi SIM (usługa sieciowa) Określanie, aby w urządzeniu były wyświetlane komunikaty potwierdzające korzystanie z usługi karty SIM.

## Zmiana hasła zakazu połączeń

Aby zmienić hasło służące do blokowania połączeń telefonicznych, faksowych i transmisji danych, wybierz Menu > Narzędzia > Ustawienia > Zakaz połącz. > Zakaz połącz. komórk. > Opcje > Edytuj hasło zakaz. Wprowadź aktualny kod, a następnie dwukrotnie wprowadź nowy kod. Hasło zakazu połączeń musi składać się z czterech cyfr. Szczegółowe informacje można uzyskać od usługodawcy.

#### Wybieranie ustalone

Nawet gdy włączona jest funkcja wybierania ustalonego, można się połączyć z oficjalnym, zaprogramowanym w urządzeniu numerem alarmowym.

#### Wybierz Menu > Kontakty > Opcje > Kontakty SIM > Kontakty wyb. ustal.

Usługa wybierania ustalonego umożliwia ograniczenie połączeń wychodzących tylko do określonych numerów telefonów. Nie wszystkie karty SIM oferują tę usługę. Więcej na ten temat można się dowiedzieć od usługodawcy.

Wybierz **Opcje**, po czym z następujących opcji wybierz:

- Ustal. wyb. wł. Włącza funkcję ograniczania połączeń wychodzących, nawiązywanych z urządzenia. Aby wyłączyć usługę, wybierz Ustal. wyb. wył. Do włączania i wyłączania funkcji wybierania ustalonego oraz do edytowania kontaktów tej funkcji potrzebny jest kod PIN2. W sprawie kodu skontaktuj się z usługodawcą.
- Nowy kontakt SIM Umożliwia dodawanie numerów do listy kontaktów, z którymi można nawiązywać połączenia. Wprowadź opis i numer telefonu kontaktu. Chcąc ograniczyć połączenia tylko do numerów zaczynających się od prefiksu i określonego kodu kraju, wprowadź kod kraju za pomocą opcji Nowy kontakt SIM. Wszystkie numery telefonów, z którymi będzie można się łączyć, będą musiały zaczynać się od tego kodu.
- Dodaj z Kontaktów Kopiuje na listę wybierania ustalonego kontakty z menu Kontakty.
- Wskazówka: Aby przy aktywnej usłudze wybierania ustalonego można było wysyłać wiadomości SMS do kontaktów SIM, musisz dodać do listy wybierania ustalonego numer centrum wiadomości.

Chcąc wyświetlić lub zmienić numery telefonów, z którymi można łączyć się z urządzenia, wybierz **Opcje** > **Kontakty SIM** > **Kontakty wyb. ustal**.

Aby nawiązać połączenie z kontaktem, naciśnij klawisz połączenia.

Aby zmienić numer telefonu, wybierz **Opcje** > **Edytuj**. Do zmiany numerów wybierania ustalonego może być wymagany kod PIN2.

Aby usunąć kontakt, naciśnij klawisz usuwania.

## Poczta głosowa

#### Wybierz Menu > Narzędzia > Pocz. głos.

Przy pierwszym otwarciu aplikacji poczty głosowej użytkownik jest proszony o wpisanie numeru swojej skrzynki poczty głosowej. Aby zmienić ten numer, wybierz **Opcje** > **Zmień numer**. Aby nawiązać połączenie z tym numerem, wybierz **Opcje** > **Poł. z pocz. głos.** 

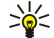

**Wskazówka:** Aby nawiązać połączenie ze skrzynką poczty głosowej (usługa sieciowa) w trybie gotowości, naciśnij i przytrzymaj klawisz **1** lub naciśnij kolejno klawisz **1** i klawisz połączenia.

## Polecenia głosowe

### Wybierz Menu > Narzędzia > Pol. głos..

Polecenia głosowe służą do nawiązywania połączeń telefonicznych oraz włączania aplikacji, profili lub innych funkcji urządzenia.

Urządzenie automatycznie tworzy znaki głosowe odpowiadające pozycjom na liście kontaktów i funkcjom określonym w aplikacji **Pol. głos.** Po wypowiedzeniu polecenia głosowego przez użytkownika urządzenie porównuje je z utworzonymi znakami głosowymi.

Polecenia głosowe nie są zależne od głosu użytkownika, jednak funkcja rozpoznawania głosu w urządzeniu przystosowuje się do głosu użytkownika głównego, aby umożliwić lepsze rozpoznawanie poleceń głosowych.

## Nawiązywanie połączenia

Znak głosowy kontaktu jest opisem lub pseudonimem zapisanym na karcie kontaktu w aplikacji Kontakty. Aby odsłuchać znak głosowy, otwórz kartę kontaktu i wybierz Opcje > Odtwarzanie.

- 1. Aby nawiązać połączenie telefoniczne przy użyciu polecenia głosowego, naciśnij i przytrzymaj klawisz głosowy.
- 2. Po usłyszeniu sygnału dźwiękowego lub zobaczeniu symbolu graficznego wypowiedz wyraźnie opis zapisany na karcie kontaktu.
- Urządzenie odtworzy w wybranym języku syntezatorowy znak głosowy rozpoznanego kontaktu oraz wyświetli jego opis i numer. Po 1,5 sekundy zostanie wybrany numer. Jeśli kontakt zostanie rozpoznany nieprawidłowo, wybierz Następna, aby przejrzeć inne pasujące kontakty, lub wybierz Przerwij, aby anulować wybieranie głosowe.

Jeśli pod jednym kontaktem jest zapisanych kilka numerów, urządzenie wybierze numer domyślny, o ile jest on ustawiony. W przeciwnym razie urządzenie wybierze pierwszy dostępny numer spośród następujących pól: **Tel. komórkowy**, **Tel. kom.** (dom), **Tel. kom.** (praca), **Telefon**, **Telefon** (dom) i **Telefon** (praca).

## Uruchamianie aplikacji

Urządzenie utworzy znaki głosowe aplikacji znajdujących się na liście w aplikacji Pol. głos.

Aby uruchomić aplikację przy użyciu polecenia głosowego, naciśnij i przytrzymaj klawisz głosowy, a następnie wyraźnie wymów polecenie głosowe. Jeśli aplikacja zostanie rozpoznana nieprawidłowo, wybierz **Następna**, aby przejrzeć inne pasujące aplikacje, lub wybierz **Przerwij**, aby anulować uruchamianie aplikacji.

Aby dodać do listy kolejną aplikację, wybierz Opcje > Nowa aplikacja.

Aby zmienić znak głosowy aplikacji, wskaż ją na liście i wybierz **Opcje** > **Zmień polecenie**. Wprowadź nowe polecenie głosowe i wybierz **OK**.

## Zmiana profili

Urządzenie utworzy znak głosowy dla każdego profilu. Aby włączyć profil przy użyciu polecenia głosowego, naciśnij i przytrzymaj klawisz głosowy, a następnie wypowiedz nazwę profilu.

Aby zmienić polecenie głosowe, przewiń do odpowiedniego profilu i wybierz Profile > Opcje > Zmień polecenie.

## Ustawienia poleceń głosowych

Aby wyłączyć syntezator odtwarzający rozpoznane polecenia głosowe w wybranym języku urządzenia, wybierz Ustawienia > Syntezator > Wyłączone.

Aby skasować wyuczone ustawienia rozpoznawania głosu w przypadku zmiany głównego użytkownika urządzenia, wybierz Wyzeruj adap. głosu.

## Pomoc głosowa

#### Wybierz Menu > Narzędzia > Pomoc głosowa.

Tekst na ekranie będzie odczytywany przez aplikację głosową, umożliwiając w ten sposób korzystanie z podstawowych funkcji telefonu bez patrzenia na wyŚwietlacz.

Wybierz spośród następujących opcji:

- Kontakty Odczytywanie wpisów na liście kontaktów. Z opcji tej nie należy korzystać, jeśli na liście znajduje się ponad 500 kontaktów.
- Ost. połączenia Odczytywanie informacji o nieodebranych i odebranych połączeniach, wybieranych numerach i częstych połączeniach.
- Poczta głosowa Pobieranie informacji o wiadomościach głosowych i ich odsłuchiwanie.
- Osoba na linii Wybieranie numeru telefonu.
- Zegar Odsłuchiwanie bieżącej godziny i daty.

Aby usłyszeć więcej opcji, wybierz Opcje.

## Dyktafon

### Wybierz Menu > Multimedia > Dyktafon.

Za pomocą aplikacji **Dyktafon** można nagrać notatkę głosową o maksymalnej długości 60 sekund, zapisać zarejestrowane nagranie głosowe jako plik audio oraz odtwarzać pliki audio. **Dyktafon** obsługuje format AMR.

Naciśnij klawisz głosowy, aby uaktywnić **Dyktafon**. Jeśli korzystasz z funkcji NIM, klawisz głosowy działa jako klawisz funkcji NIM i nie uaktywni aplikacji **Dyktafon**.

Aby nagrać notatkę głosową, wybierz **Opcje** > **Nagraj plik audio**. Wybierz **Pauza**, aby wstrzymać nagrywanie. Aby je wznowić, wybierz **Nagrywaj**. Aby zakończyć nagrywanie, wybierz **Stop**. Plik audio zostanie zapisany automatycznie.

Maksymalna długość nagrania głosowego wynosi 60 sekund, ale zależy również od ilości dostępnego miejsca w pamięci urządzenia lub na karcie pamięci.

## Odtwarzanie nagrania głosowego

Aby odsłuchać właśnie nagrane nagranie głosowe, wybierz ikonę odtwarzania. (**>**). Wybierz **Stop**, aby anulować odtwarzanie. Pasek postępu pokazuje czas odtwarzania, pozycję i długość nagrania głosowego.

Aby wstrzymać odtwarzanie nagrania głosowego, wybierz **Pauza**. Aby wznowić odtwarzanie, wybierz **Odtwórz**. Otrzymane lub nagrane nagrania głosowe są plikami tymczasowymi. Aby zostały zachowane, należy je zapisać.

## Tekst mowy

## Czyt. wiad.

Czyt. wiad. czyta na głos odebraną wiadomość.

Wybierz Menu > Biuro > Czyt. wiad..

Wybierz wiadomość, której treść chcesz usłyszeć, i wybierz **Odtwórz**. Aby uaktywnić **Czyt. wiad.**, możesz też nacisnąć krótko klawisz połączeń w chwili odebrania wiadomości tekstowej.

Chcąc usłyszeć treść następnej wiadomości w Sk. odbiorcza, przewiń w prawo. Aby usłyszeć treść poprzedniej wiadomości, przewiń w lewo.

Aby przerwać czytanie, naciśnij krótko klawisz połączeń. Aby wznowić czytanie, jeszcze raz naciśnij klawisz połączeń.

Aby zakończyć czytanie, naciśnij klawisz kończenia połączeń.

## Mowa

 $Aby\ edytowa\acute{c}\ ustawienia\ syntezatora\ mowy,\ wybierz\ \underline{Menu}>Narzędzia>Mowa.$ 

Spośród następujących opcji wybierz:

- Język Ustawienie języka czytanych na głos tekstów.
- Głos Ustawienie głosu do czytania tekstów. Brzmienie głosu zależy od języka.
- Ustawienia głosu Dostosowanie właściwości głosu.

#### Właściwości głosu

Aby edytować właściwości głosu syntezatora mowy, wybierz Menu > Narzędzia > Mowa > Ustawienia głosu.

Spośród następujących opcji wybierz:

- Szybkość Ustalenie szybkości czytania.
- Głośność Ustalenie poziomu głośności czytania.

#### Zarządzanie głosem

Aby zarządzać dostępnymi dla danego języka głosami, wybierz Menu > Narzędzia > Mowa.

Wskaż głos i spośród następujących opcji wybierz:

- Odtwórz głos Odsłuchanie wybranego głosu.
- Szczegóły głosu Wyświetlenie informacji o głosie.
- Usuń Usuwanie wybranego głosu.

## 4. Kontakty

#### Wybierz Menu > Kontakty.

Wszystkie informacje o kontaktach, takie jak numery telefonów i adresy, można porządkować. Dodawanie osobistego dźwięku dzwonka, znaku głosowego i miniatury zdjęcia do kontaktu. Istnieje również możliwość wysyłania informacji o kontaktach do kompatybilnych urządzeń lub odbierania informacji o kontaktach (takich jak wizytówki) z kompatybilnych urządzeń i dodawania ich do własnej listy kontaktów.

Aby dodać kontakt, wybierz Opcje > Nowy kontakt. Wprowadź informacje o kontakcie i wybierz Gotowe.

Aby przeprowadzić edycję informacji na karcie kontaktu, przewiń do kontaktu, a następnie wybierz **Opcje** > **Edytuj**. Dokonaj wyboru z następujących opcji:

- Dodaj miniaturę Dodawanie miniatury zdjęcia, która będzie wyświetlana, gdy zadzwoni dany kontakt. Zdjęcie należy wcześniej zapisać w urządzeniu lub na karcie pamięci.
- Usuń miniaturę Usuwanie zdjęcia z karty kontaktu.
- Dodaj element Dodawanie do karty kontaktu pola informacji, takiego jak Stanowisko.
- Usuń element Usuwanie informacji dodanych do karty kontaktu.
- Edytuj etykietę Edycja nazw pól karty kontaktu.

## Wykonywanie operacji na grupach kontaktów

Istnieje możliwość utworzenia grupy kontaktów umożliwiającej wysyłanie wiadomości tekstowych lub e-mail do kilku odbiorców jednocześnie.

- 1. Przewiń w prawo i wybierz Opcje > Nowa grupa.
- 2. Wprowadź nazwę grupy lub użyj nazwy domyślnej i wybierz OK.
- 3. Otwórz grupę i wybierz Opcje > Dodaj członków.
- 4. Przewiń do każdego kontaktu, który chcesz dodać do grupy, i naciśnij joystick, aby go zaznaczyć.
- 5. Wybierz **OK**, aby dodać do grupy wszystkie zaznaczone kontakty.
  - Po wybraniu pozycji **Opcje** w widoku grup kontaktów dostępne są następujące opcje:
  - **Opcje 'NIM'** Nawiązywanie połączenia "Naciśnij i mów" z pojedynczą osobą lub grupą albo wysyłanie żądania oddzwonienia.
  - Otwórz Otwieranie grupy kontaktów i wyŚwietlanie członków grupy.
  - Utwórz wiadomość Wysyłanie wiadomości.
  - Nowa grupa Tworzenie nowej grupy kontaktów.
  - Usuń Usuwanie grupy kontaktów.
  - Zmień nazwę Zmiana nazwy grupy kontaktów.
  - Dźwięk dzwonka Przypisywanie dźwięku dzwonka do grupy kontaktów.
  - Dane o kontaktach Wyświetlanie informacji o grupie kontaktów.
  - Ustawienia Ustawianie wyświetlania nazw członków grupy kontaktów.

Aby usunąć kontakt z grupy kontaktów, otwórz grupę kontaktów. Przewiń do kontaktu, który chcesz usunąć, i wybierz **Opcje** > **Usuń z grupy** > **Tak**.

Wskazówka: Aby sprawdzić, do której grupy należy kontakt, wybierz Menu > Kontakty. Przewiń do kontaktu i wybierz Opcje > Należy do grup.

Aby wyświetlić lub zmodyfikować kontakt w grupie kontaktów, otwórz grupę kontaktów. Przewiń do kontaktu, który chcesz wyświetlić lub zmodyfikować i wybierz **Opcje**. Dokonaj wyboru z następujących opcji:

- Otwórz Otwieranie kontaktu i wyświetlanie informacji o nim.
- Połącz Nawiązywanie połączenia z kontaktem.
- Utwórz wiadomość Tworzenie i wysyłanie wiadomości tekstowej lub multimedialnej do kontaktu.
- Usuń z grupy Usuwanie kontaktu z grupy kontaktów.
- Należy do grup Wyświetlanie wszystkich grup, do których należy kontakt.

## Porządkowanie domyślnych informacji

Przypisanie domyślnego numeru lub adresu do kontaktu ułatwia nawiązanie połączenia lub wysłanie wiadomości na domyślny numer lub adres, nawet jeśli z kontaktem zapisanych jest kilka numerów lub adresów.

Aby zmienić domyślne informacje o kontakcie, otwórz kontakt i wybierz **Opcje** > **Domyślne**. Wybierz numer lub adres, który chcesz ustawić jako domyślny, i wybierz **OK**.

Domyślny numer lub adres będzie podkreślony w kontakcie.

## Kopiowanie kontaktów między kartą SIM a pamięcią urządzenia

W sprawie dostępności i sposobu korzystania z usług karty SIM skontaktuj się ze sprzedawcą tej karty. Może nim być usługodawca, operator sieci lub inny sprzedawca.

Aby skopiować kontakty z karty SIM do pamięci urządzenia, wybierz **Opcje** > **Kontakty SIM** > **Katalog SIM** w celu otworzenia katalogu karty SIM. Zaznacz kontakty, które chcesz skopiować, lub wybierz **Zaznacz wszystko**, aby skopiować wszystkie kontakty. Wybierz **Opcje** > **Kopiuj do Kontakt**.

Aby skopiować kontakty z pamięci urządzenia na kartę SIM, wybierz **Opcje** > **Kopiuj do katal. SIM.** Zaznacz kontakty, które chcesz skopiować, lub wybierz **Zaznacz wszystko**, aby skopiować wszystkie kontakty. Wybierz **Opcje** > **Kopiuj do katal. SIM**.

Wybierz **Opcje** > **Kontakty SIM** > **Katalog SIM**, aby wyświetlić nazwy i numery przechowywane na karcie SIM. W katalogu SIM można dodawać, edytować lub kopiować numery do folderu **Kontakty** oraz nawiązywać połączenia.

## Wybieranie dźwięków dzwonka dla kontaktów

Wybierz dźwięk dzwonka dla kontaktu lub grupy kontaktów. Jeśli przy połączeniu wysyłany jest numer telefonu osoby dzwoniącej i urządzenie rozpozna ten numer, dźwięk dzwonka jest odtwarzany, gdy ten kontakt dzwoni.

Aby wybrać dźwięk dzwonka dla kontaktu lub grupy kontaktów, otwórz kontakt lub grupę kontaktów i wybierz Opcje > Dźwięk dzwonka. Pojawi się lista dźwięków dzwonka. Wybierz dźwięk dzwonka, którego chcesz używać, i wybierz OK.

Aby usunąć dźwięk dzwonka, z listy dźwięków dzwonka wybierz Dźwięk domyślny.

## Wizytówki

#### Wybierz Menu > Kontakty.

Użytkownik może wysyłać, odbierać, wyświetlać i zapisywać wizytówki w formacie vCard lub Nokia Compact Business Card. Użytkownik może wysyłać wizytówki do kompatybilnych urządzeń, używając wiadomości SMS, MMS lub e-mail albo łącza podczerwieni lub połączenia Bluetooth.

Aby wysłać wizytówkę, wybierz ją z listy kontaktów, a następnie wybierz **Opcje** > **Wyślij**. Wybierz **Przez SMS**, **Przez MMS**, **Przez** e-mail, **Przez Bluetooth** lub **Przez port IR**. Wprowadź numer telefonu lub adres albo dodaj odbiorcę z listy kontaktów. Wybierz **Opcje** > **Wyślij**. Jeśli jako metodę wysyłania wybrano SMS, wizytówki są wysyłane bez obrazów.

Aby wyświetlić odebraną wizytówkę, wybierz Otwórz w wyświetlonym powiadomieniu lub otwórz wiadomość w folderze Skrzynka odbiorcza w Wiadom.

Aby zapisać wizytówkę, wybierz Opcje > Zapisz wizytówkę, gdy nadchodząca wiadomość pojawi się w urządzeniu.

Aby zapisać odebraną wizytówkę, wybierz Opcje > Zapisz wizytówkę.

Aby usunąć odebraną wizytówkę, wybierz Opcje > Usuń.

## 5. Kalendarz

#### Wybierz Menu > Kalendarz.

Kalendarz umożliwia tworzenie i wyświetlanie zaplanowanych wydarzeń i terminów. Pozwala także ustawiać alarmy dla pozycji kalendarza.

Dane w kalendarzu można synchronizować z danymi zapisanymi w kompatybilnym komputerze, używając oprogramowania PC Suite. Informacje na temat synchronizacji można znaleźć w instrukcji oprogramowania PC Suite.

## Tworzenie pozycji kalendarza

Istnieje możliwość utworzenia czterech różnych typów pozycji kalendarza:

- Pozycje Spotkanie o określonej dacie i godzinie.
- Pozycje Notatka służbowa związane z całym dniem, ale nie z określoną godziną tego dnia. Pozycje notatek nie pojawiają się w widoku harmonogramu tygodniowego.
- Pozycje Rocznica przypominają o urodzinach i szczególnych datach. Związane są z określonym dniem, ale nie z określoną godziną tego dnia. Pozycje rocznicowe są powtarzane co roku.
- Pozycje Zadanie przypominają o zadaniach mających się odbyć w określonym dniu w przyszłości, ale nie o ustalonej godzinie.

Aby utworzyć pozycję kalendarza, przewiń do daty i wybierz **Opcje** > **Nowa pozycja**. Wybierz typ pozycji. Ustawienia dostępne dla pozycji spotkań, notatek, rocznic i zadań są różne.

Wybierz spośród następujących opcji:

- Temat lub Wydarzenie Wprowadź opis pozycji.
- Miejsce Wprowadź wszystkie niezbędne informacje o lokalizacji.
- Godzina rozpoczęcia Wprowadź godzinę rozpoczęcia.
- Godzina zakończenia Wprowadź godzinę zakończenia.
- Data rozpoczęcia lub Data Wprowadź datę rozpoczęcia lub datę wystąpienia zdarzenia.
- Data zakończenia Wprowadź datę zakończenia.
- · Alarm Ustaw alarm dla pozycji spotkań i rocznic. Alarm jest wyświetlany w widoku Widok dnia.
- Powtarzaj Określ, czy i kiedy pozycja ma być powtarzana. Określ typ, częstotliwość i możliwą datę zakończenia powtarzania.
   Synchronizacja Jeśli wybrano Poufna, pozycja kalendarza będzie widoczna tylko dla Ciebie, a niedostępna dla innych osób uprawnionych do przeglądania kalendarza w trybie online. Jeśli wybrano Publiczna, pozycja kalendarza będzie dostępna dla upoważnionych do przeglądania kalendarza w trybie online. Jeśli wybrano Żadna, pozycja kalendarza nie jest kopiowana na komputer PC podczas synchronizacji.

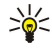

Wskazówka: Upewnij się, czy w aplikacji Zegar zostało wybrane odpowiednie miasto, ponieważ po zmianie bieżącego miasta i strefy czasowej zaplanowane pozycje kalendarza mogą ulec zmianie.

Aby otworzyć i edytować istniejąca pozycję, przewiń do niej i wybierz **Opcje** > **Otwórz**. Przeprowadź edycję szczegółów w różnych polach.

Wskazówka: Podczas edytowania lub usuwania powtarzających się pozycji należy wybrać sposób, w jaki zmiany będą wprowadzane. Jeśli wybrano Usunięto wszystkie pozycje kalendarza, wszystkie powtarzające się pozycje zostaną usunięte. Jeśli wybrano Usuń, tylko bieżąca pozycja zostanie usunięta.

## Zadania

Możesz utworzyć i aktualizować listę zadań, które należy wykonać w danym terminie. Do każdego zadania można przypisać alarm i termin wykonania.

Aby otworzyć listę zadań, wybierz **Opcje** > **Zadania**.

Aby dodać notatkę zadania, wybierz **Opcje** > **Nowa pozycja** > **Zadanie**. W polu **Temat** wprowadź zadanie do wykonania. Możesz określić termin wykonania zadania, przypisać do niego alarm i ustalić priorytet zadania. Ikony ważności to (!) **Wysoki** i (-) **Niski**. Dla **Zwykły** nie ma żadnej ikony.

Aby oznaczyć zadanie jako wykonane, wskaż je na liście spraw i wybierz Opcje > Wykonane.

Chcąc przywrócić zadanie, wskaż je na liście spraw i wybierz Opcje > Do wykonania.

## Ustawienia kalendarza

Wybierz Opcje > Ustawienia, aby zmodyfikować Dźw. alarmu kalend., Widok domyślny, Początek tygodnia i Określenie tygodnia.

## Widoki kalendarza

Aby przełączyć widok kalendarza, w dowolnym widoku kalendarza wybierz Opcje. Wybierz typ widoku z listy.

Wskazówka: Podczas wyświetlania aplikacji Kalendarz w dowolnym widoku naciśnij \*, aby szybko przełączyć się do innego widoku.

Aby wyświetlić bieżący dzień w widoku miesiąca, naciśnij #.

Aby ustawić domyślny widok kalendarza, wybierz **Opcje** > **Ustawienia** > **Widok domyślny** > **Widok miesiąca, Widok tygodnia**, **Widok dnia** lub **Widok zadań**.

Aby wyświetlić określoną datę w widoku kalendarza, wybierz Opcje > Przejdź do daty. Wprowadź datę i wybierz OK.

Wskazówka: Aby szybko przejść do najbliższej daty z zaplanowanym zdarzeniem, naciśnij #.

W widoku **Widok miesiąca** wyświetlany jest cały miesiąc. Każdy wiersz zawiera daty z jednego tygodnia. Wyświetlany jest miesiąc aktywny, zaś dniem aktywnym jest albo dzień aktualny, albo dzień ostatnio przeglądany. Dzień aktywny jest zaznaczony kolorowym kwadratem. Dni, na które zaplanowano zdarzenia, są zaznaczone małym trójkątem w prawym dolnym rogu. Przewiń, aby przełączać między dniami miesiąca a pozycjami dla danego dnia.

Wskazówka: Podczas wyświetlania aplikacji Kalendarz w dowolnym widoku naciśnij \*, aby szybko przełączyć się do innego widoku.

Widok Widok tygodnia pokazuje wydarzenia z wybranego tygodnia w siedmiu polach dni. Bieżąca data jest oznaczona kolorowym kwadratem. Notatki i rocznice są umieszczone przed godziną 8:00.

Aby zmienić pierwszy dzień tygodnia, wybierz **Opcje** > **Ustawienia** > **Początek tygodnia**.

W widoku Widok dnia pokazywane są wydarzenia z wybranego dnia. Pozycje są pogrupowane na przedziały czasowe według czasu rozpoczęcia. Aby wyświetlić poprzedni lub następny dzień, przewiń w lewo lub w prawo.

W widoku Widok zadań pokazywane są zadania z wybranego dnia.

## Wysyłanie pozycji kalendarza

Aby wysłać pozycję kalendarza do kompatybilnego urządzenia, przewiń pozycję i wybierz **Opcje** > **Wyślij** > **Przez SMS**, **Przez MMS**, **Przez e-mail**, **Przez Bluetooth** lub **Przez port IR**.

## Dodawanie odebranej pozycji do kalendarza

Możesz otrzymać notatkę kalendarza w załączniku.

Aby dodać odebraną pozycję do kalendarza, otwórz dołączoną pozycję kalendarza we wiadomości i wybierz Opcje > Zapisz w Kalend. Pozycja zostanie dodana do domyślnego kalendarza.

## 6. Wiadomości

#### Wybierz Menu > Wiadom..

Przed rozpoczęciem wysyłania i odbierania wiadomości konieczne może być wykonanie następujących czynności:

- Włóż do urządzenia aktywną kartę SIM i przejdź do miejsca, w którym dostępna jest sieć telefonii komórkowej.
- Sprawdź, czy sieć oferuje funkcje przesyłania wiadomości, z których chcesz korzystać, oraz czy zostały one uaktywnione na Twojej karcie SIM.
- Skonfiguruj w telefonie ustawienia punktu dostępu do internetu (IAP). Patrz "Punkty dostępu", str. 73.
- Skonfiguruj w urządzeniu ustawienia konta e-mail. Patrz "Ustawienia konta e-mail", str. 41.
- Skonfiguruj w telefonie ustawienia wiadomości SMS. Patrz "Ustawienia wiadomości tekstowej", str. 36.
- Skonfiguruj w telefonie ustawienia wiadomości MMS. Patrz "Ustawienia wiadomości multimedialnych", str. 38.

Telefon może rozpoznać dostawcę karty SIM i automatycznie skonfigurować niektóre ustawienia wiadomości. W przeciwnym razie konieczne może być ręczne zdefiniowanie ustawień lub skontaktowanie się z usługodawcą, operatorem sieci albo usługodawcą internetowym w celu skonfigurowania ustawień.

W aplikacji Wiadom. poszczególne foldery wiadomości są wyświetlane w postaci listy. W każdym folderze najnowsza wiadomość znajduje się na pierwszym miejscu.

Wybierz jedną spośród następujących opcji:

- Nowa wiadom. Służy do tworzenia i wysyłania nowych wiadomości tekstowych, multimedialnych lub e-mail.
- Sk. odbiorcza Zawiera odebrane wiadomości (oprócz wiadomości e-mail i wiadomości sieciowych).
- Moje foldery Pozwala tworzyć własne foldery służące do przechowywania wiadomości i szablonów.
- Skrz. pocztowa Umożliwia wyświetlanie i odpowiadanie na wiadomości e-mail.
- Robocze Zawiera wiadomości, które nie zostały wysłane.
- Wysłane Zawiera wiadomości, które zostały wysłane.
- Sk. nadawcza Zawiera wiadomości oczekujące na wysłanie.
- Raporty Zawiera informacje o doręczeniu wysłanych wiadomości.

## Porządkowanie wiadomości

Aby utworzyć nowy folder w celu uporządkowania wiadomości, wybierz Moje foldery > Opcje > Nowy folder. Wpisz nazwę folderu i wybierz OK.

Aby zmienić nazwę folderu, zaznacz go i wybierz Opcje > Zm. nazwę folderu. Wpisz nową nazwę i wybierz OK. Można zmieniać tylko nazwy folderów utworzonych przez użytkownika.

Aby przenieść wiadomość do innego folderu, otwórz ją, a następnie wybierz kolejno Opcje > Przenieś do folderu, folder i OK.

Aby posortować wiadomości w określonej kolejności, wybierz **Opcje** > **Sortuj wg**. Wiadomości można sortować według kategorii **Data**, **Nadawca**, **Temat** lub **Typ wiadomości**.

Aby wyświetlić właściwości wiadomości, zaznacz wiadomość i wybierz Opcje > Szczeg, wiadomości.

## Skrzynka odbiorcza

Wybierz Menu > Wiadom. > Sk. odbiorcza.

Aby wyświetlić treść wiadomości, przewiń do tej wiadomości i naciśnij joystick.

Aby przekazać dalej wysłaną lub odebraną wiadomość, otwórz ją i wybierz **Opcje** > **Przekaż**. Przekazanie niektórych wiadomości może się okazać niemożliwe.

Aby odpowiedzieć na otrzymaną wiadomość, otwórz ją i wybierz Opcje > Odpowiedz.

## ■ Moje foldery

Aby wyświetlić wiadomości zapisane w samodzielnie utworzonych folderach lub użyć szablonów wiadomości, wybierz Moje foldery.

Aby wyświetlić treść wiadomości, przewiń do tej wiadomości i naciśnij joystick.

Aby wyświetlić, zmodyfikować, utworzyć lub wysłać szablony wiadomości, wybierz Szablony i naciśnij joystick.

#### Wiadomości

Wybierz Opcje i wskaż jedną z następujących opcji:

- **Utwórz wiadomość** Pisanie i wysyłanie wiadomości.
- Sortuj wg Porządkowanie wiadomości według nadawcy, typu lub innego kryterium.
- Przenieś do folderu Zapisywanie wiadomości w innym folderze. Przewiń do żądanego folderu i wybierz OK.
- Nowy folder Tworzenie nowych folderów.

Niektóre opcje mogą być niedostępne.

Aby usunąć wiadomość lub folder, przewiń do niej lub do niego i naciśnij klawisz usuwania.

## Wiadomości robocze

Wiadomości, które są już utworzone ale nie zostały jeszcze wysłane, są przechowywane w folderze Robocze.

Aby wyŚwietlić lub dokonać edycji wiadomości, przewiń do niej i naciśnij joystick.

Aby wysłać wiadomość, wybierz Opcje > Wyślij.

Aby usunąć wiadomość, przewiń do niej i naciśnij klawisz usuwania.

Wskazówka: Aby usunąć kilka wiadomości, przewiń kolejno do każdej wiadomości i naciśnij jednocześnie klawisz edycji oraz joystick. Obok wiadomości pojawi się znacznik. Po zaznaczeniu wybranych wiadomości naciśnij klawisz usuwania.

## Wiadomości wysłane

Dwadzieścia ostatnio wysłanych wiadomości jest automatycznie zapisywanych w folderze **Wysłane**. Aby zmienić liczbę zapisywanych wiadomości, wybierz **Wiadom**. i **Opcje** > **Ustawienia** > **Inne**.

Wybierz **Opcje**, a następnie wybierz jedną z następujących opcji:

- Utwórz wiadomość Pisanie i wysyłanie wiadomości.
- Szczegóły wiadom. Wyświetlanie informacji o wiadomości.
- Sortuj wg Porządkowanie wiadomości według nadawcy, typu lub innego kryterium.
- Przenieś do folderu Zapisywanie wiadomości w innym folderze. Przewiń do żądanego folderu i wybierz OK.
- Nowy folder Tworzenie nowych folderów.

Wskazówka: W celu przeniesienia kilku wiadomości przewiń kolejno do każdej z nich i naciśnij jednocześnie klawisz edycji oraz joystick, aby ją zaznaczyć. Po zaznaczeniu wybranych wiadomości wybierz Opcje > Przenieś do folderu.

Niektóre opcje mogą być niedostępne.

Aby usunąć wiadomość, przewiń do niej i naciśnij klawisz usuwania.

## Skrzynka nadawcza

Wybierz Menu > Wiadom. > Sk. nadawcza.

Aby wysłać wiadomość z folderu Sk. nadawcza, zaznacz ją i wybierz Opcje > Wyślij.

Aby anulować wysyłanie wiadomości z folderu Sk. nadawcza, zaznacz wiadomość i wybierz Opcje > Wstrzymaj wysłanie .

## Raporty doręczenia

Aby sprawdzić status doręczenia wysłanych wiadomości tekstowych i multimedialnych, wybierz Raporty.

Opcje odbierania lub odrzucania raportów o doręczeniu można skonfigurować w ustawieniach wiadomości tekstowych i multimedialnych. Wybierz **Opcje** > **Ustawienia** > **Wiadom. SMS** lub **Wiadomość MMS** > **Odbiór raportów**.

Wskazówka: Aby nawiązać połączenie z odbiorcą wiadomości, przewiń do raportu doręczenia i naciśnij klawisz połączenia.

## Ustawienia wiadomości

Wybierz Opcje > Ustawienia.

Aby skonfigurować lub dokonać edycji ustawień dla różnych typów wiadomości, wybierz Wiadomość SMS, Wiadomość MMS, Email, Wiadomość sieciowa, Wiadom. sieciowe lub Inne.

Patrz "Ustawienia wiadomości tekstowej", str. 36.

Patrz "Ustawienia wiadomości multimedialnych", str. 38.

Patrz "Ustawienia konta e-mail", str. 41.

#### Wiadomości

#### Inne ustawienia

Wybierz Menu > Wiadom. > Opcje > Ustawienia > Inne.

Wybierz spośród następujących opcji:

- Zapisz wysłane wiad. Określenie, czy wysłane wiadomości mają być przechowywane w folderze Wysłane.
- Liczba zapisan. wiad. Wprowadź liczbę wysłanych wiadomości, jaką chcesz zapisywać. Po przekroczeniu limitu jest usuwana najstarsza wiadomość.
- **Pamięć w użyciu** Określenie, czy mają być zapisywane odebrane wiadomości. Wiadomości można zapisywać na karcie pamięci tylko po włożeniu jej do urządzenia.
- Widok folderów Określenie sposobu wyświetlania folderów w skrzynce odbiorczej.

Ustawienia dostępne do edycji mogą się różnić.

#### Ustawienia centrum wiadomości tekstowych

#### Wybierz Opcje > Ustawienia > Wiadom. SMS > Centra wiadomości.

Aby dokonać edycji ustawień centrum wiadomości, zaznacz centrum i wybierz Opcje > Edytuj.

Aby dodać nowe centrum wiadomości, wybierz **Opcje** > **Nowe centrum wiad**..

Aby usunąć centrum wiadomości, zaznacz je i naciśnij klawisz usuwania.

## Wiadomości tekstowe

Urządzenie to umożliwia wysyłanie wiadomości tekstowych, w których liczba znaków przekracza limit ustalony dla pojedynczej wiadomości. Dłuższe wiadomości są wysłane w postaci kilku następujących po sobie wiadomości. Za każdą z nich usługodawca może naliczyć odpowiednią opłatę. Znaki akcentowane, symbole oraz litery charakterystyczne dla języka polskiego (np. ą, ę, ś, ź) zajmują więcej miejsca, ograniczając tym samym liczbę znaków, z których może się składać pojedyncza wiadomość.

## Pisanie i wysyłanie wiadomości tekstowych

#### Wybierz Menu > Wiadom. > Nowa wiadom. > Wiadomość SMS.

- 1. W polu **Do** naciśnij joystick, aby wybrać odbiorców wiadomości z menu **Kontakty** lub wprowadź numery telefonów komórkowych odbiorców wiadomości. W przypadku wprowadzania więcej niż jednego numeru należy rozdzielić poszczególne numery średnikami. Aby wstawić średnik, naciśnij \*.
- 2. Wprowadź treść wiadomości. Aby użyć szablonu, wybierz Opcje > Wstaw > Szablon.
- 3. Wybierz Opcje > Wyślij, aby wysłać wiadomość.

#### Opcje wysyłania wiadomości tekstowych

Aby skonfigurować opcje wysyłania dla wiadomości tekstowej, wybierz Opcje > Opcje wysyłania.

Określ następujące parametry:

- Centr. wiad. w użyciu Aby wskazać centrum przez, które będą wysyłane wiadomości.
- Kodowanie znaków Wybierz Uproszczona obsługa, aby użyć konwersji znaków do innego kodowania (jeśli jest dostępne).
- Odbiór raportów Wybierz Tak, jeśli chcesz otrzymywać od sieci raporty doręczenia wysłanych wiadomości (usługa sieciowa).
- Ważność wiadomości Aby określić czas, przez jaki sieć ma próbować dostarczyć wiadomość do adresata (usługa sieciowa). Jeśli w ciągu określonego czasu wiadomość nie zostanie dostarczona do odbiorcy, jest ona usuwana z centrum wiadomości.
- Wiad. wysłana jako Aby konwertować wiadomość do jednego z następujących formatów: Tekst, Faks, Pager lub E-mail. Zmień tę opcję tylko wówczas, gdy masz pewność, że centrum wiadomości pozwala na konwersję wiadomości tekstowych na podane formaty. Skontaktuj się w tej sprawie z operatorem sieci.
- **Odp. przez to centr.** Aby zdecydować, czy odpowiedź na wiadomości będzie wysyłana przy użyciu tego samego numeru centrum wiadomości tekstowych (usługa sieciowa).

#### Odpowiadanie na wiadomość tekstową

Aby odpowiedzieć na otrzymana wiadomość tekstową, otwórz ją w folderze **Sk. odbiorcza**. Wybierz **Opcje** > **Odpowiedz**. Wprowadź treść wiadomości i wybierz **Opcje** > **Wyślij**.

Aby nawiązać połączenie z nadawcą wiadomości tekstowej, otwórz ja w folderze Sk. odbiorcza i wybierz Opcje > Połącz.

#### Wiadomości tekstowe na karcie SIM

Wiadomość tekstowa może być przechowywana na karcie SIM. Aby przejrzeć wiadomości zapisane na karcie SIM, musisz najpierw skopiować je do folderu w w urządzeniu. Po skopiowaniu wiadomości możesz przeglądać je w folderze lub usunąć z karty SIM.

Wybierz Opcje > Wiadomości SIM.

#### Wiadomości

- 1. Wybierz Opcje > Zaznacz/Usuń zazn. > Zaznacz lub Zaznacz wszystko, aby zaznaczyć wszystkie wiadomości.
- 2. Wybierz Opcje > Kopiuj.
- 3. Wybierz folder i naciśnij **OK**, aby rozpocząć kopiowanie.
- Aby przejrzeć wiadomości z karty SIM, otwórz folder do którego zostały skopiowane, a następnie otwórz żądaną wiadomość.

Aby usunąć wiadomość z karty SIM, wskaż ją i naciśnij klawisz usuwania.

## Ustawienia wiadomości tekstowej

### Wybierz Opcje > Ustawienia > Wiadom. SMS.

Określ następujące parametry:

- Centra wiadomości Aby wyświetlić dostępne dla Twojego urządzenia centra wiadomości.
- Centr. wiad. w użyciu Aby wskazać centrum przez, które będą wysyłane wiadomości.
- Kodowanie znaków Wybierz Uproszczona obsługa, aby użyć konwersji znaków do innego kodowania (jeśli jest dostępne).
- Odbiór raportów Wybierz Tak, jeśli chcesz otrzymywać od sieci raporty doręczenia wysłanych wiadomości (usługa sieciowa).
- Ważność wiadomości Aby określić czas, przez jaki sieć ma próbować dostarczyć wiadomość do adresata (usługa sieciowa).
   Jeśli w ciągu określonego czasu wiadomość nie zostanie dostarczona do odbiorcy, jest ona usuwana z centrum wiadomości.
- Wiad. wysłana jako Aby konwertować wiadomość do jednego z następujących formatów: Tekst, Faks, Pager lub E-mail. Zmień tę opcję tylko wówczas, gdy masz pewność, że centrum wiadomości pozwala na konwersję wiadomości tekstowych na podane formaty. Skontaktuj się w tej sprawie z operatorem sieci.
- Preferowane połącz. Aby wybrać preferowaną metodę połączenia, podczas wysyłania wiadomości tekstowych.
- **Odp. przez to centr.** Aby zdecydować, czy odpowiedź na wiadomości będzie wysyłana przy użyciu tego samego numeru centrum wiadomości tekstowych (usługa sieciowa).

#### Wiadomości graficzne

**Uwaga:** z funkcji wiadomości graficznych można korzystać tylko wtedy, gdy udostępnia ją operator sieci lub usługodawca. Jedynie urządzenia z funkcją wiadomości graficznych mogą odbierać i wyświetlać takie wiadomości.

#### Wybierz Menu > Wiadom..

Aby wyświetlić wiadomość graficzną, otwórz ją z poziomu folderu Sk. odbiorcza.

Wybierz **Opcje**, a następnie wybierz jedną z następujących opcji:

- Szczeg. wiadomości Wyświetlanie informacji o wiadomości.
- Przenieś do folderu Zapisywanie wiadomości w innym folderze.
- Dodaj do Kontaktów Dodawanie nadawcy wiadomości do swoich kontaktów.
- Znajdź Wyszukiwanie numerów telefonów i adresów, które mogą być zawarte w wiadomości.

#### Przekazywanie wiadomości graficznych

Ze względu na ochronę praw autorskich kopiowanie, modyfikacja, transfer lub przekazywanie niektórych zdjęć, dźwięków dzwonka lub innych materiałów może być niedostępne.

- 1. W folderze Sk. odbiorcza otwórz wiadomość graficzną i wybierz Opcje > Przekaż.
- 2. W polu **Do** wprowadź numer odbiorcy lub naciśnij joystick, aby dodać odbiorcę z listy **Kontakty**. W przypadku wprowadzania więcej niż jednego numeru należy rozdzielić poszczególne numery średnikami. Aby wstawić średnik, naciśnij \*.
- 3. Wprowadź treść wiadomości. Tekst może zawierać do 120 znaków. Aby użyć szablonu, wybierz Opcje > Wstaw > Szablon.
- 4. Aby wysłać wiadomość, naciśnij klawisz połączenia.

Wskazówka: Aby usunąć obraz z wiadomości, wybierz Opcje > Usuń grafikę.

## Wiadomości multimedialne

Wiadomość multimedialna (MMS) może zawierać tekst oraz różne obiekty, takie jak zdjęcia, pliki dźwiękowe czy pliki wideo.

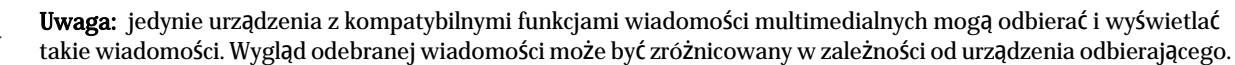

Aby można było wysyłać i odbierać wiadomości multimedialne w tym urządzeniu, należy najpierw skonfigurować ustawienia wiadomości multimedialnych. Urządzenie może rozpoznać dostawcę karty SIM i automatycznie skonfigurować ustawienia wiadomości multimedialnych. Jeśli dostawca nie jest rozpoznawany, skontaktuj się z usługodawcą. <u>Patrz "Ustawienia</u> wiadomości multimedialnych", str. 38.
## Redagowanie i wysyłanie wiadomości multimedialnych

Domyślne ustawienia usługi wiadomości multimedialnych są na ogół włączone.

#### Wybierz Nowa wiadom. > Wiadomość MMS.

Ze względu na ochronę praw autorskich kopiowanie, modyfikacja, transfer lub przekazywanie niektórych zdjęć, dźwięków dzwonka lub innych materiałów może być niedostępne.

- 1. W polu **Do** naciśnij joystick i wybierz odbiorców z listy **Kontakty** lub wpisz ich numery telefonów komórkowych albo adresy e-mail ręcznie.
- 2. W polu Temat wpisz temat wiadomości. Aby zmienić opcje wyświetlania pól, wybierz Opcje > Pola adresów.
- Wpisz treść wiadomości, a następnie wybierz Opcje > Wstaw obiekt i dodaj obiekty multimedialne. Mogą to być następujące rodzaje obiektów: Zdjęcie, Plik audio i Plik wideo.

Rozmiar wiadomości MMS może być ograniczony przez sieć komórkową. Jeśli wstawione do wiadomości zdjęcie przekroczy ten limit, urządzenie może je pomniejszyć tak, żeby można je było wysłać przez MMS.

- 4. Każdy slajd wiadomości może zawierać tylko jeden plik wideo lub plik dźwiękowy. Aby dodać do wiadomości więcej slajdów, wybierz **Opcje** > **Wstaw nowy** > **Slajd**. Aby zmienić kolejność slajdów w wiadomości, wybierz **Opcje** > **Przenieś**.
- 5. Aby wyświetlić podgląd wiadomości multimedialnej przed jej wysłaniem, wybierz Opcje > Podgląd.
- 6. Aby wysłać wiadomość multimedialną, naciśnij joystick.
- Wskazówka: Wiadomości multimedialne można również utworzyć bezpośrednio z kilku aplikacji, takich jak Kontakty i Galeria.

Aby usunąć obiekt z wiadomości multimedialnej, wybierz **Opcje** > **Usuń załącznik**.

#### Opcje wysyłania wiadomości multimedialnych

Wybierz Opcje > Opcje wysyłania, a następnie wybierz jedną z następujących opcji:

- Odbiór raportów Wybierz Tak, aby otrzymywać powiadomienia o pomyślnym dostarczeniu wiadomości do odbiorcy. Odebranie raportu dostarczenia wiadomości multimedialnej wysłanej na adres e-mail może być niemożliwe.
- Ważność wiadomości Wybierz, jak długo centrum wiadomości ma podejmować próby wysłania wiadomości. Jeśli odbiorca wiadomości będzie niedostępny w okresie ważności, wiadomość zostanie usunięta z centrum wiadomości multimedialnych. Funkcja musi być oferowana w sieci. Parametr Czas maksymal. określa maksymalną ilość czasu dopuszczaną przez sieć.

#### Tworzenie prezentacji

201

#### Wybierz Nowa wiadom. > Wiadomość MMS.

- 1. W polu **Do** naciśnij joystick i wybierz odbiorców z listy **Kontakty** lub wpisz ich numery telefonów komórkowych albo adresy e-mail ręcznie.
- 2. Wybierz Opcje > Utwórz prezentację i zaznacz żądany szablon prezentacji.

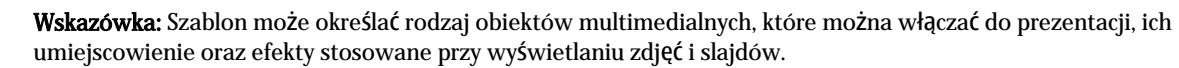

- 3. Przewiń do pola tekstowego i wpisz tekst.
- 4. Aby wstawić do prezentacji zdjęcia, pliki dźwiękowe, pliki wideo lub uwagi, przewiń do obszaru odpowiedniego obiektu i wybierz **Opcje** > **Wstaw**.

Wskazówka: Przechodzenie między poszczególnymi obszarami obiektów odbywa się na zasadzie przewijania w górę i w dół.

- 5. Aby dodać slajdy, wybierz Wstaw > Nowy slajd.
- 6. Wybierz Opcje, a następnie wybierz jedną z następujących opcji:
- Podgląd Sprawdzanie, jak będzie wyglądała prezentacja multimedialna po otwarciu. Prezentacje multimedialne można wyświetlać wyłącznie na kompatybilnych urządzeniach wyposażonych w funkcje odtwarzania prezentacji. Sposób wyświetlania prezentacji może się różnić w zależności od urządzenia.
- Ustawienia tła Wybieranie koloru tła w prezentacji oraz zdjęć tła dla różnych slajdów.
- Ustawienia efektów Wybieranie efektów stosowanych przy wyświetlaniu zdjęć i slajdów.

Tworzenie prezentacji multimedialnych nie jest możliwe, jeśli opcji **Tryb tworzenia MMS** nadano wartość **Ograniczony**. Aby zmienić wartość opcji **Tryb tworzenia MMS**, wybierz **Wiadom**. > **Opcje** > **Ustawienia** > **Wiadomość MMS**.

Niektóre opcje mogą być niedostępne.

Aby wysłać utworzoną prezentację multimedialną, naciśnij klawisz połączenia.

Sight Wskazówka: Aby zapisać wiadomość w folderze Robocze bez wysyłania jej, wybierz Gotowe.

#### Odbieranie wiadomości multimedialnych i wysyłanie odpowiedzi

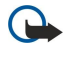

**Ważne:** obiekty wchodzące w skład wiadomości multimedialnej mogą zawierać wirusy lub w inny sposób być szkodliwe dla urządzenia lub komputera. Nie otwieraj żadnego załącznika, jeśli nie jesteś pewien wiarygodności nadawcy wiadomości.

Aby można było wysyłać i odbierać wiadomości multimedialne w tym urządzeniu, należy najpierw skonfigurować ustawienia wiadomości multimedialnych. Urządzenie może rozpoznać dostawcę karty SIM i automatycznie skonfigurować ustawienia wiadomości multimedialnych. Jeśli dostawca nie jest rozpoznawany, skontaktuj się z usługodawcą. <u>Patrz "Ustawienia wiadomości multimedialnych", str. 38.</u>

Jeśli odbierasz wiadomości multimedialne zawierające obiekty, które nie są rozpoznawane przez urządzenie, nie można ich otworzyć.

- 1. Aby odpowiedzieć na wiadomość multimedialną, otwórz ją z poziomu folderu Sk. odbiorcza i wybierz Opcje > Odpowiedz.
- 2. Wybierz **Opcje** > **Nadawcy**, jeśli chcesz odpowiedzieć nadawcy w formie wiadomości multimedialnej, lub **Opcje** > **Przez wiad**. **tekstową**, jeśli chcesz udzielić odpowiedzi za pomocą wiadomości tekstowej.

**Wskazówka:** Aby dodać odbiorców odpowiedzi, wybierz **Opcje** > **Dodaj odbiorcę**, jeśli chcesz wybrać adresatów z listy kontaktów, lub wpisz ich numery telefonów albo adresy e-mail ręcznie w polu **Do**.

3. Wpisz treść wiadomości i naciśnij joystick. Wiadomość zostanie wysłana.

#### Wyświetlanie prezentacji

Otwórz Sk. odbiorcza, przewiń do wiadomości multimedialnej zawierającej prezentację i naciśnij joystick. Przewiń do prezentacji i ponownie naciśnij joystick.

Aby wstrzymać odtwarzanie prezentacji, naciśnij dowolny klawisz wyboru znajdujący się pod wyświetlaczem.

Po wstrzymaniu prezentacji lub zakończeniu odtwarzania możesz wybrać Opcje, a następnie wybrać jedną z poniższych opcji:

- Otwórz link Otwieranie łącza do strony internetowej i przeglądanie jej zawartości.
- Włącz przewijanie Przewijanie tekstu lub zdjęć zbyt dużych, aby zmieściły się na wyświetlaczu.
- Kontynuuj Wznawianie odtwarzania prezentacji.
- Odtwórz Rozpoczynanie odtwarzania prezentacji od początku.
- Znajdź Wyszukiwanie numerów telefonów oraz adresów poczty e-mail i stron internetowych wymienionych w prezentacji. Znalezione numery i adresy mogą posłużyć na przykład do wykonania połączenia telefonicznego, wysłania wiadomości lub utworzenia zakładek.

Niektóre opcje mogą być niedostępne.

#### Wyświetlanie obiektów multimedialnych

Otwórz Sk. odbiorcza, przewiń do odebranej wiadomości multimedialnej i naciśnij joystick. Wybierz Opcje > Obiekty.

Aby wyświetlić lub odtworzyć obiekt multimedialny, przewiń do niego i naciśnij joystick.

Obiekty multimedialne i załączniki wiadomości mogą zawierać wirusy lub inne szkodliwe programy. Nie należy otwierać żadnych obiektów ani załączników, jeśli wiarygodność nadawcy budzi jakiekolwiek wątpliwości.

Aby zapisać obiekt multimedialny w jego macierzystej aplikacji, przewiń do niego i wybierz Opcje > Zapisz.

Aby wysłać obiekt do kompatybilnego urządzenia, przewiń do obiektu i wybierz Opcje > Wyślij.

Wskazówka: Jeśli otrzymasz wiadomość multimedialną zawierającą obiekty, których nie można otworzyć w urządzeniu, spróbuj wysłać je do innego urządzenia, np. komputera.

#### Wyświetlanie i zapisywanie załączników multimedialnych

Aby wyświetlić wiadomość multimedialną jako kompletną prezentację, otwórz wiadomość i wybierz **Opcje** > **Odtw. prezentacji**.

Wskazówka: W przypadku zaznaczenia obiektu multimedialnego w wiadomości multimedialnej można go odtworzyć, wybierając Pokaż zdjęcie, Odtwórz plik audio lub Odtwórz plik wideo.

Aby sprawdzić nazwę i rozmiar załącznika, otwórz wiadomość i wybierz Opcje > Obiekty.

Aby zapisać obiekt multimedialny, wybierz kolejno Opcje > Obiekty, obiekt i Opcje > Zapisz.

#### Ustawienia wiadomości multimedialnych

#### Wybierz Opcje > Ustawienia > Wiadomość MMS.

Zdefiniuj następujące ustawienia:

• Rozmiar zdjęcia — Wybierz Mały lub Duży, aby wielkość zdjęć w wiadomościach była odpowiednio dopasowywana. Wybierz Oryginalny, aby w wiadomościach był zachowywany pierwotny rozmiar zdjęć.

- Tryb tworzenia MMS Wybierz Ograniczony, aby urządzenie automatycznie zapobiegało umieszczaniu w wiadomościach multimedialnych zawartości, która może nie być rozpoznawana przez sieć lub urządzenie odbierające. Aby otrzymywać ostrzeżenia o umieszczaniu takich treści, wybierz Z instrukcją. Jeśli nie chcesz stosować żadnych ograniczeń dotyczących rodzajów załączników, wybierz Wolny. Wybór opcji Ograniczony uniemożliwi redagowanie prezentacji multimedialnych.
- Punkt dost. w użyciu Wybierz domyślny punkt dostępu służący do nawiązywania połączeń z centrum wiadomości multimedialnych. Jeśli ustawienia punktu zostały wstępnie ustawione przez usługodawcę, ich modyfikacja może być niemożliwa.
- Sposób odbioru MMS Wybierz Zawsze automat., jeśli chcesz zawsze automatycznie otrzymywać wiadomości na urządzenie; Aut. w macierzystej, jeśli chcesz otrzymywać powiadomienia o nowych wiadomościach gotowych do pobrania z centrum (np. gdy znajdujesz się za granicą, poza zasięgiem swojej sieci macierzystej); Ręcznie, jeśli chcesz pobierać wiadomości ręcznie, lub Wyłączony, jeśli nie chcesz pobierać do urządzenia żadnych wiadomości multimedialnych.
- Wiadom. anonimowe Wybierz, czy chcesz odbierać wiadomości od nieznanych nadawców.
- Odbiór ogłoszeń Wybierz, czy chcesz odbierać wiadomości określone jako reklamy.
- Odbiór raportów Wybierz Tak, jeśli chcesz, aby informacja o stanie wysłanej wiadomości była prezentowana w rejestrze (usługa sieciowa). Odebranie raportu dostarczenia wiadomości multimedialnej wysłanej na adres e-mail może być niemożliwe.
- Odm. wysył. raportów Wybierz Tak, jeśli nie chcesz, aby z urządzenia były wysyłane raporty dostarczenia dotyczące odebranych wiadomości.
- Ważność wiadomości Określ, jak długo mają być podejmowane próby wysłania wiadomości z centrum wiadomości (usługa sieciowa). Jeśli odbiorca wiadomości będzie niedostępny w okresie ważności, wiadomość zostanie usunięta z centrum wiadomości multimedialnych. Czas maksymal. oznacza maksymalną ilość czasu dopuszczalną przez sieć.

## Wiadomości e-mail

Aby można było odbierać i wysyłać takie wiadomości, należy dysponować zdalną skrzynką pocztową. Usługa ta może być oferowana przez usługodawcę internetowego, usługodawcę sieciowego lub firmę, w której pracujesz. Urządzenie jest zgodne z internetowymi standardami SMTP, IMAP4 (wersja 1) i POP3 oraz z różnymi rozwiązaniami poczty elektronicznej typu push. Inni usługodawcy e-mail mogą oferować usługi z innymi ustawieniami lub funkcjami niż opisane w niniejszej instrukcji obsługi. Szczegółowe informacje można uzyskać u usługodawcy lub dostawcy poczty e-mail.

Aby można było wysyłać, odbierać, pobierać, wysyłać odpowiedzi i przekazywać wiadomości e-mail przy użyciu tego urządzenia, należy wykonać następujące czynności:

- Skonfiguruj punkt dostępu do internetu (PDI). Patrz "Punkty dostępu", str. 73.
- Utwórz konto poczty e-mail i prawidłowo skonfiguruj jego ustawienia. Patrz "Ustawienia konta e-mail", str. 41.

Należy postępować zgodnie z instrukcjami podawanymi przez usługodawcę zdalnej skrzynki pocztowej i usługodawcę internetowego. Właściwe ustawienia można uzyskać od usługodawców internetowych i sieciowych lub od operatora.

#### Konfigurowanie konta e-mail

Jeśli wybierzesz Skrz. pocztowa, a nie masz jeszcze konta e-mail, pojawi się wezwanie do utworzenia takiego konta. Aby rozpocząć konfigurowanie konta z pomocą przewodnika, wybierz Tak.

- 1. Aby rozpocząć wprowadzanie ustawień poczty, wybierz Start.
- 2. W Typ skrz. pocztowej wybierz IMAP4 lub POP3, a następnie wybierz Następna.

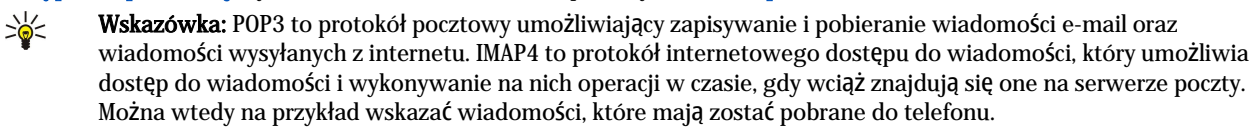

- 3. W polu Mój adres e-mail wpisz swój adres e-mail. Aby wstawić znak @ lub inne znaki specjalne, naciśnij \*. Aby wstawić kropkę, naciśnij 1. Wybierz Następna.
- 4. W polu Serw. poczty przych. wpisz nazwę zdalnego serwera odbierającego wiadomości e-mail, a następnie wybierz Następna.
- 5. W polu Serwer poczty wych. wpisz nazwę zdalnego serwera wysyłającego wiadomości e-mail, a następnie wybierz Następna. W przypadku niektórych operatorów telefonii komórkowej istnieje możliwość użycia serwera poczty wychodzącej należącego do danego operatora zamiast serwera należącego do dostawcy poczty e-mail.
- 6. W polu **Punkt dostępu** wskaż punkt dostępu do internetu, za pośrednictwem którego do telefonu powinny być pobierane wiadomości. Jeśli wybierzesz Zawsze pytaj, za każdym razem, gdy urządzenie zacznie pobierać wiadomości, pojawi się monit z pytaniem, który punkt dostępu do internetu ma być używany. Wybór punktu dostępu spowoduje natomiast, że połączenie będzie nawiązywane automatycznie. Wybierz Następna.

7. Wpisz nazwę nowej skrzynki pocztowej i wybierz Zakończ.

Po utworzeniu nowej skrzynki pocztowej jej nazwa zastąpi ogólną nazwę Skrz. pocztowa widoczną w głównym widoku Wiadom. Użytkownik może posiadać do sześciu skrzynek pocztowych.

#### Wybieranie domyślnej skrzynki pocztowej

W przypadku zdefiniowania kilku skrzynek pocztowych należy wybrać jedną z nich jako domyślną. Aby zdefiniować domyślną skrzynkę pocztową, wybierz **Opcje** > **Ustawienia** > **E-mail** > **Skrzynka w użyciu**, a następnie wybierz skrzynkę pocztową.

W przypadku zdefiniowania kilku skrzynek pocztowych należy wybrać skrzynkę pocztową, która będzie każdorazowo używana po rozpoczęciu tworzenia nowej wiadomości e-mail.

#### Łączenie ze skrzynką pocztową

Wiadomości e-mail adresowane do użytkownika nie trafiają bezpośrednio do urządzenia, ale do zdalnej skrzynki pocztowej. Aby przeczytać wiadomości e-mail, należy najpierw połączyć się ze zdalną skrzynką pocztową i wybrać te wiadomości, które mają zostać pobrane przez urządzenie. Aby można było odbierać i wysyłać wiadomości e-mail, należy zarejestrować usługę poczty elektronicznej. Aby w telefonie skonfigurować skrzynkę pocztową, wybierz Wiadom. > Opcje > Ustawienia > E-mail > Opcje > Nowa sk. pocztowa. Prawidłowe ustawienia otrzymasz od usługodawcy.

Aby pobrać do urządzenia otrzymane wiadomości e-mail i wyświetlić je w trybie offline, wybierz skrzynkę pocztową w widoku głównym Wiadom. Gdy na ekranie pojawi się monit Połączyć ze skrzynką pocztową?, wybierz Tak.

Aby wyświetlić treść wiadomości znajdującej się w folderze, przewiń do folderu i naciśnij joystick. Przewiń do żądanej wiadomości i naciśnij joystick.

Aby pobrać do urządzenia wiadomości e-mail, wybierz: **Opcje** > **Pobierz e-mail** > **Nowe**, jeśli chcesz pobrać nowe wiadomości, które jeszcze nie były czytane ani pobierane; **Wybrane**, jeśli chcesz pobrać wyłącznie wybrane wiadomości ze zdalnej skrzynki pocztowej; lub **Wszystkie**, jeśli chcesz pobrać wszystkie niepobrane dotąd wiadomości.

Aby zakończyć połączenie ze zdalną skrzynką pocztową, wybierz Opcje > Rozłącz.

#### Wyświetlanie wiadomości e-mail w trybie offline

Praca w trybie offline oznacza, że telefon nie ma połączenia ze zdalną skrzynką pocztową. Porządkowanie wiadomości e-mail w trybie offline pozwala oszczędzić na kosztach połączenia i umożliwia pracę w warunkach, w których nawiązanie połączenia jest niemożliwe. Wszelkie zmiany dokonywane w zdalnej skrzynce w trybie offline są wprowadzane w tej skrzynce dopiero po najbliższym przejściu do trybu online i dokonaniu synchronizacji. Jeśli np. usuniesz wiadomość z urządzenia w trybie offline, ze zdalnej skrzynki pocztowej zostanie ona usunięta po następnym nawiązaniu połączenia ze skrzynką.

- 1. Wybierz Wiadom. > Opcje > Ustawienia > E-mail. Wybierz konto e-mail, a następnie naciśnij joystick. Wybierz Ustawienia pobierania > E-mail do pobrania > Wiad. i załączniki, aby pobierać na urządzenie całe wiadomości e-mail, wraz z załącznikami.
- 2. Otwórz skrzynkę pocztową i wybierz Opcje > Pobierz e-mail. Wybierz Nowe, aby pobierać tylko nowe wiadomości, które nie były jeszcze czytane ani pobierane, Wybrane, aby pobierać tylko wiadomości wybrane w zdalnej skrzynce pocztowej, lub Wszystkie, aby pobierać wszystkie wiadomości, które nie zostały wcześniej pobrane. Urządzenie przechodzi w tryb online i łączy się ze skrzynką pocztową, aby pobrać wiadomości.
- 3. Po pobraniu wiadomości wybierz Opcje > Rozłącz, aby powrócić do trybu offline.
- 4. Aby wyświetlić treść wiadomości e-mail, przewiń do tej wiadomości i naciśnij joystick.

Niektóre opcje wymagają połączenia ze zdalną skrzynką.

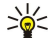

Wskazówka: Aby zasubskrybować kolejne foldery zawarte w zdalnej skrzynce pocztowej, wybierz Ustawienia email > Ustawienia pobierania > Subskrypcje folderów. Po rozpoczęciu pobierania wiadomości ze zdalnej skrzynki następuje automatyczna aktualizacja zawartości wszystkich zasubskrybowanych folderów.

#### Czytanie wiadomości e-mail i wysyłanie odpowiedzi

**Ważne:** wiadomości e-mail mogą zawierać wirusy lub w inny sposób być szkodliwe dla urządzenia lub komputera. Nie otwieraj żadnego załącznika, jeśli nie jesteś pewien wiarygodności nadawcy wiadomości.

Aby przeczytać otrzymaną wiadomość e-mail, przewiń do niej i naciśnij joystick.

Aby otworzyć załącznik, wybierz Opcje > Załączniki. Przewiń do załącznika i naciśnij joystick.

Aby odpowiedzieć wyłącznie nadawcy wiadomości e-mail, otwórz wiadomość i wybierz **Opcje** > **Odpowiedz** > **Do nadawcy**.

Aby odpowiedzieć wszystkim odbiorcom wiadomości e-mail, otwórz wiadomość i wybierz **Opcje** > **Odpowiedz** > **Do** wszystkich.

Aby usunąć załącznik z wysyłanej wiadomości e-mail, zaznacz załącznik i wybierz Opcje > Załączniki > Usuń.

>₩<

Wskazówka: Jeśli wysyłana jest odpowiedź na wiadomość e-mail zawierającą załączniki, załączniki te nie są dołączane do odpowiedzi. Jeśli otrzymana wiadomość jest przekazywana, załączniki są dołączane.

Aby ustawić priorytet wiadomości, wybierz Opcje > Opcje wysyłania > Priorytet, a następnie wybierz spośród dostępnych opcji.

Aby nawiązać połączenie z nadawcą wiadomości e-mail, otwórz wiadomość i wybierz Opcje > Połącz.

Aby udzielić nadawcy wiadomości e-mail odpowiedzi w formie wiadomości tekstowej lub multimedialnej, otwórz wiadomość i wybierz **Opcje** > **Utwórz wiadomość**.

Aby przekazać wiadomość e-mail, otwórz ją i wybierz Opcje > Przekaż dalej.

#### Usuwanie wiadomości

Aby zapewnić optymalne wykorzystanie pamięci telefonu, należy regularnie usuwać wiadomości z folderów Sk. odbiorcza i Wysłane oraz wiadomości pobrane.

Aby usunąć wiadomość, przewiń do niej i naciśnij klawisz usuwania.

Można wybrać usuwanie lokalnych wiadomości e-mail z urządzenia i pozostawianie ich oryginałów na serwerze lub usuwanie lokalnych wiadomości e-mail jednocześnie z urządzenia i z serwera.

Aby usunąć wiadomości e-mail tylko z urządzenia, wybierz Opcje > Usuń > Tylko telefonu.

Aby usunąć wiadomość e-mail zarówno z telefonu, jak i ze zdalnego serwera, otwórz wybraną wiadomość i wybierz **Opcje** > **Usuń** > **Telefonu i serwera**.

#### Foldery poczty e-mail

Jeśli w skrzynce pocztowej IMAP4 na zdalnym serwerze zostały utworzone podfoldery, można je przeglądać i wykonywać na nich operacje przy użyciu telefonu. Subskrybować można wyłącznie foldery znajdujące się w skrzynkach zgodnych ze standardem IMAP4. Włączenie subskrypcji folderów w zdalnej skrzynce pocztowej umożliwia wyświetlanie tych folderów w urządzeniu.

Aby wyświetlić zawartość folderów znajdujących się w skrzynce pocztowej zgodnej ze standardem IMAP4, nawiąż połączenie ze zdalnym serwerem i wybierz **Opcje** > **Ust. e-mail** > **Ustawienia pobierania** > **Subskrypcje folderów**.

Aby wyświetlić zawartość zdalnego folderu, zaznacz ten folder i wybierz Opcje > Subskrybuj. Foldery objęte subskrypcją są aktualizowane przy każdym przejściu w tryb online. Operacja może trochę potrwać, jeśli są to duże foldery.

Aby zaktualizować listę folderów, zaznacz jeden z folderów i wybierz Opcje > Uakt. listę folderów.

#### Pisanie i wysyłanie wiadomości e-mail

Aby napisać wiadomość e-mail, wybierz **Opcje** > **Dodaj odbiorcę** i zaznacz adresy e-mail odbiorców na liście kontaktów lub wpisz adresy bezpośrednio w polu **Do**. Poszczególne adresy rozdziel średnikami. Przewiń w dół i w polu **Kopia dla** wskaż odbiorców, którzy mają otrzymać kopie wiadomości, lub w polu **Ukr. kop.** wskaż odbiorców, którzy mają otrzymać kopię wiadomości bez informowania o tym pozostałych odbiorców. W polu **Temat** wpisz temat wiadomości. W polu tekstowym wpisz treść wiadomości, a następnie wybierz **Opcje** > **Wyślij**.

Aby załączyć do wiadomości e-mail plik, wybierz **Opcje** > **Wstaw**. Wybierz załącznik, który chcesz dodać. Możesz dołączać zdjęcia, pliki dźwiękowe, notatki i inne pliki, np. dokumenty biurowe.

Aby ustawić czas wysyłania wiadomości e-mail, wybierz **Opcje > Opcje wysyłania > Wyślij wiadomość**. Jeśli pracujesz w trybie offline, wybierz **Natychmiast** lub **Przy nast. poł**.

Przed wysłaniem wiadomości e-mail są przechowywane w folderze Sk. nadawcza. Jeśli wiadomość e-mail nie została wysłana natychmiast, można otworzyć folder Sk. nadawcza i wybrać opcję wstrzymania lub wznowienia wysyłki albo wyświetlenia treści wiadomości.

#### Ustawienia konta e-mail

#### Wybierz Menu > Wiadom. > Opcje > Ustawienia > E-mail.

Ustawienia dostępne do edycji mogą się różnić. Niektóre ustawienia mogą być wstępnie ustawione przez usługodawcę.

W przypadku próby zmodyfikowania ustawień skrzynki pocztowej, gdy nie jest skonfigurowane konto e-mail, zostanie otwarty przewodnik po skrzynce pocztowej ułatwiający skonfigurowanie konta e-mail.

#### Ustawienia odebranej poczty e-mail

Wybierz Przych. wiad. e-mail, a następnie wybierz jedno z następujących ustawień:

- Nazwa użytkownika Wprowadź nazwę użytkownika dla usługi e-mail.
- Hasło Wprowadź hasło dla usługi e-mail.
- Serw. poczty przych. Wprowadzanie adresu IP lub nazwy serwera odbierającego wiadomość e-mail.

- Używ. punkt dostępu Wybieranie punktu dostępu do internetu używanego przez urządzenie do pobierania otrzymanych wiadomości e-mail.
- Domyślna skrzynka Wprowadzanie nazwy skrzynki pocztowej.
- Typ skrz. pocztowej Wybieranie protokołu skrzynki pocztowej zalecanego przez usługodawcę zdalnej skrzynki pocztowej. Dostępne opcje to POP3 i IMAP4. Ustawienie to można wybrać tylko raz i nie można go zmienić po zapisaniu ustawień skrzynki pocztowej bądź po wyjściu z nich. Jeśli używasz protokołu POP3, wiadomości e-mail nie są automatycznie aktualizowane w trybie online. Aby zobaczyć najnowsze wiadomości, musisz się rozłączyć, a następnie ponownie połączyć ze skrzynką pocztową.
- Zabezpiecz. (porty) Wybieranie opcji zabezpieczeń używanych do zwiększenia bezpieczeństwa połączenia.
- Port Zdefiniuj port dla połączenia
- Zabezp. logow. APOP (dotyczy tylko POP3). W połączeniu z protokołem POP3 służy do szyfrowania haseł wysyłanych do zdalnego serwera poczty e-mail podczas nawiązywania połączenia ze skrzynką pocztową.

#### Ustawienia wysłanej poczty e-mail

Wybierz Wych. wiad. e-mail, a następnie wybierz jedno z następujących ustawień:

- Mój adres e-mail Wprowadzanie adresu e-mail nadanego przez usługodawcę. Na ten adres będą kierowane odpowiedzi na wysłane wiadomości.
- Nazwa użytkownika Wprowadź nazwę użytkownika dla usługi e-mail.
- Hasło Wprowadź hasło dla usługi e-mail.
- Serwer poczty wych. Wprowadzanie adresu IP lub nazwy hosta serwera poczty wysyłającego wiadomość e-mail. Wybór może być ograniczony do serwera poczty wychodzącej udostępnianego przez operatora sieci. Więcej na ten temat można się dowiedzieć od usługodawcy.
- Używ. punkt dostępu Wybieranie punktu dostępu do internetu używanego przez urządzenie do wysyłania wiadomości email.
- Zabezpiecz. (porty) Wybieranie opcji zabezpieczeń używanych do bezpiecznego połączenia ze zdalną skrzynką pocztową.
- Port Zdefiniuj port dla połączenia.

#### Ustawienia użytkownika

Wybierz Ustaw. użytkownika, a następnie wybierz jedno z następujących ustawień:

- Moje nazwisko Wprowadzanie nazwy, która będzie wyświetlana przed adresem e-mail podczas wysyłania poczty e-mail.
- Odpowiedź do Określanie, czy odpowiedzi mają być przekierowywane na inny adres. Po wybraniu Włączone można wprowadzić adres e-mail, na który mają być kierowane odpowiedzi. Można wprowadzić tylko jeden adres, na który mają być kierowane odpowiedzi.
- Usuń wiad. e-mail z: Zdecyduj, czy wiadomości e-mail mają zostać usunięte tylko z urządzenia, czy zarówno z urządzenia, jak i z serwera. Wybierz Zawsze pytaj, jeśli chcesz przy każdym usuwaniu wiadomości e-mail potwierdzać, skąd ma ona zostać usunięta.
- Wyślij wiadomość Wybierz opcję, aby wysłać wiadomości e-mail możliwie najszybciej, aby wysłać je przy najbliższym pobieraniu poczty lub aby przechowywać wiadomości w folderze Skrzynka nadawcza, skąd można je wysłać później.
- Wyśl. kopię do siebie Określanie, czy kopie wiadomości e-mail mają być zapisywane w zdalnej skrzynce pocztowej i pod adresem określonym w opcji Mój adres e-mail w ustawieniu Wych. wiad. e-mail.
- Dołącz podpis Określanie, czy do wiadomości e-mail ma być dołączany podpis.
- Alerty nowych e-mail Określanie, czy użytkownik ma być powiadamiany (dźwiękiem lub notatką) o odebraniu nowej wiadomości e-mail w skrzynce pocztowej.
- Kodowanie domyślne Wybierz preferowaną metodę kodowania znaków.

#### Ustawienia pobierania

Wybierz Ustawienia pobierania, a następnie wybierz jedno z następujących ustawień:

- E-mail do pobrania (tylko dla skrzynek pocztowych POP3) Określanie, czy mają być pobierane tylko informacje z nagłówka wiadomości e-mail (takie jak nadawca, temat i data), wiadomości e-mail, czy wiadomości e-mail wraz z załącznikami.
- Liczba pobieranych Wybieranie liczby wiadomości e-mail, które mają być pobierane ze zdalnego serwera do skrzynki pocztowej.
- Ścieżka fold. IMAP4 (tylko dla skrzynek pocztowych IMAP4) Określanie ścieżki do folderów, które mają być subskrybowane.
- Subskrypcje folderów (tylko dla skrzynek pocztowych IMAP4) Subskrybowanie innych folderów w zdalnej skrzynce pocztowej i pobieranie treści z tych folderów.

#### Ustawienia automatycznego pobierania

Wybierz Automat. pobieranie, a następnie wybierz jedno z następujących ustawień:

- **Pobieraj nagłówki** Określanie, czy użytkownik chce otrzymywać powiadomienia o nowych wiadomościach e-mail w zdalnej skrzynce pocztowej. Wybierz Zawsze włączone, aby zawsze pobierać automatycznie nowe wiadomości e-mail ze zdalnej skrzynki pocztowej, lub wybierz Tylko w macierz., aby automatycznie pobierać nowe wiadomości e-mail ze zdalnej skrzynki pocztowej tylko podczas korzystania z sieci macierzystej, a nie pobierać na przykład podczas podróży.
- Dni pobierania Wybieranie dni, w które wiadomości e-mail mają być pobierane do urządzenia.

- Godziny pobierania Określanie zakresu godzin, w którym wiadomości mają być pobierane.
- Interwał pobierania Wybieranie interwału czasu, co jaki mają być pobierane nowe wiadomości e-mail.

## Czat

#### Wybierz Menu > Łącza > Czat.

Czat (usługa sieciowa) polega na szybkiej wymianie wiadomości tekstowych z innymi osobami, które korzystają z tej usługi. Czat można prowadzić z jedną osobą lub z grupą osób o wspólnych zainteresowaniach. Różni usługodawcy udostępniają serwery czatu, do których można się logować po uprzedniej rejestracji w usłudze czatu. Dostępne funkcje zależą od usługodawcy.

Jeśli dostawca usług bezprzewodowych nie udostępnia tej usługi, nie będzie ona widoczna w menu urządzenia. Aby uzyskać więcej informacji związanych z rejestracją oraz wysokością opłat za korzystanie z usługi czatu, skontaktuj się z usługodawcą. Skontaktuj się z operatorem sieci, usługodawcą lub sprzedawcą, aby uzyskać informacje na temat dostępności ustawień usługi czatu.

Ustawienia te możesz odebrać w postaci wiadomości tekstowej od operatora sieci lub usługodawcy, który oferuje daną usługę czatu. Aby mieć dostęp do usługi, z której chcesz korzystać, musisz zapisać jej ustawienia. Można je również wprowadzić ręcznie.

#### Łączenie się z serwerem czatu

Aby móc uczestniczyć w rozmowie z jednym lub wieloma uczestnikami czatu lub przeglądać i edytować kontakty czatu, należy zalogować się do serwera czatu. Otwórz Czat i wybierz Opcje > Zaloguj się. Wprowadź swój identyfikator użytkownika oraz hasło i naciśnij klawisz nawigacji, aby się zalogować. Nazwę użytkownika, hasło oraz inne ustawienia niezbędne do zalogowania się możesz otrzymać od usługodawcy podczas rejestracji.

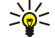

Wskazówka: Aby po otwarciu aplikacji urządzenie automatycznie łączyło się z serwerem czatu, wybierz Opcje > Ustawienia > Ustawienia serwerów > Typ logow. do czatu > Przy uruch. aplik.

## Wyszukiwanie pojedynczych użytkowników lub grup czatu

Aby wyszukać użytkowników czatu lub identyfikatory użytkowników, wybierz Kontakty czatu > Opcje > Nowy kontakt czatu > Znajdź. Możesz wyszukiwać, naciskając Nazwa użytkownika, ID użytkownika, Numer telefonu lub Adres e-mail.

Aby wyszukać grupy czatu lub identyfikatory grup, wybierz Grupy czatu > Opcje > Znajdź. Możesz wyszukiwać, naciskając Nazwa grupy, Temat i Członkowie (identyfikator użytkownika).

Wskaż użytkownika lub grupę czatu, które chcesz znaleźć, i wybierz Opcje. Spośród następujących opcji wybierz:

- Nowe wyszukiwanie Aby rozpocząć nowe wyszukiwanie.
- Więcej wyników Aby wyświetlić pozostałe znalezione wpisy użytkowników lub grup (jeśli są dostępne).
- Poprzednie wyniki Wyświetla pojedynczych użytkowników lub grupy czatu znalezione w poprzednim wyszukiwaniu.
- Otwórz rozmowę Umożliwia rozpoczęcie rozmowy z uczestnikiem czatu (jeśli jest w trybie online).
- Dod. do kont. czatu Pozwala zapisywać uczestników na jednej z list kontaktów czatu.
- Wyślij zaproszenie Aby zaprosić użytkownika czatu do grupy.
- **Opcje blokowania** Aby zezwalać bądź nie zezwalać na odbiór wiadomości od użytkownika czatu.
- Dołącz Umożliwia dołączanie użytkownika do grupy czatu.
- Zapisz Pozwala zapisać grupę.

#### Rozmowa z indywidualnym użytkownikiem czatu

W widoku **Rozmowy** widoczna będzie lista uczestników czatu, z którymi obecnie rozmawiasz (wymieniasz wiadomości). Wyjście z aplikacji Czat automatycznie kończy wszystkie rozmowy.

Aby wyświetlić zapis rozmowy, wskaż wybranego uczestnika i naciśnij klawisz nawigacji.

Aby kontynuować rozmowę, wpisz wiadomość i naciśnij klawisz nawigacji.

Aby wrócić do listy rozmów bez zamykania trwającej rozmowy, wybierz **Wróć**. Aby zakończyć rozmowę, wybierz **Opcje** > **Zakończ** rozmowę.

Aby rozpocząć nową sesję czatu, wybierz **Opcje** > **Nowa rozmowa**. Możesz rozpocząć nową sesję czatu z innym kontaktem bez przerywania bieżącej rozmowy Jednak nie można z tym samym kontaktem prowadzić dwóch rozmów.

Aby wstawić zdjęcie do wiadomości czatu, wybierz Opcje > Wyślij zdjęcie, a następnie wskaż zdjęcie, które chcesz wysłać.

Aby zapisać użytkownika w kontaktach czatu, wybierz Opcje > Dod. do kont. czatu.

Aby zapisać sesję czatu w widoku rozmów, wybierz **Opcje** > **Nagrywaj czat**. Sesja czatu zapisywana jest jako plik tekstowy, który można otwierać i przeglądać w aplikacji **Notatki**.

Aby automatycznie wysyłać odpowiedzi na odebrane wiadomości, wybierz **Opcje** > **Włącz autoodpow.** Wybór tej opcji nie przeszkodzi w dalszym odbiorze wiadomości czatu.

## Grupy czatu

Aby przejrzeć listę grup czatu zapisanych w urządzeniu lub tych, których jesteś członkiem, przejdź do widoku **Grupy czatu**. Funkcja **Grupy czatu** jest dostępna tylko po zalogowaniu się do serwera czatu, a serwer udostępnia korzystanie z usługi grup.

Aby utworzyć grupę czatu, wybierz Opcje > Utwórz nową grupę.

Aby dołączyć do grupy czatu lub kontynuować rozmowę grupową, wskaż grupę i naciśnij klawisz nawigacji. Wprowadź treść wiadomości i naciśnij klawisz połączenia, aby ją wysłać.

Aby dołączyć się do grupy czatu, której nie ma na liście, ale której identyfikator znasz, wybierz Opcje > Doł. do nowej grupy.

Aby opuścić grupę czatu, wybierz **Opcje** > **Opuść grupę czatu**.

Możesz też wybrać Opcje i spośród następujących opcji wybierz:

- Grupa Wybierz Zapisz, aby zapisać grupę na liście grup czatu, Pokaż uczestników, aby wyświetlić aktualnych członków grupy lub Ustawienia, aby edytować ustawienia grupy. Tę opcję możesz wybrać tylko wówczas, gdy posiadasz uprawnienia do edycji.
- Zaloguj się Połącz się z serwerem czatu (jeśli po otwarciu aplikacji nie było logowania).
- Wyloguj się Rozłącz się z serwerem czatu.
- Ustawienia Edytuj zawartość aplikacji czatu lub ustawienia serwera.

Aby usunąć grupę czatu, naciśnij klawisz usuwania.

#### Grupowa sesja czatu

Aby dołączyć do rozmowy, wskaż grupę.

Wybierz Opcje, a następnie wybierz jedną z następujących opcji:

- Wstaw buźkę Aby dodać do wiadomości buźkę.
- Wyślij wiad. prywat. Aby wysyłać prywatną wiadomość do jednego lub kilku członków grupy czatu (ale nie do wszystkich).
- Odpowiedz Aby wysłać wiadomość tylko do nadawcy odebranej wiadomości.
- Przekaż dalej Aby przekazać otrzymaną wiadomość do innej grupy czatu lub innego kontaktu.
- Wyślij zaproszenie Aby zaprosić użytkownika czatu do grupy.
- Opuść grupę czatu Aby zakończyć grupową sesję czatu.
- Grupa Wybierz Zapisz, aby zapisać grupę na liście grup czatu, Pokaż uczestników, aby wyświetlić aktualnych członków grupy lub Ustawienia, aby edytować ustawienia grupy. Tę opcję możesz wybrać tylko wówczas, gdy posiadasz uprawnienia do edycji.
- Nagrywaj czat Aby zapisać kopię rozmowy grupowej.

Aby wysłać wiadomość, wprowadź jej treść, a następnie naciśnij klawisz połączenia.

#### Ustawienia grupy czatu

#### Wybierz Grupy czatu > Opcje > Grupa > Ustawienia.

Ustawienia grupy czatu można edytować tylko wówczas, gdy posiadasz uprawnienia do edycji.

Wybierz spośród następujących ustawień:

- Nazwa grupy: Aby wprowadzić nazwę grupy czatu.
- D grupy ID grupy jest nadawane automatycznie i nie można go zmieniać.
- Temat czatu w grupie Aby wprowadź temat rozmowy grupowej.
- Powitanie Aby wprowadzić tekst pozdrowienia dla użytkowników czatu, którzy przyłączyli się do grupy.
- Liczebność grupy Aby ustalić maksymalną ilość użytkowników czatu, którzy mogą dołączyć się do grupy.
- Pozwól wyszukiwać Aby zdecydować, czy zezwolić użytkownikom czatu na wyszukiwanie grupy.
- Prawo do edycji Aby nadać uprawnienia do edycji innym członkom grupy, wybierz Wybrani > Opcje > Dodaj edytora. Użytkownicy posiadający takie uprawnienia mogą edytować ustawienia grupy, zapraszać innych użytkowników do grupy oraz blokować ich.
- Członkowie grupy Aby zamknąć grupę i pozwolić tylko wybranym użytkownikom czatu na przyłączenie się do grupy, wybierz Tylko osoby wybrane > Opcje > Dodaj członka.
- Lista nieproszonych Aby uniemożliwić przyłączeniu się do grupy niektórych użytkowników czatu, wybierz Opcje > Dod. do nieproszon.
- Pozw. na wiad. pryw. Aby uniemożliwić członkom grupy przesyłanie między sobą wiadomości prywatnych, wybierz Nie.

#### Uprawnienia do edycji grupy

Aby członkom grupy nadawać uprawnienia do edycji lub je usuwać, wskaż żądaną grupę i wybierz **Opcje** > **Grupa** > **Ustawienia** > **Prawo do edycji** > **Wybrani**.

Wskazówka: Użytkownicy posiadający takie uprawnienia mogą edytować ustawienia grupy, zapraszać innych użytkowników do grupy oraz blokować ich.

Aby uniemożliwić członkom grupy edycję, wybierz Opcje > Dodaj edytora i wskaż jedną z następujących opcji:

- Z kontaktów czatu Aby dodać jeden lub kilka kontaktów czatu.
- Wpisz ID użytkownika Aby wprowadzić ID użytkownika czatu.
- Aby odebrać uprawnienia do edycji członkom grupy, wybierz Opcje > Usuń.

#### Blokowanie grup

Wskaż żądana grupę i wybierz Opcje > Grupa > Ustawienia > Lista nieproszonych.

Aby uniemożliwić przyłączenie się do grupy niektórych użytkowników czatu, wybierz **Opcje** > **Dod. do nieproszon.** i wskaż jedną z następujących opcji:

- Z kontaktów czatu Aby zablokować jeden lub kilka kontaktów czatu.
- Wpisz ID użytkownika Aby wprowadzić ID użytkownika czatu.

Chcąc umożliwić dołączanie do grupy użytkownikowi z zakazem uczestnictwa w rozmowach, wybierz Opcje > Usuń.

## Kontakty czatu

Po zalogowaniu się do usługi czatu, lista kontaktów jest pobierana automatycznie od usługodawcy. Jeśli lista kontaktów nie jest dostępna, odczekaj kilka minut, a następnie spróbuj pobrać ją ręcznie.

×6<

Wskazówka: Stan online kontaktów czatu sygnalizowany jest wskaźnikiem obok nazwy kontaktu.

Aby utworzyć kartę kontaktu czatu, wybierz **Opcje** > **Nowy kontakt czatu**. Wprowadź ID użytkownika oraz pseudonim, a następnie naciśnij **Gotowe**. ID użytkownika może składać się maksymalnie z 50 znaków. Usługodawca czatu może zażądać wprowadzenia ID użytkownika w formacie: nazwa\_użytkownika@nazwa\_domeny.com Pseudonim jest opcjonalny.

Aby wyświetlać różne listy kontaktów czatu, wybierz Opcje > Zmień listę kontakt..

Przejdź do kontaktu, wybierz **Opcje**, a następnie wskaż jedną z następujących opcji:

- Otwórz rozmowę Aby rozpocząć lub kontynuować sesję czatu z kontaktem.
- Dane o kontakcie Aby wyświetlić kartę kontaktów.
- **Opcje edycji** Aby edytować lub usuwać kartę kontaktów, przenosić ją do innej listy kontaktów lub odebrać wiadomość, gdy kontakt jest w trybie online.
- Należy do grup Aby wyświetlić grupy, do których przyłączył się dany kontakt.
- Nowa lista kontaktów Aby utworzyć listę kontaktów dla określonej grupy kontaktów czatu.
- OdŚwież. dost. użytk. Aby uaktualnić online kontakty czatu.
- Opcje blokowania Aby zezwalać bądź nie zezwalać na odbiór wiadomości od kontaktu.
- Zaloguj się Połącz się z serwerem czatu (jeśli po otwarciu aplikacji nie było logowania).
- Wyloguj się Rozłącz się z serwerem czatu.
- Ustawienia Edytuj zawartość aplikacji czatu lub ustawienia serwera.

Niektóre opcje mogą być niedostępne.

Aby usunąć kontakt czatu, naciśnij klawisz usuwania.

#### Kontakty zablokowane

#### Wybierz Kontakty czatu > Opcje > Opcje blokowania > Pokaż zablokow. listę.

Aby znaleźć zablokowanego użytkownika, wprowadź pierwsze litery jego nazwy. Pojawi się lista pasujących nazw.

Aby pozwolić na odebranie wiadomości od zablokowanego użytkownika, wybierz Opcje > Odblokuj.

Aby uniemożliwić odbieranie wiadomości od innych użytkowników, wybierz **Opcje** > **Zabl. nowe kontakty**. Wskaż użytkownika na liście kontaktów czatu lub wprowadź jego ID.

## Wyświetlanie zaproszeń

Wybierz Rozmowy. Wskaż zaproszenie i naciśnij klawisz nawigacji.

Wybierz **Opcje**, a następnie wybierz jedną z następujących opcji:

- Dołącz Aby dołączyć się do grupy czatu.
- Odrzuć Aby odrzucić zaproszenie i wysłać wiadomość do jego nadawcy.
- Usuń Aby usunąć zaproszenie.
- Opcje blokowania Aby uniemożliwić odbieranie zaproszeń od tego nadawcy.

#### Nagrywanie wiadomości

Aby wyświetlić zapis rozmowy, wybierz Nagrane czaty, wskaż żądaną rozmowę, a następnie naciśnij klawisz nawigacji.

- Możesz również przejść do określonego zapisu rozmowy i wybrać **Opcje**, a następnie wskazać jedną z następujących opcji:
- Wyślij Aby wysłać sesję czatu do kompatybilnego urządzenia.

- Zaloguj się Aby połączyć się z serwerem czatu (jeśli po otwarciu aplikacji nie było logowania). Aby się rozłączyć, wybierz Wyloguj się.
- Ustawienia Aby edytować zawartość aplikacji czatu lub ustawienia serwera.

Aby usunąć rozmowę, naciśnij klawisz usuwania.

## Ustawienia

#### Wybierz Opcje > Ustawienia > Ustawienia czatu.

Wybierz spośród następujących ustawień:

- Użyj nazwy Aby zmienić nazwę określającą grupę czatu, wybierz Tak.
- Przyjmuj wiadom. od Aby zdecydować, czy odbierać wiadomości od wszystkich użytkowników, czy tylko od użytkowników z listy kontaktów lub w ogóle ich nie odbierać.
- Przyjmuj zaprosz. od Aby zdecydować, czy odbierać zaproszenia od wszystkich użytkowników, czy tylko od użytkowników z listy kontaktów lub w ogóle ich nie odbierać.
- Szybkość odb. wiad. Aby zwiększyć lub zmniejszyć szybkość wyświetlania nowych wiadomości, przewiń w prawo lub w lewo.
- Sortuj kontak. czatu Wybierz, aby posortować listę kontaktów według alfabetu lub według ich statusu online.
- Odświeżanie dostępn. Aby automatycznie uaktualnić status online kontaktów czatu, wybierz Automatyczne.
- Kontakty offline Aby zdecydować, czy kontakty czatu offline będą widoczne na liście kontaktów.

Ustawienia dostępne do edycji mogą się różnić. Więcej na ten temat można się dowiedzieć od usługodawcy.

#### Ustawienia serwera czatu

#### Wybierz Opcje > Ustawienia > Ustawienia serwerów.

Wybierz jedną z następujących opcji i naciśnij klawisz nawigacji, aby skonfigurować serwer czatu:

- Serwery Aby dodawać, edytować lub usuwać serwery.
- Serwer domyślny Zmień serwer, do którego urządzenie loguje się automatycznie, wskaż żądany serwer, a następnie naciśnij klawisz nawigacji.
- Typ logow. do czatu Aby automatycznie nawiązać połączenie między urządzeniem a domyślnym serwerem, wybierz Automatyczny. Wybierz Aut. w macierz., aby w sieci macierzystej połączenie było nawiązywane automatycznie. Aby połączenie z serwerem było nawiązywane z chwilą otwarcia aplikacji czatu, wybierz Przy uruch. aplik.. Chcąc połączyć się z serwerem ręcznie, w dowolnym momencie wybierz Manualny.

# ■ Wiadomości specjalne

Urządzenie może odbierać różne rodzaje wiadomości zawierających dane:

- Logo operatora Aby zapisać logo, wybierz Opcje > Zapisz.
- Dźwięk dzwonka Aby zapisać dzwonek, wybierz Opcje > Zapisz.
- Wiadomość konfiguracyjna W wiadomości konfiguracyjnej można otrzymać ustawienia od operatora, usługodawcy lub z wydziału zarządzania przepływem informacji w przedsiębiorstwie. Aby zaakceptować ustawienia, otwórz wiadomość i wybierz Opcje > Zapisz wszystkie.
- E-mail w skrzyn. odbiorczej To powiadomienie zawiera informację o liczbie nowych wiadomości e-mail w zdalnej skrzynce pocztowej. Rozszerzone powiadomienia mogą zawierać więcej szczegółów.

#### Wysyłanie poleceń obsługi

Z urządzenia można wysyłać do usługodawcy zlecenia na usługi oraz żądania uaktywnienia określonych usług sieciowych.

Aby wysłać zlecenie na usługi do usługodawcy, wybierz Opcje > Zlecenie usługi. Wpisz treść zlecenia w formie wiadomości tekstowej i wybierz Opcje > Wyślij.

# 7. Pakiet do pracy zespołowej

Korzystając z tego pakietu, możesz tworzyć zespoły, edytować je i usuwać, jak również oglądać strony Web zespołów i do tych zespołów telefonować.

Wybierz Menu > Biuro > Pakiet do pracy zespołowej.

Aby utworzyć nowy zespół, wybierz Opcje > Zespół > Utwórz.

Aby edytować żądany zespół, wskaż go i wybierz Opcje > Zespół > Edytuj.

Aby usunąć określony zespół, wskaż go i wybierz Opcje > Zespół > Usuń.

Aby wybrać działanie, najpierw wybierz zespół w lewym okienku, przejdź do prawego okienka i spośród następujących działań wybierz:

- **Połącz** Telefonowanie do zespołu. Połączenia z członkami zespołu nawiązywane są jedno po drugim, a każde z nich zostaje zawieszone do chwili, gdy wszystkie się zespolą w jedno połączenie konferencyjne (usługa sieciowa). Maksymalna liczba uczestników takiego połączenia zależy od usługi sieciowej.
- Utwórz wiadomość Wysyłanie do wybranego zespołu wiadomości SMS, MMS lub e-mail.
- Usługa poł. konferenc. Nawiązywanie połączeń konferencyjnych (usługa sieciowa) z wybranym zespołem.
- Naciśnij i mów Komunikowanie się z wybranym zespołem przez usługę sieciową MIM (Naciśnij i mów).
- Witryny internet. zesp. Otwieranie stron Web członków zespołu z folderu prowadzących do tych stron zakładek.

Aby znaleźć więcej działań, wybierz Opcje > Akcje.

# Pakiet do pracy zespołowej ustawienia

Aby edytować Pakiet do pracy zespołowej ustawienia, wybierz Opcje > Ustawienia.

Spośród następujących opcji wybierz:

- Elementy paska akcji Określ działania i ich kolejność, w jakiej mają być pokazane w okienku działań.
- Własna wizytówka Określ własną kartę kontaktową lub zakaż używania swojej karty kontaktowej do komunikacji z zespołami.
- Pokaż zdjęcie kontaktu Zdecyduj, czy chcesz widzieć zdjęcia członków zespołu.
- Ustawienia dodatku Ustawienia podłączeń. Dostęp do tych ustawień jest możliwy tylko wtedy, gdy są jakieś podłączenia, które można konfigurować.

# 8. Aplikacje biurowe

#### Wybierz Menu > Biuro.

Niektóre aplikacje biurowe nie są dostępne we wszystkich językach.

Otwieranie dużych plików może potrwać dość długo lub okazać się wręcz niemożliwe.

# Notatki

Wybierz Menu > Biuro > Notatki.

Notatki można tworzyć i wysyłać do zgodnych urządzeń, a odebrane pliki tekstowe (w formacie .txt) można zapisywać w folderze **Notatki**.

Aby napisać nową notatkę, wybierz Opcje > Nowa notatka, wpisz tekst i naciśnij Gotowe.

W głównym widoku menu Notatki są dostępne następujące opcje:

- **Otwórz** Otwieranie zaznaczonej notatki.
- Wyślij Aby wysłać zaznaczoną notatkę, wybierz jedną z metod wysyłania.
- Nowa notatka Tworzenie nowej notatki.
- Usuń Usuwanie zaznaczonej notatki.
- Zaznacz/Usuń zazn. Zaznaczanie jednej lub kilku notatek i stosowanie do wszystkich notatek tych samych reguł.
- Synchronizacja Wybierz Start, aby rozpocząć synchronizację, lub Ustawienia, aby zdefiniować ustawienia synchronizacji notatki.

Naciśnięcie **Opcje** > **Znajdź** w wyŚwietlonej notatce umożliwia wyszukanie w niej numeru telefonu, adresu telefonu internetowego, adresu e-mail lub adresu internetowego.

# Kalkulator

Uwaga: kalkulator ten ma ograniczoną dokładność i służy jedynie do prostych obliczeń.

#### Wybierz Menu > Biuro > Kalkulator.

Aby wykonać obliczenie, wprowadź pierwszy argument działania. Przewiń, aby wybrać żądaną funkcję (dodawanie lub odejmowanie). Wprowadź drugi argument działania i wybierz =. Aby dodać separator dziesiętny, naciśnij #.

Kalkulator wykonuje operacje w kolejności ich wprowadzania. Wynik działania zostanie wyświetlony w polu edycji i może być użyty jako pierwszy argument w następnym obliczeniu.

Aby zapisywać wyniki obliczeń, wybierz **Opcje > Pamięć > Zapisz**. Aktualny wynik zapisywany jest w pamięci w miejsce wcześniej zapisanych obliczeń.

Aby odszukać wyniki zapisane w pamięci, w celu użycia ich do innych obliczeń, wybierz Opcje > Pamięć > Przywołaj.

Aby wyświetlić wynik ostatnio zapisany, wybierz Opcje > Wynik końcowy.

Wyłączenie aplikacji kalkulatora lub wyłączenie urządzenia nie powoduje wyczyszczenia pamięci. Można wywołać ostatnio zapisany wynik, przy ponownym otwarciu aplikacji.

# ■ Konwerter

Wybierz Menu > Biuro > Konwerter.

Konwerter ma ograniczoną dokładność i mogą pojawić się błędy przy zaokrąglaniu wyników.

#### Przeliczanie miar

- 1. Przejdź do pola Typ i wybierz Opcje > Typ konwersji, aby otworzyć listę miar. Wskaż żądaną miarę i wybierz OK.
- Przejdź do pierwszego pola Jednost. i wybierz Opcje > Wybierz jednostkę. Wybierz jednostkę źródłową przeliczania i naciśnij OK. Przejdź do kolejnego pola Jednost. i wybierz jednostkę docelową przeliczania.
- 3. Przejdź do pierwszego pola **105ć** i wprowadź wartość do przeliczenia. W drugim polu **105ć** automatycznie pojawi się wartość po przeliczeniu.

Naciśnij #, aby wstawić separator dziesiętny. Naciśnij \*, aby wstawić symbole +, - (temperatura) i E (wykładnik potęgi).

#### Określanie waluty bazowej i kursu wymiany

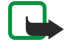

**Uwaga:** Gdy zmienisz walutę bazową, musisz wprowadzić nowe kursy wymiany, ponieważ wszystkie poprzednio ustalone zostaną wyzerowane.

Przed przystąpieniem do przeliczania walut trzeba wybrać walutę podstawową i podać kursy wymiany. Kurs dla waluty bazowej wynosi zawsze 1. Na jego podstawie określane są kursy wymiany innych walut.

#### Aplikacje biurowe

- 1. Aby wprowadzić kurs wymiany waluty, przejdź do pola Typ i wybierz Opcje > Kurs wymiany.
- 2. Otwarta zostanie lista walut z wybraną walutą bazową na początku listy. Przejdź do waluty i wprowadź dla niej kurs wymiany.
- 3. Aby zmienić walutę bazową, wskaż żądaną walutę i wybierz Opcje > Ustaw jako podst.
- 4. Aby zapisać wprowadzone zmiany, wybierz Gotowe > Tak.

Po wprowadzeniu wszystkich niezbędnych kursów wymiany możesz rozpocząć przeliczanie walut.

# Menedżer plików

Za pomocą aplikacji <u>Men. plik.</u> można porządkować zawartość i właściwości plików oraz folderów. Istnieje możliwość otwierania, tworzenia, przenoszenia, kopiowania, zmiany nazw oraz wyszukiwania plików i folderów. Funkcja ochrony praw autorskich może uniemożliwić wysyłanie niektórych plików.

## Porządkowanie plików

Aby porządkować pliki, przewiń do folderu lub pliku i wybierz Opcje.

Wybierz następujące opcje:

- Otwórz Otwieranie pliku. Przewiń do żądanego pliku i naciśnij OK.
- Wyślij Wysyłanie wybranych plików. Przewiń do żądanych plików i wybierz OK.
- Usuń Usuwanie wybranych plików. Przewiń do żądanych plików i wybierz Wyczyść.
- **Przenieś do folderu** Aby przenieść folder lub plik do innego folderu, należy przewinąć do żądanego pliku lub folderu i wybrać **OK**. Domyślne foldery, takie jak folder plików audio w galerii, nie mogą być przenoszone ani usuwane.
- Kopiuj do folderu Zapisywanie lub kopiowanie folderu lub pliku do innego folderu. Przewiń do żądanego pliku lub folderu i wybierz OK.
- Nowy folder Tworzenie folderu.
- Zaznacz/Usuń zazn. Otwieranie podmenu.
- Zmień nazwę Zmiana nazwy pliku lub folderu. Przewiń do żądanego pliku lub folderu, wprowadź nazwę i wybierz OK.
- Znajdź Wyszukiwanie określonych folderów lub plików. Wybierz typ pamięci do przeszukania i wprowadź tekst do znalezienia.
- Odbierz przez IR Odbieranie pliku za pomocą połączenia na podczerwień.
- Pokaż szczegóły Wyświetlanie informacji o plikach.
- Dane o pamięci Sprawdzanie informacje o wykorzystaniu pamięci urządzenia lub karty pamięci.

#### Wyszukiwanie plików

- 1. Aby wyszukać pliki, wybierz Opcje > Znajdź.
- 2. Zaznacz pamięć, jaką chcesz przeszukać.
- 3. Wprowadź tekst do wyszukania i naciśnij joystick. Zostaną wyświetlone foldery i pliki zawierające w nazwie szukany tekst.
- 4. Wybierz Znajdź, aby przeprowadzić dalsze szukanie.

## Quickoffice

Aby otworzyć aplikację **Quickoffice**, wybierz **Menu** > **Biuro** > **Quickoffice**. Pojawi się lista plików typu: .doc, .xls, .ppt, .txt, zapisanych w pamięci urządzenia lub w pamięci karty.

Aby otworzyć plik w odpowiedniej aplikacji, naciśnij joystick.

Aby posortować pliki, wybierz Opcje > Sortuj pliki.

Aby otworzyć Quickword, Quicksheet lub Quickpoint, używając joysticka, wskaż żądaną kartę.

Nie wszystkie formaty plików i funkcje będą dostępne.

#### Quickword

Aplikacja **Quickword** umożliwia przeglądanie na wyświetlaczu urządzenia plików w formacie programu Microsoft Word. **Quickword** zachowuje formatowanie czcionki: kolory, pogrubienie i podkreślenie.

Quickword można otwierać dokumenty programów Microsoft Word w wersji 97, 2000 i XP. Aplikacja nie udostępnia wszystkich wersji ani funkcji wymienionych formatów plików.

Do poruszania się po dokumencie używaj joysticka.

Aby wyszukać tekst w dokumencie, wybierz Opcje > Szukaj.

Możesz też wybrać Opcje, a następnie wskaż jedną z następujących opcji:

- Idź do Aby przejść na początek, do wybranego miejsca lub na koniec dokumentu.
- Powiększ/Pomniejsz Aby powiększyć lub pomniejszyć.

#### Aplikacje biurowe

Autoprzewijanie - Start — Aby włączyć automatyczne przewijanie dokumentu. Aby je zatrzymać, wybierz Opcje > Autoprzewijanie - Stop.

#### Quicksheet

Aplikacja Quicksheet umożliwia przeglądanie na wyświetlaczu urządzenia skoroszytów programu Microsoft Excel.

W aplikacji **Quicksheet** można otwierać skoroszyty w formacie XLS programu Microsoft Excel w wersji 97, 2000, 2003 i XP. Aplikacja nie udostępnia wszystkich wersji ani funkcji wymienionych formatów plików.

Do poruszania się po skoroszycie używaj joysticka.

Aby przełączać się między arkuszami, wybierz Opcje > Arkusz kalkulacyjny.

Aby wyszukać w arkuszu tekst, wartość lub formułę, wybierz Opcje > Znajdź.

Aby zmienić sposób wyświetlania skoroszytu, wybierz Opcje i wskaż jedną z następujących opcji:

- Panorama Aby poruszać się po bieżącym arkuszu blokami. Blok zawiera kolumny i wiersze wyświetlane na ekranie. Aby wyświetlić kolumny i wiersze, wskaż żądany blok i wybierz OK.
- Zmień rozmiar Aby dopasować rozmiar kolumn i wierszy.
- Powiększ/Pomniejsz Aby powiększyć lub pomniejszyć.
- Zablokuj okienka Aby wybrany wiersz lub kolumna (albo wiersz i kolumna) była stale widoczna w czasie poruszania się po arkuszu.

## Quickpoint

Aplikacja **Quickpoint** umożliwia przeglądanie na wyświetlaczu urządzenia prezentacji programu Microsoft PowerPoint. W aplikacji **Quickpoint** można otwierać prezentacje w formacie PPT programu Microsoft PowerPoint w wersji 97, 2000 i XP. Aplikacja nie udostępnia wszystkich wersji ani funkcji wymienionych formatów plików.

Do poruszania się między widokami slajdów, konspektu i notatek używaj joysticka.

Do przechodzenia do następnego lub poprzedniego slajdu prezentacji używaj joysticka przewijając w górę lub w dół.

Aby obejrzeć prezentację na pełnym ekranie, wybierz Opcje > Pełny ekran.

W celu rozwinięcia w widoku konspektu prezentacji pozycji konspektu, wybierz Opcje > Rozwiń pozycję.

# PDF reader

#### Wybierz Menu > Biuro.

Aplikacja PDF reader służy do przeglądania na wyświetlaczu urządzenia dokumentów w formacie PDF. Umożliwia także wyszukiwanie w nich fragmentów tekstu, zmianę ustawień (stopień powiększenia, widok strony) oraz wysyłanie dokumentów PDF w wiadomościach e-mail.

## Menedżer archiwum ZIP

#### Wybierz Menu > Biuro.

Menedżer archiwum ZIP umożliwia tworzenie nowych archiwów zawierających skompresowane pliki, dodawanie do archiwów plików i folderów (pojedynczo lub grupowo), ustawianie, usuwanie i zmianę hasła chroniącego archiwa oraz zmianę ustawień, takich jak stopień kompresji, napęd tymczasowy, kodowanie nazw plików, napęd domyślny, czy domyślny widok startowy.

Pliki archiwum można przechowywać w pamięci urządzenia lub na karcie pamięci.

# Zegar

#### Wybierz Menu > Zegar.

Aby ustawić alarm, wybierz Opcje > Ustaw alarm. Wprowadź godzinę alarmu i wybierz OK.

Gdy alarm jest aktywny, widoczny jest symbol 😪.

Aby wyłączyć alarm, wybierz **Stop**. Aby wyłączyć alarm na 5 minut, wybierz **Drzemka**. Jeśli w czasie, na który został ustawiony alarm, urządzenie będzie wyłączone, włączy się ono samoczynnie i zacznie emitować sygnały alarmu. Gdy wybierzesz **Stop**, pojawi się pytanie, czy chcesz włączyć urządzenie w celu korzystania z niego do połączeń telefonicznych. Wybierz **Nie**, aby urządzenie wyłączyć, lub **Tak**, aby móc nawiązywać i odbierać połączenia. Nie wybieraj **Tak**, jeśli włączony telefon komórkowy może być źródłem zakłóceń lub innych zagrożeń.

Aby zmienić godzinę alarmu, wybierz Opcje > Przestaw alarm.

Aby anulować alarm, wybierz Opcje > Usuń alarm.

#### Aplikacje biurowe

#### Ustawienia zegara

Aby zmienić ustawienia zegara, wybierz Opcje > Ustawienia.

Aby zmienić godzinę lub datę, wybierz Godzina lub Data.

Aby zmienić zegar pokazywany w trybach gotowości, wybierz Typ zegara > Analogowy lub Cyfrowy.

Aby pozwolić sieci komórkowej na aktualizowanie w urządzeniu godziny, daty i strefy czasowej (usługa sieciowa), wybierz Czas operatora sieci > Autoaktualizacja.

Aby zmienić dźwięk alarmu, wybierz Melodia alar. zegara.

#### Zegar Światowy

Wybierz Menu > Zegar i przejdź w prawo. W tym widoku pokazywane są godziny w różnych miastach na świecie.

Chcąc dodać miasto do widoku zegara Światowego, wybierz Opcje > Dodaj miasto.

Aby zmienić miasto, na podstawie położenia którego ustawia się godzinę i datę w urządzeniu, wybierz **Opcje** > **Moje miasto pobytu**. Miasto to jest pokazane w głównym widoku zegara, a godzina w urządzeniu zmienia się w zależności od wybranego miasta. Sprawdź, czy godzina i strefa czasowa są prawidłowo ustawione.

Chcąc usunąć miasto z listy, wskaż je i naciśnij klawisz usuwania.

# 9. Łącza

Ze względu na ochronę praw autorskich kopiowanie, modyfikacja, transfer lub przekazywanie niektórych zdjęć, utworów muzycznych (w tym również dźwięków dzwonka) i innych materiałów może być niemożliwe.

Urządzenie udostępnia kilka opcji łączenia z internetem, firmowym intranetem, innym urządzeniem lub komputerem. Obsługuje ono połączenia przewodowe przez kabel USB (Universal Serial Bus) dla programu Nokia PC Suite, a także umożliwia komunikację przy użyciu funkcji "naciśnij i mów", wiadomości błyskawicznych (czat) i połączeń modemowych.

# Punkty dostępu do internetu

Punkt dostępu jest miejscem, przez które urządzenie nawiązuje połączenie z siecią. Aby można było korzystać z poczty e-mail i usług multimedialnych lub nawiązać połączenie z internetem i przeglądać strony internetowe, należy zdefiniować punkty dostępu do internetu dla tych usług. Konieczne może być skonfigurowanie kilku punktów dostępu do internetu, które zapewniają dostęp do różnych witryn. Na przykład przeglądanie stron internetowych może wymagać jednego punktu dostępu, a dostęp do stron w firmowej sieci intranet — innego. Do łączenia się z internetem w standardzie GPRS w danym urządzeniu dostępne mogą być wstępnie określone ustawienia domyślnych punktów dostępu do internetu.

Po pierwszym włączeniu urządzenia punkty dostępu mogą zostać skonfigurowane automatycznie na podstawie informacji o usługodawcy zapisanych na karcie SIM. Ustawienia punktów dostępu można również otrzymać w wiadomości od usługodawcy. Dzięki temu nie trzeba wprowadzać ręcznie wszystkich ustawień.

Niektóre opcje mogą być niedostępne. Niektóre punkty dostępu mogą być wstępnie ustawione dla danego urządzenia przez usługodawcę. Dodawanie, usuwanie i edycja punktów dostępu mogą być niemożliwe.

Skontaktuj się z usługodawcą i wyślij do niego wiadomość e-mail w celu uzyskania dodatkowych informacji na temat punktów dostępu i ich ustawień.

## Patrz "Ustawienia połączeń", str. 73.

## Konfigurowanie punktu dostępu do internetu dla transmisji danych

- 1. Wybierz Menu > Narzędzia > Ustawienia > Połączenie > Punkty dostępu.
- Wybierz Opcje > Nowy punkt dostępu. Aby utworzyć nowy punkt dostępu w oparciu o istniejący punkt dostępu, wybierz Użyj ust. istniejących. Aby rozpocząć tworzenie punktu dostępu "od zera", wybierz Użyj ust. domyślnych.
- 3. Zdefiniuj poniższe ustawienia.
  - Nazwa połączenia Wprowadź opisową nazwę połączenia.
  - Nośnik danych Wybierz Połącz. danych lub Szybkie dane (tylko GSM).
  - Numer dostępu Wpisz numer telefoniczny modemu punktu dostępu do internetu. Numery zagraniczne należy poprzedzić znakiem +.
  - Nazwa użytkownika Wpisz nazwę użytkownika, jeśli jest ona wymagana przez usługodawcę. Nazwy użytkowników są zazwyczaj dostarczane przez usługodawcę i jest w nich rozróżniana wielkość liter.
  - Żądanie hasła Wybierz Tak, aby wprowadzać swoje hasło przy każdym logowaniu się na serwerze, lub Nie, aby zapisać hasło w pamięci urządzenia i zautomatyzować proces logowania.
  - Hasło Wpisz hasło, jeśli jest ono wymagane przez usługodawcę. Zazwyczaj hasło podaje usługodawca i jest w nim rozróżniana wielkość liter.
  - Uwierzytelnianie Wybierz Bezpieczne, aby hasło zawsze było przesyłane w postaci zaszyfrowanej, lub Normalne, aby hasło było szyfrowane wtedy, gdy jest to możliwe.
  - Strona główna Wprowadź adres internetowy strony, która ma być wyświetlana jako strona główna przy korzystaniu z tego punktu dostępu.
  - Typ połącz. danych Wybierz Analogowy lub ISDN.
  - Maks. szybk. transm. Wybierz ograniczenie szybkości przesyłania danych. Po wybraniu Automatyczna szybkość przesyłania danych jest zależna od sieci i może maleć wraz ze wzrostem natężenia ruchu. Niektórzy usługodawcy mogą pobierać wyższe opłaty za większą szybkość przesyłania danych.
- 4. Po zdefiniowaniu ustawień podstawowych wybierz **Opcje** > **Ust. zaawansowane**, aby zmienić ustawienia zaawansowane, lub **Wróć**, aby zapisać ustawienia i wyjść z okna dialogowego.

#### Zaawansowane ustawienia punktu dostępu do internetu dla transmisji danych

Po skonfigurowaniu podstawowego punktu dostępu do internetu dla opcji **Połącz. danych** lub **Szybkie dane (tylko GSM)** wybierz **Opcje** > **Ust. zaawansowane** i zdefiniuj poniższe ustawienia zaawansowane.

- Ustawienia IPv4 Wprowadź adres IP urządzenia oraz adres serwera nazw dla protokołu internetowego IPv4.
- Ustawienia IPv6 Wprowadź adres IP urządzenia oraz adres serwera nazw dla protokołu internetowego IPv6.
- Adres serwera proxy Wprowadź adres serwera proxy.

- Numer portu proxy Wprowadź numer portu serwera proxy. Serwery proxy to używane przez niektórych usługodawców serwery pośredniczące między usługą przeglądania a jej użytkownikami. Serwery te mogą zapewniać dodatkowe bezpieczeństwo, a także przyspieszać dostęp do usług.
- Użyj oddzwaniania Wybierz Tak, jeśli korzystasz z usługi oddzwaniania do urządzenia podczas nawiązywania połączenia z internetem.
- Typ oddzwaniania Wybierz Użyj nru serwera lub Użyj innego nru, zgodnie z instrukcjami otrzymanymi od usługodawcy.
- Numer oddzwaniania Wprowadź numer telefonu urządzenia, z którym ma się łączyć serwer oddzwaniania.
- Użyj kompresji PPP Wybierz Tak, aby przyspieszyć transmisję danych, jeśli funkcja ta jest obsługiwana przez zdalny serwer PPP.
- Użyj skryptu logow. Wybierz Tak, jeśli usługodawca internetowy wymaga użycia skryptu logowania lub jeśli chcesz zautomatyzować logowanie. Skrypt logowania jest ciągiem instrukcji wykonywanych przez system podczas procesu logowania.
- Skrypt logowania Wprowadź skrypt logowania. Ustawienie to jest dostępne jedynie po wybraniu Użyj skryptu logow. > Tak.
- Inicjalizacja modemu Wprowadź ciąg poleceń służący do konfiguracji połączenia, jeśli wymaga tego usługodawca.

## Konfigurowanie punktu dostępu do internetu dla połączeń pakietowych (GPRS)

- 1. Wybierz Menu > Narzędzia > Ustawienia > Połączenie > Punkty dostępu.
- 2. Wybierz **Opcje** > **Nowy punkt dostępu**. Aby utworzyć nowy punkt dostępu w oparciu o istniejący punkt dostępu, wybierz **Użyj ust. istniejących**. Aby rozpocząć tworzenie punktu dostępu "od zera", wybierz **Użyj ust. domyślnych**.
- 3. Zdefiniuj poniższe ustawienia.
  - Nazwa połączenia Wprowadź opisową nazwę połączenia.
  - Nośnik danych Wybierz Pakiety danych.
  - Nazwa p-tu dostępu Wprowadź nazwę punktu dostępu. Zazwyczaj nazwę podaje usługodawca lub operator sieci.
  - Nazwa użytkownika Wpisz nazwę użytkownika, jeśli jest ona wymagana przez usługodawcę. Nazwy użytkowników są zazwyczaj dostarczane przez usługodawcę i jest w nich rozróżniana wielkość liter.
  - Żądanie hasła Wybierz Tak, aby wprowadzać swoje hasło przy każdym logowaniu się na serwerze, lub Nie, aby zapisać hasło w pamięci urządzenia i zautomatyzować proces logowania.
  - Hasło Wpisz hasło, jeśli jest ono wymagane przez usługodawcę. Zazwyczaj hasło podaje usługodawca i jest w nim rozróżniana wielkość liter.
  - Uwierzytelnianie Wybierz Bezpieczne, aby hasło zawsze było przesyłane w postaci zaszyfrowanej, lub Normalne, aby hasło było szyfrowane wtedy, gdy jest to możliwe.
  - Strona główna Wprowadź adres internetowy strony, która ma być wyświetlana jako strona główna przy korzystaniu z tego punktu dostępu.
- 4. Po zdefiniowaniu ustawień wybierz **Opcje** > **Ust. zaawansowane**, aby zmienić ustawienia zaawansowane, lub **Wróć**, aby zapisać ustawienia i wyjść z okna dialogowego.

## Zaawansowane ustawienia punktu dostępu do internetu dla połączeń pakietowych (GPRS)

Po skonfigurowaniu podstawowego punktu dostępu do internetu dla połączeń pakietowych (GPRS) wybierz **Opcje** > **Ust.** zaawansowane i zdefiniuj poniższe ustawienia zaawansowane.

- Typ sieci Wybierz IPv4 lub IPv6 jako typ protokołu internetowego. Protokół internetowy określa sposób przesyłania danych do urządzenia i z powrotem.
- Adres IP telefonu Wprowadź adres IP swojego urządzenia. Wybierz Automatyczny, aby adres IP urządzenia był podawany
  przez sieć. To ustawienie jest dostępne tylko po wybraniu Typ sieci > IPv4.
- Adres DNS Wprowadź adresy IP w opcji Główny adres DNS oraz Pomocniczy adres DNS, jeśli wymaga tego usługodawca lub operator sieci. W przeciwnym razie adresy serwerów nazw zostaną wybrane automatycznie.
- Adres serwera proxy Wprowadź adres serwera proxy. Serwery proxy to używane przez niektórych usługodawców serwery pośredniczące między usługą przeglądania a jej użytkownikami. Serwery te mogą zapewniać dodatkowe bezpieczeństwo, a także przyspieszać dostęp do usług.

# ■ Połączenie kablowe

Przed użyciem połączenia kablowego należy w komputerze zainstalować kabel danych USB. Z funkcji Transfer danych można korzystać bez instalowania sterowników kabla USB do transmisji danych.

## Wybierz Menu > Łącza > Kabel danych.

Za pomocą kabla USB do transmisji danych można połączyć urządzenie z kompatybilnym komputerem. Podłącz kabel USB do transmisji danych do dolnej części urządzenia. Aby zmienić typ urządzenia, które zazwyczaj jest dołączane do urządzenia przy użyciu kabla danych, należy nacisnąć joystick.

Wybierz spośród następujących opcji:

- Zapytaj przy łączeniu Wybierz, czy monit o typ urządzenia ma być wyświetlany przy każdym podłączeniu kabla do transmisji danych do urządzenia.
- PC Suite Po podłączeniu kabla do transmisji danych programu PC Suite do urządzenia można korzystać z urządzenia jako modemu.
- Transfer danych Za pomocą kabla do transmisji danych można uzyskać dostęp do komputera i możliwość transmisji danych z komputera, na przykład plików z muzyką lub obrazów. Aby korzystać z trybu Transfer danych, nie należy wybierać ustawienia USB jako typu połączenia w ustawieniach zarządzania połączeniami w oprogramowaniu Nokia PC Suite. Włóż kartę pamięci do urządzenia, połącz urządzenie z kompatybilnym komputerem za pomocą kabla USB do transmisji danych i po wyświetleniu przez urządzenie monitu o tryb, który ma być używany, wybierz Transfer danych. W tym trybie urządzenie działa jako urządzenie pamięci masowej i jest traktowane przez komputer jak wymienny dysk twardy. Po wybraniu tej opcji urządzenie zostanie przełączone do profilu Offline. Zakończ połączenie z komputerem (np. za pomocą kreatora bezpiecznego usuwania sprzętu w systemie Windows), aby uniknąć uszkodzenia karty pamięci. Po zakończeniu połączenia urządzenie powróci do profilu, który był używany przed przejściem do trybu transmisji danych.

Aby zapisać wybrane ustawienia, wybierz Wróć.

# Bluetooth

To urządzenie jest zgodne ze specyfikacją Bluetooth 2,0, której odpowiadają następujące profile: Dial-up Networking Profile, Object Push Profile, File Transfer Profile, Handsfree Profile, Headset Profile, Basic Imaging Profile i SIM Access Profile. Aby zapewnić współpracę z innymi urządzeniami Bluetooth, używaj tylko akcesoriów zatwierdzonych przez firmę Nokia do użytku z tym modelem. Informacje o kompatybilności tego urządzenia z innymi akcesoriami uzyskasz od producentów tych akcesoriów.

Technologia Bluetooth umożliwia nawiązywanie bezprzewodowych połączeń między urządzeniami znajdującymi się w zasięgu 10 m od siebie. Korzystając z połączenia Bluetooth, można wysyłać zdjęcia, pliki wideo, tekst, wizytówki i notatki kalendarza. Można też bezprzewodowo łączyć się z innymi urządzeniami Bluetooth, np. z komputerem.

Ponieważ urządzenia używające technologii Bluetooth komunikują się drogą radiową, nie muszą się one znajdować naprzeciw siebie. Ważne jest tylko, aby odległość między nimi nie przekraczała 10 metrów i żeby nie było między nimi żadnych przeszkód takich jak ściany lub inne urządzenia elektroniczne, które mogą wywoływać interferencję.

## Nawiązanie połączenia Bluetooth

Korzystanie z urządzeń Bluetooth bywa niekiedy zabronione. Sprawdź to z lokalnymi władzami lub skontaktuj się w tej sprawie z usługodawcą.

Funkcje wykorzystujące technologię Bluetooth, działające jawnie lub w czasie korzystania z innych funkcji, zwiększają zapotrzebowanie na energię z baterii, skracając jej okres żywotności.

#### Wybierz Menu > Łącza > Bluetooth.

- 1. Gdy po raz pierwszy uaktywnisz Bluetooth, pojawi się żądanie wprowadzenia nazwy dla urządzenia. Nazwa ta powinna być unikatowa i umożliwiać identyfikację urządzenia w przypadku, gdy w zasięgu znajduje się wiele urządzeń Bluetooth.
- 2. Wybierz Bluetooth > Włączony.
- 3. Wybierz Dostępność mego tel. > Publiczny.

Urządzenie będzie widoczne pod wybraną nazwą dla innych urządzeń korzystających z technologii Bluetooth.

#### Ustawienia

Zdefiniuj następujące ustawienia:

- Bluetooth Wybierz Włączony, aby móc łączyć się z innymi kompatybilnymi urządzeniami z technologią Bluetooth.
- Dostępność mego tel. Wybierz Publiczny, aby zezwalać innym urządzeniom Bluetooth na znalezienie Twojego urządzenia, gdy wybrana zostanie opcja Bluetooth > Włączony. Aby ukryć swoje urządzenie przed innymi urządzeniami, wybierz Ukryty. Powiązane urządzenia mogą wykrywać Twoje urządzenie nawet wtedy, gdy wybrana została opcja Ukryty.
- Nazwa telefonu Umożliwia wprowadzenie nazwy urządzenia. Nazwa ta jest widoczna w innych urządzeniach Bluetooth podczas wyszukiwania urządzeń znajdujących się w zasięgu. Maksymalna długość nazwy wynosi 30 znaków.
- Zdalny tryb SIM Aby umożliwić innemu urządzeniu, takiemu jak kompatybilny zestaw samochodowy, połączenie z siecią za pomocą karty SIM w Twoim urządzeniu, wybierz Włączony. Patrz "Profil dostępu SIM", str. 56.

Jeśli w wyniku włączenia profilu Offline połączenie Bluetooth zostało wyłączone, musisz ponownie uaktywnić je ręcznie.

#### Wskazówki dotyczące bezpieczeństwa

Jeśli nie korzystasz z funkcji Bluetooth, wybierz **Bluetooth** > **Wyłączony** lub **Dostępność mego tel.** > **Ukryty**. Nie twórz powiązań z nieznanymi urządzeniami.

# Wysyłanie danych

Jednocześnie aktywnych może być kilka połączeń Bluetooth. Jeśli na przykład urządzenie jest połączone z zestawem słuchawkowym, w tym samym czasie można przesyłać pliki do innego kompatybilnego urządzenia.

- 1. Otwórz aplikację, w której zapisana jest pozycja do wysłania.
- Wskaż pozycję i wybierz Opcje > Wyślij > Przez Bluetooth. Urządzenie wyszuka inne urządzenia Bluetooth znajdujące się w zasięgu, a następnie wyświetli listę znalezionych urządzeń.

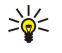

Wskazówka: Jeśli wcześniej już korzystano z transferu danych przez Bluetooth, pojawi się lista z wynikami poprzedniego wyszukiwania. Aby wyszukać więcej urządzeń Bluetooth, wybierz Więcej urządzeń.

- 3. Wybierz urządzenie, z którym chcesz się połączyć, po czym naciśnij joystick, aby skonigurować połączenie. Jeśli przed przesłaniem danych drugie urządzenie wymaga powiązania, pojawi się prośba o podanie hasła.
- 4. Po ustanowieniu połączenia pojawi się komunikat Wysyłanie danych.

Wiadomości wysyłane przez Bluetooth nie są umieszczane w folderze Wysłane w aplikacji Wiadom.

Jeśli wcześniej już korzystano z transferu danych przez Bluetooth, pojawi się lista z wynikami poprzedniego wyszukiwania. Aby wyszukać więcej urządzeń Bluetooth, wybierz Więcej urządzeń.

Chcąc korzystać z akcesorium Bluetooth, takiego jak bezprzewodowy zestaw głośnomówiący lub słuchawkowy, musisz powiązać oba urządzenia. Hasło oraz szczegółowe instrukcje znajdziesz w instrukcji obsługi akcesorium. Aby połączyć się z akcesorium audio, naciśnij klawisz włącznika w celu włączenia akcesorium. Niektóre akcesoria audio nawiązują połączenie automatycznie. W przeciwnym przypadku, otwórz listę Urządz. powiązane, przejdź do akcesorium i wybierz Opcje > Połącz.

## Wskaźniki połączenia Bluetooth

Moduł Bluetooth jest aktywny.

(**\***) Migający wskaźnik oznacza próbę połączenia się z innym urządzeniem. Ciągłe wyświetlanie tego wskaźnika oznacza, że połączenie Bluetooth jest aktywne.

## Powiązanie urządzeń

Wybierz Menu > Łącza > Bluetooth i przewiń w prawo, aby otworzyć stronę Urządz. powiązane.

Przed powiązaniem utwórz własne hasło (1–16 cyfr) i uzgodnij je z użytkownikiem drugiego urządzenia. Urządzenia bez rozkładu funkcji mają hasło ustawione fabrycznie. Hasło trzeba wprowadzić tylko podczas pierwszego połączenia. Po powiązaniu możliwe jest autoryzowanie połączenia. <u>Patrz "Autoryzowanie urządzenia", str. 55.</u> Powiązanie i autoryzacja ułatwiają i skracają czas nawiązywania połączenia, ponieważ połączeń między powiązanymi urządzeniami nie trzeba za każdym razem akceptować.

Hasło potrzebne do zdalnego dostępu do karty SIM musi mieć długość 16 cyfr.

- 1. Wybierz **Opcje** > **Nowe pow. urządz**... Urządzenie zacznie wyszukiwać urządzenia Bluetooth znajdujące się w jego zasięgu.
  - Wskazówka: Jeśli wcześniej już korzystano z transferu danych przez Bluetooth, pojawi się lista z wynikami poprzedniego wyszukiwania. Aby wyszukać więcej urządzeń Bluetooth, wybierz Więcej urządzeń.
- 2. Wybierz urządzenie, z którym chcesz utworzyć powiązanie, i wprowadź hasło. To samo hasło trzeba wprowadzić również w drugim urządzeniu.
- 3. Aby połączenia między urządzeniami były nawiązywane automatycznie, wybierz **Tak**. Jeśli wybierzesz **Nie**, każda próba połączenia będzie wymagać akceptacji. Po powiązaniu urządzenie zostanie zapisane na stronie urządzeń powiązanych.

Aby nadać powiązanemu urządzeniu własną nazwę, która będzie wyświetlana tylko w Twoim urządzeniu, przejdź do powiązanego urządzenia i wybierz **Opcje** > **Podaj krótką nazwę**.

Aby usunąć powiązanie, wskaż urządzenie, z którym powiązanie chcesz usunąć, i wybierz **Opcje** > **Usuń**. Aby usunąć wszystie powiązania, wybierz **Opcje** > **Usuń wszystkie**.

Wskazówka: Jeśli w trakcie połączenia z innym urządzeniem usuniesz jego powiązanie, nastąpi jego bezzwłoczne usunięcie, a połączenie zostanie zakończone.

#### Autoryzowanie urządzenia

W przypadku powiązania ze znanym urządzeniem, możesz mu umożliwić automatyczne łączenie się z Twoim urządzeniem Wybierz spośród następujących opcji:

- Autoryzowane Połączenia między urządzeniami będą mogły być nawiązywane bez Twojej wiedzy. Nie będzie do tego
  potrzebna żadna zgoda ani autoryzacja. Używaj tego opcji dla własnych urządzeń (np. komputera) lub urządzeń należących
  do osób, którym ufasz.
- Nieautoryzowane Każde połączenie między urządzeniami będzie wymagać akceptacji.

## Odbieranie danych

Jeśli chcesz zezwolić na odbiór danych przez Bluetooth, wybierz **Bluetooth** > **Włączony** i **Dostępność mego tel**. > **Publiczny**. Gdy otrzymasz dane przez połączenie Bluetooth, usłyszysz sygnał dźwiękowy i zobaczysz pytanie o zgodę na przyjęcie wiadomości. Jeśli się zgodzisz, odebrana pozycja zostanie umieszczona w folderze **Sk. odbiorcza** w menu **Wiadom**.

Wskazówka: Dostęp do plików w pamięci urządzenia lub na karcie pamięci możesz uzyskać za pomocą kompatybilnego akcesorium udostępniającego usługę przesyłania plików (FTP) w trybie klienta (na przykład komputer mobilny).

## Kończenie połączenia Bluetooth

Połączenie Bluetooth jest przerywane automatycznie po wysłaniu lub odebraniu danych. W przypadku aplikacji Nokia PC Suite oraz niektórych akcesoriów, takich jak zestawy słuchawkowe, połączenie pozostaje aktywne, nawet gdy nie jest wykorzystywane.

# Profil dostępu SIM

Gdy telefon komórkowy znajduje się w zdalnym trybie SIM, do nawiązywania lub odbierania połączeń można używać jedynie dołączonych kompatybilnych akcesoriów, takich jak zestaw samochodowy. W tym trybie telefon komórkowy nie będzie mógł nawiązać żadnego połączenia, z wyjątkiem połączeń z numerami alarmowymi zaprogramowanymi w urządzeniu. Aby nawiązać połączenie za pomocą telefonu, należy najpierw zakończyć pracę w zdalnym trybie SIM. Jeśli urządzenie zostało zablokowane, należy wprowadzić odpowiedni kod, aby je odblokować.

Profil dostępu do karty SIM umożliwia dostęp do karty SIM urządzenia przy użyciu kompatybilnego zestawu samochodowego. Dzięki temu, aby uzyskać dostęp do danych na karcie SIM i aby łączyć się z siecią GSM, nie jest potrzebna osobna karta SIM.

Aby korzystać z profilu dostępu do karty SIM, potrzebne są:

- · kompatybilny zestaw samochodowy z bezprzewodową technologią Bluetooth,
- ważna karta SIM w urządzeniu.

Więcej informacji na temat zestawów samochodowych i ich kompatybilności z tym urządzeniem można znaleźć w witrynie www.nokia.com oraz w instrukcji obsługi zestawu samochodowego.

#### Zarządzanie profilem dostępu do karty SIM

- 1. Wybierz Menu > Łącza > Bluetooth, aby uaktywnić połączenie Bluetooth w urządzeniu.
- 2. Aby włączyć zdalny dostęp do karty SIM, przejdź do opcji Zdalny tryb SIM, a następnie naciśnij joystick.
- 3. Uaktywnij funkcję Bluetooth w zestawie samochodowym.
- 4. Korzystając z zestawu samochodowego, rozpocznij wyszukiwanie kompatybilnych urządzeń. Odpowiednie instrukcje można znaleźć w instrukcji obsługi zestawu samochodowego.
- 5. Wybierz swoje urządzenie z listy kompatybilnych urządzeń.
- 6. Aby powiązać oba urządzenia, wprowadź w urządzeniu hasło Bluetooth widoczne na wyświetlaczu zestawu samochodowego.
- 7. Autoryzuj zestaw samochodowy. Wybierz Menu > Łącza > Bluetooth i przewiń do strony Urządz. powiązane. Wskaż urządzenie zestawu samochodowego i wprowadź hasło Bluetooth. Po wyświetleniu przez urządzenie pytania o automatyczne nawiązywanie połączeń wybierz Tak. Połączenia pomiędzy tym urządzeniem a zestawem samochodowym mogą być nawiązywane bez osobnego potwierdzenia lub autoryzacji. W przypadku wyboru Nie żądania połączenia pochodzące od tego urządzenia będą za każdym razem wymagały oddzielnej akceptacji.

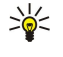

Wskazówka: Jeśli karta SIM była już używana przez zestaw samochodowy poprzez aktywny profil użytkownika, zestaw samochodowy automatycznie szuka urządzenia z tą kartą SIM. Jeśli znajdzie to urządzenie, a automatyczna autoryzacja jest włączona, zestaw samochodowy automatycznie połączy się z siecią GSM po włączeniu zapłonu samochodu.

Jeśli uaktywniony został profil zdalnego dostępu do karty SIM, w urządzeniu można korzystać z aplikacji, które nie wymagają usług sieciowych lub usług karty SIM.

Aby zakończyć połączenie zdalnego dostępu do karty SIM z poziomu urządzenia, wybierz Menu > Łącza > Bluetooth > Zdalny tryb SIM > Wyłączony.

# Podczerwień

Nie kieruj wiązki promieni podczerwonych w stronę oczu. Nie dopuszczaj do zakłóceń pracy innych urządzeń wykorzystujących promieniowanie podczerwone. Urządzenie to jest produktem laserowym Klasy 1.

Za pomocą łącza podczerwieni można nawiązać połączenie między dwoma urządzeniami i przesyłać między nimi dane. Łącze podczerwieni umożliwia przesyłanie danych, takich jak wizytówki, notatki kalendarza czy pliki multimedialne, pomiędzy zgodnymi urządzeniami.

## Wysyłanie i odbieranie danych

- 1. Porty podczerwieni w urządzeniach powinny znajdować się naprzeciwko siebie. Położenie urządzeń jest ważniejsze niż kąt lub odległość.
- 2. Wybierz Menu > Łącza > Podczerw. i naciśnij joystick, aby włączyć port podczerwieni w urządzeniu. Włącz port podczerwieni w drugim urządzeniu.
- 3. Poczekaj kilka sekund na nawiązanie połączenia w podczerwieni.
- 4. Aby wysłać plik, znajdź go w aplikacji lub w menedżerze plików, a następnie wybierz Opcje > Wyślij > Przez port IR.

Jeśli przesyłanie danych nie zostanie rozpoczęte w ciągu 1 minuty od aktywacji portu podczerwieni, połączenie jest anulowane i musi być nawiązane ponownie.

Wszystkie elementy odbierane za pośrednictwem łącza podczerwieni są umieszczane w folderze Skrzynka odbiorcza w Wiadom.

Odsunięcie urządzeń od siebie powoduje przerwanie połączenia, ale port podczerwieni pozostaje aktywny, dopóki nie zostanie wyłączony.

# Transmisja danych

## Połączenia pakietowe

GPRS (General Packet Radio Service) umożliwia bezprzewodową transmisję danych między urządzeniami mobilnymi i sieciami danych (usługa sieciowa). To technologia danych pakietowych, w której informacje są wysyłane przez sieć komórkową w postaci małych pakietów danych. Zaletą takiego rozwiązania jest obciążanie sieci tylko w momencie wysyłania lub odbioru danych. Dzięki wydajnemu korzystaniu z sieci, GPRS umożliwia szybką konfigurację i duże szybkości transmisji danych.

Usługę GPRS należy aktywować u operatora. O jej dostępności i warunkach korzystania poinformuje Cię operator sieci lub usługodawca.

Technologia EGPRS (Enhanced GPRS, czyli "rozszerzone GPRS") jest podobna do GPRS, ale umożliwia szybszą transmisję danych. Informacje na temat dostępności usługi EGPRS i szybkości transmisji danych można uzyskać od operatora sieci lub usługodawcy. Jeśli jako nośnik danych zostanie wybrany GPRS, a sieć udostępnia usługi EGPRS, urządzenie użyje EGPRS zamiast GPRS.

Połączeń GPRS nie można nawiązywać podczas aktywnej rozmowy głosowej. W przypadku nadejścia połączenia głosowego, połączenie GPRS jest zawieszane, chyba że sieć udostępnia dwukanałowe przesyłanie danych.

# Menedżer połączeń

#### Wybierz Menu > Łącza > Mndż. poł..

Aby wyświetlić stan połączeń transmisji danych lub zakończyć połączenia, wybierz Akt. poł. dan..

#### Wyświetlanie i kończenie aktywnych połączeń

**Uwaga:** wykazany w fakturze usługodawcy rzeczywisty czas połączeń telefonicznych może się różnić w zależności od sieci, sposobu zliczania czasu połączeń itp.

W widoku aktywnych połączeń wyświetlane są otwarte połączenia transmisji danych.

Aby wyświetlić szczegółowe informacje o połączeniach sieciowych, wybierz połączenie z listy i naciśnij **Opcje** > **Szczegóły**. Rodzaj wyświetlanych informacji zależy od typu połączenia sieciowego.

Aby zakończyć połączenie sieciowe, wybierz je z listy, a następnie wybierz Opcje > Rozłącz.

Aby równocześnie zakończyć wszystkie aktywne połączenia sieciowe, wybierz Opcje > Rozłącz wszystkie.

Aby wyświetlić szczegółowe informacje o sieci, naciśnij joystick.

# Modem

#### Wybierz Menu > Łącza > Modem.

Po podłączeniu do kompatybilnego komputera urządzenie może służyć jako modem, umożliwiając nawiązywanie połączeń z internetem.

#### Wymagania niezbędne do użycia urządzenia jako modemu

- Na komputerze musi być zainstalowane odpowiednie oprogramowanie komunikacyjne.
- Należy zamówić odpowiednie usługi sieciowe u usługodawcy lub usługodawcy internetowego.
- Na komputerze muszą być zainstalowane odpowiednie sterowniki. Należy zainstalować sterowniki dla połączenia kablowego; konieczne może być też zainstalowanie lub aktualizacja sterowników połączenia Bluetooth lub podczerwieni.

Aby podłączyć urządzenie do kompatybilnego komputera przy użyciu portu podczerwieni, naciśnij joystick. Upewnij się, że porty podczerwieni urządzenia i komputera są skierowane bezpośrednio do siebie oraz że między nimi nie ma przeszkód.

Aby podłączyć urządzenie do komputera za pomocą bezprzewodowej technologii Bluetooth, zainicjuj połączenie z komputera. Aby uaktywnić połączenie Bluetooth w urządzeniu, wybierz Menu > kacza > Bluetooth, a następnie Bluetooth > Włączony.

Jeśli do połączenia z komputerem jest używany kabel, zainicjuj połączenie z komputera.

Należy pamiętać, że kiedy urządzenie jest używane jako modem, niektóre funkcje komunikacyjne mogą być niedostępne.

## Bezprzewodowa sieć VPN

Wybierz Menu > Narzędzia > Ustawienia > Połączenie > VPN.

Klient sieci VPN (Virtual Private Network) Nokia tworzy bezpieczne połączenie do kompatybilnej korporacyjnej sieci intranet i takich usług, jak poczta elektroniczna. Urządzenie łączy się przez sieć komórkową, a następnie przez internet, z bramą VPN pełniącą rolę wejścia do kompatybilnej sieci firmowej. Klient sieci VPN używa protokołu IPSec (IP Security). Protokół IPSec jest zestawem otwartych standardów obsługujących bezpieczną wymianę danych w sieciach IP.

Reguły sieci VPN określają metodę wzajemnego uwierzytelniania się klienta i bramy VPN oraz algorytmy szyfrowania ułatwiające ochronę poufności danych. Należy zapoznać się z regułami VPN obowiązującymi w danej firmie.

Aby korzystać z połączenia VPN podczas pracy z aplikacją, aplikacją ta musi być powiązana z punktem dostępu VPN. Punkt dostępu VPN to punkt dostępu do internetu z określonymi regułami VPN.

#### Zarządzanie siecią VPN

Funkcja Zarządzanie VPN umożliwia zarządzanie regułami VPN, serwerami reguł, rejestrami VPN oraz hasłem magazynu kluczy. Reguły VPN określają sposób szyfrowania danych w celu ich przesłania przez niezabezpieczone sieci. Hasło magazynu kluczy pomaga chronić klucze prywatne.

Punkt dostępu to miejsce, z którym urządzenie nawiązuje połączenie transmisji danych lub połączenie pakietowe, aby uzyskać dostęp do sieci. Aby można było korzystać z poczty e-mail i usług multimedialnych lub przeglądać strony internetowe, należy zdefiniować punkty dostępu do internetu dla tych usług. Punkty dostępu VPN to punkty dostępu do internetu z określonymi regułami VPN, służące do tworzenia połączeń szyfrowanych.

Aby zarządzać połączeniami VPN, wybierz Zarządzanie VPN > Opcje > Otwórz, a następnie wybierz jedną z następujących opcji:

- **Reguły VPN** Instalowanie, wyŚwietlanie lub aktualizowanie reguł VPN.
- Serwery reguł VPN Edycja ustawień połączeń z serwerami reguł VPN, z których można instalować i aktualizować reguły VPN.
- **Rejestr VPN** Wyświetlanie rejestru operacji instalowania, aktualizowania i synchronizowania reguł VPN, a także innych połączeń VPN.

## Zarządzanie regułami VPN

Aby utworzyć reguły VPN, wybierz Zarządzanie VPN > Reguły VPN > Opcje, a następnie wybierz jedną z następujących opcji:

- Zainstaluj reguły Instalowanie reguły. Wprowadź swoją nazwę użytkownika i hasło dostępu do serwera reguł VPN. Aby otrzymać nazwę użytkownika i hasło, skontaktuj się z administratorem systemu.
- Określ pkt dost. VPN Tworzenie punktu dostępu VPN wiążącego regułę VPN z punktem dostępu do internetu.
- Uaktualnij reguły Zaktualizowanie wybranej reguły VPN.
- Usuń reguły Usunięcie wybranej reguły VPN. W przypadku usunięcia zestawu reguł VPN zostanie on ponownie zainstalowany przy następnej synchronizacji urządzenia z serwerem reguł VPN, chyba że ten zestaw reguł zostanie również usunięty z serwera. Podobnie jeśli zestaw reguł VPN zostanie usunięty z serwera, przy następnej synchronizacji zostanie on też usunięty w urządzeniu.

Aby zarządzać serwerami reguł VPN, wybierz Serwery reguł VPN > Opcje > Otwórz, a następnie wybierz jedną z następujących opcji:

- Nowy server Dodawanie servera reguł VPN.
- Synch. serwer Zainstalowanie nowej lub zaktualizowanie istniejącej reguły VPN.
- Usuń serwer Usunięcie wybranego serwera reguł VPN.

Aby zarządzać ustawieniami serwera reguł VPN, wybierz **Opcje** > **Otwórz** > **Nowy serwer** lub **Edytuj serwer**, a następnie wybierz jedną z następujących opcji:

- Nazwa serwera reguł Wprowadź nową nazwę serwera (do 30 znaków).
- Adres serwera reguł Wprowadź adres serwera. Po nawiązaniu połączenia z serwerem w celu zainstalowania lub aktualizacji reguł VPN edycja adresu serwera jest niemożliwa.
- Internet. pkt dostępu Wybierz punkt dostępu do internetu umożliwiający komunikację z serwerem reguł VPN.
- Hasło zabezp. klucza Zmień hasło magazynu kluczy prywatnych. Hasło jest tworzone automatycznie, gdy jest potrzebne po raz pierwszy.

## Wyświetlanie rejestru VPN

# Wybierz Zarządzanie VPN > Rejestr VPN > Otwórz.

W rejestrze VPN rejestrowane są połączenia z serwerami VPN, które zostały nawiązane dla instalowania, aktualizowania lub synchronizowania reguł VPN, oraz inne połączenia VPN. Wpisy dotyczące błędów, ostrzeżeń oraz informacji są oznaczone odpowiednimi ikonami z lewej strony każdego wpisu. Aby wyświetlić szczegóły wpisu, wybierz ten wpis. W przypadku wystąpienia problemów z połączeniami VPN należy podać administratorowi systemu kod przyczyny wyświetlany w widoku szczegółowym, ponieważ kody te są pomocne w ustalaniu przyczyn tych problemów. Kiedy rozmiar rejestru osiągnie 20 KB, najstarsze wpisy są usuwane, aby zwolnić miejsce dla nowych wpisów.

Wybierz Opcje, a następnie wybierz jedną z następujących opcji:

- Odśwież rejestr Aktualizowanie rejestru.
- Wyczyść rejestr Usuwanie wpisów rejestru.

# Synchronizacja danych

## Menu > kacza > Synch..

Funkcja Synch. służy do synchronizowania kontaktów, kalendarza lub notatek z odpowiednimi aplikacjami na kompatybilnym komputerze lub zdalnym serwerze internetowym. Ustawienia synchronizacji są zapisywane w profilu synchronizacji. Do przeprowadzenia zdalnej synchronizacji aplikacja korzysta z technologii SyncML. Aby uzyskać informacje na temat zgodności z technologią SyncML, należy skontaktować się z dostawcą aplikacji, z którymi urządzenie ma być synchronizowane.

Dostępne mogą być różne aplikacje, które można synchronizować. Więcej informacji na ten temat uzyskasz od usługodawcy.

Sige Wskazówka: Ustawienia synchronizacji można odebrać w postaci wiadomości od usługodawcy.

## Tworzenie profilu synchronizacji

Aby utworzyć profil, wybierz Opcje > Nowy profil synchroniz., a następnie wybierz jedną z następujących opcji:

- Nazwa profilu synch. Wprowadzanie nazwy profilu.
- Aplikacje Wybieranie aplikacji do synchronizacji za pomocą profilu.
- Ustawienia połączeń Określanie wymaganych ustawień połączenia. Więcej informacji można uzyskać od usługodawcy.

Aby przeprowadzić edycję istniejącego profilu, wybierz **Opcje** > **Edytuj profil synch**.

#### Profile synchronizacji

W widoku głównym Synch. wybierz Opcje, a następnie wybierz jedną z następujących opcji:

- Synchronizuj Synchronizowanie danych zawartych w wybranym profilu ze zdalną bazą danych.
- Nowy profil synchroniz. Tworzenie profilu synchronizacji. Dla aplikacji można utworzyć wiele profili synchronizacji, aby korzystać z różnych nośników danych lub zdalnych baz danych, z którymi urządzenie jest synchronizowane.
- Pokaż rejestr Wyświetlanie pozycji dodanych, zaktualizowanych lub usuniętych podczas ostatniej synchronizacji za pomocą profilu.
- Usuń Usuwanie wybranego profilu.

#### Ustawienia połączenia synchronizacji

Aby utworzyć ustawienia połączenia nowego profilu, wybierz Nowy profil synchroniz. > Ustawienia połączeń, a następnie wybierz jedną z następujących opcji:

- Wersja serwerowa Wybieranie wersji SyncML, która może być używana z serwerem.
- ID serwera Wprowadzanie identyfikatora serwera. To ustawienie jest dostępne tylko w przypadku wybrania protokołu SyncML w wersji 1.2.
- Nośnik danych Wybieranie nośnika danych używanego do łączenia ze zdalną bazą danych podczas synchronizacji.
- Punkt dostępu Wybieranie istniejącego lub tworzenie nowego punktu dostępu dla połączenia synchronizacji. Istnieje również możliwość wyboru ustawienia, które będzie powodowało wyświetlanie monitu o wybranie punktu dostępu za każdym razem przed rozpoczęciem synchronizacji.
- Adres hosta Wprowadzanie adresu internetowy serwera zawierającego bazę danych, z którą urządzenie ma być synchronizowane.
- Port Wprowadzanie numeru portu zdalnego serwera bazy danych.
- Nazwa użytkownika Wprowadzanie nazwy użytkownika i hasła identyfikującego urządzenie na serwerze.
- Hasło Wprowadzanie hasła identyfikującego urządzenie na serwerze.
- Zgoda na żądan. syn. Wybranie opcji Tak pozwala na rozpoczęcie synchronizacji ze zdalnego serwera bazy danych.
- Akcept. żądań synch. Wybranie opcji Nie powoduje, że w celu zaakceptowania synchronizacji ze zdalnego serwera będzie wyświetlany monit z prośbą o potwierdzenie.

• Autoryzacja w sieci — Wybranie opcji Tak powoduje uwierzytelnienie urządzenia w sieci przed rozpoczęciem synchronizacji. Wprowadź nazwę użytkownika i hasło sieciowe.

## Określanie ustawień synchronizacji dla aplikacji Kontakty

Aby określić ustawienia synchronizacji dla aplikacji **Kontakty**, przewiń do żądanego profilu, wybierz **Opcje** > **Edytuj profil** synch. > **Aplikacje** > **Kontakty** > **Edytuj**, a następnie wybierz jedną z następujących opcji:

- Załącz do synchroniz. Określanie, czy katalog kontaktów ma być synchronizowany za pomocą tego profilu synchronizacji.
- Zdalna baza danych Wprowadzanie ścieżki do bazy danych, z którą ma być synchronizowany katalog kontaktów.
- Lokalna baza danych Jeśli w urządzeniu znajduje się więcej niż jeden katalog kontaktów, należy wybrać, który z katalogów ma być synchronizowany za pomocą tego profilu synchronizacji.
- Typ synchronizacji Wybieranie kierunku synchronizacji. Aby synchronizować dane między urządzeniem a zdalną bazą danych w obu kierunkach, należy przewinąć do opcji Normalny; aby synchronizować urządzenie ze zdalną bazą danych w kierunku do urządzenia, należy przewinąć do opcji Tylko do telefonu; aby synchronizować bazę danych z urządzeniem w kierunku do bazy danych, należy przewinąć do opcji Tylko do serwera.

#### Określanie ustawień synchronizacji dla aplikacji Kalendarz

Aby określić ustawienia synchronizacji dla aplikacji **Kalendarz**, przewiń do żądanego profilu, wybierz **Opcje** > **Edytuj profil** synch. > **Aplikacje** > **Kalendarz** > **Edytuj**, a następnie wybierz jedną z następujących opcji:

- Załącz do synchroniz. Określanie, czy kalendarz ma być synchronizowany za pomocą tego profilu synchronizacji.
- Zdalna baza danych Wprowadzanie ścieżki do bazy danych, z którą ma być synchronizowany kalendarz.
- Lokalna baza danych Jeśli w urządzeniu jest więcej niż jeden kalendarz, należy wybrać, który ma być synchronizowany za pomocą tego profilu synchronizacji.
- Typ synchronizacji Wybieranie kierunku synchronizacji. Aby synchronizować dane między urządzeniem a zdalną bazą danych w obu kierunkach, należy przewinąć do opcji Normalny; aby synchronizować urządzenie ze zdalną bazą danych w kierunku do urządzenia, należy przewinąć do opcji Tylko do telefonu; aby synchronizować bazę danych z urządzeniem w kierunku do bazy danych, należy przewinąć do opcji Tylko do serwera.

## Określanie ustawień synchronizacji dla aplikacji Notatki

Aby określić ustawienia synchronizacji dla aplikacji **Notatki**, przewiń do żądanego profilu, wybierz **Opcje** > **Edytuj profil** synch. > **Aplikacje** > **Notatki** > **Edytuj**, a następnie wybierz jedną z następujących opcji:

- Załącz do synchroniz. Określanie, czy notatki mają być synchronizowane za pomocą tego profilu synchronizacji.
- Zdalna baza danych Wprowadź ścieżkę do bazy danych, z którą mają być synchronizowane notatki.
- Lokalna baza danych Jeśli w urządzeniu jest więcej niż jedna aplikacja Notatki, należy wybrać, która ma być synchronizowana za pomocą tego profilu synchronizacji.
- Typ synchronizacji Wybieranie kierunku synchronizacji. Aby synchronizować dane między urządzeniem a zdalną bazą danych w obu kierunkach, należy przewinąć do opcji Normalny; aby synchronizować urządzenie ze zdalną bazą danych w kierunku do urządzenia, należy przewinąć do opcji Tylko do telefonu; aby synchronizować bazę danych z urządzeniem w kierunku do bazy danych, należy przewinąć do opcji Tylko do serwera.

# 10. Web

Wybierz Menu > Web (usługa sieciowa).

Aplikacja **Web** jest jedną z dwóch przeglądarek dostępnych w urządzeniu. Za pomocą aplikacji **Web** można przeglądać standardowe strony internetowe. Strony te są tworzone w językach XHTML (Extensible Hypertext Markup Language) lub HTML (Hypertext Markup Language). Do przeglądania stron WAP należy wybrać **Menu** > **Multimedia** > **Usługi**. Obie przeglądarki korzystają z tych samych zakładek. Wybranie łącza w otrzymanej wiadomości powoduje otwarcie przeglądarki **Usługi**.

W sprawie dostępności usług, ich cen i opłat skontaktuj się z operatorem sieci lub usługodawcą. Usługodawcy udzielają też informacji o sposobach korzystania z ich oferty.

# Punkty dostępu

Aby przeglądać strony internetowe, należy skonfigurować ustawienia punktu dostępu do internetu. Aby można było korzystać z transmisji danych lub połączenia GPRS, sieć bezprzewodowa musi obsługiwać transmisję danych lub połączenia GPRS, a ponadto dla danej karty SIM musi być aktywowana usługa transmisji danych. Ustawienia punktu dostępu do internetu w urządzeniu mogą zostać automatycznie skonfigurowane na podstawie danych z karty SIM. W przeciwnym razie w celu uzyskania informacji o prawidłowych ustawieniach należy skontaktować się z usługodawcą.

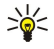

Wskazówka: Ustawienia punktu dostępu do internetu można otrzymać od usługodawcy w formie specjalnej wiadomości tekstowej, albo pobrać je ze strony internetowej operatora sieci lub usługodawcy.

Ustawienia punktu dostępu do internetu można też wprowadzić ręcznie. Patrz "Punkty dostępu do internetu", str. 52.

## Przeglądanie internetu

Do przeglądania służy joystick. Na stronie internetowej joystick jest wyświetlany w postaci wskaźnika. Można za jego pomocą przewijać strony w górę i w dół oraz w lewo i w prawo. Po umieszczeniu wskaźnika nad łączem przyjmuje on kształt ręki. Naciśnij joystick, aby otworzyć łącze.

Aby przeglądać strony internetowe, wybierz zakładkę i naciśnij joystick. Można też wprowadzić adres internetowy i nacisnąć joystick. korzystaj wyłącznie z usług zaufanych, które zapewniają właściwą ochronę przed niebezpiecznym oprogramowaniem.

Wskazówka: W trakcie wprowadzania adresu wyświetlane są pasujące adresy uprzednio odwiedzanych stron. Aby otworzyć daną stronę, przewiń do jej adresu i naciśnij joystick.

Aby otworzyć łącze internetowe, przewiń do niego i naciśnij joystick. Łącza na stronach internetowych są podkreślone. Nowe łącza są zwykle oznaczone kolorem niebieskim, a łącza już odwiedzone — fioletowym. Obrazy, które działają jako łącza, są otoczone niebieską ramką.

Adresy odwiedzanych stron są zapisywane w folderze Zakładki autom.

Skróty klawiaturowe:

- Naciśnij 1, aby otworzyć Zakładki.
- Naciśnij 2, aby znaleźć tekst.
- Naciśnij 3, aby powrócić do poprzedniej strony.
- Naciśnij 5, aby przełączyć między otwartymi oknami przeglądarki.
- Naciśnij **8**, aby otworzyć przegląd strony.
- Naciśnij 9, aby przejść do innej strony internetowej.

## Zakładki

W urządzeniu mogą być zapisane zakładki do witryn internetowych niepowiązanych z firmą Nokia. W odniesieniu do takich witryn firma Nokia nie udziela żadnych gwarancji. Jeśli zdecydujesz się z nich korzystać, stosuj takie same środki ostrożności w odniesieniu do bezpieczeństwa lub treści, jak przy połączeniach z każdą inną witryną internetową.

Aby otworzyć stronę internetową oznaczoną zakładką, przewiń do tej zakładki i naciśnij joystick.

Aby przejść do innej strony internetowej, wybierz **Opcje** > **Opcje nawigacji** > **Idź do adr. internet.**, wprowadź adres strony i wybierz **Idź do**.

Aby usunąć zakładkę, przewiń do niej i naciśnij klawisz usuwania.

Aby dodać zakładkę, wybierz Menu > Web > Opcje > Zarządz. zakładk. > Dodaj zakładkę. Przewiń do Nazwa, aby wprowadzić opisową nazwę zakładki, Adres, aby wprowadzić adres strony internetowej, Punkt dostępu, aby zmienić punkt dostępu służący do połączenia ze stroną internetową, i Nazwa użytkownika lub Hasło, aby wprowadzić nazwę użytkownika i hasło, jeśli jest to wymagane przez usługodawcę. Aby zapisać zakładkę, wybierz Wróć.

# ■ Kończenie połączenia

Web

Wybierz **Opcje** > **Opcje** zaawansow. > **Rozłącz**, aby zakończyć połączenie i przeglądać stronę w trybie offline, lub **Opcje** > **Wyjdź**, aby zakończyć połączenie i zamknąć przeglądarkę.

# Czyszczenie pamięci cache

Pamięć cache to pamięć buforowa, która służy do tymczasowego przechowywania danych. Po każdej, udanej lub nieudanej, próbie uzyskania dostępu do poufnych, wymagających podania hasła informacji, pamięć cache należy wyczyścić. Informacje lub usługi, do których uzyskano dostęp, są przechowywane w pamięci cache.

Aby usunąć zawartość pamięci cache, wybierz Opcje > Opcje zaawansow. > Wyczyść cache.

# Kanały newsów i blogi

#### Wybierz Menu > Web > Kanały Web.

Kanały zazwyczaj zawierają nagłówki i artykuły poświęcone najnowszym wiadomościom i innym tematom.

Wskazówka: Blog jest skrótem od "weblog"; jest to ciągle uaktualniany dziennik prowadzony w internecie. Ważnym elementem bloga jest osobowość jego autora.

Aby pobrać kanał lub blog, przewiń do niego i naciśnij joystick.

Aby dodać kanał lub blog, wybierz Opcje > Zarządzaj kanałem > Nowy kanał i wprowadź odpowiednie informacje.

Aby dokonać edycji kanału lub bloga, wybierz **Opcje** > **Zarządzaj kanałem** > **Edytuj** i zmodyfikuj informacje.

# Ustawienia w aplikacji Web

## Wybierz Menu > Web > Opcje > Ustawienia.

Zdefiniuj następujące ustawienia:

- Punkt dostępu Przewiń do punktu dostępu, aby połączyć się ze stronami internetowymi, i naciśnij joystick.
- Strona domowa Wybierz stronę, która ma się pojawiać jako strona domowa. Wybierz Domyślna, aby uzyskać dostęp do strony domowej punktu dostępu, Ust. przez użytkownika, aby wprowadzić adres strony domowej lub Użyj bieżącej strony, aby użyć bieżącej strony internetowej.
- Ładuj zdjęcia i dźwięki Wybierz Nie, aby szybciej ładować strony dzięki pomijaniu ładowania znajdujących się na nich obrazów.
- Rozmiar czcionki Wybierz preferowany rozmiar czcionki stron internetowych.
- Kodowanie domyślne Wybierz odpowiednie kodowanie znaków dla używanego języka.
- Zakładki automat. Wybierz Tak, aby automatycznie zapisywać adresy odwiedzanych stron internetowych w folderze Zakładki autom. Aby ukryć ten folder, wybierz Ukryj folder.
- Rozmiar ekranu Wybierz Pełny ekran, aby przeglądać strony internetowe na całym obszarze wyświetlacza. Możesz nacisnąć lewy klawisz wyboru, aby otworzyć menu Opcje i użyć dostępnych opcji podczas przeglądania w trybie pełnego ekranu.
- Minimapa Wybierz, czy chcesz oglądać przegląd strony w postaci miniatury wyświetlanej u góry przeglądanej strony.
- Historia Wybierz, czy chcesz oglądać miniatury odwiedzonych stron przy korzystaniu z funkcji historii przeglądarki.
- Cookies Wybierz, aby umożliwić lub uniemożliwić wysyłanie i odbieranie plików cookie. Pliki cookie zawierają zbierane przez serwer sieciowy informacje związane z odwiedzanymi stronami internetowymi. Są one konieczne podczas dokonywania zakupów w internecie na przykład przechowują informacje o nabytych towarach do momentu zatwierdzenia transakcji. Jednak informacje te mogą być nadużywane, na przykład może się zdarzyć wysyłanie do urządzenia niechcianych reklam.
- Skrypt Java/ECMA Niektóre strony internetowe mogą zawierać polecenia programowe wpływające na wygląd stron lub na relacje między stroną a przeglądarkami. Aby zabronić korzystania z takich skryptów, np. po wystąpieniu kłopotów z pobieraniem, wybierz Wyłączone.
- Ostrzeż. o zabezp. Wybierz Pokaż lub Ukryj, aby wyświetlić lub ukryć ostrzeżenia otrzymywane podczas przeglądania.
- Zablok. wysk. okien. Wybierz, czy zezwalasz na wyświetlanie wyskakujących okien. Niektóre wyskakujące okna mogą być niezbędne (na przykład okienka używane do pisania wiadomości e-mail w systemach poczty obsługiwanych za pomocą przeglądarki internetowej), ale mogą również zawierać niepożądane reklamy.

# 🔳 Usługi

#### Wybierz Menu > Multimedia > Usługi (usługa sieciowa).

Aplikacja **Usługi** jest jedną z dwóch przeglądarek dostępnych w urządzeniu. Za pomocą aplikacji **Usługi** można przeglądać strony WAP przeznaczone specjalnie dla użytkowników urządzeń mobilnych. Na przykład operatorzy mogą przygotować strony WAP przeznaczone specjalnie dla urządzeń mobilnych. Aby przeglądać zwykłe strony internetowe, użyj drugiej przeglądarki dostępnej w Menu > Web.

W sprawie dostępności usług, ich cen i opłat skontaktuj się z operatorem sieci lub usługodawcą. Usługodawcy udzielają też informacji o sposobach korzystania z ich oferty.

## Web

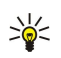

Wskazówka: Aby nawiązać połączenie, w trybie gotowości naciśnij i przytrzymaj 0.

# 11. Foto-Wid.

Numer modelu: E50-1 (RM-170).

W tej części opisano kamerę w urządzeniu E50-1.

Gdy robisz albo wykorzystujesz zdjęcia lub nagrania wideo, stosuj się do wszystkich obowiązujących przepisów oraz przestrzegaj lokalnych obyczajów i słusznych praw innych osób.

Telefon ma wbudowany aparat cyfrowy, którym można robić nie tylko zdjęcia, ale również nagrywać pliki wideo. Obiektyw aparatu umieszczony jest na tylnej ściance urządzenia, a wyświetlacz pełni rolę wizjera. Zdjęcia są zapisywane w formacie .jpeg, a rejestrowane pliki wideo w formacie .3gpp.

## Robienie zdjęć

1. Wybierz Menu > Multimedia > Foto-Wid..

Urządzenie Nokia E50 umożliwia robienie zdjęć w rozdzielczości do 1280 x 960 pikseli. Rozdzielczość zdjęć zamieszczonych w tej instrukcji może wyglądać na inną.

2. Użyj wyświetlacza jako wizjera, skadruj fotografowany obiekt i naciśnij joystick. Urządzenie zapisuje zdjęcia w folderze domyślnym lub w utworzonym specjalnie folderze.

Wskazówka: Aby powiększyć lub pomniejszyć obraz jeszcze przed zrobieniem zdjęcia, przewiń w górę lub w dół.

3. Jeśli nie chcesz zapisać zrobionego zdjęcia, wybierz **Opcje** > **Usuń**. Wybierz **Wróć**, aby ponownie otworzyć wizjer z zamiarem zrobienia kolejnego zdjęcia. Wybierz **Opcje** > **Idź do Galerii**, aby wyświetlić zdjęcie w menu **Galeria**.

Jeśli oświetlenie jest słabe, wybierz Opcje > Tryb nocny po otwarciu menu Foto-Wid., ale jeszcze przed zrobieniem zdjęcia.

Aby wyregulować obraz, wybierz Opcje > Ustaw > Balans bieli lub Odcień koloru.

Aby wykonać serię zdjęć, wybierz Opcje > Tryb sekwencji. Kamera zrobi serię sześciu zdjęć.

Aby zrobić zdjęcie z użyciem samowyzwalacza, wybierz **Opcje** > **Samowyzwalacz**, określ czas zwłoki i naciśnij **Włącz**. Zdjęcie zostanie zrobione dopiero po upływie ustawionego czasu.

**Wskazówka:** Zdjęcia można przeglądać i modyfikować w Menu > Multimedia > Galeria > Zdjęcia.

## Nagrywanie plików wideo

Wybierz **Foto-Wid**. i przewiń w prawo, aby włączyć rejestrator wideo. Aby rozpocząć nagrywanie, naciśnij joystick (klawisz nawigacji). Czas pozostały do końca nagrania pokazany będzie w górnej części wyświetlacza. Aby zatrzymać nagrywanie, wybierz **Pauza**; aby je wznowić, wybierz **Kontynuuj**. Aby zakończyć nagrywanie, wybierz **Stop**. Urządzenie zapisuje plik w folderze domyślnym lub we wskazanym folderze. Jeśli nie chcesz zapisać nagrania wideo, wybierz **Opcje** > **Usuń**. Wybierz **Wróć**, aby ponownie otworzyć wizjer z zamiarem nagrania kolejnego pliku wideo. Wybierz **Opcje** > **Odtwarzaj**, aby wyświetlić plik wideo w aplikacji **RealPlayer**.

## Wstawianie zdjęcia do wiadomości

Do tworzonej właśnie wiadomości multimedialnej można wstawić nowe zdjęcie przez otwarcie kamery.

Aby do wiadomości multimedialnej wstawić zdjęcie, wybierz **Opcje** > **Wstaw nowy** > **Zdjęcie**. W wizjerze zobaczysz fotografowany obiekt. Aby zrobić zdjęcie, naciśnij joystick. Aby wstawić do wiadomości zdjęcie, naciśnij joystick.

#### Wstawianie plików wideo do wiadomości

Tworząc wiadomość multimedialną, możesz otworzyć kamerę, żeby do wiadomości wstawić nowy plik wideo.

Aby do wiadomości multimedialnej wstawić plik wideo, wybierz **Opcje** > **Wstaw nowy** > **Plik wideo**. Naciśnij klawisz joystick, aby rozpocząć nagrywanie. Aby wstawić do wiadomości plik wideo, wybierz **Opcje** > **Wybierz**.

## Ustawienia

Aby edytować ustawienia zdjęcia, wybierz Menu > Multimedia > Foto-Wid. > Opcje > Ustawienia > Zdjęcie i określ co następuje:

- Jakość zdjęcia Wybierz stopień kompresji zapisywanego zdjęcia. W opcji Wysoka zdjęcia są najlepszej jakości, ale zajmują najwięcej pamięci. Opcja Zwykła jest domyślnym ustawieniem. W opcji Podstawowa zdjęcie zajmuje najmniej pamięci.
- Pokaż to zdjęcie Zdecyduj, czy zdjęcie po zrobieniu ma być nadal wyświetlane.
- Rozdzielcz. zdjęcia Wybierz rozdzielczość robionego zdjęcia.
- Nazwa domyślna Wybierz Data lub Tekst, aby nadać zdjęciu nazwę domyślną. Wybierz Data, aby nazwą zdjęcia była data jego zrobienia. wybierz Tekst, aby przypisać do zdjęcia określoną nazwę i numer.

#### Foto-Wid.

• Pamięć w użyciu — Wybierz pamięć do przechowywania zdjęć: Pamięć telefonu lub Karta pamięci.

Aby edytować ustawienia wideo, wybierz **Opcje** > **Ustawienia** > **Wideo** i określ co następuje:

- Długość Wybierz czas nagrywania plików wideo. Maksymalny czas nagrywania wideo zależy od ilości dostępnej pamięci.
- Rozdzielczość wideo Wybierz rozdzielczość, która ma być użyta w nagraniu wideo. Domyślnie ustawiana jest zawsze najniższa rozdzielczość.
- Domyśl. nazwa wideo Wybierz Data lub Tekst, aby nadać nagraniu nazwę domyślną. Wybierz Data, aby nazwą nagrania była data jego zrobienia. Wybierz Tekst, aby przypisać do nagrania określoną nazwę i numer.
- Pamięć w użyciu Wybierz pamięć do przechowywania nagrań wideo: Pamięć telefonu lub Karta pamięci.

Ze względu na ochronę praw autorskich kopiowanie, modyfikacja, transfer lub przekazywanie niektórych zdjęć, utworów muzycznych (w tym również dźwięków dzwonka) i innych materiałów może być niemożliwe.

#### Wybierz Menu > Multimedia.

Menu Multimedia zawiera aplikacje multimedialne umożliwiające zapisywanie i przeglądanie zdjęć, nagrywanie dźwięków i odtwarzanie muzyki.

## Galeria

#### Wybierz Menu > Multimedia > Galeria.

**Galeria** umożliwia dostęp do różnych typów plików multimedialnych, takich jak zdjęcia, nagrania wideo, utwory muzyczne i dźwięki. Wszystkie przeglądane zdjęcia i pliki wideo oraz pobierana muzyka i dźwięki są automatycznie zapisywane w folderach menu **Galeria**. Foldery możesz przeglądać, otwierać i tworzyć, a zawarte w nich pliki zaznaczać, kopiować i przenosić do innych folderów. Pliki wideo można odtwarzać w Odtwarzaczu muzyki, a nagrania wideo i łącza strumieniowe są otwierane i odtwarzane w aplikacji RealPlayer.

Aby otworzyć plik lub folder, naciśnij joystick. Zdjęcia są otwierane w przeglądarce zdjęć.

Aby utworzyć nowy folder, wybierz Opcje > Organizuj > Nowy folder.

Aby skopiować lub przenieść plik, wskaż plik i wybierz Opcje > Organizuj > Przenieś do folderu, Nowy folder, Przen. do karty pam., Kopiuj do karty pam., Kopiuj do pam. telef. lub Przenieś do pam. tel.

Aby pobierać za pomocą przeglądarki pliki do jednego z głównych menu aplikacji **Galeria**, wybierz **Pobier. grafik**, **Pobier.** wideo, Pobier. utwor. lub Pobier. dźwięk. Zostanie otwarta przeglądarka i będzie można wybrać zakładkę z łączem do strony pobierania lub wprowadzić adres strony.

Aby wyszukać plik, wybierz **Opcje** > **Znajdź**. Zacznij wprowadzać słowo kluczowe (na przykład nazwę pliku lub datę jego utworzenia). Będą wyświetlane pliki spełniające podane kryterium.

## Zdjęcia

#### Wybierz Menu > Multimedia > Galeria > Zdjęcia.

W aplikacji Zdjęcia dostępne są dwa widoki:

- W widoku przeglądarki zdjęć można wysyłać, porządkować, usuwać i zmieniać nazwy zdjęć przechowywanych w urządzeniu lub na karcie pamięci. Można też wykorzystać zdjęcie jako tapetę wyświetlacza.
- W przeglądarce zdjęć, która jest otwierana po wybraniu zdjęcia w widoku przeglądarki zdjęć, można przeglądać i wysyłać poszczególne zdjęcia.

Obsługiwane są następujące formaty plików: JPEG, BMP, PNG i GIF 87a/89a. Niektóre odmiany tych formatów plików mogą nie być obsługiwane przez urządzenie.

Aby otworzyć zdjęcie do wyświetlenia, zaznacz zdjęcie w widoku przeglądarki zdjęć i wybierz **Opcje** > **Otwórz**. Zdjęcie zostanie wyświetlone w przeglądarce zdjęć.

Aby otworzyć do wyświetlania w przeglądarce zdjęć następne lub poprzednie zdjęcie, przewiń w prawo lub w lewo.

Aby powiększyć zdjęcie wyświetlane na ekranie, wybierz **Opcje** > **Powiększ** lub naciśnij **5** bądź **7**. Aby zmniejszyć zdjęcie wyświetlane na ekranie, wybierz **Pomniejsz** lub naciśnij **0**.

Aby wyświetlić zdjęcie w trybie pełnego ekranu, wybierz **Opcje** > **Pełny ekran** lub dwukrotnie naciśnij **7**. Aby przywrócić normalny widok, wybierz **Opcje** > **Zwykły ekran**.

Aby obrócić zdjęcie, wybierz zdjęcie, a następnie wybierz **Opcje** > **Obracaj**. Wybierz **W prawo**, aby obrócić zdjęcie o 90 stopni w prawo (zgodnie z ruchem wskazówek zegara), lub wybierz **W lewo**, aby obrócić zdjęcie o 90 stopni w lewo (przeciwnie do ruchu wskazówek zegara).

#### Zarządzanie plikami zdjęć

Ze względu na ochronę praw autorskich kopiowanie, modyfikacja, transfer lub przekazywanie niektórych zdjęć, utworów muzycznych (w tym również dźwięków dzwonka) i innych materiałów może być niemożliwe.

Aby wyświetlić szczegółowe informacje o zdjęciu, wybierz zdjęcie, a następnie wybierz **Opcje** > **Pokaż szczegóły**. Zostanie wyświetlony rozmiar i format pliku, godzina i data ostatniej modyfikacji pliku oraz rozdzielczość zdjęcia w pikselach.

Aby wysłać zdjęcie, wybierz zdjęcie, a następnie wybierz **Opcje** > **Wyślij** oraz metodę wysyłania.

Aby zmienić nazwę zdjęcia, wybierz zdjęcie, a następnie wybierz Opcje > Zmień nazwę. Wprowadź nową nazwę i wybierz OK.

Aby ustawić zdjęcie jako tapetę, wybierz zdjęcie, a następnie wybierz Opcje > Ustaw jako tapetę.

Aby dodać zdjęcie do wizytówki, wybierz zdjęcie, a następnie wybierz **Opcje** > **Dodaj do kontaktu**. Otwierany jest widok kontaktów, w którym można wybrać kontakt dla zdjęcia.

#### Porządkowanie zdjęć

Aby utworzyć foldery w celu uporządkowania zdjęć, wybierz **Opcje > Organizuj > Nowy folder**. Wprowadź nazwę folderu i wybierz **OK**.

Aby przenieść zdjęcie do innego folderu, wybierz zdjęcie, a następnie wybierz **Opcje** > **Organizuj** > **Przenieś do folderu**. Przewiń do folderu, do którego chcesz przenieść zdjęcie i wybierz **Przenieś**.

## RealPlayer

Ze względu na ochronę praw autorskich kopiowanie, modyfikacja, transfer lub przekazywanie niektórych zdjęć, utworów muzycznych (w tym również dźwięków dzwonka) i innych materiałów może być niemożliwe.

#### Wybierz Menu > Multimedia > RealPlayer.

**RealPlayer** może odtwarzać pliki dźwiękowe i pliki wideo, które są zapisane w pamięci urządzenia lub na karcie pamięci, zostały przesłane do urządzenia w wiadomości e-mail lub z kompatybilnego komputera lub też są przesyłane strumieniowo przez internet.

Formaty obsługiwane przez aplikację **RealPlayer** to MPEG-4, MP4 (bez strumieniowego przesyłania danych), 3GP, RV, RA, AAC, AMR oraz Midi. Aplikacja **RealPlayer** może nie obsługiwać wszystkich odmian formatów plików multimedialnych.

Wskazówka: Transmisja strumieniowa plików audio i wideo oznacza ich odtwarzanie bezpośrednio z internetu, bez uprzedniego pobierania ich do urządzenia.

#### Odtwarzanie plików wideo i transmisji strumieniowych

Aby wybrać pliki audio i wideo do odtworzenia w aplikacji **RealPlayer**, wybierz **Opcje** > **Otwórz**, a następnie wskaż plik multimedialny zapisany w urządzeniu lub na karcie pamięci.

Aby odtworzyć multimedia strumieniowe, wybierz łącze internetowe wskazujące plik multimedialny, a następnie wybierz Odtwarzaj. Można również połączyć się z internetem, przejść do pliku wideo lub audio, a następnie wybrać Odtwarzaj. W aplikacji RealPlayer rozpoznawane są dwa rodzaje łączy: adresy URL typu rtsp:// oraz adresy URL typu http:// wskazujące pliki RAM. Przed otwarciem strumienia urządzenie musi połączyć się z witryną internetową i wykonać buforowanie treści. Jeśli podczas odtwarzania wystąpi problem z połączeniem sieciowym, aplikacja RealPlayer automatycznie podejmie próbę przywrócenia połączenia z punktem dostępu do internetu.

Aby odtworzyć pliki audio i wideo zapisane w urządzeniu lub na karcie pamięci, wybierz żądany plik, a następnie wybierz Odtwarzaj.

Aby zatrzymać odtwarzanie lub transmisję strumieniową, wybierz **Stop**. Buforowanie lub nawiązywanie połączenia strumieniowego zostanie zatrzymane, odtwarzanie pliku multimedialnego zostanie przerwane, a plik multimedialny zostanie przewinięty do początku.

Aby obejrzeć plik wideo w trybie pełnego ekranu, wybierz **Opcje** > **Odtw. na całym ekr.** Rozmiar obszaru wyświetlania wideo jest zmieniany na normalny lub pełnoekranowy. Tryb pełnoekranowy powoduje zwiększenie rozmiaru obrazu wideo tak, aby zajmował on jak największą część obszaru wyświetlania wideo przy zachowaniu proporcji obrazu.

Aby zapisać plik multimedialny, wybierz **Opcje** > **Zapisz**, przewiń do folderu w pamięci urządzenia lub na karcie pamięci i wybierz **Zapisz**. Aby zapisać łącze do pliku multimedialnego w internecie, wybierz **Zapisz link**.

Aby przewinąć plik w przód lub w tył podczas odtwarzania, poruszaj joystickiem w górę lub w dół.

Wskazówka: Aby podczas odtwarzania przewijać plik do przodu, przytrzymaj joystick w górę. Aby podczas odtwarzania przewijać plik do tyłu, przytrzymaj joystick w dół.

Aby podczas odtwarzania zwiększyć lub zmniejszyć głośność, naciśnij klawisze głośności.

#### Wysyłanie plików audio i wideo

Plik multimedialny można przesłać do innego urządzenia lub dołączyć do wiadomości multimedialnej, dokumentu lub prezentacji slajdów.

Aby przesłać plik multimedialny za pośrednictwem połączenia w podczerwieni lub Bluetooth, wybierz plik, a następnie wybierz **Opcje** > **Wyślij**. Wybierz metodę, która zostanie użyta do wysłania pliku do innego urządzenia.

Aby wysłać plik multimedialny w wiadomości, utwórz wiadomość multimedialną, wybierz plik do dołączenia, a następnie wybierz Wstaw obiekt > Plik wideo lub Plik audio.

Aby usunąć wstawiony plik multimedialny, wybierz Opcje > Usuń załącznik > Tak.

# Odbiór wideo

Wybierz Menu > Wiadomości. Otwórz wiadomość zawierającą plik wideo. Wskaż ten plik i naciśnij joystick.

Wybierz Pauza lub Stop, wybierz Opcje, a następnie:

- Odtwarzaj Odtwarzanie pliku od początku.
- Odtw. na całym ekr. Odtwarzanie pliku w trybie pełnego ekranu. Pliki nagrane w orientacji poziomej są obracane o 90 stopni. Aby wrócić do normalnego widoku, naciśnij dowolny klawisz.
- Kontynuuj Wznawianie odtwarzania pliku.
- Dalej na całym ekr. Kontynuowanie odtwarzania pliku w trybie pełnego ekranu.
- Wycisz Wyciszanie dźwięku pliku wideo. Aby ponownie włączyć dźwięk, poruszaj joystickiem w prawo.
- Zapisz link Zapisywanie łącza internetowego w pliku.
- Dane o pliku Wyświetlanie informacji, takich jak czas trwania pliku i jego rozmiar.
- Ustawienia Zmienianie ustawień wideo lub połączeń.

Niektóre opcje mogą być niedostępne.

## Wyświetlanie informacji na temat pliku multimedialnego

Aby wyświetlić właściwości pliku wideo, audio lub łącza internetowego, wybierz plik, a następnie wybierz **Opcje** > **Dane o** pliku. Informacje te mogą obejmować dane o szybkości transmisji lub o internetowym łączu do pliku przesyłanego strumieniowo.

Aby włączyć zabezpieczenia pliku, wybierz plik multimedialny, a następnie Opcje > Dane o pliku > Status > Opcje > Zmień. Zabezpieczenia pliku uniemożliwiają innym osobom wprowadzanie zmian w takim pliku.

## Ustawienia

## Wybierz Menu > Multimedia > RealPlayer > Opcje > Ustawienia.

#### Ustawienia wideo

Wybierz Wideo > Pętla > Tak, jeśli chcesz automatycznie odtwarzać ponownie pliki wideo po zakończeniu odtwarzania.

## Ustawienia połączeń

Wybierz **Połączenie**, przewiń do poniższych ustawień i naciśnij joystick, aby dokonać edycji:

- **Proxy** Zdecyduj, czy ma być używany serwer proxy, i wprowadź jego adres oraz numer portu.
- Sieć Zmień punkt dostępu do nawiązywania połączenia z internetem i ustawienia zakresu portów używanych przy łączeniu.

#### Ustawienia serwera proxy

Serwery proxy pośredniczą w wymianie danych między użytkownikiem a serwerem multimediów. Niektórzy usługodawcy stosują serwery proxy, aby zapewnić dodatkowe bezpieczeństwo lub przyspieszyć dostęp do stron internetowych zawierających pliki multimedialne.

Prawidłowe ustawienia otrzymasz od usługodawcy.

Wybierz **Połączenie** > **Proxy**, przewiń do poniższych ustawień i naciśnij joystick, aby dokonać edycji:

- Użyj proxy Wybierz Tak, aby korzystać z serwera proxy.
- Adres serwera proxy Wprowadź adres IP serwera proxy. To ustawienie jest dostępne, jeśli wybrano opcję korzystania z serwera proxy.
- Numer portu proxy Wprowadź numer portu serwera proxy. To ustawienie jest dostępne, jeśli wybrano opcję korzystania z serwera proxy.

#### Ustawienia sieci

Prawidłowe ustawienia otrzymasz od usługodawcy.

Wybierz Połączenie > Sieć, przewiń do poniższych ustawień i naciśnij joystick, aby dokonać edycji:

- Domyślny punkt dost. Przewiń do wpisu punktu dostępu służącego do łączenia z internetem i naciśnij joystick.
- Czas połącz. online Ustaw czas odłączenia programu RealPlayer od sieci po wstrzymaniu odtwarzania pliku multimedialnego korzystającego z łącza sieciowego. Wybierz Ust. przez użytkownika i naciśnij joystick. Wprowadź ten czas i wybierz OK.
- Najniższy port UDP Wprowadź dolny numer portu dla zakresu portów serwera. Wartością minimalną jest 1024.
- Najwyższy port UDP Wprowadź górny numer portu dla zakresu portów serwera. Wartością maksymalną jest 65535.

#### Zaawansowane ustawienia sieci

Aby dokonać edycji wartości określających przepustowość różnych sieci, wybierz **Połączenie** > **Sieć** > **Opcje** > **Ust. zaawansowane**.

Aby wybrać przepustowość dla dowolnej sieci z listy, wskaż jej ustawienie i naciśnij joystick. Przewiń do żądanej wartości i wybierz OK.

Aby samodzielnie wprowadzić przepustowość, wybierz Ust. przez użytkownika.

Prawidłowe ustawienia otrzymasz od usługodawcy.

Aby zapisać ustawienia, wybierz Wróć.

## ■ Cyfrowy odtwarzacz muzyczny

Ostrzeżenie: gdy używasz głośnika, nie trzymaj urządzenia przy uchu, ponieważ dźwięki mogą być nadzwyczaj głośne.

#### Wybierz Menu > Multimedia > Odtw. muz..

Cyfrowy odtwarzacz muzyczny umożliwia odtwarzanie plików muzycznych oraz tworzenie i odtwarzanie list utworów. Cyfrowy odtwarzacz muzyczny obsługuje pliki z takimi rozszerzeniami jak MP3 i AAC.

#### Słuchanie muzyki

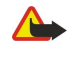

**Ostrzeżenie:** słuchaj muzyki na umiarkowanym poziomie głośności. Dłuższe słuchanie bardzo głośnej muzyki może spowodować uszkodzenie słuchu. gdy głośnik jest włączony, nie trzymaj urządzenia przy uchu, ponieważ dźwięki mogą być bardzo głośne.

Aby wybrać utwór muzyczny, wybierz **Opcje** > **Fonoteka**. Opcja **Wszystkie utwory** umożliwia wyświetlenie listy wszystkich utworów muzycznych zapisanych w urządzeniu. Aby posortować wyświetlane utwory, wybierz **Albumy**, **Wykonawcy**, **Rodzaje muzyki** lub **Kompozytorzy**. Aby rozpocząć odtwarzanie utworu, przewiń do utworu i wybierz **Opcje** > **Odtwarzaj**. Podczas odtwarzania utworu można włączać i wstrzymywać odtwarzanie, naciskając ▶ i ∎. Aby zatrzymać odtwarzanie utworu, naciśnij

Po dodaniu lub usunięciu plików muzycznych z urządzenia, należy zaktualizować katalog **Fonoteka**. Wybierz **Opcje** > **Odnów fonotekę**. Odtwarzacz wyszukuje w pamięci urządzenia pliki muzyczne i aktualizuje wpisy w katalogu **Fonoteka**.

Aby wybrać poprzedni lub następny utwór, przewiń w górę lub w dół przy użyciu joysticka.

Aby odtwarzać utwory w pętli, wybierz **Opcje** > **Pętla**. Wybierz **Wszystkie**, aby powtarzane były wszystkie utwory w bieżącym folderze, **Jeden utwór**, aby powtarzany był wybrany utwór, lub **Nie**, aby wyłączyć powtarzanie utworów.

Aby muzyka była odtwarzana w kolejności losowej, wybierz folder, a następnie wybierz Opcje > Losowo.

Aby wyświetlić informacje o utworze muzycznym, przewiń do tego utworu i wybierz Opcje > Pokaż szczegóły.

## Regulowanie głośności muzyki

Aby sterować głośnością muzyki, naciśnij klawisze głośności. Aby całkowicie wyciszyć dźwięk, naciskaj przycisk zmniejszania głośności, dopóki dźwięk nie zostanie wyciszony.

#### Listy utworów

Istnieje możliwość utworzenia nowej listy utworów i dodania do niej utworów lub wybrania zapisanej wcześniej listy utworów.

Aby utworzyć nową listę utworów, wybierz **Opcje** > **Fonoteka** > **Listy utworów** > **Opcje** > **Nowa lista utworów**. Wpisz nazwę nowej listy utworów i wybierz **OK**.

Aby dodać utwór do listy utworów, otwórz listę utworów i wybierz Opcje > Dodaj utwory.

#### **Korektor**

#### Wybierz Menu > Multimedia > Odtw. muz. > Opcje > Korektor.

Brzmienie muzyki można dostosować za pomocą aplikacji **Korektor**. Możliwe jest wykorzystanie wcześniej zdefiniowanych ustawień częstotliwości opartych na takich stylach muzyki jak muzyka klasyczna lub rock. Można także tworzyć własne dostosowane ustawienia na podstawie własnych preferencji.

Korzystanie z innych funkcji Odtw. muz. nie jest możliwe, gdy Korektor jest otwarty.

Korzystając z opcji Korektor, można uwypuklić lub wytłumić częstotliwości podczas odtwarzania muzyki i zmodyfikować jej brzmienie. W urządzeniu zostały wstępnie zdefiniowane ustawienia częstotliwości, np. Klasyczna lub Rock.

Aby skorzystać z wcześniej zdefiniowanych ustawień częstotliwości podczas odtwarzania muzyki, przewiń do ustawienia częstotliwości, którego chcesz użyć, i wybierz **Opcje** > **Uaktywnij**.

#### Tworzenie własnych ustawień częstotliwości

- 1. Aby utworzyć własne ustawienie częstotliwości, wybierz Opcje > Nowa korekcja.
- 2. Wprowadź nazwę wcześniej zdefiniowanego ustawienia częstotliwości i wybierz OK.
- 3. Przewiń w górę lub w dół do każdego pasma częstotliwości i ustaw częstotliwość dla każdego pasma. Aby przechodzić pomiędzy pasmami, przewiń w lewo lub w prawo.

4. Wybierz Wróć, aby zapisać nowe ustawienie częstotliwości lub wybierz Opcje > Przywróć domyślną, aby ustawić pasma na wartości neutralne i zacząć jeszcze raz.

Aby przeprowadzić edycję wcześniej zdefiniowanego ustawienia częstotliwości, wybierz **Opcje** > **Nowa korekcja** lub **Opcje** > **Edytuj**.

Aby zmodyfikować częstotliwość wcześniej zdefiniowanego ustawienia, przewiń do pasm częstotliwości i przewijając w górę lub w dół, zwiększaj lub zmniejszaj ich wartości. Zmiana częstotliwości będzie słyszalna natychmiast w trakcie odtwarzania.

Aby zresetować pasma częstotliwości i nadać im pierwotne wartości, wybierz Opcje > Przywróć domyślną.

Aby zapisać nowe lub zmodyfikowane ustawienia, wybierz Wróć.

## Odtwarzacz animacji flash

#### Wybierz Menu > Multimedia > Anim. Flash.

Aplikacja Anim. Flash umożliwia przeglądanie i odtwarzanie interaktywnych plików flash utworzonych specjalnie dla urządzeń mobilnych.

Aby otworzyć folder lub odtworzyć plik flash, przejdź do folderu lub pliku i naciśnij joystick.

Aby wysłać plik flash do kompatybilnego urządzenia, przejdź do pliku i naciśnij klawisz połączenia. Ze względu na ochronę praw autorskich wysyłanie niektórych plików flash może nie być możliwe.

Aby przełączać się między plikami flash zapisanymi w pamięci urządzenia oraz na karcie pamięci, przejdź w lewo lub w prawo. Niektóre opcje mogą być niedostępne.

# Nokia Catalogs

Wybierz Menu > Katalogi. Jeśli akceptujesz wyświetlone zrzeczenie się odpowiedzialności, wybierz OK.

Nokia Catalogs (usługa sieciowa) to sklep z materiałami do telefonów komórkowych dostępny w urządzeniu. W sklepie Nokia Catalogs można wyszukać, przejrzeć, kupić i pobrać bądź uaktualnić takie materiały, jak gry, dzwonki, tapety, usługi i aplikacje przeznaczone dla urządzenia. Dostępne materiały zależą operatora sieci lub usługodawcy.

Sklep Nokia Catalogs wykorzystuje usługi sieciowe w celu uzyskania dostępu do najbardziej aktualnej zawartości katalogu. Więcej informacji o dodatkowych pozycjach dostępnych w usłudze Nokia Catalogs można uzyskać od operatora sieci lub usługodawcy.

Usługa Nokia Catalogs jest ciągle aktualizowana i zawiera najnowsze materiały oferowane przez operatora sieci lub usługodawcę dla danego urządzenia. Aby ręcznie zaktualizować katalogi, wybierz **Opcje** > **Odśwież listę**.

#### Otwieranie katalogu

#### Wybierz Menu > Katalogi.

Po przewinięciu do folderu katalogu zostanie wyświetlony opis materiału.

Wybierz Opcje, a następnie wybierz jedną z następujących opcji:

- **Otwórz** Otwieranie zaznaczonego katalogu.
- Pokaż szczegóły Wyświetlanie szczegółów katalogu.
- Ukryj Ukrywanie zaznaczonego katalogu na liście.
- Pokaż wszystko Przywracanie ukrytego katalogu z powrotem na listę.
- Odśwież listę Pobieranie zaktualizowanej listy katalogu.
- Aplikacja Wybranie Informacje powoduje wyświetlenie informacji o aplikacji, a Wyłączenie odpowiedz. powoduje wyświetlenie informacji o wyłączeniu odpowiedzialności dostawcy katalogu.
- Strona główna Otwieranie głównego widoku katalogów.

## Otwieranie folderu

Wybierz Menu > Katalogi.

Folder katalogu może zawierać wiele podfolderów.

Wybierz Opcje, a następnie wybierz jedną z następujących opcji:

- Otwórz Jeśli zaznaczona pozycja została kupiona lub pobrana, zostaje otwarty folder materiału.
- **Otwórz** Otwieranie zaznaczonego podfolderu.
- Pokaż szczegóły Wyświetlanie szczegółów katalogu.
- Podgląd Wyświetlanie podglądu zaznaczonej pozycji.
- Pobierz Pobieranie zaznaczonej pozycji, jeśli została kupiona, ale nie została jeszcze pobrana.
- Kup Kupowanie zaznaczonej pozycji.
- Ustaw jako tapetę Jeśli zaznaczona pozycja to tapeta, wybranie tej opcji ustawia tapetę na ekranie urządzenia.
- Ust. jako dźw. dzw. Jeśli zaznaczona pozycja to dzwonek, wybranie tej opcji ustawia dzwonek w urządzeniu.

- Ustaw jako motyw Jeśli zaznaczona pozycja to motyw, wybranie tej opcji ustawia motyw w urządzeniu.
- Informacje online Otwieranie witryny internetowej z informacjami o zaznaczonej pozycji (jeśli witryna jest dostępna).
- Szczegóły zamówienia Sprawdzanie szczegółów dotyczących kupionej pozycji.
- Odśwież listę Pobieranie zaktualizowanego folderu.
- Aplikacja Wybranie Informacje powoduje wyświetlenie informacji o aplikacji, a Wyłączenie odpowiedz. powoduje wyświetlenie informacji o wyłączeniu odpowiedzialności dostawcy katalogu.
- Strona główna Otwieranie głównego widoku katalogów.

## Ustawienia katalogów

Wybierz Menu > Katalogi.

W głównym widoku katalogów wybierz Opcje, a następnie wybierz jedną z następujących opcji:

- Punkt dostępu Wybieranie domyślnego punktu dostępu dla aplikacji katalogów.
- Automat. otwieranie Określanie, czy aplikacja ma być automatycznie otwierana po pobraniu.
- Potwierdz. podglądu Określanie, czy przed pobraniem podglądu pozycji ma być wyświetlana wyskakująca notka potwierdzenia.
- Potwierdzenie kupna Określanie, czy przed zakupieniem pozycji ma być wyświetlana wyskakująca notka potwierdzenia.

# 13. Ustawienia

#### Wybierz Menu > Narzędzia > Ustawienia.

Możesz konfigurować i zmieniać różne ustawienia urządzenia. Ich zmiana ma wpływ na działanie urządzenia oraz zainstalowanych w nim aplikacji.

Niektóre ustawienia w urządzeniu mogą być ustawione wstępnie. Inne mogą być dostarczone w postaci wiadomości konfiguracyjnej przez operatora sieci lub usługodawcę. W takim przypadku nie będzie można ich samodzielnie zmieniać. Przejdź do ustawienia, które chcesz zmienić, a następnie naciśnij joystick, aby:

- Przełączać dwie wartości, na przykład tak lub nie.
- Wybrać wartość z listy.
- Otworzyć edytor tekstu i wprowadzić wartość.
- Otworzyć suwak, który umożliwia zmniejszanie i zwiększanie wartości przez przewijanie w lewo lub w prawo.

## Ustawienia telefonu

Aby zmienić ustawienia języka, ustawienia trybu gotowości oraz ustawienia wyświetlacza w urządzeniu, wybierz Telefon.

## Ogólne ustawienia

Wybierz Ogólne i wskaż jedną z następujących opcji:

- Język wyświetlacza Aby wybrać język z listy. Aby zmienić język dotyczący wszystkich aplikacji w urządzeniu. Po zmianie języka konieczne jest ponowne uruchomienie urządzenia.
- Język tekstów Aby wybrać język z listy. Zmiana języka wpływa na znaki, które są dostępne podczas wprowadzania tekstu metodą tradycyjną i słownikową.
- Przewidywanie tekstu Aby korzystać z metody słownikowej, wybierz Włączone. Metoda słownikowa nie jest dostępna we wszystkich językach.
- Powitanie lub logo Wybierz Domyślne, aby użyć domyślnego zdjęcia, Tekst, aby wprowadzić własny tekst powitania lub Zdjęcie, aby wybrać zdjęcie z menu Galeria. Powitanie lub zdjęcie jest na krótko wyświetlane po każdym włączeniu telefonu.
- Ustaw. fabryczne tel. Aby przywrócić ustawienia fabryczne. Aby to zrobić, niezbędny jest kod blokady urządzenia. Po
  przywróceniu ustawień fabrycznych włączenie urządzenia może potrwać dłużej niż zwykle. Dokumenty, informacje o
  kontaktach, pozycje kalendarza i pliki przy tej operacji bez zmian.

#### Wskaźnik powiadamiania

Diodę na obudowie urządzenia możesz tak ustawić, żeby miganiem światła powiadamiała o nadejściu nowej wiadomości lub nieodebranym połączeniu.

Aby ustawić światło powiadamiania, wybierz Menu > Narzędzia > Ustawienia > Telefon > Ogólne > Wskaźnik powiadamiania.

Chcąc ustawić czas, przez jaki światło powiadamiania ma pulsować, przejdź do Miganie przez i naciśnuje joystick. Żeby wybrać zdarzenia (nadejście SMS, MMS, e-mail i nieodebrane połączenia), które chcesz, żeby sygnalizowała migająca dioda, przejdź do Powiad. o zdarz. i naciśnij joystick.

#### Ustawienia trybu gotowości

Wybierz Tryb gotowości i wskaż jedną z następujących opcji:

- Aktywny tryb gotow. Wybierz Tak, aby włączyć w aktywnym trybie gotowości skróty do wybranych aplikacji.
- Lewy klawisz wyboru, Prawy klawisz wyb. Aby zmienić skróty służące do otwierania aplikacji, przypisane do lewego i prawego klawisza wyboru. Naciśnij joystick, wskaż funkcję z listy, a następnie wybierz OK.
- Kl. nawigacji w prawo, Kl. nawigacji w lewo, Kl. nawigacji w dół, Kl. nawigacji w górę, Klawisz wyboru Aby zmienić skróty otwierające aplikacje przy użyciu dowolnego klawisza przewijania. Ustawienia te nie są dostępne, jeśli wcześniej wybrano Aktywny tryb gotow. > Tak.

## Ustawienia wyświetlacza

Wybierz Wyświetlacz i wskaż jedną z następujących opcji:

- Jasność Aby regulować ilość światła potrzebnego do podświetlenia wyświetlacza.
- Czas zwł. wygaszacza Aby określić czas, po którym włączany będzie wygaszacz ekranu. Włączenie wygaszacza ekranu wydłuża czas działania urządzenia.
- Czas podświetlenia Aby określić po jakim czasie od naciśnięcia klawisza wyświetlacz zgaśnie.
# ■ Ustawienia połączeń

Wybierz **Rozmowy**, a następnie wybierz jedną z następujących opcji:

- Wysył. własnego ID Wybierz Tak, aby ujawniać swój numer telefonu osobom, z którymi są nawiązywane połączenia, lub Ustala sieć, aby wysyłanie identyfikatora abonenta było uzależnione od ustawień sieci.
- Połącz. oczekujące Wybierz Uaktywnij, aby w trakcie rozmowy otrzymywać powiadomienia o nowych połączeniach przychodzących, lub Sprawdź status, aby sprawdzić, czy funkcja jest aktywna w sieci.
- Odrzuć i wyślij SMS Wybierz Tak, aby do osoby telefonującej automatycznie wysyłana była wiadomość tekstowa z informacją o przyczynie, dla której połączenie nie może zostać odebrane.
- Tekst wiadomości Wprowadź tekst, który będzie wysyłany automatycznie jako odpowiedź w przypadku, gdy nie możesz odebrać połączenia przychodzącego.
- Autom. ponown. wyb. Wybierz Włączone, aby ponownie wybrać numer, jeśli podczas pierwszej próby połączenia był on zajęty. Urządzenie podejmie maksymalnie 10 prób nawiązania połączenia.
- Podsum. połączenia Wybierz Włączone, aby na krótko wyświetlić przybliżony czas trwania ostatniego połączenia.
- Proste wybieranie Wybierz Włączone, aby uaktywnić funkcję prostego wybierania w urządzeniu. Aby wybrać numer telefonu przypisany do klawisza prostego wybierania (2–9), naciśnij i przytrzymaj odpowiedni klawisz.
   Patrz "Proste wybier.", str. 21.
- Odb. dow. klawiszem Wybierz Włączony, aby odbierać przychodzące połączenia przez krótkie naciśnięcie dowolnego klawisza, z wyjątkiem klawisza zakończenia.
- Linia w użyciu Wybierz Linia 1 lub Linia 2, aby zmienić linię telefoniczną dla wychodzących połączeń i wiadomości tekstowych (usługa sieciowa). To ustawienie jest wyświetlane, tylko jeśli karta SIM może korzystać z usługi alternatywnej linii telefonicznej i z dwóch abonamentów telefonicznych.
- Zmiana linii Wybierz Wyłącz, aby uniemożliwić wybór linii (usługa sieciowa). Do zmiany tego ustawienia wymagany jest kod PIN2.

# Ustawienia połączeń

Wybierz Menu > Narzędzia > Ustawienia > Połączenie, a następnie wybierz spośród następujących opcji:

- Punkty dostępu Skonfiguruj nowy punkt dostępu lub przeprowadź edycję już istniejących. Niektóre lub wszystkie punkty dostępu mogą zostać wstępnie zdefiniowane w urządzeniu przez usługodawcę, a ich edytowanie, usunięcie lub tworzenie nowych może okazać się niemożliwe.
- **Pakiety danych** Określ, kiedy używane będą połączenia danych pakietowych i wprowadź punkt dostępu, jeśli urządzenie jest używane jako modem komputerowy.
- Ust. telef. internet. Zdefiniuj ustawienia połączeń internetowych.
- Ustawienia SIP WyŚwietl lub utwórz profile protokołu SIP.
- Połączenie danych Ustaw limit czasu, po upływie którego połączenia pakietowe są automatycznie kończone.
- VPN Zainstaluj i zarządzaj zasadami VPN, zarządzaj serwerami zasad VPN, przeglądaj rejestr VPN oraz twórz i zarządzaj punktami dostępu VPN.
- Konfiguracje Wyświetl i usuń zaufane serwery, od których urządzenie może odbierać ustawienia konfiguracji.

Aby uzyskać informacje na temat subskrypcji usługi danych pakietowych oraz odpowiednich ustawień połączeń i konfiguracji, skontaktuj się z operatorem sieci lub usługodawcą.

Ustawienia dostępne do edycji mogą się różnić.

### Punkty dostępu

### Wybierz Menu > Narzędzia > Ustawienia > Połączenie > Punkty dostępu.

Punkt dostępu to punkt, w którym urządzenie łączy się z siecią w celu utworzenia połączenia transmisji danych. Aby możliwe było korzystanie z wiadomości e-mail i usług multimedialnych lub przeglądanie stron internetowych, konieczne jest uprzednie zdefiniowanie punktów dostępu dla tych usług.

Grupa punktów dostępu służy do grupowania i nadawania priorytetu punktom dostępu. Aplikacja może użyć grupy jako metody połączenia zamiast pojedynczego punktu dostępu. W takim przypadku najlepszy dostępny punkt dostępu w grupie zostanie użyty do nawiązania połączenia, a w przypadku poczty elektronicznej również do roamingu.

Niektóre lub wszystkie punkty dostępu mogą zostać wstępnie zdefiniowane w urządzeniu przez usługodawcę, a ich edytowanie, usunięcie lub tworzenie nowych może okazać się niemożliwe.

Patrz "Punkty dostępu do internetu", str. 52.

### Połączenia pakietowe

### Wybierz Menu > Narzędzia > Ustawienia > Połączenie > Pakiety danych.

Urządzenie może nawiązywać połączenia pakietowe, takie jak połączenia GPRS w sieciach GSM. W sieci GSM w urządzeniu może być aktywnych kilka połączeń transmisji danych jednocześnie. Punkty dostępu mogą współużytkować jedno połączenie

transmisji danych, a pozostałe połączenia pozostają aktywne (na przykład podczas połączeń głosowych). Patrz "Menedżer połaczeń", str. 57.

### Ustawienia połączeń pakietowych

Ustawienia połączeń pakietowych mają wpływ na wszystkie punkty dostępu używane do transmisji danych. Wybierz spośród następujących opcji:

- Połącz. pakietowe Wybierz Kiedy dostępne, aby urządzenie było rejestrowane w sieci połączeń pakietowych po włączeniu go w zasięgu takiej sieci. Wybierz Kiedy potrzeba, aby połączenie pakietowe było nawiązywane tylko wówczas, gdy jest ono wymagane przez aplikację lub inne zadanie.
- Punkt dostępu Wprowadź nazwę punktu dostępu otrzymaną od usługodawcy, aby używać urządzenia jako komputerowego modemu do połączeń pakietowych.

Te ustawienia mają wpływ na wszystkie punkty dostępu używane dla połączeń pakietowych.

### Ustawienia protokołu SIP

### Wybierz Menu > Narzędzia > Ustawienia > Połączenie > Ustawienia SIP.

Protokoły SIP służą do tworzenia, modyfikowania i kończenia sesji komunikacyjnych określonych typów z jednym lub wieloma uczestnikami (usługa sieciowa). Profile SIP zawierają ustawienia tych sesji. Profil SIP używany domyślnie w sesji komunikacyjnej jest podkreślony.

Aby utworzyć profil SIP, wybierz Opcje > Dodaj nowy > Użyj profilu domyśl. lub Użyj istniejącego profilu.

Aby przeprowadzić edycję profilu SIP, wskaż go i naciśnij joystick.

Aby wybrać profil SIP, który ma być używany domyślnie dla sesji komunikacyjnych, wskaż ten profil i wybierz Opcje > Profil domyślny.

Aby usunąć profil SIP, wskaż go i naciśnij klawisz usuwania.

### Edytowanie profilów SIP

Wybierz Menu > Narzędzia > Ustawienia > Połączenie > Ustawienia SIP > Opcje > Dodaj nowy lub Edytuj.

Wybierz spośród następujących opcji:

- Nazwa profilu Wprowadź nazwę profilu SIP.
- Profil usługi Wybierz IETF lub Nokia 3GPP.
- Domyślny pkt dost. Wybierz punkt dostępu, który będzie używany dla połączeń internetowych.
- Publ. nazwa użytk. Wprowadź swoją nazwę użytkownika otrzymaną od usługodawcy.
- Użyj kompresji Zdecyduj, czy używana ma być kompresja.
- Rejestracja Wybierz tryb rejestracji.
- Użyj zabezpieczeń Zdecyduj, czy stosowane ma być negocjowanie zabezpieczeń.
- Serwer proxy Wprowadź ustawienia serwera proxy dla tego profilu SIP.
- Serwer rejestracji Wprowadź ustawienia serwera rejestracji dla tego profilu SIP.

Ustawienia dostępne do edycji mogą się różnić.

# Edytowanie serwerów proxy SIP

# Wybierz Menu > Narzędzia > Ustawienia > Połączenie > Ustawienia SIP > Opcje > Dodaj nowy lub Edytuj > Serwer proxy.

Serwery proxy to używane przez niektórych usługodawców serwery pośredniczące między usługą przeglądania a jej użytkownikami. Serwery te mogą zapewniać dodatkowe bezpieczeństwo, a także przyspieszać dostęp do usług.

Wybierz spośród następujących opcji:

- Adres serwera proxy Wprowadź nazwę hosta lub adres IP używanego serwera proxy.
- Dziedzina Wprowadź dziedzinę serwera proxy.
- Nazwa użytkownika i Hasło Wprowadź swoją nazwę użytkownika i hasło do serwera proxy.
- Pozw. na 'routing' Zdecyduj, czy zezwolić na routing.
- Typ transportu Wybierz UDP lub TCP.
- Port Wprowadź numer portu serwera proxy.

# Edytowanie serwerów rejestracji

Wybierz Menu > Narzędzia > Ustawienia > Połączenie > Ustawienia SIP > Opcje > Dodaj nowy lub Edytuj > Serwer rejestracji. Wybierz spośród następujących opcji:

- Adr. serw. rejestracji Wprowadź nazwę hosta lub adres IP używanego serwera rejestracji.
- Dziedzina Wprowadź dziedzinę serwera rejestracji.
- Nazwa użytkownika i Hasło Wprowadź swoją nazwę użytkownika i hasło do serwera rejestracji.
- Typ transportu Wybierz UDP lub TCP.
- Port Wprowadź numer portu serwera rejestracji.

### Ustawienia transmisji danych

Wybierz Menu > Narzędzia > Ustawienia > Połączenie > Połączenie danych.

Aby ustawić limit czasu oczekiwania, po którym transmisje danych zostaną automatycznie zakończone, jeśli nie zostały przesłane żadne dane, wybierz **Czas trybu online** i naciśnij joystick. Wybierz **Ust. przez użytkownika**, aby samodzielnie wprowadzić czas, lub **Nieograniczony**, aby utrzymać aktywność połączenia do chwili wybrania **Opcje** > **Rozłącz**.

### VPN

### punkty dostępu VPN

Aby zarządzać punktami dostępu VPN, wybierz VPN > Punkty dostępu VPN > Opcje, a następnie wybierz jedną z następujących opcji:

- Edytuj Edytowanie wybranego punktu dostępu. Jeśli punkt dostępu jest używany lub jego ustawienia są chronione, nie można go edytować.
- Nowy punkt dostępu Tworzenie nowego punktu dostępu VPN.
- Usuń Usuwanie wybranego punktu dostępu.

### Ustawienia punktu dostępu VPN

Aby uzyskać informacje o prawidłowych ustawieniach punktu dostępu, należy skontaktować się z usługodawcą.

Aby dokonać edycji ustawień punktu dostępu VPN, wybierz punkt dostępu i Opcje.

Wybierz spośród następujących opcji:

- Nazwa połączenia Wprowadzanie nazwy połączenia VPN. Maksymalna długość nazwy wynosi 30 znaków.
- Reguły VPN Wybieranie zasad VPN używanych dla danego punktu dostępu.
- Pkt. dost. do intern. Wybieranie internetowego punktu dostępu używanego dla tego punktu dostępu VPN.
- Adres serwera proxy Wprowadzanie adresu serwera proxy tego punktu dostępu VPN.
- Numer portu proxy Wprowadzanie numeru portu proxy.

### Konfiguracje

Aby wyświetlić i usunąć konfiguracje zaufanych serwerów, wybierz Menu > Narzędzia > Ustawienia > Połączenie > Konfiguracje.

Wiadomości zawierające ustawienia konfiguracji zaufanych serwerów można otrzymać od operatora sieci, usługodawcy lub działu zarządzania przepływem informacji w przedsiębiorstwie. Ustawienia te są automatycznie zapisywane w folderze **Konfiguracje**. Od zaufanych serwerów można otrzymać ustawienia konfiguracji dla punktów dostępu, usług multimedialnych lub e-mail, a także ustawienia czatu i synchronizacji.

Aby usunąć konfiguracje zaufanego serwera, wskaż ten serwer i naciśnij klawisz czyszczenia. Udostępniane przez ten serwer ustawienia konfiguracji dla innych aplikacji zostaną również usunięte.

# Ustawienia daty i godziny

Wybierz Menu > Narzędzia > Ustawienia > Data i godzina.

Wybierz spośród następujących opcji:

- Godzina aby wprowadzić godzinę.
- Strefa czasowa aby wybrać strefę czasową.
- Data aby wprowadzić datę.
- Format daty aby zmienić sposób wyświetlania daty.
- Separator daty aby zmienić symbol separatora dni, miesięcy i lat.
- Format zegara aby wybrać 12- lub 24-godzinny format godziny.
- Separator godziny aby zmienić symbol separatora godziny i minut.
- Typ zegara aby wybrać Analogowy lub Cyfrowy.
- Melodia alar. zegara aby wybrać dźwięk dzwonka dla alarmu zegara.
- Czas operatora sieci aby godzina, data oraz strefa czasowa były aktualizowane automatycznie (usługa sieciowa). Aby uaktywnić tę funkcję, wybierz Autoaktualizacja. Usługa ta może nie być dostępna we wszystkich sieciach.

# Ustawienia zabezpieczeń

Patrz "Konfigurowanie ustawień zabezpieczeń", str. 25.

Ustawienia sieci

Wybierz Menu > Narzędzia > Ustawienia > Sieć.

Określ następujące parametry:

- Wybór operatora Wybierz Ręczny, aby wybrać spośród dostępnych sieci, lub Automatyczny, aby sieć była wybierana automatycznie przez urządzenie.
- Informacje o sieci Wybierz Włączone, aby urządzenie sygnalizowało działanie w sieci typu Micro Cellular Network (MCN).

### Ustawienia akcesoriów

Wybierz Menu > Narzędzia > Ustawienia > Akcesoria.

**Ostrzeżenie:** w czasie korzystania z zestawu słuchawkowego słyszalność dźwięków z otoczenia może być ograniczona. Nie używaj zestawu słuchawkowego, jeśli może to zagrażać Twojemu bezpieczeństwu.

W przypadku większości akcesoriów można wybrać spośród następujących ustawień:

- Profil domyślny Wybieranie profilu uaktywnianego po podłączeniu akcesorium do urządzenia.
- Odbiór samoczynny Zezwolenie na automatyczne odbieranie połączeń telefonicznych przez urządzenie, gdy podłączone jest akcesorium. Wybór opcji Włączony powoduje, że przychodzące połączenie jest automatycznie odbierane przez urządzenie po 5 sekundach. Jeśli w menu Profile typ dzwonka jest ustawiony na Krótki dźwięk lub Milczący, odbiór automatyczny jest wyłączony.
- Światła Wybór opcji Włącz powoduje, że po podłączeniu urządzenia do akcesorium podświetlenie urządzenia jest włączone.

### Ustawienia w aplikacji Telefon tekstowy

Jeśli używana jest przystawka dla niesłyszących (terminal TTY), zmiana tych ustawień i skorzystanie z przystawki dla niesłyszących będzie możliwe dopiero po podłączeniu jej do urządzenia. Wybierz spośród następujących ustawień:

- Profil domyślny Wybór profilu uaktywnianego po podłączeniu przystawki dla niesłyszących do urządzenia.
- Użyj teletekstu Wybierz Tak, jeśli chcesz rozpocząć korzystanie z przystawki dla niesłyszących.

# 14. Narzędzia

Wybierz Menu > Narzędzia.

W folderze Narzędzia znajdują się aplikacje do konfigurowania urządzenia i innych aplikacji.

Karta pamięci-Patrz "Karta pamięci", str. 19.

Transfer—Patrz "Przesyłanie treści między urządzeniami", str. 18.

Profile—Patrz "Profile", str. 16.

Ustawienia—Patrz "Ustawienia", str. 72.

# Lokalizowanie

Usługa pozycjonowania umożliwia odbieranie od usługodawców informacji dotyczących lokalnych warunków, takich jak pogoda lub informacje o ruchu drogowym, podawanych w zależności od lokalizacji urządzenia (usługa sieciowa).

Wybierz Menu > Narzędzia > Lokalizowanie.

Aby wybrać metodę pozycjonowania, wskaż żądaną metodę i wybierz Opcje > Włącz. Aby ją wyłączyć, wybierz Opcje > Wyłącz. Metoda pozycjonowania Bluetooth umożliwia określanie pozycji za pomocą akcesoriów GPS Bluetooth.

# ■ Nawigator

Ta funkcja nie jest przeznaczona do ustalania pozycji na podstawie wykonywanych połączeń. O tym, w jakiej mierze Twój telefon odpowiada wymogom przepisów administracyjnych, które odnoszą się do usług ustalania pozycji w powiązaniu z systemem połączeń alarmowych, dowiesz się od usługodawcy.

System GPS nie nadaje się do precyzyjnego ustalania pozycji, dlatego też nie powinno się nigdy polegać wyłącznie na danych z odbiornika GPS.

Wybierz Menu > Narzędzia > Nawigator.

Nawigator jest aplikacją GPS, która umożliwia wyświetlanie bieżącej lokalizacji, znajdowanie drogi do lokalizacji docelowej i śledzenie przebytej odległości. Do jej działania jest niezbędne akcesorium Bluetooth GPS. Trzeba ponadto włączyć metodę pozycjonowania Bluetooth GPS w Menu > Narzędzia > Lokalizowanie.

Aplikacja musi odbierać informacje o pozycji z co najmniej trzech satelitów, aby mogła być pomocna w podróży.

Wybierz spośród następujących opcji:

- Nawigator Wyświetlanie informacji nawigacyjnych prowadzących do celu podróży.
- Pozycja Wyświetlanie informacji pozycyjnych dla bieżącej lokalizacji.
- Dł. trasy Wyświetlanie informacji o podróży, takich jak przebyta odległość, czas trwania podróży, prędkość średnia i prędkość maksymalna.

# Widok nawigacji

Widok nawigacji podaje informacje prowadzące do celu podróży. Główne punkty są oznaczone literami w kółkach, a ogólny kierunek do lokalizacji docelowej jest oznaczony ciemniejszym kolorem.

Wybierz spośród następujących opcji:

- Ustal pkt docelowy Wybieranie punktu orientacyjnego lub punktu pośredniego jako celu podróży albo wprowadzanie szerokości i długości geograficznej lokalizacji docelowej.
- Zakończ nawigację Usuwanie lokalizacji docelowej ustawionej dla podróży.
- Zapisz pozycję Zapisywanie bieżącej pozycji jako punktu pośredniego lub punktu orientacyjnego.
- Status satelity Wyświetlanie informacji o sile sygnału z satelitów, który umożliwia pozycjonowanie potrzebne w nawigacji.
- Zapisane lokacje Wyświetlanie lokalizacji tymczasowo zapisanych w urządzeniu do pomocy w nawigacji.

# Widok Pozycja

Wyświetlanie informacji o pozycjonowaniu, takich jak szerokość i długość geograficzna oraz wysokość bieżącej lokalizacji. Można też odczytać dokładność podawanych informacji.

Wybierz spośród następujących opcji:

- Zapisz pozycję Zapisywanie bieżącej pozycji jako punktu pośredniego lub punktu orientacyjnego.
- Status satelity Wyświetlanie informacji o sile sygnału z satelitów, który umożliwia pozycjonowanie potrzebne w nawigacji.
- Zapisane lokacje Wyświetlanie lokalizacji tymczasowo zapisanych w urządzeniu do pomocy w nawigacji.

# Widok Długość trasy

Licznik podróży oblicza przebytą odległość, czas podróży oraz średnią i maksymalną prędkość.

Wybierz spośród następujących opcji:

- Start Włączanie licznika podróży.
- Stop Kończenie działania licznika podróży. Obliczone wartości będą nadal wyświetlane.
- Wznów Wznowienie działania licznika podróży.
- Wyzeruj Ustawianie wartości obliczonych przez licznik podróży na zero i rozpoczynanie od nowa ich liczenia.
- Wyczyść Wyczyszczenie wartości licznika podróży po zatrzymaniu jego działania.
- Zapisz pozycję Zapisywanie bieżącej lokalizacji jako punktu pośredniego lub punktu orientacyjnego.
- Status satelity Wyświetlanie informacji o sile sygnału z satelitów, który umożliwia pozycjonowanie potrzebne w nawigacji.
- Zapisane lokacje Wyświetlanie lokalizacji tymczasowo zapisanych w urządzeniu do pomocy w nawigacji.

### Zarządzanie lokacjami

Wybierz Pozycja > Opcje > Zapisane lokacje.

Lokacje można tymczasowo zapisywać dla ułatwienia sobie nawigacji.

Aby zapisać lokację w widoku Nawigator, Pozycja lub Dł. trasy, wybierz Opcje > Zapisz pozycję.

Aby zapisać lokację (tymczasową) jako punkt orientacyjny (stały), wybierz Opcje > Zap. jako p. orient..

Aby usunąć lokację, wskaż ją i naciśnij Opcje > Wyczyść.

### Ustawienia nawigatora

Wybierz Opcje > Ustawienia.

Aby zmienić używany system miar, wybierz System miar i wag > Metryczny lub Anglosaski.

Aby wprowadzić kalibrację wysokości i skorygować wysokość otrzymaną z satelitów pozycyjnych, wybierz Kalibracja wysok.

# Punkty orientacyjne

### Wybierz Menu > Narzędzia > Pkty orient..

Punkty orientacyjne są współrzędnymi geograficznymi, które można zapisać w urządzeniu do późniejszego wykorzystania w różnych usługach zależnych od lokalizacji. Punkty orientacyjne można tworzyć przy użyciu akcesorium Bluetooth GPS lub sieci (usługa sieciowa). Patrz "Nawigator", str. 77.

Aby utworzyć punkt orientacyjny, wybierz **Opcje** > **Nowy punkt orient**. Wybierz **Aktualna pozycja**, aby wysłać do sieci zapytanie o długość i szerokość geograficzną bieżącej lokalizacji, lub **Wprowadź manualnie**, aby wprowadzić potrzebne informacje o lokalizacji, takie jak nazwa, kategoria, adres, szerokość geograficzna, długość geograficzna i wysokość.

Aby wyświetlić punkt orientacyjny lub przeprowadzić jego edycję, przewiń do niego i naciśnij joystick.

Aby usunąć punkt orientacyjny, przewiń do niego i naciśnij klawisz usuwania.

Dla każdego punktu orientacyjnego wybierz Opcje, a następnie wybierz jedną z następujących opcji:

- Dodaj do kategorii Przydzielanie punktów orientacyjnych do grupy podobnych punktów orientacyjnych. Przewiń do kategorii i naciśnij joystick. Aby wyświetlić kategorie punktów orientacyjnych, przewiń w prawo lub w lewo.
- Wyślij Wysyłanie punktów orientacyjnych do kompatybilnych urządzeń.
- Edytuj kategorie Dodawanie, edytowanie lub usuwanie kategorii punktów orientacyjnych.
- Ikona punktu orient. Zmienianie ikony punktu orientacyjnego. Przewiń do żądanej ikony i naciśnij joystick.

### Kategorie punktów orientacyjnych

Kategorie punktów orientacyjnych można przeglądać w dwóch widokach: jeden zawiera listę kategorii zawierających punkty orientacyjne, drugi zaś listę wszystkich kategorii w urządzeniu.

Aby wyświetlić kategorie, które zawierają punkty orientacyjne, wybierz Menu > Narzędzia > Pkty orient. i przewiń w prawo.

Aby wyświetlić punkty orientacyjne, które należą do kategorii, wybierz tę kategorię i naciśnij joystick.

Aby przenieść punkt orientacyjny z jednej kategorii do innej, przewiń w lewo. Przewiń do punktu orientacyjnego i naciśnij **Opcje** > **Dodaj do kategorii**. Przewiń do starej kategorii i naciśnij joystick, aby usunąć wyświetlany przy niej znacznik. Przewiń do kategorii, do której chcesz dodać punkt orientacyjny, i naciśnij joystick (punkt orientacyjny można kolejno dodać do wielu kategorii). Wybierz **Akceptuj**.

Dla każdego punktu orientacyjnego wybierz Opcje, a następnie wybierz jedną z następujących opcji:

- Edytuj Modyfikowanie informacji o punkcie orientacyjnym, takich jak nazwa, kategoria, adres, szerokość geograficzna, długość geograficzna i wysokość.
- Nowy punkt orient. Tworzenie punktu orientacyjnego bezpośrednio w kategorii. Wybierz Aktualna pozycja, aby wysłać do sieci zapytanie o długość i szerokość geograficzną bieżącej lokalizacji, lub Wprowadź manualnie, aby wprowadzić potrzebne informacje o lokalizacji, takie jak nazwa, kategoria, adres, szerokość geograficzna, długość geograficzna i wysokość.

- Dodaj do kategorii Przydzielanie punktów orientacyjnych do grupy podobnych punktów orientacyjnych. Przewiń do kategorii i naciśnij joystick.
- Wyślij Wysyłanie punktów orientacyjnych do kompatybilnych urządzeń.
- Edytuj kategorie Dodawanie, edytowanie lub usuwanie kategorii punktów orientacyjnych.

• Ikona punktu orient. — Zmienianie ikony punktu orientacyjnego. Przewiń do żądanej ikony i naciśnij joystick.

Niektóre opcje mogą być niedostępne.

### Edytowanie kategorii punktów orientacyjnych

Wybierz Opcje > Edytuj kategorie.

Wybierz Opcje, a następnie wybierz jedną z następujących opcji:

- Nowy punkt orient. Tworzenie punktu orientacyjnego bezpośrednio w kategorii. Wybierz Aktualna pozycja, aby wysłać do sieci zapytanie o długość i szerokość geograficzną bieżącej lokalizacji, lub Wprowadź manualnie, aby wprowadzić potrzebne informacje o lokalizacji, takie jak nazwa, kategoria, adres, szerokość geograficzna, długość geograficzna i wysokość.
- Ikona punktu orient. Zmienianie ikony punktu orientacyjnego. Przewiń do żądanej ikony i naciśnij joystick.

Aby usunąć utworzoną przez siebie kategorię punktów orientacyjnych, przewiń do niej i naciśnij klawisz usuwania. Usuwanie wstępnie ustawionych kategorii nie jest możliwe.

### Edytowanie punktów orientacyjnych

Wybierz **Opcje** > **Edytuj** lub **Nowy punkt orient.** > **Wprowadź manualnie**. Wprowadź lokalizację i inne informacje o punkcie orientacyjnym, takie jak nazwa, kategoria, adres, szerokość geograficzna, długość geograficzna i wysokość.

Dla każdego punktu orientacyjnego wybierz **Opcje**, a następnie wybierz jedną z następujących opcji:

- Wybierz kategorie Przydzielanie punktów orientacyjnych do grupy podobnych punktów orientacyjnych. Przewiń do kategorii i naciśnij joystick, aby zmodyfikować informacje o punkcie orientacyjnym, takie jak nazwa, kategoria, adres, szerokość geograficzna, długość geograficzna i wysokość.
- Aktualna pozycja Wysyłanie żądań automatycznego określenia długości i szerokości geograficznej w celu utworzenia punktu orientacyjnego odpowiadającego bieżącej lokalizacji.
- Ikona punktu orient. Zmienianie ikony punktu orientacyjnego. Przewiń do żądanej ikony i naciśnij joystick.
- Wyślij Wysyłanie punktów orientacyjnych do kompatybilnych urządzeń.

Niektóre opcje mogą być niedostępne.

### Odbieranie punktów orientacyjnych

Wybierz Menu > Wiadom. Otwórz wiadomość zawierającą punkt orientacyjny, odebraną z innego urządzenia. Przewiń do punktu orientacyjnego i naciśnij joystick.

Aby zapisać punkt orientacyjny w urządzeniu, wybierz Opcje > Zapisz.

Aby przekazać punkt orientacyjny do kompatybilnego urządzenia, wybierz Opcje > Wyślij.

# Kreator ust.

Kreator ust. umożliwia skonfigurowanie urządzenia w oparciu o ustawienia udostępniane przez operatora sieci.

Uzyskanie dostępu do tych usług może wymagać skontaktowania się z operatorem sieci lub usługodawcą w celu aktywowania połączenia danych lub innych usług.

Aby przeprowadzić edycję ustawień, wybierz Menu > Narzędzia > Kreator ust., a następnie wybierz element, który chcesz skonfigurować.

### E-mail

 Aby przeprowadzić edycję ustawień poczty e-mail, wybierz Menu > Narzędzia > Kreator ust. > E-mail. Kreator ust. umożliwia wykrycie dostępnych operatorów sieci. Jeśli urządzenie wykryje więcej niż jednego operatora sieci, wybierz jednego, a następnie wybierz OK.

Jeśli operator sieci nie zostanie rozpoznany, wybierz Kraj/Region, a następnie Operator.

- 2. Wybierz z listy swojego usługodawcę e-mail.
- 3. Wybierz serwer poczty wychodzącej. Jeśli nie masz pewności, wybierz serwer domyślny.

Jeśli **Kreator ust.** wyświetli monit o wprowadzenie elementów **Adres e-mail** (w tym nazwy domeny), **Nazwa użytkownika** i **Hasło**, wybierz kolejno każdy z tych elementów, a następnie wybierz **Opcje** > **Zmień**. Wprowadź te informacje i wybierz **OK**.

- 1. Na koniec wybierz **Opcje** > **OK**.
- 2. Wybierz OK, aby potwierdzić, że chcesz ustawić konto pocztowe u określonego operatora.
- 3. Wybierz OK.

Aby wysyłać lub odbierać wiadomości e-mail, należy mieć aktywne konto pakietowej transmisji danych. Więcej informacji uzyskasz od operatora sieci lub usługodawcy.

### **Operator**

Aby przeprowadzić edycję ustawień operatora (punkt dostępu, przeglądarka internetowa, MMS, przesyłanie strumieniowe), wybierz Menu > Narzędzia > Kreator ust. > Operator. Kreator ust. umożliwia wykrycie dostępnych operatorów sieci. Jeśli urządzenie wykryje więcej niż jednego operatora sieci, wybierz jednego, a następnie wybierz OK. Jeśli operator sieci nie zostanie rozpoznany, wybierz Kraj/Region, a następnie Operator.

Jeśli korzystanie z **Kreator ust.** jest niemożliwe, odwiedź witrynę internetową z ustawieniami telefonów Nokia pod adresem www.nokia.com.

# Menedżer aplikacji

### Wybierz Menu > Narzędzia > Menedżer aplikacji.

Po otwarciu Menedżera aplikacji wyświetlone zostaną informacje o wszystkich zainstalowanych pakietach oprogramowania — ich nazwy, numery wersji, typy i rozmiary. Możesz wyświetlać szczegóły dotyczące instalacji aplikacji, usuwać aplikacje z urządzenia oraz określać ich ustawienia.

### Instalowanie aplikacji i oprogramowania

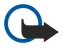

**Ważne:** instaluj i używaj jedynie aplikacji oraz innych programów otrzymanych ze źródeł, które zapewniają odpowiednie zabezpieczenia przed szkodliwym oprogramowaniem.

W urządzeniu można instalować dwa typy aplikacji i oprogramowania:

- Aplikacje i oprogramowanie przeznaczone specjalnie dla tego urządzenia oraz kompatybilne z systemem operacyjnym Symbian. Takie pliki instalacyjne mają rozszerzenie SIS.
- Aplikacje J2ME<sup>™</sup> kompatybilne z systemem operacyjnym Symbian. Pliki instalacyjne aplikacji Java mają rozszerzenie JAD lub JAR.

Pliki instalacyjne można przesłać do urządzenia z kompatybilnego komputera, pobrać je w czasie przeglądania stron internetowych albo odebrać w wiadomości MMS, jako załączniki do wiadomości e-mail lub przez połączenie Bluetooth. Jeżeli przesyłasz plik używając pakietu Nokia PC Suite, zapisz go w urządzeniu w folderze **c:\nokia\installs**.

W trakcie instalacji urządzenie sprawdza integralność instalowanego pakietu. Na wyświetlaczu wyświetlane są wyniki sprawdzania, na podstawie których możesz zdecydować o kontynuowaniu bądź anulowaniu instalacji.

Jeśli zainstalujesz aplikację, której działanie wymaga połączenia z siecią, miej na uwadze, że używanie takiej aplikacji może zwiększyć ilość pobieranej przez urządzenie energii.

### Przeglądanie i usuwanie oprogramowania

Możesz wyświetlać szczegóły zainstalowanych aplikacji i usuwać aplikacje z urządzenia.

Aby wyświetlić szczegóły zainstalowanego pakietu oprogramowania, wskaż żądaną aplikację i wybierz Opcje > Pokaż szczegóły.

Aby usunąć oprogramowanie, otwórz główny widok Menedżera aplikacji i wybierz Opcje > Usuń.

Jeśli usuniesz oprogramowanie, możesz je ponownie zainstalować przy użyciu oryginalnego pakietu tego oprogramowania lub pełnej kopii zapasowej. Po usunięciu pakietu oprogramowania otwieranie plików utworzonych w aplikacjach tego pakietu może nie być możliwe. Może również przestać działać inny pakiet oprogramowania, który był związany z usuniętym pakietem. Więcej szczegółów znajdziesz w dokumentacji zainstalowanego oprogramowania.

### Przeglądanie rejestru instalacji

Aby wyświetlić rejestr instalacji, wybierz **Opcje** > **Pokaż rejestr**. Pojawi się lista zawierająca zainstalowane i usunięte oprogramowanie oraz daty instalacji i usunięcia. Lista ta umożliwia zlokalizowanie pakietu oprogramowania, który może być przyczyną problemów. Informacje znajdujące się na tej liście mogą również pomóc w zlokalizowaniu pakietów, które są ze sobą niekompatybilne.

### Ustawienia

Aby zmienić ustawienia instalacji, wybierz **Opcje** > **Ustawienia** i wskaż jedną z następujących opcji:

Usuń — Po zainstalowaniu pakietu oprogramowania pliki instalacyjne będą usuwane z urządzenia. W przypadku pakietów instalacyjnych pobranych przy użyciu przeglądarki internetowej, opcja ta powoduje zmniejszenie wymaganej ilości pamięci. Jeśli chcesz zachować plik instalacyjny pakietu, np. w celu ponownej instalacji, nie wybieraj tej opcji. Możesz też utworzyć kopię pakietu oprogramowana na kompatybilnym komputerze lub dysku CD-ROM.

- Wybierz język: Jeśli pakiet oprogramowania zawiera kilka wersji językowych, wskaż język wersji, którą chcesz zainstalować.
- Typ Określ typ aplikacji, którą chcesz zainstalować. Możesz wybrać, aby instalowane były tylko aplikacje z ważnymi certyfikatami. Ustawienie to dotyczy tylko aplikacji systemu operacyjnego Symbian (pliki SIS).

### Konfigurowanie ustawień zabezpieczeń aplikacji Java

Aby skonfigurować ustawienia zabezpieczeń aplikacji Java, wybierz Opcje > Zestaw ustawień.

Możesz określić funkcje dostępne dla aplikacji Java. Wartość, jaką można ustawić dla każdej z funkcji zależy od domeny zabezpieczeń pakietu oprogramowania.

- Dostęp do sieci Nawiązywanie połączeń transmisji danych z siecią.
- Wiadomości Wysyłanie wiadomości.
- Autostart aplikacji Automatyczne otwieranie aplikacji.
- Łącza Uaktywnianie lokalnego połączenia transmisji danych (np. Bluetooth).
- Multimedia Robienie zdjęć, nagrywanie plików wideo lub dźwięków.
- Czytaj dane użytk. Odczytywanie pozycji kalendarza, kontaktów i innych danych osobistych.
- Edytuj dane użytk. Dodawanie danych osobistych, np. wpisów do książki adresowej.

Możesz określić sposób powiadamiania o żądaniach dostępu aplikacji Java do funkcji urządzenia. Wybierz jedną spośród następujących opcji:

- Zawsze pytaj Potwierdzenie będzie wymagane za każdym razem, gdy aplikacja Java zażąda dostępu do danej funkcji.
- Zapytaj raz Potwierdzenie będzie wymagane tylko, gdy aplikacja Java zażąda dostępu do danej funkcji po raz pierwszy.
- Zawsze zezwalaj Aplikacja Java będzie mogła korzystać z funkcji bez konieczności potwierdzania dostępu.
- Nie zezwalaj Funkcja będzie niedostępna dla aplikacji Java.

Ustawienia zabezpieczeń pozwalają chronić urządzenie przed aplikacjami Java, które mogą stanowić dla niego zagrożenie, uniemożliwiając korzystanie z funkcji urządzenia bez wcześniejszego potwierdzenia użytkownika. Opcję Zawsze zezwalaj należy wybierać tylko w przypadku zaufanych aplikacji pochodzących od znanych dostawców.

### Menedżer certyfikatów

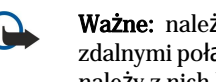

Ważne: należy zwrócić uwagę, że nawet jeśli korzystanie z certyfikatów istotnie zmniejsza ryzyko związane ze zdalnymi połączeniami oraz instalacją oprogramowania, to aby korzystać ze zwiększonego poziomu bezpieczeństwa, należy z nich korzystać w sposób prawidłowy. Samo istnienie certyfikatu nie stanowi żadnego zabezpieczenia; dla udostępnienia zwiększonego bezpieczeństwa menedżer certyfikatów musi zawierać właściwe, autentyczne lub godne zaufania certyfikaty. Certyfikaty mają ograniczony czas ważności. Jeżeli pojawi się komunikat "Certyfikat wygasł" lub "Certyfikat nieważny", sprawdź, czy data i godzina w urządzeniu są prawidłowo ustawione.

Zanim zmienisz ustawienia certyfikatów, upewnij się, że naprawdę można ufać właścicielowi certyfikatu i że dany certyfikat rzeczywiście należy do wskazanego właściciela.

Certyfikaty cyfrowe służą jedynie do sprawdzania źródeł oprogramowania, ale nie gwarantują bezpieczeństwa. Istnieją trzy różne typy certyfikatów: certyfikaty uwierzytelnienia, certyfikaty osobiste i certyfikaty serwera. W czasie trwania bezpiecznego połączenia serwer może wysłać do urządzenia certyfikat serwera. Po otrzymaniu jest on sprawdzany za pomocą certyfikatu uwierzytelnienia przechowywanego w urządzeniu. Użytkownik zostanie poinformowany, jeśli tożsamość serwera nie jest autentyczna lub jeśli w urządzeniu nie ma prawidłowego certyfikatu.

Certyfikat można pobrać w witryny internetowej, a także odebrać jako załącznik wiadomości e-mail albo jako wiadomość przesłaną przy użyciu połączenia Bluetooth lub połączenia w podczerwieni. Certyfikaty powinny być używane do połączeń z bankiem lub ze zdalnym serwerem w celu wymiany poufnych informacji. Z certyfikatów warto też korzystać, aby sprawdzić autentyczność pobieranego oprogramowania i zminimalizować ryzyko pobrania lub zainstalowania w urządzeniu wirusa czy innego szkodliwego programu.

Wskazówka: Dodając nowy certyfikat, należy sprawdzić jego autentyczność. \*\*

### Porządkowanie certyfikatów osobistych

Certyfikaty osobiste są to certyfikaty wydawane użytkownikowi.

Aby dodać certyfikaty do urządzenia, wybierz plik certyfikatu, a następnie wybierz Zapisz. Aby usunąć wybrany certyfikat, wybierz Opcje > Usuń.

Aby sprawdzić autentyczność certyfikatu, wybierz certyfikat, a następnie wybierz Pokaż szczegóły. Identyfikatory jednoznacznie określają certyfikat. Skontaktuj się z pomocą techniczną lub z biurem obsługi klienta właściciela certyfikatu i poproś o porównanie identyfikatorów certyfikatów. Sześciocyfrowe hasła z magazynu kluczy prywatnych zawierają tajne klucze dostarczone z certyfikatami osobistymi.

### Porządkowanie certyfikatów uwierzytelnienia

Certyfikaty uwierzytelnienia są używane przez niektóre usługi w celu sprawdzenia ważności innych certyfikatów.

Aby dodać certyfikaty do urządzenia, wybierz plik certyfikatu, a następnie wybierz **Zapisz**. Aby usunąć wybrany certyfikat, wybierz **Opcje** > **Usuń**.

Aby sprawdzić autentyczność certyfikatu, wybierz certyfikat, a następnie wybierz **Pokaż szczegóły**. Identyfikatory jednoznacznie określają certyfikat. Skontaktuj się z pomocą techniczną lub z biurem obsługi klienta właściciela certyfikatu i poproś o porównanie identyfikatorów certyfikatów. Sześciocyfrowe hasła z magazynu kluczy prywatnych zawierają tajne klucze dostarczone z certyfikatami osobistymi.

Ustawienie certyfikatu jako zaufanego oznacza autoryzowanie go do sprawdzania stron internetowych, serwerów poczty email, pakietów oprogramowania i innych danych. Do weryfikacji usług i oprogramowania można używać tylko zaufanych certyfikatów.

Aby zmienić ustawienia zaufania, wybierz certyfikat, a następnie wybierz **Opcje** > **Ust. zabezpieczeń**. Zaznacz pole aplikacji i wybierz **Tak** lub **Nie**. Nie można zmienić ustawień zaufania certyfikatu osobistego.

W zależności od certyfikatu zostanie wyświetlona lista aplikacji, które mogą z niego korzystać:

- Instalacja Symbian Nowa aplikacja systemu operacyjnego Symbian.
- Internet Wiadomości e-mail i grafika.
- Instalacja aplikacji Nowa aplikacja Java™.
- Spr. certyfik. online Protokół sprawdzania stanu certyfikatu w trybie online.

### Wyświetlanie szczegółów certyfikatu

Pewność co do tożsamości serwera można mieć dopiero po sprawdzeniu autentyczności jego sygnatury i okresu ważności certyfikatu.

Aby wyŚwietlić szczegóły certyfikatu, zaznacz certyfikat i wybierz Pokaż szczegóły.

Może zostać wyświetlona jedna z następujących uwag:

- Certyfikat nie sprawdzony pod względem wiarygodności Nie skonfigurowano żadnej aplikacji na potrzeby korzystania z certyfikatu. Konieczna może być zmiana ustawień zaufania.
- Ważność certyfikatu wygasła Skończył się okres ważności wybranego certyfikatu.
- Certyfikat jeszcze nieważny Nie rozpoczął się jeszcze okres ważności wybranego certyfikatu.
- Certyfikat uszkodzony Nie można używać certyfikatu. Skontaktuj się z jego wydawcą.

### Ustawienia zabezpieczeń certyfikatu

Wybierz następujące opcje:

- Inst. oprogramowania Wybierz, czy instalować tylko podpisane aplikacje, czy wszystkie aplikacje.
- Spr. certyfik. online Aby sprawdzać ważność certyfikatów podczas instalowania aplikacji, wybierz Tak.
- Domyślny adr. intern. Jeśli certyfikat nie zawiera własnego adresu internetowego, jego ważność jest sprawdzana pod domyślnym adresem.

# 15. Zarządzanie urządzeniem

Możesz zarządzać danymi i oprogramowaniem zapisanymi w urządzeniu.

### Ustawienia profilu serwera

Wybierz Menu > Łącza > Men. urz..

Aby utworzyć profil serwera, wybierz **Opcje** > **Nowy profil serwera**, a następnie jedną z następujących opcji:

- Nazwa serwera aby wprowadzić nazwę konfiguracji serwera.
- ID serwera aby wprowadzić unikatowy identyfikator serwera konfiguracji. Prawidłowe ustawienia otrzymasz od usługodawcy.
- Hasło serwera aby wprowadzić hasło identyfikujące serwer w urządzeniu, gdy rozpocznie się sesja konfiguracji.
- Tryb sesji aby wybrać typ połączenia używany do łączenia urządzenia z serwerem.
- Punkt dostępu aby wybrać punkt dostępu używany do łączenia urządzenia z serwerem.
- Adres hosta aby wprowadzić adres URL serwera.
- Port aby wprowadzić numer portu serwera.
- Nazwa użytkownika i Hasło aby wprowadzić nazwę użytkownika i hasło identyfikującego urządzenie na serwerze, gdy rozpocznie się sesja konfiguracji.
- Zgoda na konfigur. aby odbierać ustawienia konfiguracji z serwera, wybierz Tak.
- Autoakcept. wszyst. aby w celu zaakceptowania synchronizacji ze zdalnego serwera wyświetlany był monit z prośbą o potwierdzenie, wybierz Nie.

Aby edytować istniejący profil, wybierz Opcje > Edytuj profil.

### Zdalna konfiguracja (usługa sieciowa)

### Wybierz Menu > Łącza > Men. urz.

Możesz połączyć się z serwerem w celu otrzymania ustawień konfiguracji urządzenia. Profile serwerów i inne ustawienia konfiguracji możesz otrzymać od operatora, usługodawcy lub z wydziału zarządzania przepływem informacji w przedsiębiorstwie. Ustawienia konfiguracji mogą zawierać ustawienia połączeń oraz inne ustawienia używane przez aplikacje zainstalowane w urządzeniu. Niektóre opcje mogą być niedostępne.

Połączenie w celu zdalnego skonfigurowania urządzenia jest zwykle inicjowane przez serwer w momencie, gdy ustawienia urządzenia wymagają aktualizacji.

### Ustawienia zdalnej konfiguracji

W widoku głównym Men. urz. wybierz Opcje, po czym z następujących opcji wybierz:

- Zacznij konfigurow. Łączy się z serwerem i rozpoczyna pobieranie do urządzenia ustawień konfiguracji.
- Nowy profil serwera Aby utworzyć nowy profil serwera.
- Edytuj profil Aby zmienić ustawienia profilu.
- Usuń Aby usunąć wybrany profil.
- Włącz konfigurację Umożliwia otrzymywanie ustawień konfiguracji od serwerów, których profil został zapisany w urządzeniu i od których zezwolono na otrzymywanie takich ustawień.
- Wyłącz konfigur. Uniemożliwia odbieranie ustawień konfiguracji od serwerów, których profil zapisano w urządzeniu.
- Pokaż rejestr Umożliwia przeglądanie rejestru konfiguracji wybranego profilu.

# Tworzenie profilu konfiguracji

Aby utworzyć nowy profil serwera konfiguracji, wybierz **Opcje** > **Nowy profil serwera**, po czym wybierz z następujących opcji. Prawidłowe ustawienia otrzymasz od usługodawcy.

- Nazwa serwera aby wprowadzić nazwę konfiguracji serwera.
- **D** serwera aby wprowadzić unikatowy identyfikator serwera konfiguracji.
- Hasło serwera aby wprowadzić hasło identyfikującego urządzenie na serwerze.
- Tryb sesji aby wybrać preferowany typ połączenia.
- Punkt dostępu aby wybrać istniejący lub utworzyć nowy punkt dostępu dla połączenia. Istnieje również możliwość wyboru ustawienia, które będzie powodowało wyświetlanie monitu o wybranie punktu dostępu za każdym razem przed nawiązaniem połączenia.
- Adres hosta aby wprowadzić adres URL serwera konfiguracji.
- Port aby wprowadzić numer portu serwera.
- Nazwa użytkownika aby wprowadzić identyfikator użytkownika serwera konfiguracji.
- Hasło aby wprowadzić hasło swojego konta na serwerze konfiguracji.
- Zgoda na konfigur. aby zezwolić na rozpoczynanie sesji konfiguracji przez serwer, wybierz Tak.

### Zarządzanie urządzeniem

• Autoakcept. wszyst. — jeśli nie chcesz potwierdzać rozpoczęcia sesji konfiguracji przez serwer, wybierz Tak.

3. Po zdrapaniu brzegu etykiety powinien się pojawić 20-cyfrowy kod, na przykład 12345678919876543210.

Copyright © 2006 Nokia. All Rights Reserved.

# Informacje o bateriach

Źródłem zasilania urządzenia jest bateria przeznaczona do wielokrotnego ładowania. Nowa bateria osiąga pełną wydajność dopiero po dwóch lub trzech pełnych cyklach ładowania i rozładowywania. Bateria może być ładowana i rozładowywana setki razy, ale w końcu ulegnie zużyciu. Jeśli czas rozmów i czas gotowości stanie się zauważalnie krótszy niż normalnie, wymień baterię na nową. Używaj tylko baterii zatwierdzonych przez firmę Nokia. Baterię ładuj wyłącznie za pomocą ładowarek zatwierdzonych przez firmę Nokia i przeznaczonych dla tego urządzenia.

Jeśli ładowarka nie jest używana, odłącz ją od urządzenia i gniazdka sieciowego. Nie pozostawiaj naładowanej do pełna baterii podłączonej do ładowarki, ponieważ przeładowanie skraca jej żywotność. Jeśli naładowana do pełna bateria nie będzie używana, z upływem czasu rozładuje się samoistnie.

Jeśli bateria była całkowicie rozładowana, może upłynąć kilka minut, zanim pojawi się wskaźnik ładowania i będzie można korzystać z telefonu.

Bateria powinna być używana tylko zgodnie z jej przeznaczeniem. Nigdy nie należy używać uszkodzonej ładowarki lub baterii.

Nie dopuść do zwarcia biegunów baterii. Może to nastąpić przypadkowo, gdy metalowy przedmiot, na przykład moneta, spinacz lub długopis, spowoduje bezpośrednie połączenie dodatniego (+) i ujemnego (-) bieguna baterii. (Bieguny baterii wyglądają jak metalowe paski). Sytuacja taka może mieć miejsce, gdy zapasową baterię nosi się w kieszeni lub portmonetce. Zwarcie biegunów może uszkodzić baterię lub przedmiot, który te bieguny ze sobą połączy.

Pozostawianie baterii w gorących lub zimnych miejscach, takich jak zamknięty samochód latem lub zimą, spowoduje zmniejszenie jej pojemności i skrócenie żywotności. Staraj się zawsze przechowywać baterię w temperaturze od 15°C do 25°C (59°F do 77°F). Urządzenie z przegrzaną lub nadmiernie ochłodzoną baterią może przez chwilę nie działać, nawet gdy bateria jest w pełni naładowana. Sprawność baterii jest szczególnie niska w temperaturach znacznie poniżej zera.

Nigdy nie wrzucaj baterii do ognia, ponieważ mogą one eksplodować. Uszkodzone baterie mogą samoczynnie eksplodować. Zużytych baterii należy pozbywać się zgodnie z lokalnie obowiązującymi przepisami. O ile to tylko możliwe, należy je oddać do recyklingu. Nie wyrzucaj baterii do domowych pojemników na Śmieci.

# Sprawdzanie oryginalności baterii firmy Nokia

Dla własnego bezpieczeństwa należy używać tylko oryginalnych baterii firmy Nokia. Żeby sprawdzić, czy kupowana bateria jest oryginalna, trzeba ją nabyć u autoryzowanego sprzedawcy produktów firmy Nokia, odszukać na opakowaniu logo Nokia Original Enhancements oraz zbadać etykietę z hologramem, wykonując następujące czynności.

Pozytywny rezultat badań etykiety nie daje całkowitej pewności, że opatrzona nią bateria jest rzeczywiście oryginalna. Jeśli pojawią się jakieś wątpliwości co do oryginalności baterii, należy zaprzestać jej używania i zgłosić się do autoryzowanego serwisu firmy Nokia lub sprzedawcy. Autoryzowany serwis firmy Nokia lub sprzedawca poddadzą baterię ekspertyzie co do jej oryginalności. Jeśli nie uda się potwierdzić oryginalności baterii, należy ją zwrócić w miejscu zakupu.

# Hologram identyfikacyjny

- 1. Patrząc pod pewnym kątem na etykietę z hologramem, powinno się zauważyć znany użytkownikom telefonów Nokia rysunek splatających się rąk, a pod innym kątem — logo Nokia Original Enhancements.
- 2. Na odchylanym w lewo, w prawo, w dół i do góry hologramie powinny być widoczne punkciki: odpowiednio 1, 2, 3 i 4 z każdej strony.
- Baterię należy ustawić w takim położeniu, aby te cyfry były skierowane do góry. Początkowe cyfry kodu będą umieszczone w górnym wierszu, a końcowe w wierszu dolnym.
- 4. Prawdziwość tego 20-cyfrowego kodu należy sprawdzić, postępując zgodnie z instrukcjami zamieszczonymi w witrynie www.nokia.com/batterycheck.

Aby utworzyć wiadomość tekstową, wprowadź 20-cyfrowy kod (na przykład 12345678919876543210) i wyślij na numer +44 7786 200276.

Rachunek za wysłanie takiej wiadomości będzie naliczony zgodnie z obowiązującymi taryfami połączeń krajowych i międzynarodowych.

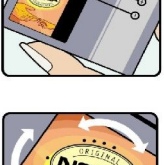

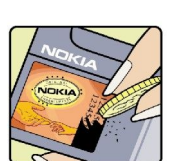

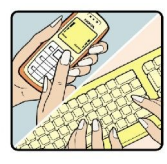

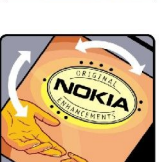

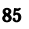

### Informacje o bateriach

Z odpowiedzi na wiadomość dowiesz się, czy autentyczność wysłanego kodu może być potwierdzona.

### Co zrobić, jeśli bateria nie jest oryginalna?

Jeśli nie uda się z całą pewnością stwierdzić, że dana bateria z hologramem firmy Nokia na etykiecie jest baterią oryginalną, nie należy jej używać. Trzeba natomiast zgłosić się do autoryzowanego serwisu firmy Nokia lub sprzedawcy. Używanie baterii, która nie została zatwierdzona do użytku przez producenta, może być niebezpieczne i niekorzystnie wpływać na działanie urządzenia, a także spowodować uszkodzenie samego urządzenia i jego akcesoriów. Może to również skutkować anulowaniem gwarancji na to urządzenie.

Więcej informacji na temat oryginalnych baterii firmy Nokia można znaleźć pod adresem www.nokia.com/battery.

# Eksploatacja i konserwacja

To urządzenie wyróżnia się najwyższej klasy konstrukcją i jakością wykonania, dlatego też wymaga właściwej obsługi. Przestrzeganie poniższych wskazówek pozwoli zachować wszystkie warunki ochrony gwarancyjnej.

- Urządzenie powinno być zawsze suche. Opady, duża wilgotność i wszelkiego rodzaju ciecze lub wilgoć mogą zawierać związki mineralne powodujące korozję obwodów elektronicznych. W przypadku zawilgocenia urządzenia wyjmij z niego baterię i nie wkładaj jej z powrotem, dopóki urządzenie całkowicie nie wyschnie.
- Nie używaj i nie przechowuj urządzenia w miejscach brudnych i zapylonych. Może to spowodować uszkodzenie jego ruchomych części i podzespołów elektronicznych.
- Nie przechowuj urządzenia w wysokiej temperaturze. Wysokie temperatury mogą być przyczyną krótszej żywotności baterii, uszkodzeń podzespołów elektronicznych, odkształceń lub stopienia elementów plastikowych.
- Nie przechowuj urządzenia w niskiej temperaturze. Gdy urządzenie powróci do swojej normalnej temperatury, w jego wnętrzu może gromadzić się wilgoć, powodując uszkodzenie podzespołów elektronicznych.
- Nie próbuj otwierać urządzenia w sposób inny od przedstawionego w tej instrukcji.
- Nie upuszczaj, nie uderzaj i nie potrząsaj urządzeniem. Nieostrożne obchodzenie się z nim może spowodować uszkodzenia wewnętrznych podzespołów elektronicznych i delikatnych mechanizmów.
- Do czyszczenia urządzenia nie stosuj żrących chemikaliów, rozpuszczalników ani silnych detergentów.
- Nie maluj urządzenia. Farba może zablokować jego ruchome części i uniemożliwić prawidłowe działanie.
- Do czyszczenia soczewek obiektywu, czujnika odległości i światłomierza używaj miękkiej, czystej i suchej szmatki.
- Używaj tylko anteny zastępczej dostarczonej wraz z urządzeniem lub takiej, która została zatwierdzona do użytku. Stosowanie anten innego typu, modyfikacje lub podłączenia mogą spowodować uszkodzenie urządzenia, a przy tym może to stanowić naruszenie przepisów dotyczących urządzeń radiowych.
- Z ładowarek korzystaj tylko w pomieszczeniach zamkniętych.
- Zanim przekażesz urządzenie do serwisu, utwórz kopię zapasową wszystkich danych, które chcesz zachować (np. kontakty i notatki kalendarza).

Wszystkie powyższe wskazówki dotyczą w równej mierze urządzenia, baterii, ładowarki i każdego innego akcesorium. Jeśli jakieś urządzenie nie działa prawidłowo, oddaj je do naprawy w najbliższym autoryzowanym serwisie.

# Dodatkowe informacje o bezpieczeństwie

# ■ Środowisko pracy

Pamiętaj o konieczności stosowania się do obowiązujących na danym obszarze przepisów. Zawsze wyłączaj urządzenie, gdy jego używanie jest zabronione lub może powodować zakłócenia bądź inne zagrożenia. Używaj urządzenia w przewidzianej dla niego pozycji. Urządzenie to spełnia wszystkie wytyczne w zakresie oddziaływania fal radiowych, jeśli jest używane w normalnej pozycji przy uchu lub w innej pozycji, w odległości co najmniej 1,5 cm (5/8 cala) od ciała. Etui, futerał lub zaczep do paska, w których nosi się urządzenie przy sobie, nie mogą zawierać elementów metalowych, a odległość urządzenia od ciała nie powinna być mniejsza od podanej wyżej.

Do przesyłania plików danych lub wiadomości wymagane jest dobrej jakości połączenie urządzenia z siecią. Zdarza się, że transmisja danych lub wiadomości zostaje wstrzymana do chwili uzyskania takiego połączenia. Do zakończenia transmisji należy przestrzegać instrukcji dotyczących zachowania minimalnej odległości.

Niektóre części urządzenia są namagnesowane. Urządzenie może przyciągać przedmioty metalowe. Nie trzymaj w pobliżu urządzenia kart kredytowych ani innych magnetycznych nośników danych, ponieważ zapisane na nich informacje mogą zostać skasowane.

# Aparatura medyczna

Praca każdego urządzenia radiowego (a więc również telefonów bezprzewodowych) może powodować zakłócenia w funkcjonowaniu medycznej aparatury elektronicznej, gdy ta nie jest odpowiednio zabezpieczona. Skonsultuj się z lekarzem lub producentem aparatury medycznej, aby rozstrzygnąć wszelkie wątpliwości i upewnić się, czy dany aparat jest odpowiednio zabezpieczony przed zewnętrznym oddziaływaniem fal o częstotliwości radiowej (RF). Wyłączaj urządzenie we wszystkich placówkach służby zdrowia, jeśli wymagają tego wywieszone przepisy. Szpitale i inne placówki służby zdrowia mogą używać aparatury czułej na działanie zewnętrznych fal radiowych.

### Stymulatory serca

Minimalna odległość, jaka powinna być zachowana między stymulatorem serca a telefonem bezprzewodowym, zalecana przez producentów w celu uniknięcia możliwych zakłóceń pracy stymulatora wynosi 15,3 cm (6 cali). Zalecenie to jest zgodne z wynikami niezależnych badań przeprowadzonych przez Wireless Technology Research i zaleceń przezeń sformułowanych. Osoby ze stymulatorami serca powinny:

- zawsze trzymać urządzenie w odległości nie mniejszej niż 15,3 cm (6 cali) od stymulatora;
- nie nosić urządzenia w kieszeni na piersi
- trzymać urządzenie przy uchu po przeciwnej w stosunku do stymulatora stronie ciała w celu zminimalizowania ryzyka zakłóceń
- Jeśli podejrzewasz, że występują zakłócenia, wyłącz i odłóż urządzenie.

### Aparaty słuchowe

Niektóre cyfrowe urządzenia bezprzewodowe mogą powodować zakłócenia pracy pewnych aparatów słuchowych. Jeśli wystąpią takie zakłócenia, należy skontaktować się z usługodawcą.

# Pojazdy mechaniczne

Sygnały radiowe (RF) mogą mieć wpływ na działanie nieprawidłowo zainstalowanych lub niewłaściwie zabezpieczonych układów elektronicznych, takich jak elektroniczne układy wtrysku paliwa, antypoślizgowe układy zabezpieczające przed blokowaniem kół podczas hamowania, elektroniczne układy kontroli szybkości, układy poduszki powietrznej. Więcej informacji można uzyskać od producenta lub przedstawiciela producenta samochodu lub zainstalowanego w nim wyposażenia dodatkowego.

Instalacja urządzenia w samochodzie i jego późniejszy serwis powinny być przeprowadzane wyłącznie przez wykwalifikowany personel. Niewłaściwa instalacja lub naprawa może zagrażać bezpieczeństwu użytkownika oraz spowodować utratę ważności wszelkich gwarancji mających zastosowanie do urządzenia. Systematycznie sprawdzaj, czy wszystkie elementy urządzenia bezprzewodowego w samochodzie są odpowiednio zamocowane i czy działają prawidłowo. W sąsiedztwie urządzenia, jego części czy akcesoriów nie powinny znajdować się łatwopalne ciecze, gazy i materiały wybuchowe. Jeśli samochód jest wyposażony w poduszki powietrzne, miej na uwadze, że poduszki te wypełniają się gwałtownie gazem. Nie umieszczaj więc w pobliżu poduszek powietrznych lub przestrzeni, jaką zajęłaby poduszka po wypełnieniu, żadnych przedmiotów, w tym również przenośnych lub samochodowych akcesoriów urządzenia. Jeśli bezprzewodowe urządzenie samochodowe zostało nieprawidłowo zainstalowane, wybuch poduszki powietrznej może spowodować poważne obrażenia.

Korzystanie z urządzenia w samolocie jest zabronione. Wyłącz urządzenie jeszcze przed wejściem na pokład samolotu. Korzystanie z bezprzewodowych urządzeń telekomunikacyjnych w samolocie jest prawnie zabronione, ponieważ może stanowić zagrożenie dla działania systemów pokładowych i powodować zakłócenia w sieci komórkowej.

# Warunki fizykochemiczne grożące eksplozją

Wyłącz urządzenie, jeśli znajdziesz się na obszarze, na którym warunki fizykochemiczne mogą doprowadzić do wybuchu. Stosuj się wtedy do wszystkich znaków i instrukcji. Do takich obszarów należą miejsca, w których ze względów bezpieczeństwa zalecane jest wyłączenie silnika samochodu. W takich miejscach iskrzenie może być przyczyną eksplozji lub pożaru mogących prowadzić do obrażeń ciała a nawet śmierci. Wyłączaj urządzenie w punktach tankowania paliwa, na przykład w pobliżu dystrybutorów na stacjach serwisowych. Przestrzegaj ograniczeń dotyczących korzystania ze sprzętu radiowego obowiązujących na terenach składów, magazynów i dystrybucji paliw, zakładów chemicznych oraz w rejonach przeprowadzania wybuchów. Miejsca zagrożone wybuchem są najczęściej, ale nie zawsze, wyraźnie oznakowane. Do takich miejsc należą pomieszczenia pod pokładem łodzi, miejsca składowania lub przepompowywania chemikaliów, pojazdy napędzane ciekłym gazem (takim jak propan lub butan) oraz tereny, na których powietrze zawiera chemikalia, cząsteczki zbóż, kurzu lub sproszkowanych metali.

# Telefony alarmowe

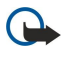

**Ważne:** Telefony bezprzewodowe, w tym także to urządzenie, działają w oparciu o sygnały radiowe, sieci bezprzewodowe, sieci naziemne i funkcje zaprogramowane przez użytkownika. Dlatego też nie ma gwarancji uzyskania połączenia w każdych warunkach. W sytuacjach krytycznych, jak konieczność wezwania pomocy medycznej, nigdy nie powinno się więc polegać wyłącznie na urządzeniu bezprzewodowym.

Aby połączyć się z numerem alarmowym:

1. Jeśli urządzenie nie jest włączone, włącz je. Sprawdź moc sygnału sieci komórkowej.

Niektóre sieci komórkowe wymagają zainstalowania w urządzeniu aktywnej karty SIM.

- 2. Naciśnij klawisz zakończenia tyle razy, ile potrzeba, żeby usunąć z wyświetlacza wprowadzone znaki i przygotować urządzenie do nawiązywania połączeń.
- 3. Wprowadź obowiązujący na danym obszarze oficjalny numer alarmowy. Numery alarmowe mogą być różne w poszczególnych krajach.
- 4. Naciśnij klawisz połączenia.

Jeśli pewne funkcje są włączone, konieczne może być ich wyłączenie przed wybraniem numeru alarmowego. Więcej informacji znajdziesz w tej instrukcji lub uzyskasz od usługodawcy.

Po połączeniu się z numerem alarmowym podaj jak najdokładniej wszystkie niezbędne informacje. Twoje urządzenie bezprzewodowe może być jedynym środkiem łączności na miejscu zdarzenia. Nie przerywaj połączenia, dopóki nie otrzymasz na to zgody.

# ■ INFORMACJE O CERTYFIKATACH (SAR)

### TEN TELEFON KOMÓRKOWY SPEŁNIA WYTYCZNE W ZAKRESIE BEZPIECZNEGO UŻYTKOWANIA URZĄDZEŃ EMITUJĄCYCH FALE RADIOWE

Ten telefon komórkowy jest nadajnikiem i odbiornikiem fal radiowych. Został on tak zaprojektowany, aby spełniać wymogi w zakresie ograniczeń dotyczących oddziaływania fal radiowych, zalecane przez międzynarodowe wytyczne. Granice te przyjęto w oparciu o wyniki badań niezależnej organizacji naukowej ICNIRP, uwzględniając przy tym duży margines bezpieczeństwa, żeby zagwarantować je wszystkim osobom, niezależnie od wieku i stanu zdrowia.

Standardową jednostką miary oddziaływania fal radiowych dla telefonów komórkowych jest Specific Absorption Rate, czyli SAR. Ustalona przez ICNIRP graniczna wartość SAR wynosi 2,0 W/kg, przy czym jest to wartość uśredniona w przeliczeniu na 10 gramów tkanki. Testy w zakresie SAR są przeprowadzane w standardowych pozycjach pracy telefonu, przy maksymalnej nominalnej mocy sygnału we wszystkich częstotliwościach. Rzeczywista wartość SAR może być znacznie mniejsza od maksymalnej, bo urządzenie jest tak zaprojektowane, że używa tylko minimum mocy wymaganej do łączności z siecią. Wartość tego minimum zależy od wielu czynników, na przykład od odległości od stacji bazowej. Najwyższa wartość SAR dla tego urządzenia w testach przy uchu przeprowadzanych według wytycznych ICNIRP wynosi 0,97 W/kg.

Na wartości SAR mogą mieć również wpływ podłączone do telefonu akcesoria. Wartości SAR mogą się różnić zależnie od krajowych wymogów raportowania i testowania oraz od pasma częstotliwości w danej sieci. Dodatkowe informacje na temat wartości SAR możesz znaleźć pod adresem www.nokia.com.

# Indeks

# A

aplikacje działania wspólne 15 instalowanie 80 modyfikowanie instalacji 80 przeglądanie rejestru instalacji 80 usuwanie 80 aplikacje Java 80, 81 aplikacje multimedialne 66 aplikacje Symbian 80 arkusze kalkulacyjne 50

# B

bateria instalowanie 8 ładowanie 10 poziom naładowania 12 bezprzewodowa sieć VPN Patrz VPN blogi 62 blokada klawiatury 11 blokowanie urządzenie 11 blokowanie klawiatury 11 Bluetooth połączenia 54 powiązanie 55 ustawienia 54

# C

certyfikaty 81 certyfikaty osobiste 81 certyfikaty urzędu 81 chat 43 cyfrowy odtwarzacz muzyczny 69 czat 43

# D

dane połączenia 57 synchronizowanie 59 dokumenty 49 dyktafon 28 dźwięki dzwonka 30

# E

e-mail konta 41 odpowiadanie 40 pisanie 41 wiadomości 39

### F

folder Narzędzia 77 fotografie 64

### G

galeria 66 głośność 16,69 gotowość tryb 14 ustawienia 72 GPRS liczniki 23 ogólne 57 ustawienia 74 ustawienia punktu dostępu 53 GPRS (General Packet Radio Service) Patrz *GPRS* grupy kontaktów 29

# H

hasło zakazu połączeń 26

# Ι

informacje o kontakcie 30 instalowanie aplikacje 80 bateria 8 karta SIM 8 internet 61 punkty dostępu 52 ustawienia 52 ustawienia połączeń internetowych 73

# J

język 72 język tekstu 72 joystick 72

### K

kabel 53 Kabel danych USB 53 kalendarz 31 kalkulator 48 kamera nagrywanie pliku wideo 64 robienie zdjęć 64 Kamera 64 kanały 62 karta pamięci 19 karta pamięci MicroSD 19 karta pamięci MicroSD 19 karta SIM instalowanie 8 wiadomości tekstowe 35 klawiatura, blokada 11 klawisze 11 kontakty dodawanie 29 domyślne informacje 29 dźwięki dzwonka 30 grupy 29 kopiowanie informacji 30 kończenie połączeń sieciowych 57 kopiowanie tekstu 16 korektor 69

# L

lista spraw 31 listy utworów 69 Indeks

# Ł

ładowanie baterii 10

### M

magazyn 19 menedżer aplikacji 80 menedżer archiwum ZIP 50 menedżer połączeń 57 menu 14 metoda słownikowa 72 metody połączeń Bluetooth 54 kabel 53 modem 57 podczerwień 56 modem 57

# Ν

```
Na głos 28
nagrywanie
głosowe 28
pliki wideo 64
połączenia głosowe 28
nawiązywanie połączenia 21
nawiązywanie połączenia z internetem 52
nawigacja 77
notatki 48
notatki głosowe 28
```

### 0

odbiór samoczynny 76 odebranie połączeń 21 odmowa odebrania połączenia 21 odrzucanie połączeń 21 odtwarzacz animacji flash 70 odtwarzanie muzyka 69 nagrania głosowe 28 wideo i audio 67 oprogramowanie instalowanie 80 usuwanie 80

# P

Pakiet Team Suite 47 pamięć 18 karta 19 monitorowanie 19 urzadzenia 18 personalizacja 16, 17 pliki audio 67 pliki wideo 64, 67 poczta Patrz e-mail poczta głosowa 21 podczerwień 56 polecenia głosowe 27 polecenia obsługi 46 połączenia Ustawienia GPRS 53 ustawienia transmisji danych 52 połączenia głosowe przekazywanie 22 ustawienia 73 zakazywanie 22 połączenia pakietowe liczniki 23 ogólne 57 ustawienia 74 ustawienia punktu dostępu 53 pomoc 20 powiązanie 55 powitanie 72 prezentacje 50 Profil dostępu SIM 56 profile 16 proste wybieranie 21 przeglądanie stron internetowych 61, 62 przekazywanie połączeń 22 przystawka dla niesłyszących 76 punkty dostępu 52, 73 punkty orientacyjne 78

# Q

Quickoffice49Quickpoint50Quicksheet50Quickword49

### R

RealPlayer odtwarzanie plików multimedialnych 67 ustawienia 68 rejestry 23, 80

### S

samouczek 20 SettingWizard 79 siła sygnału 12 skrzynka nadawcza 34 skrzynka odbiorcza 33 słownikowa metoda wprowadzania tekstu 16 słuchanie muzyki 69 sygnały DTMF 23 synchronizowanie 59 szczegóły certyfikatu 82

# Ś

Światło powiadamiania 72

# Т

tekst kopiowanie 16 słownikowa metoda wprowadzania 16 tradycyjna metoda wprowadzania 15 wprowadzanie 15 tematy 17 tradycyjna metoda wprowadzania tekstu 15 TTY 76

### U

**urządzenie** język 72 połączenia głosowe 21 ustawienia 72

#### Indeks

ustawienia Bluetooth 54 centra wiadomości 34 gotowość 72 internet 52, 62 kalendarz 31, 32 ogólne 72 połączenia głosowe 73 połączenie 73 profile 16 profil serwera 83 przystawka dla niesłyszących 76 sieć 75 TTY 76 wiadomości multimedialne 38 wiadomości tekstowe 36 wyświetlacz 72 zabezpieczenia 25 zabezpieczenia aplikacji Java 81 zaufanie 82 zdalna konfiguracja 83 ustawienia akcesoriów 76 ustawienia klawisza wyboru 72 ustawienia sieci 75

# V

VPN 58

### W

wiadomości e-mail 39 foldery 33 usuwanie 41 wiadomości graficzne 36 wiadomości multimedialne 36 wiadomości specjalne 46 wiadomości tekstowe 35 wysyłanie 34 wiadomości błyskawiczne 43 wiadomości graficzne 36 wiadomości multimedialne odbieranie 38 odpowiadanie 38 tworzenie 37 ustawienia 38 wysyłanie 37 załączniki 38 wiadomości SMS 35 wiadomości specjalne 46 wiadomości tekstowe edytowanie centrów wiadomości 34 odpowiadanie 35 pisanie 35 wysyłanie 35 zarzadzanie wiadomościami na karcie SIM 35 widok dnia w kalendarzu 32 widok miesiąca w kalendarzu 32 widok tygodnia w kalendarzu 32 widok zadań w kalendarzu 32 wirtualna sieć prywatna 58 wizytówki 30 włączanie i wyłączanie urządzenia 10

wskaźniki 12 alarm 12 Bluetooth 12 podczerwień 12 połączenia nieodebrane 12 wybieranie głosowe 27 Wyszukaj 15 wyświetlacz ustawienia 72 wskaźniki 12 Ζ zabezpieczenia aplikacja Java 81 karta pamięci 20 urzadzenie 25 zakazywanie połączeń 22 zakładki 61 załączniki 38,40 zarządzanie danymi i oprogramowaniem 83 zarządzanie urządzeniem 83 zdalna konfiguracja tworzenie profilu 83 ustawienia 83 zdalna synchronizacja 59 zdiecia dodawanie do kontaktów 66 powiększanie i pomniejszanie 66 ustawianie jako tapety 66 zegar 50 złącza 11 Złącze Pop-Port 11 Znajdowanie 15